# Guia d'instal·lació de Debian GNU/Linux

22 de juny de 2019

#### Guia d'instal·lació de Debian GNU/Linux

Dret de reproducció @ 2004 – 2019 l'equip de l'instal·lador de Debian

Aquest manual és programari lliure; podeu redistribuir-lo i/o modificar-lo sota els termes de la Llicència Pública General de GNU publicada per la Free Software Foundation. Feu un cop d'ull a la llicència a Apèndix F.

# Índex

| 1 | Ben | ringut a Dehian                                                                                                    | 1   |
|---|-----|----------------------------------------------------------------------------------------------------|-----|
| - | 1 1 | Quà ác Debian?                                                                                                    | 1   |
|   | 1.1 |                                                                                                    | 1   |
|   | 1.2 |                                                                                                    | 1   |
|   | 1.5 |                                                                                                    | 2   |
|   | 1.4 | Qué és l'instal·lador de Debian?                                                                                                    | 3   |
|   | 1.5 | Obtenció de Debian                                                                                                    | 3   |
|   | 1.6 | Obtenció de l'última versió d'aquest document                                                                                                    | 3   |
|   | 1.7 | Organització d'aquest document                                                                                                    | 3   |
|   | 1.8 | Sobre els drets d'autoria i les llicències del programari                                                                                                | 4   |
|   |     |                                                                                                    |     |
| 2 | Req | usits del sistema                                                                                                    | 5   |
|   | 2.1 | Maquinari suportat                                                                                                    | 5   |
|   |     | 2.1.1 Arquitectures suportades                                                                                                    | 5   |
|   |     | 2.1.2 Suport CPU                                                                                                    | 6   |
|   |     | 2.1.3 Ordinadors portàtils                                                                                                    | 6   |
|   |     | 2.1.4 Processadors múltiples                                                                                                    | 6   |
|   |     | 215 Targetes gràfiques suportades                                                                                                    | 6   |
|   |     | $2.1.5$ Targetes granques superiades $\dots \dots \dots \dots \dots \dots \dots \dots \dots \dots \dots \dots \dots \dots \dots \dots \dots \dots \dots$ | 6   |
|   |     | 2.1.0 Maquinari per a la connexió de xaixes                                                                                                    | 6   |
|   |     |                                                                                                    | 0   |
|   |     | 2.1.7 Pantalles Braille                                                                                                    | /   |
|   |     | 2.1.8 Maquinari de síntesi de veu                                                                                                    | 7   |
|   |     | 2.1.9 Perifèrics i altre maquinari                                                                                                    | 7   |
|   | 2.2 | Dispositius que requereixen microprogramari                                                                                                    | 7   |
|   | 2.3 | Compra de maquinari específic per a GNU/Linux                                                                                                    | 7   |
|   |     | 2.3.1 Eviteu el maquinari propietari o tancat                                                                                                    | 8   |
|   | 2.4 | Mitjans d'instal·lació                                                                                                    | 8   |
|   |     | 2.4.1 CD-ROM/DVD-ROM/BD-ROM                                                                                                    | 8   |
|   |     | 2.4.2 Dispositiu de memòria USB                                                                                                    | 9   |
|   |     | 2.4.3 Xarxa                                                                                                    | 9   |
|   |     | 2.4.4 Disc Dur                                                                                                    | 9   |
|   |     | 245 Sistema Un*x o GNU                                                                                                    | 9   |
|   |     | 24.6 Sistemes d'emmagatzemament suportats                                                                                                    | ģ   |
|   | 25  | Requeriments de memòria i espai de disc                                                                                                    | á   |
|   | 2.5 |                                                                                                    | 1   |
| 3 | Aba | ns d'instal·lar Debian GNU/Linux                                                                                                    | 10  |
|   | 3.1 | Resum del procés d'instal·lació                                                                                                    | 10  |
|   | 3.2 | Feu una cònia de seguretat de les vostres dades!                                                                                                    | 11  |
|   | 33  | Informació necessària                                                                                                    | 11  |
|   | 5.5 | 2 2 1 Documentació                                                                                                    | 11  |
|   |     | 2.2.1.1 Manual d'instal logió                                                                                                    | 11  |
|   |     |                                                                                                    | 11  |
|   |     | 3.3.1.2 Documentacio sobre el maquinari                                                                                                    |     |
|   |     | 3.3.2 Fonts d'informació sobre el maquinari                                                                                                    | 11  |
|   |     | 3.3.3 Compatibilitat del maquinari                                                                                                    | 12  |
|   |     | 3.3.3.1 Prova de la compatibilitat del maquinari amb el sistema en viu («Live-System») .                                                                 | 13  |
|   |     | 3.3.4 Configuració de la xarxa                                                                                                    | 13  |
|   | 3.4 | Satisfer els requisits mínims de maquinari                                                                                                    | 14  |
|   | 3.5 | Pre-particions per a sistemes d'arrencada múltiple                                                                                                    | 14  |
|   | 3.6 | Configuració del maquinari i del sistema operatiu prèvia a la instal·lació                                                                               | 15  |
|   |     | 3.6.1 Accedir al menú de configuració de la BIOS                                                                                                    | 15  |
|   |     | 3.6.2 Selecció del dispositiu d'arrencada                                                                                                    | 15  |
|   |     | 363 Sistemes amb microprogramari LIEFI                                                                                                    | 16  |
|   |     | 3.6.4 Desactivar l'arrencada rànida" de Windows 8                                                                                                    | 16  |
|   |     | 2.65 Aspectes del maguinari que cal tenir en compte                                                                                                    | 17  |
|   |     |                                                                                                    | 1 / |

| 4 | Obt         | enir el suport d'in | nstal·lació del sistema                                                              | 18   |
|---|-------------|---------------------|--------------------------------------------------------------------------------------|------|
|   | 4.1         | Conjunt de CD-l     | ROM oficials de Debian GNU/Linux                                                     | 18   |
|   | 4.2         | Descarregar fitxe   | ers de les rèpliques de Debian                                                       | 18   |
|   |             | 4.2.1 On troba      | ar imatges d'instal·lació                                                            | 18   |
|   | 4.3         | Preparació dels f   | fitxers per arrencar amb el llapis de memòria USB                                    | 18   |
|   |             | 4.3.1 Preparar      | cuna memòria USB fent servir una imatge híbrida CD o DVD                             | 19   |
|   |             | 4.3.2 Copiar n      | nanualment els fitxers en la memòria USB                                             | 20   |
|   |             | 4.3.3 Còpia de      | els fitxers — la manera flexible                                                     | 20   |
|   |             | 4.3.3.1             | Fer particions a un llapis USB                                                       | 20   |
|   |             | 4.3.3.2             | Com afegir la imatge de l'instal·lador                                               | 21   |
|   | 4.4         | Preparació dels f   | fitxers per arrencar des del disc dur                                                | 21   |
|   |             | 4.4.1 Arrenca       | da de l'instal·lador des de disc dur fent ús de LILO o GRUB                          | 21   |
|   |             | 4.4.2 Iniciar la    | a instal·lació des del disc dur amb DOS fent servir loadlin                          | 21   |
|   | 4.5         | Preparació dels f   | fitxers per a l'arrencada en xarxa TFTP                                              | 21   |
|   |             | 4.5.1 Configur      | rar un servidor DHCP                                                                 | 22   |
|   |             | 4.5.1.1             | Habilitar l'arrencada amb PXE a la configuració del servidor de DHCP                 | 22   |
|   |             | 4.5.2 Configur      | rar un servidor BOOTP                                                                | 23   |
|   |             | 4.5.3 Habilitad     | ció del servidor TFTP                                                                | 24   |
|   |             | 4.5.4 Posar les     | s imatges del TFTP al seu lloc                                                       | 24   |
|   | 4.6         | Instal·lació autor  | nàtica                                                                               | 24   |
|   |             | 4.6.1 Instal·lac    | ció automàtica utilitzant l'instal·lador de Debian                                   | 24   |
| _ |             | an ao da dal sistam | a dinatal la siá                                                                     | 25   |
| 5 | Afre<br>5 1 | Arrananda da l'ir   | la u IIIslal·lacio                                                                   | 25   |
|   | 5.1         | 5 1 1 Arrance       |                                                                                      | 25   |
|   |             | 5.1.2 Arrenca       | da des d'un l'apis OSD                                                               | 25   |
|   |             | 513 Com arr         | rencar des de Windows                                                                | 25   |
|   |             | 514 Arrenca         | r des de DOS fent servir «loadlin»                                                   | 20   |
|   |             | 515 Arrenca         | da des de L inux utilitzant el LILO o el GRUB                                        | 20   |
|   |             | 516 Arrenca         | da amb el TFTP                                                                       | 20   |
|   |             | 5.1.6.1             | Targeta de xarxa o placa mare que suporta PXE                                        | 27   |
|   |             | 5.1.6.2             | Targeta de xarxa («NIC») amb una ROM d'arrencada («BootROM») via xarxa               | 27   |
|   |             | 5.1.6.3             | Etherboot                                                                            | 27   |
|   |             | 5.1.7 Pantalla      | de benvinguda                                                                        | 27   |
|   |             | 5.1.8 L'instal·l    | lador gràfic                                                                         | 28   |
|   | 5.2         | Accessibilitat .    | ~                                                                                    | 29   |
|   |             | 5.2.1 Instal·la     | r la interfície d'usuari («front-end»)                                               | 29   |
|   |             | 5.2.2 Pantalles     | s braille USB                                                                        | 29   |
|   |             | 5.2.3 Pantalles     | s braille sèrie                                                                      | 29   |
|   |             | 5.2.4 Síntesi d     | le veu per maquinari                                                                 | 30   |
|   |             | 5.2.5 Maquina       | ari de síntesi de veu                                                                | 30   |
|   |             | 5.2.6 Disposit      | ius de la placa                                                                      | 30   |
|   |             | 5.2.7 Tema d'a      | alt contrast                                                                         | 30   |
|   |             | 5.2.8 Zoom .        |                                                                                      | 30   |
|   |             | 5.2.9 Instal·lac    | ció expert, mode de recuperació («Rescue»), instal·lació automatitzada («Automated») | ) 30 |
|   |             | 5.2.10 Accessit     | bilitat del sistema instal·lat                                                       | 31   |
|   | 5.3         | Paràmetres d'arr    | encada                                                                               | 31   |
|   |             | 5.3.1 Termina       | ll d'arrencada                                                                       | 31   |
|   |             | 5.3.2 Paràmet       | res de l'instal·lador Debian                                                         | 31   |
|   |             | 5.3.3 Utilitzar     | els paràmetres de l'arrencada per respondre preguntes                                | 33   |
|   |             | 5.3.4 Pas de p      |                                                                                      | 34   |
|   | <i>~</i> .  | 5.3.5 Afegir n      | noduls del nucli a la llista negra                                                   | 34   |
|   | 5.4         | Resolució de pro    |                                                                                      | 34   |
|   |             | 5.4.1 Fiabilita     |                                                                                      | 34   |
|   |             | 5.4.1.1             |                                                                                      | 35   |
|   |             | 5.4.1.2             | Com investigar i potser resolure alguns problemes                                    | 35   |
|   |             | 5.4.2 Configur      |                                                                                      | 30   |
|   |             | 5.4.5 Sintesi d     | le veu per maquinari                                                                 | 30   |
|   |             | J.4.4 Problem       |                                                                                      | 30   |

|   |         | 5.4.5    | 5.4.4.1       Bloqueig del sistema durant la configuració del PCMCIA       37         Com interpretar els missatges del nucli durant l'arrencada       37                         |
|---|---------|----------|----------------------------------------------------------------------------------------------------|
|   |         | 5.4.6    | Informar d'errors d'instal·lació                                                                                                    |
|   |         | 5.4.7    | Emissió d'informes d'error                                                                                                    |
| 6 | T 14:1: | tració d | a Vingtal ladar da Dabian 20                                                                                                    |
| 0 |         | tzacio d | e l'Instal·lador de Deblan 39                                                                                                    |
|   | 0.1     | 611      | Utilitzar l'instal·lador gràfic                                                                                                    |
|   | 62      | Introdu  |                                                                                                    |
|   | 63      | Utilitza | ció dels elements individualment                                                                                                    |
|   | 0.5     | 631      | Configuració de l'instal·lador de Debian i del maguinari                                                                                                    |
|   |         | 0.5.1    | 6 3 1 1 Comprovació de la memòria disponible / mode <i>poca memòria</i> 42                                                                                                    |
|   |         |          | 6.3.1.2 Selecció de les opcions de localització                                                                                                    |
|   |         |          | 6.3.1.3 Selecció d'un teclat                                                                                                    |
|   |         |          | 6.3.1.4 Cerca de la imatge ISO de l'instal·lador de Debian                                                                                                    |
|   |         |          | 6.3.1.5 Configuració de la xarxa                                                                                                    |
|   |         |          | 6.3.1.5.1 Configuració automàtica de la xarxa                                                                                                    |
|   |         |          | 6.3.1.5.2 Configuració manual de la xarxa                                                                                                    |
|   |         |          | 6.3.1.5.3 IPv4 i IPv6                                                                                                    |
|   |         | 6.3.2    | Configuració d'usuaris i contrasenyes                                                                                                    |
|   |         |          | 6.3.2.1 Establir la contrasenya del Root                                                                                                    |
|   |         |          | 6.3.2.2 Crear un usuari normal                                                                                                    |
|   |         | 6.3.3    | Configuració del rellotge i la zona horària                                                                                                    |
|   |         | 6.3.4    | Realització de particions i selecció de punts de muntatge                                                                                                    |
|   |         |          | 6.3.4.1 Opcions per a la generació de particions                                                                                                    |
|   |         |          | 6.3.4.2 Fer particions de forma guiada                                                                                                    |
|   |         |          | 6.3.4.3 Fer particions de forma manual                                                                                                    |
|   |         |          | 6.3.4.4 Configuració de dispositius de discs múltiples (RAID de programari)                                                                                                    |
|   |         |          | 6.3.4.5 Configurar el Gestor de Volums Lògics (LVM) 50                                                                                                    |
|   |         |          | 6.3.4.6 Configuració de volums xifrats                                                                                                    |
|   |         | 6.3.5    | Instal·lació del sistema base                                                                                                    |
|   |         | 6.3.6    | Instal·lació de programari addicionals                                                                                                    |
|   |         |          | 6.3.6.1 Configuració de l'apt                                                                                                    |
|   |         |          | $6.3.6.1.1  \text{Instal·lar des de més d'un CD o DVD} \qquad \dots \qquad \dots \qquad 54$                                                                                       |
|   |         |          | $6.3.6.1.2$ Utilitzar una réplica de xarxa $\ldots \ldots \ldots \ldots \ldots \ldots \ldots \ldots \ldots \ldots \ldots \ldots \ldots \ldots \ldots \ldots \ldots \ldots \ldots$ |
|   |         |          | 6.3.6.1.3 Seleccionar una réplica de xarxa                                                                                                    |
|   |         | ()       | 6.3.6.2 Seleccio i instal·lacio de programari                                                                                                    |
|   |         | 0.3.7    | Com ler el sistema artencable                                                                                                    |
|   |         |          | 6.3.7.1 Detecció d'altres sistemes operatius                                                                                                    |
|   |         |          | 6.3.7.2 Instal·lació del corregador d'arreneada <b>LILO</b> a un disc dur                                                                                                    |
|   |         |          | 6.3.7.4 Continuer conso al corrected or d'arrangede                                                                                                    |
|   |         | 638      | 0.5./.4       Communication sense el carregador o arrencada                                                                                                    |
|   |         | 0.5.8    | Finantzació del la listal·lació       50         63.8.1       Configuració del rellotge del sistema                                                                               |
|   |         |          | 63.8.2 Arrencada del sistema                                                                                                    |
|   |         | 639      | Solucionar problemes                                                                                                    |
|   |         | 0.5.7    | 6 3 9 1 Desar els registres de la instal·lació                                                                                                    |
|   |         |          | 6392 Utilització de l'intèrpret d'ordres i visualització dels fitxers de registre                                                                                                 |
|   |         | 6310     | Instal·lació a través de la xarxa                                                                                                    |
|   | 64      | Carreg   | ar microprogramari no inclòs a l'instal·lador                                                                                                    |
|   | 0.1     | 6.4.1    | Preparar un dispositiu                                                                                                    |
|   |         | 6.4.2    | Microprogramari i el sistema ja instal·lat                                                                                                    |
| 7 | Arra    | ncada 4  | lel nou sistema Debian 63                                                                                                    |
| ' | 7.1     | El mon   | nent de la veritat                                                                                                    |
|   | 7.2     | Munta    | volums xifrats                                                                                                    |
|   |         | 7.2.1    | Resolució de problemes                                                                                                    |
|   | 7.3     | Iniciar  | sessió                                                                                                    |

| 8 | Segü        | ients passos i per on seguir                                                          | 66 |
|---|-------------|---------------------------------------------------------------------------------------|----|
|   | 8.1         | Aturar el sistema                                                                     | 66 |
|   | 8.2         | Orientar-vos a Debian                                                                 | 66 |
|   |             | 8.2.1 El sistema de paquets de Debian                                                 | 66 |
|   |             | 8.2.2 Programari addicional disponible per a Debian                                   | 67 |
|   |             | 8.2.3 Gestió de versions de les aplicacions                                           | 67 |
|   |             | 8.2.4 Gestió de tasques amb «cron»                                                    | 67 |
|   | 8.3         | Lectura i informació addicional                                                       | 67 |
|   | 84          | Configuració del vostre sistema per utilitzar el correu electrònic                    | 67 |
|   | 0           | 8.4.1 Configuració predeterminada del correu electrònic                               | 68 |
|   |             | 8 4 2 Enviar correus fora del sistema                                                 | 68 |
|   |             | 8 4 3 Configuració de l'agent de transport de correu Exim4                            | 68 |
|   | 85          | Compilar un nou nucli                                                                 | 60 |
|   | 8.6         | Restauració d'un sistema amb errors                                                   | 60 |
|   | 0.0         |                                                                                       | 07 |
| A | Com         | ı İnstal·lar                                                                          | 70 |
|   | A.1         | Preliminars                                                                           | 70 |
|   | A.2         | Arrencada de l'instal·lador                                                           | 70 |
|   |             | A.2.1 CDROM                                                                           | 70 |
|   |             | A.2.2 Clau de memòria USB                                                             | 70 |
|   |             | A.2.3 Arrencada des de la xarxa                                                       | 71 |
|   |             | A 2.4 Arrencada des del disc dur                                                      | 71 |
|   | Δ3          | Instal·lació                                                                          | 71 |
|   | A 4         | Envieu un informe de la instal·lació                                                  | 72 |
|   | A.5         | I finalment                                                                           | 72 |
|   |             |                                                                                       |    |
| B | Auto        | omatització de la instal·lació fent servir una configuració prèvia                    | 73 |
|   | <b>B</b> .1 | Introducció                                                                           | 73 |
|   |             | B.1.1 Mètodes de configuració prèvia                                                  | 73 |
|   |             | B.1.2 Limitacions                                                                     | 74 |
|   | <b>B</b> .2 | Utilització de la configuració prèvia                                                 | 74 |
|   |             | B.2.1 Càrrega del fitxer de configuració prèvia                                       | 74 |
|   |             | B.2.2 Utilització dels paràmetres d'arrencada per complementar la configuració prèvia | 75 |
|   |             | B.2.3 Mode auto                                                                       | 76 |
|   |             | B.2.4 Àlies útils amb la configuració prèvia                                          | 77 |
|   |             | B.2.5 Utilitzar un servidor DHCP per especificar els fitxers de configuració prèvia   | 77 |
|   | B.3         | Preparar un fitxer de configuració prèvia                                             | 78 |
|   | <b>B.</b> 4 | Continguts del fitxer de configuració prèvia (per a buster)                           | 78 |
|   |             | B.4.1 Localització                                                                    | 79 |
|   |             | B.4.2 Configuració de la xarxa                                                        | 79 |
|   |             | B.4.3 La consola de xarxa                                                             | 81 |
|   |             | B.4.4 Configuració del servidor rèplica                                               | 81 |
|   |             | B.4.5 Configuració de comptes                                                         | 81 |
|   |             | B.4.6 Configuració del rellotge i del fus horari                                      | 82 |
|   |             | B.4.7 Fer particions                                                                  | 83 |
|   |             | B.4.7.1 Exemple de particions                                                         | 83 |
|   |             | B.4.7.2 Fer particions amb RAID                                                       | 84 |
|   |             | B.4.7.3 Com controlar el muntatge de les particions                                   | 85 |
|   |             | B.4.8 Instal·lació del sistema base                                                   | 86 |
|   |             | B.4.9 Configuració de l'«apt»                                                         | 86 |
|   |             | B.4.10 Selecció de paquets                                                            | 87 |
|   |             | B.4.11 Instal·lació del carregador d'arrencada                                        | 87 |
|   |             | B.4.12 Finalització de la instal·lació                                                | 88 |
|   |             | B.4.13 Configuració prèvia d'altres paquets                                           | 88 |
|   | B.5         | Opcions avançades                                                                     | 89 |
|   |             | B.5.1 Execució d'ordres personalitzades a la instal·lació                             | 89 |
|   |             | B.5.2 Ús de la configuració prèvia per canviar els valors predeterminats              | 89 |
|   |             | B.5.3 Càrrega en cadena de fitxers de configuració prèvia                             | 90 |
|   |             |                                                                                       |    |

| C.1Com decidir quines particions fer per a Debian i llurs mides91C.2L'arbre de directoris91C.3Esquema de particions recomanat92C.4Noms dels dispositius a Linux93C.5Programes per fer particions de Debian93C.5.1Fer particions per a 64-bit PC94DInformació variada95D.1Dispositius del Linux95D.1.1Configuració del ratoli95D.2Espai requerit per a les tasques96D.3Instal-lar Debian GNU/Linux des d'un sistema Unix/Linux97D.3.2Instal-lar debootstrap97D.3.3Executar debootstrap98D.3.4Configurar el sistema base98D.3.4.2Muntarge de les particions99D.3.4.3Configurar la varxa100D.3.4.4Configurar A pt101D.3.5Instal-lar un nucli101D.3.5Instal-lar un nucli101D.3.4Configurar Apt101D.3.5Instal-lar starka100D.3.4Configurar Apt101D.3.5Instal-lar i la varxa101D.3.6Configurar Apt102D.4Instal-larció del carregador d'arrencada101D.3.6Configuraria Start I configurar l'accés102D.3.8Retocs finals103D.4.2Configuraria Start I configurar l'accés103D.4.4Configuratio del carregador d'arrencada101D.3.5                                                                                                    | С | Fer <b>j</b> | particions per a Debian                                                                                                    | 91        |
|----------------------------------------------------------------------------------------------------|---|--------------|----------------------------------------------------------------------------------------------------|-----------|
| C.2       L'arbre de directoris       91         C.3       Esquema de particions recomanat       92         C.4       Noms dels dispositius a Linux       93         C.5       Programes per fer particions de Debian       93         C.5       Programes per fer particions per a 64-bit PC       94         D       Informació variada       95         D.1       Configuració del ratoli       95         D.2       Espai requerit per a les tasques       96         D.3       Instal-lar Debian GNU/Linux des d'un sistema Unix/Linux       97         D.3.1       Començar       97         D.3.2       Instal-lar debootstrap       97         D.3.4       Configurar el sistema base       98         D.3.4.1       Generar fitxers de dispositiu       98         D.3.4.2       Configurar a la zona horària       99         D.3.4.3       Configurar Apt       101         D.3.4       Configurar Apt       101         D.3.5       Instal-lar un nucli       101         D.3.4       Configurar Apt       101         D.3.4       Configurar Codel carregador d'arrencada       102         D.3.4       Retocs finals       102         D.3.4       Confi                                                                                                    |   | C.1          | Com decidir quines particions fer per a Debian i llurs mides                                                                                          | 91        |
| C.3       Esquema de particions recomanat       92         C.4       Noms dels dispositius a Linux       93         C.5       Programes per fer particions de Debian       93         C.5       For particions per a 64-bit PC       94         D       Informació variada       95         D.1       Dispositius del Linux       95         D.1.1       Configuració del ratoli       95         D.2       Espai requerit per a les tasques       96         D.3       Instal-lar Debian GNU/Linux des d'un sistema Unix/Linux       97         D.3.2       Instal-lar debootstrap       97         D.3.3       Executar debootstrap       97         D.3.4       Configurar el sistema base       98         D.3.4.2       Muntarge de les particions       99         D.3.4.3       Configurar la zona horària       99         D.3.4.4       Configurar Apt       101         D.3.4       Configurar Apt       101         D.3.5       Configurar el teclat i els paràmetres locals («locales»)       101         D.3.4.5       Configurar Apt       101         D.3.4.6       Configurar Apt       101         D.3.6       Configurar Apt       102         D.4                                                                                                    |   | C.2          | L'arbre de directoris                                                                                                    | 91        |
| C.4       Noms dels dispositius a Linux       93         C.5       Programes per fer particions de Debian       93         C.5.1       Fer particions per a 64-bit PC       94         D       Informació variada       95         D.1       Dispositius del Linux       95         D.2       Espai requerit per a les tasques       96         D.3       Instal-lar Debian GNU/Linux des d'un sistema Unix/Linux       97         D.3.1       Començar       97         D.3.2       Instal-lar Debian GNU/Linux des d'un sistema Unix/Linux       97         D.3.3       Executar debootstrap       97         D.3.4       Configurar el sistema base       98         D.3.4.1       Generar fixers de dispositiu       98         D.3.4.2       Muntage de les particions       99         D.3.4.3       Configurar la zona horiria       99         D.3.4.4       Configurar la zona horiria       100         D.3.4.5       Configurar la taraxa       100         D.3.4.6       Configurar la cana horiria       101         D.3.6       Configurar la cont horiria       101         D.3.6       Configurar la zana       100         D.3.5       Instal-lació de lcarregador d'arrencada       10                                                                                                    |   | C.3          | Esquema de particions recomanat                                                                                                    | 92        |
| C.5       Programes per fer particions de Debian       93         C.5.1       Fer particions per a 64-bit PC       94         D       Informació variada       95         D.1       Dispositius del Linux       95         D.1       C.5.1       Fer particions per a 64-bit PC       94         D       Informació variada       95         D.1       Configuració del ratolí       95         D.2       Espai requerit per a les tasques       96         D.3       Instal-lar Debian GNU/Linux des d'un sistema Unix/Linux       97         D.3.1       Começar       97         D.3.2       Instal-lar debootstrap       97         D.3.3       Executar debootstrap       97         D.3.4       Configurar el sistema base       98         D.3.4.1       Generar fixters de dispositiu       98         D.3.4.2       Muntatge de les particions       99         D.3.4.3       Configurar la xana       100         D.3.4.4       Configurar el teclat i els paràmetres locals («locales»)       101         D.3.5       Instal-lar un nucli       101         D.3.6       Configurar el de artegdor d'arrencada       101         D.3.7       Accés remot: instal-lar SH i configurar l'accés <td></td> <td>C.4</td> <td>Noms dels dispositius a Linux</td> <td>93</td>                                                                                                    |   | C.4          | Noms dels dispositius a Linux                                                                                                    | 93        |
| C.5.1       Fer particions per a 64-bit PC       94         D       Informació variada       95         D.1       Dispositius del Linux       95         D.1.1       Configuració del ratolí       95         D.2       Espai requeri per a les tasques       96         D.3       Instal·lar Debian GNU/Linux des d'un sistema Unix/Linux       97         D.3.1       Començar       97         D.3.2       Instal·lar debootstrap       97         D.3.3       Executar debootstrap       98         D.3.4       Configurar el sistema base       98         D.3.4.1       Generar fitxers de dispositiu       98         D.3.4.2       Muntatge de les particions       99         D.3.4.3       Configurar la zona horària       99         D.3.4.4       Configurar el teclat i els paràmetres locals («locales»)       101         D.3.5       Instal·lar un nucli       101         D.3.6       Configurar el teclat i els paràmetres locals («locales»)       101         D.3.7       Accés remot: instal·lar SH i configurar l'accés       102         D.4       Instal·lació del Boian GNU/Linux per «Parallel Line IP» (PLIP)       102         D.4.1       Requeriments       103         D.4.2 <td< td=""><td></td><td>C.5</td><td>Programes per fer particions de Debian</td><td>93</td></td<>                                                                                                    |   | C.5          | Programes per fer particions de Debian                                                                                                    | 93        |
| D       Informació variada       95         D.1       Dispositius del Linux       95         D.1.1       Configuració del ratolí       95         D.2       Espai requerit per a les tasques       96         D.3       Instal·lar Debian GNU/Linux des d'un sistema Unix/Linux       97         D.3.1       Començar       97         D.3.2       Instal·lar debootstrap       97         D.3.3       Executar debootstrap       98         D.3.4       Configurar el sistema base       98         D.3.4.1       Generar fitxers de dispositiu       98         D.3.4.2       Muntatge de les particions       99         D.3.4.3       Configurar la zanxa       100         D.3.4.4       Configurar el teclat i els paràmetres locals («locales»)       101         D.3.4.5       Configurar el teclat i els paràmetres locals («locales»)       101         D.3.5       Instal·lar un nucli       101         D.3.6       Configurar el sietada       102         D.4       Configurar el sietada       101         D.3.5       Instal·lació del desti       102         D.4       Instal·lació del desti       103         D.4       Instal·lació del desti       103                                                                                                    |   |              | C.5.1 Fer particions per a 64-bit PC                                                                                                    | 94        |
| D       Informacio variada       95         D.1       Dispositius del Linux       95         D.1.1       Configuració del ratolí       95         D.2       Espai requerit per a les tasques       96         D.3       Instal-lar Debian GNU/Linux des d'un sistema Unix/Linux       97         D.3.1       Començar       97         D.3.2       Instal-lar debootstrap       97         D.3.3       Executar debootstrap       97         D.3.4       Configurar le sistema base       98         D.3.4.1       Generar fitzers de dispositiu       98         D.3.4.2       Muntage de les particions       99         D.3.4.3       Configurar la zona horària       99         D.3.4.5       Configurar la zona horària       99         D.3.4.6       Configurar la zarxa       100         D.3.5       Instal-lar un nucli       101         D.3.6       Configurara fat celat i els paràmetres locals («locales»)       101         D.3.7       Accés remot: instal-lar SH i configurar l'accés       102         D.4       Instal-larió del carregador d'arrencada       101         D.3.7       Accés remot: instal-lar SH i configurar l'accés       102         D.4       Instal-lació de Debian GNU/                                                                                                    | Б | <b>T</b> 0   |                                                                                                    |           |
| D.1.1       Configuració del ratolí       95         D.2       Espai requerit per a les tasques       96         D.3       Instal-lar Debian GNU/Linux des d'un sistema Unix/Linux       97         D.3.1       Començar       97         D.3.2       Instal-lar debootstrap       97         D.3.3       Executar debootstrap       97         D.3.4       Configurar el sistema base       98         D.3.4.1       Generar fitxers de dispositiu       98         D.3.4.2       Muntatge de les particions       99         D.3.4.3       Configurar la zona horària       99         D.3.4.4       Configurar la tarxa       100         D.3.4.5       Configurar la tarxa       100         D.3.4.6       Configurar la teclat i els paràmetres locals («locales»)       101         D.3.5       Instal-lar un nucli       101       10.3.6       101         D.3.6       Configurar el teclat i els paràmetres locals («locales»)       102       102         D.4       Instal-lar un nucli       101       10.3.7       Accés remot: instal-lar SSH i configurar l'accés       102         D.4       Instal-lació del Debian GNU/Linux per «Parallel Line IP» (PLIP)       102       104       103         D.4.1       Reto                                                                                                    | D | Info         | rmació variada                                                                                                    | 95<br>05  |
| D.1.1       Configuracio del ratoli       96         D.2       Espai requerit per a les tasques       96         D.3       Instal-lar Debian GNU/Linux des d'un sistema Unix/Linux       97         D.3.1       Començar       97         D.3.2       Instal-lar debootstrap       97         D.3.3       Executar debootstrap       97         D.3.4       Configurar el sistema base       98         D.3.4.1       Generar fitxers de dispositiu       98         D.3.4.2       Muntatge de les particions       99         D.3.4.3       Configurar la zona horària       99         D.3.4.4       Configurar Apt       101         D.3.5       Instal-lar un nucli       101         D.3.6       Configurar Apt       101         D.3.7       Accés remot: instal-lar SSH i configurar l'accés       102         D.4.3       Retocs finals       102         D.4.1       Requeriments       103         D.4.2       Configuració de l'origen       103         D.4.1       Requeriments       103         D.4.2       Configuració de l'origen       103         D.4.3       Instal-lació de Debian GNU/Linux per «Parallel Line IP» (PLIP)       102         D.4.1                                                                                                    |   | D.1          |                                                                                                    | 95        |
| D.2       Espai requerit per a tes tasques       96         D.3       Instal-lar Debian GNU/Linux des d'un sistema Unix/Linux       97         D.3.1       Començar       97         D.3.2       Instal-lar debootstrap       97         D.3.3       Executar debootstrap       98         D.3.4       Configurar el sistema base       98         D.3.4.1       Generar fitxers de dispositiu       98         D.3.4.2       Muntatge de les particions       99         D.3.4.3       Configurar la zona horària       99         D.3.4.4       Configurar la zona horària       99         D.3.4.5       Configurar Apt       101         D.3.4.6       Configurar el teclat i els paràmetres locals («locales»)       101         D.3.4.6       Configurar el teclat i els paràmetres locals («locales»)       101         D.3.5       Instal-lar SCH i configurar l'accés       102         D.4       Instal-lar SCH i configurar l'accés       102         D.4.1       Requeriments       102         D.4.1       Requeriments       103         D.4.2       Configuració de l'origen       103         D.4.3       Instal-lació de Debian GNU/Linux utilitzant PPP sobre Ethernet (PPPoE)       104         D.4.3 <td></td> <td></td> <td></td> <td>95</td>                                                                                                    |   |              |                                                                                                    | 95        |
| D.3       Instal-lar Debian GNU/Linux des d'un sistema Unix/Linux       97         D.3.1       Començar       97         D.3.2       Instal-lar debootstrap       97         D.3.3       Executar debootstrap       98         D.3.4       Configurar el sistema base       98         D.3.4.1       Generar fitxers de dispositiu       98         D.3.4.2       Muntage de les particions       99         D.3.4.3       Configurar la zona horària       99         D.3.4.4       Configurar la xarxa       100         D.3.4.5       Configurar la varxa       100         D.3.4.6       Configurar el teclat i els paràmetres locals («locales»)       101         D.3.4.6       Configurar el teclat i els paràmetres locals («locales»)       101         D.3.4.6       Configurar el teclat i els paràmetres locals («locales»)       101         D.3.4       Configurar al xarxa       100       10.3.5         D.3.4       Retocs finals       101       10.3.6       Configurareid del carregador d'arrencada       101         D.3.5       Instal-lació de Debian GNU/Linux per «Parallel Line IP» (PLIP)       102       102       10.4       103         D.4.1       Requeriments       103       10.4.1       103       10.4                                                                                                    |   | D.2          | Espai requerit per a les tasques                                                                                                    | 90        |
| D.3.1       Començar       97         D.3.2       Instal·lar debootstrap       97         D.3.3       Executar debootstrap       98         D.3.4       Configurar el sistema base       98         D.3.4.1       Generar fitxers de dispositiu       98         D.3.4.1       Generar fitxers de dispositiu       98         D.3.4.1       Generar fitxers de dispositiu       98         D.3.4.2       Muntatge de les particions       99         D.3.4.3       Configurar la zona horària       99         D.3.4.4       Configurar la xarxa       100         D.3.4.5       Configurar el teclat i els paràmetres locals («locales»)       101         D.3.4.6       Configurar el teclat i els paràmetres locals («locales»)       101         D.3.5       Instal·lar un nucli       101         D.3.6       Configurar el teclat i els paràmetres locals («locales»)       102         D.3       Instal·lació de larregador d'arrencada       101         D.3.6       Configurar SH i configurar l'accés       102         D.4       Instal·lació de Debian GNU/Linux per «Parallel Line IP» (PLIP)       102         D.4.1       Requeriments       103       103         D.4.2       Configuració de l'origen       103                                                                                                    |   | D.3          | Instal·lar Debian GNU/Linux des d'un sistema Unix/Linux                                                                                               | 97        |
| D.3.2       Instal-lar debootstrap       97         D.3.3       Executar debootstrap       98         D.3.4       Configurar el sistema base       98         D.3.4.1       Generar fitxers de dispositiu       98         D.3.4.2       Muntatge de les particions       99         D.3.4.3       Configurar la zona horària       99         D.3.4.4       Configurar la zona horària       99         D.3.4.5       Configurar la zana       100         D.3.4.5       Configurar la zana       100         D.3.4.5       Configurar el teclat i els paràmetres locals («locales»)       101         D.3.4.6       Configurar la cons de la carregador d'arrencada       101         D.3.7       Accés remot: instal-lar SSH i configurar l'accés       102         D.3.8       Retocs finals       102         D.4       Instal-lació de Debian GNU/Linux per «Parallel Line IP» (PLIP)       102         D.4.1       Requeriments       103         D.4.2       Configuració del carregador d'arrencada       103         D.4.3       Instal-lació de loestí       103         D.5       Instal-lació de loestí       103         D.4.1       Requeriments       103         D.5       Instal-lació de loestí                                                                                                    |   |              | D.3.1 Començar                                                                                                    | 97        |
| D.3.4       Configurar el sistema base       98         D.3.4.1       Generar fitxers de dispositiu       98         D.3.4.2       Muntatge de les particions       99         D.3.4.3       Configurar la zona horària       99         D.3.4.4       Configurar la xarxa       100         D.3.4.5       Configurar la xarxa       100         D.3.4.6       Configurar el teclat i els paràmetres locals («locales»)       101         D.3.5       Instal·lar un nucli       101         D.3.6       Configurarel teclat i els paràmetres locals («locales»)       101         D.3.7       Accés remot: instal·lar SSH i configurar l'accés       102         D.3.8       Retocs finals       102       104         D.4.1       Requeriments       103       103         D.4.2       Configuració de l'origen       103       104         D.4.3       Instal·lació de Debian GNU/Linux per «Parallel Line IP» (PLIP)       102       103         D.4.1       Requeriments       103       103       104         D.5       Instal·lació de l'origen       103       103       104         E       Sobre aquest document       105       105       105         E.1       Quant a aquest document <td< td=""><td></td><td></td><td>D.3.2 Instal·lar debootstrap</td><td>9/</td></td<>                                                                                                    |   |              | D.3.2 Instal·lar debootstrap                                                                                                    | 9/        |
| D.3.4       Configurat et sistema dase       98         D.3.4.1       Generar fitxers de dispositiu       98         D.3.4.2       Muntatge de les particions       99         D.3.4.3       Configurar la zona horària       99         D.3.4.4       Configurar la zona horària       99         D.3.4.5       Configurar Apt       101         D.3.4.6       Configurar el teclat i els paràmetres locals («locales»)       101         D.3.5       Instal·lar un nucli       101         D.3.6       Configuració del carregador d'arrencada       101         D.3.7       Accés remot: instal·lar SSH i configurar l'accés       102         D.3.8       Retocs finals       102         D.4       Instal·lació de Debian GNU/Linux per «Parallel Line IP» (PLIP)       102         D.4.1       Requeriments       103         D.4.2       Configuració del destí       103         D.4.3       Instal·lació de Debian GNU/Linux utilitzant PPP sobre Ethernet (PPPoE)       104         E       Sobre aquest document       105         E.1       Quant a aquest document       105         E.2       Contribucions més destacables       105         E.3       Contribucions més destacables       105         E.4 </td <td></td> <td></td> <td>D.5.5 Executal deboolstrap</td> <td>90</td>                                                                                                    |   |              | D.5.5 Executal deboolstrap                                                                                                    | 90        |
| D.3.4.1       Wuntatge de les particions       99         D.3.4.3       Configurar la zona horària       99         D.3.4.4       Configurar la xarxa       100         D.3.4.5       Configurar Apt       101         D.3.4.6       Configurar el teclat i els paràmetres locals («locales»)       101         D.3.4.6       Configurar el teclat i els paràmetres locals («locales»)       101         D.3.4.6       Configurar el teclat i els paràmetres locals («locales»)       101         D.3.4.6       Configurar el teclat i els paràmetres locals («locales»)       101         D.3.4.6       Configurar el teclat i els paràmetres locals («locales»)       101         D.3.5       Instal-lar un nucli       101       10.3.6         D.3.6       Configuració del carregador d'arrencada       101         D.3.7       Accés remot: instal-lar SSH i configurar l'accés       102         D.4       Instal-lació de Debian GNU/Linux per «Parallel Line IP» (PLIP)       102         D.4.1       Requeriments       103         D.4.2       Configuració del cestí       103         D.4.3       Instal-lació de Debian GNU/Linux utilitzant PPP sobre Ethernet (PPPoE)       104         E       Sobre aquest document       105         E.1       Quant a aquest document                                                                                                    |   |              | D.5.4 Configural el sistema das dispositiv                                                                                                    | 90        |
| D.3.4.3       Configurar la zona horària       99         D.3.4.4       Configurar la xarxa       100         D.3.4.5       Configurar Apt       101         D.3.4.6       Configurar el teclat i els paràmetres locals («locales»)       101         D.3.4.6       Configurar el teclat i els paràmetres locals («locales»)       101         D.3.4.6       Configurar el teclat i els paràmetres locals («locales»)       101         D.3.6       Configuració del carregador d'arrencada       101         D.3.7       Accés remot: instal·lar SSH i configurar l'accés       102         D.3.8       Retocs finals       102         D.4       Instal·lació de Debian GNU/Linux per «Parallel Line IP» (PLIP)       102         D.4.1       Requeriments       103         D.4.2       Configuració del destí       103         D.4.3       Instal·lació de loebian GNU/Linux utilitzant PPP sobre Ethernet (PPPoE)       104         E       Sobre aquest document       105         E.1       Quant a aquest document       105         E.3       Contribucions més destacables       105         E.4       Nota sobre les marques comercials       105         E.4       Nota sobre les marques comercials       106         F       Llicència Pública                                                                                                    |   |              | D.3.4.1 General interis de disposition.                                                                                                    | 90        |
| D.3.4.4       Configurar la xarxa       100         D.3.4.4       Configurar la xarxa       101         D.3.4.5       Configurar el teclat i els paràmetres locals («locales»)       101         D.3.4.6       Configurar el teclat i els paràmetres locals («locales»)       101         D.3.5       Instal·lar un nucli       101         D.3.6       Configurar el teclat i els paràmetres locals («locales»)       101         D.3.7       Accés remot: instal·lar SSH i configurar l'accés       102         D.3.8       Retocs finals       102         D.4       Instal·lació del carregador d'arrencada       102         D.4       Instal·lació de l'origen       102         D.4.1       Requeriments       103         D.4.2       Configuració de l'origen       103         D.4.3       Instal·lació de l destí       103         D.4.3       Instal·lació de l destí       103         D.5       Instal·lació de lotar GNU/Linux utilitzant PPP sobre Ethernet (PPPoE)       104         E       Sobre aquest document       105         E.1       Quant a aquest document       105         E.3       Contribucions més destacables       105         E.4       Nota sobre les marques comercials       106                                                                                                    |   |              | D.3.4.2 Multitatge de les particions                                                                                                    | 99        |
| D.3.4.4       Configura Apt       100         D.3.4.5       Configura Apt       101         D.3.4.6       Configura el teclat i els paràmetres locals («locales»)       101         D.3.5       Instal·lar un nucli       101         D.3.6       Configuració del carregador d'arrencada       101         D.3.7       Accés remot: instal·lar SSH i configurar l'accés       102         D.3.8       Retocs finals       102         D.4       Instal·lació de Debian GNU/Linux per «Parallel Line IP» (PLIP)       102         D.4.1       Requeriments       103         D.4.2       Configuració de l'origen       103         D.4.3       Instal·lació del destí       103         D.4.3       Instal·lació del destí       103         D.4.3       Instal·lació de lostí       103         D.5       Instal·lació de lostí       103         D.5       Instal·lació de lostí       103         D.5       Instal·lació de lostí       103         D.5       Instal·lació de lostí       103         D.5       Instal·lació de lostí       103         D.5       Instal·lació de destí       105         E.1       Quant a aquest document       105         E.2                                                                                                    |   |              | D.5.4.5 Configurar la zona norana $\dots \dots \dots \dots \dots \dots \dots \dots \dots \dots \dots \dots \dots \dots \dots \dots \dots \dots \dots$ | 99<br>100 |
| D.3.4.5       Configura el teclat i els paràmetres locals («locales»)       101         D.3.4.6       Configura el teclat i els paràmetres locals («locales»)       101         D.3.5       Instal·lar un nucli       101         D.3.6       Configuració del carregador d'arrencada       101         D.3.7       Accés remot: instal·lar SSH i configurar l'accés       102         D.3.8       Retocs finals       102         D.4       Instal·lació de Debian GNU/Linux per «Parallel Line IP» (PLIP)       102         D.4.1       Requeriments       103         D.4.2       Configuració de l'origen       103         D.4.3       Instal·lació del destí       103         D.4.3       Instal·lació del destí       103         D.5       Instal·lació de Debian GNU/Linux utilitzant PPP sobre Ethernet (PPPoE)       104         E       Sobre aquest document       105         E.1       Quant a aquest document       105         E.2       Contribucions a aquest document       105         E.3       Contribucions més destacables       105         E.4       Nota sobre les marques comercials       106         F       Licència Pública General de GNU       107         F.2       LLICÈNCIA PUBLICA GENERAL DE GNU       108 </td <td></td> <td></td> <td>D.3.4.4 Configurat la XaiXa <math>\dots</math> D.3.4.5 Configurat Ant</td> <td>100</td>                                                                                                    |   |              | D.3.4.4 Configurat la XaiXa $\dots$ D.3.4.5 Configurat Ant                                                                                            | 100       |
| D.3.4.0       Configuration entered reis parametres locals (alocaless)       101         D.3.5       Instal-lar un nucli       101         D.3.6       Configuració del carregador d'arrencada       101         D.3.7       Accés remot: instal-lar SSH i configurar l'accés       102         D.3.8       Retocs finals       102         D.4       Instal-lació de Debian GNU/Linux per «Parallel Line IP» (PLIP)       102         D.4.1       Requeriments       103         D.4.2       Configuració de l'origen       103         D.4.3       Instal-lació del destí       103         D.4.3       Instal-lació del destí       103         D.5       Instal-lació de Debian GNU/Linux utilitzant PPP sobre Ethernet (PPPoE)       104         E       Sobre aquest document       105         E.1       Quant a aquest document       105         E.2       Contribucions més destacables       105         E.3       Contribucions més destacables       105         E.4       Nota sobre les marques comercials       106         F       Llicència Pública General de GNU       107         F.2       LLICÈNCIA PUBLICA GENERAL DE GNU       108                                                                                                    |   |              | D.3.4.5 Configurar al teolet i als paràmetres locals ( $\mu$ locales)                                                                                 | 101       |
| D.3.6       Configuració del carregador d'arrencada       101         D.3.7       Accés remot: instal·lar SSH i configurar l'accés       102         D.3.8       Retocs finals       102         D.4       Instal·lació de Debian GNU/Linux per «Parallel Line IP» (PLIP)       102         D.4.1       Requeriments       103         D.4.2       Configuració de l'origen       103         D.4.3       Instal·lació del destí       103         D.4.3       Instal·lació del destí       103         D.4.3       Instal·lació del destí       103         D.4.4       Requeriments       103         D.4.5       Instal·lació del destí       103         D.4.6       Debian GNU/Linux utilitzant PPP sobre Ethernet (PPPoE)       104         E       Sobre aquest document       105         E.1       Quant a aquest document       105         E.2       Contribucions a aquest document       105         E.3       Contribucions més destacables       105         E.4       Nota sobre les marques comercials       106         F       Llicència Pública General de GNU       107         F.2       LLICÈNCIA PUBLICA GENERAL DE GNU       108                                                                                                    |   |              | D.5.4.0 Configurat et tectat i els parametres locais («locales»)                                                                                      | 101       |
| D.3.0       Configuratio del callegado d'allefada       101         D.3.7       Accés remot: instal·lar SSH i configurar l'accés       102         D.3.8       Retocs finals       102         D.4       Instal·lació de Debian GNU/Linux per «Parallel Line IP» (PLIP)       102         D.4.1       Requeriments       103         D.4.2       Configuració de l'origen       103         D.4.3       Instal·lació del destí       103         D.5       Instal·lació de Debian GNU/Linux utilitzant PPP sobre Ethernet (PPPoE)       104         E       Sobre aquest document       105         E.1       Quant a aquest document       105         E.2       Contribucions a aquest document       105         E.3       Contribucions més destacables       105         E.4       Nota sobre les marques comercials       106         F       Llicència Pública General de GNU       107         F.2       LLICÈNCIA PUBLICA GENERAL DE GNU       108                                                                                                    |   |              | D.3.5 Instal·lat un nucli                                                                                                    | 101       |
| D.3.7       Access fends.       102         D.3.8       Retocs finals.       102         D.4       Instal-lació de Debian GNU/Linux per «Parallel Line IP» (PLIP)       102         D.4.1       Requeriments       103         D.4.2       Configuració de l'origen       103         D.4.3       Instal-lació del destí       103         D.5       Instal-lació de Debian GNU/Linux utilitzant PPP sobre Ethernet (PPPoE)       104         E       Sobre aquest document       105         E.1       Quant a aquest document       105         E.2       Contribucions a aquest document       105         E.3       Contribucions més destacables       105         E.4       Nota sobre les marques comercials       106         F       Llicència Pública General de GNU       107         F.2       LLICÈNCIA PUBLICA GENERAL DE GNU       108                                                                                                    |   |              | D.3.0 Configuració del carregador d'arrencada                                                                                                    | 101       |
| D.4       Instal·lació de Debian GNU/Linux per «Parallel Line IP» (PLIP)       102         D.4       Instal·lació de Debian GNU/Linux per «Parallel Line IP» (PLIP)       103         D.4.1       Requeriments       103         D.4.2       Configuració de l'origen       103         D.4.3       Instal·lació del destí       103         D.5       Instal·lació de Debian GNU/Linux utilitzant PPP sobre Ethernet (PPPoE)       104         E       Sobre aquest document       105         E.1       Quant a aquest document       105         E.2       Contribucions a aquest document       105         E.3       Contribucions més destacables       105         E.4       Nota sobre les marques comercials       106         F       Llicència Pública General de GNU       107         F.2       LLICÈNCIA PUBLICA GENERAL DE GNU       108                                                                                                    |   |              | D.3.7 Acces femile                                                                                                    | 102       |
| D.4 Installation de Deblah GNO/Elindx per «Falader Ente in » (FEIF)       102         D.4.1 Requeriments       103         D.4.2 Configuració de l'origen       103         D.4.3 Instal·lació del destí       103         D.5 Instal·lació de Debian GNU/Linux utilitzant PPP sobre Ethernet (PPPoE)       104         E Sobre aquest document       105         E.1 Quant a aquest document       105         E.2 Contribucions a aquest document       105         E.3 Contribucions més destacables       105         E.4 Nota sobre les marques comercials       106         F Llicència Pública General de GNU       107         F.2 LLICÈNCIA PUBLICA GENERAL DE GNU       108                                                                                                    |   | D /          | Instal lació de Debian GNU/Linux per «Parallel Line IP» (PLIP)                                                                                        | 102       |
| D.4.1       Requirinents       103         D.4.2       Configuració de l'origen       103         D.4.3       Instal·lació del destí       103         D.5       Instal·lació de Debian GNU/Linux utilitzant PPP sobre Ethernet (PPPoE)       104         E       Sobre aquest document       105         E.1       Quant a aquest document       105         E.2       Contribucions a aquest document       105         E.3       Contribucions més destacables       105         E.4       Nota sobre les marques comercials       106         F       Llicència Pública General de GNU       107         F.1       Preambul       107         F.2       LLICÈNCIA PUBLICA GENERAL DE GNU       108                                                                                                    |   | D.4          | DA1 Bequeriments                                                                                                    | 102       |
| D.4.2       Configurational Foregramment       103         D.4.3       Instal-lació del destí       103         D.5       Instal-lació de Debian GNU/Linux utilitzant PPP sobre Ethernet (PPPoE)       104         E       Sobre aquest document       105         E.1       Quant a aquest document       105         E.2       Contribucions a aquest document       105         E.3       Contribucions més destacables       105         E.4       Nota sobre les marques comercials       106         F       Llicència Pública General de GNU       107         F.1       Preambul       107         F.2       LLICÈNCIA PUBLICA GENERAL DE GNU       108                                                                                                    |   |              | D.4.1 Requerments                                                                                                    | 103       |
| D.4.5       Installació del destituitatione del destituitatione del destituitati del destitatione del destituitatione del destituitatione del dest |   |              | D.4.2 Configuració del destí                                                                                                    | 103       |
| E       Sobre aquest document       105         E.1       Quant a aquest document       105         E.2       Contribucions a aquest document       105         E.3       Contribucions més destacables       105         E.4       Nota sobre les marques comercials       106         F       Llicència Pública General de GNU       107         F.1       Preambul       107         F.2       LLICÈNCIA PUBLICA GENERAL DE GNU       108                                                                                                    |   | D 5          | Instal·lació de Debian GNU/Linux utilitzant PPP sobre Ethernet (PPPoE)                                                                                | 103       |
| ESobre aquest document105E.1Quant a aquest document105E.2Contribucions a aquest document105E.3Contribucions més destacables105E.4Nota sobre les marques comercials106FLlicència Pública General de GNU107F.1Preambul107F.2LLICÈNCIA PUBLICA GENERAL DE GNU108                                                                                                    |   |              |                                                                                                    |           |
| E.1       Quant a aquest document       105         E.2       Contribucions a aquest document       105         E.3       Contribucions més destacables       105         E.4       Nota sobre les marques comercials       106         F       Llicència Pública General de GNU       107         F.1       Preambul       107         F.2       LLICÈNCIA PUBLICA GENERAL DE GNU       108                                                                                                    | Е | Sobr         | re aquest document                                                                                                    | 105       |
| E.2       Contribucions a aquest document       105         E.3       Contribucions més destacables       105         E.4       Nota sobre les marques comercials       106         F       Llicència Pública General de GNU       107         F.1       Preambul       107         F.2       LLICÈNCIA PUBLICA GENERAL DE GNU       108                                                                                                    |   | E.1          | Quant a aquest document                                                                                                    | 105       |
| E.3 Contribucions més destacables       105         E.4 Nota sobre les marques comercials       106         F Llicència Pública General de GNU       107         F.1 Preambul       107         F.2 LLICÈNCIA PUBLICA GENERAL DE GNU       108                                                                                                    |   | E.2          | Contribucions a aquest document                                                                                                    | 105       |
| E.4       Nota sobre les marques comercials       106         F       Llicència Pública General de GNU       107         F.1       Preambul       107         F.2       LLICÈNCIA PUBLICA GENERAL DE GNU       108                                                                                                    |   | E.3          | Contribucions més destacables                                                                                                    | 105       |
| FLlicència Pública General de GNU107F.1Preambul107F.2LLICÈNCIA PUBLICA GENERAL DE GNU108108                                                                                                    |   | E.4          | Nota sobre les marques comercials                                                                                                    | 106       |
| F.1   Preambul   107     F.2   LLICÈNCIA PUBLICA GENERAL DE GNU   108                                                                                                    | F | Llice        | ència Pública General de GNU                                                                                                    | 107       |
| F.2 LLICÈNCIA PUBLICA GENERAL DE GNU                                                                                                    | - | F.1          | Preambul                                                                                                    | 107       |
|                                                                                                    |   | F.2          | LLICÈNCIA PUBLICA GENERAL DE GNU                                                                                                    | 108       |
| F.3 Com podeu aplicar aquests termes als vostres programes nous                                                                                                    |   | F.3          | Com podeu aplicar aquests termes als vostres programes nous                                                                                           | 110       |

# Índex de taules

# 3 Abans d'instal·lar Debian GNU/Linux

| 3.1 | Informació sobre el maquinari requerida per a la instal·lació | 12 |
|-----|---------------------------------------------------------------|----|
| 3.2 | Requisits mínims del sistema recomanats                       | 14 |

#### Resum

Aquest document conté les instruccions d'instal·lació per a la versió 10 del sistema Debian GNU/Linux (nom en codi "buster") per a l'arquitectura 64-bit PC ("amd64"). També conté referències per obtenir més informació i informació de com aprofitar al màxim el vostre nou sistema Debian.

# Instal·lació de la versió 10 del sistema Debian GNU/Linux per a l'arquitectura amd64

Ens alegrem que us hàgiu decidit a provar Debian i estem segurs que trobareu que la distribució Debian de GNU/Linux és única. Debian GNU/Linux aporta l'alta qualitat del programari lliure d'arreu del món, integrat en un conjunt coherent. Creiem que descobrireu que els seus resultats són, veritablement, quelcom més que la suma dels seus components.

Entenem que molts de vosaltres voleu instal·lar Debian sense haver de llegir aquest manual, i l'instal·lador de Debian ho contempla. Si no disposeu del temps necessari per llegir la Guia d'instal·lació, us recomanem que llegiu el document «Com instal·lar-lo», que us guiarà a través del procés d'instal·lació bàsic i que fa referència al manual pels temes més avançats o en cas d'error. El document «Com instal·lar-lo» el podeu trobar a Apèndix A.

Dit això, esperem que disposeu del temps necessari per llegir la major part del manual ja que, probablement, això us permetrà una instal·lació més satisfactòria i amb més informació.

# Capítol 1

# **Benvingut a Debian**

Aquest capítol proporciona una vista prèvia del projecte Debian i Debian GNU/Linux. Si ja coneixeu la història del projecte Debian i de la distribució Debian GNU/Linux, podeu passar tranquil·lament al següent capítol.

### 1.1 Què és Debian?

Debian és una organització formada únicament per voluntaris i dedicada al desenvolupament del programari lliure i a la promoció dels ideals de la comunitat de Programari Lliure. El projecte Debian va començar l'any 1993, quan n'Ian Murdock va difondre una invitació oberta als desenvolupadors de programari per contribuir a una distribució de programari completa i coherent, basada en el relativament nou nucli del Linux. Aquest petit grup d'entusiastes especialitzats, que originalment va ser patrocinat per la Free Software Foundation i influenciat per la filosofia GNU, ha crescut amb els anys fins a esdevenir una organització d'aproximadament 1000 *desenvolupadors de Debian*.

Els desenvolupadors de Debian estan involucrats en diverses activitats que inclouen l'administració dels llocs Web i FTP, el disseny gràfic, l'anàlisi legal de les llicències de programari, la redacció de documentació i, evidentment, el manteniment de paquets de programari.

Amb l'objectiu de comunicar la nostra filosofia i atreure els desenvolupadors que creuen en els principis que representa Debian, hem publicat una colla de documents que estructuren els nostres valors i serveixen de guia sobre què significa ser un desenvolupador de Debian:

- El Contracte Social de Debian és una declaració dels compromisos de Debian respecte a la comunitat del programari lliure. Qualsevol persona que accepti acollir-se al Contracte Social pot convertir-se en un mantenidor. Qualsevol mantenidor pot introduir nou programari a Debian — sempre que aquest programari es consideri lliure segons els nostres criteris i el paquet segueixi els nostres estàndards de qualitat.
- Les Directives del Programari Lliure de Debian (DFSG) són una declaració clara i concisa del criteris de Debian referents al programari lliure. Les DFSG són un document amb molta influència dins el moviment del programari lliure, i són la base de la definició de codi obert.
- El manual de política de Debian és una especificació extensa dels estàndards de qualitat del projecte Debian.

Els desenvolupadors de Debian també estan involucrats en d'altres projectes; alguns d'ells específics de Debian i d'altres relacionats amb parts o amb la totalitat de la comunitat del Linux. Alguns exemples poden ser:

- L'estàndard de jerarquia del sistema de fitxers (FHS) és un esforç per estandarditzar l'esquema del sistema de fitxers del Linux. L'FHS permetrà als desenvolupadors de programari concentrar els seus esforços a dissenyar els programes, sense haver de preocupar-se de com s'instal·larà el paquet en diferents distribucions de GNU/Linux.
- El Debian Jr. és un projecte intern que vol assegurar-se que Debian té alguna cosa per oferir als usuaris més joves.

Per obtenir informació més general sobre Debian vegeu les PMF de Debian.

# **1.2 Què és GNU/Linux?**

GNU/Linux és un sistema operatiu: una sèrie de programes que us permetran interactuar amb el vostre ordinador i executar altres programes.

Un sistema operatiu és un conjunt de programes fonamentals necessaris perquè l'ordinador pugui comunicar-se i rebre instruccions dels usuaris, llegir i escriure dades al disc dur, a cintes i a impressores, controlar l'ús de la memòria i executar més programari. La part més important d'un sistema operatiu és el nucli. En un sistema GNU/Linux, Linux és el component que fa de nucli. La resta del sistema està format d'altres programes, molts dels quals han estat escrits pel o per al projecte GNU. Com que el nucli Linux per si sol no és un sistema operatiu funcional, preferim utilitzar el terme "GNU/Linux" per referir-nos al sistema que molta gent acostuma a anomenar "Linux".

Linux està modelat sobre el sistema operatiu Unix. Des dels seus inicis es va dissenyar per ser un sistema multitasca i multiusuari. Aquestes característiques són suficients per fer Linux diferent d'altres sistemes operatius ben coneguts. Però Linux és inclús més diferent del que pugueu imaginar. Contràriament a d'altres sistemes operatius, ningú és propietari de Linux. Molta part del seu desenvolupament el realitzen voluntaris que no cobren per fer-ho.

El desenvolupament del que més endavant seria GNU/Linux començà el 1984, quan la Free Software Foundation va començar a desenvolupar un sistema operatiu lliure similar al Unix anomenat GNU.

El projecte GNU ha desenvolupat un ampli conjunt d'eines de programari lliure per utilitzar amb sistemes operatius Unix<sup>TM</sup> o similars, com Linux. Aquestes eines permeten als usuaris realitzar tasques que van des de les més mundanes (com copiar o suprimir fitxers del sistema) fins a les més complexes (com escriure i compilar programes o fer edicions sofisticades de documents en diferents formats).

Tot i que molts grups i persones han contribuït en el desenvolupament de Linux, el contribuïdor individual més gran segueix sent la Free Software Foundation, que ha creat no només la major part de les eines utilitzades a Linux, sinó també la filosofia i la comunitat que ha fet que Linux sigui possible.

El nucli Linux va aparèixer per primer cop el 1991, quan un estudiant d'informàtica finlandès anomenat Linus Torvalds va anunciar una primera versió d'un reemplaçament del nucli del Minix al grup de notícies de Usenet **comp.os.minix**. Vegeu la pàgina d'història de Linux, de Linux International.

En Linus Torvalds segueix coordinant el treball de centenars de desenvolupadors amb l'ajuda d'alguns mantenidors de subsistemes. Hi ha un lloc web oficial per al nucli Linux. També podeu trobar més informació sobre la llista de correu del **nucli Linux** a les PMF de la llista de correu del nucli Linux.

Els usuaris de Linux tenen una immensa llibertat d'elecció del seu programari. Per exemple, els usuaris de Linux poden triar entre una dotzena de programes d'intèrpret d'ordres diferents i bastants escriptoris gràfics. Aquesta llibertat d'elecció sovint resulta desconcertant pels usuaris d'altres sistemes operatius, els quals no estan acostumats a pensar en l'intèrpret d'ordres o en l'escriptori com quelcom que poden canviar.

També és menys probable que Linux causi una fallada del sistema, és més capaç d'executar més d'un programa al mateix temps i és més segur que molts d'altres sistemes operatius. Amb aquests avantatges, Linux és el sistema operatiu que té un creixement més ràpid en el mercat de servidors. Més recentment, Linux també ha començat a fer-se popular entre els usuaris domèstics i de negocis.

# 1.3 Què és Debian GNU/Linux?

De la combinació de la filosofia i metodologia Debian amb les utilitats de GNU, el nucli Linux i altre programari lliure, n'esdevé una distribució única anomenada Debian GNU/Linux. Aquesta distribució es basa en una quantitat enorme de *paquets* de programari. Cada paquet de la distribució té executables, seqüències, documentació, i informació de la configuració, així com un *mantenidor*, que és el principal responsable de mantenir-lo actualitzat, analitzar i reparar-ne els errors de programació i de comunicar-se amb els desenvolupadors del paquet de programari. L'enorme quantitat d'usuaris combinada amb el sistema de seguiment d'errors permet que aquests es localitzin i depurin ràpidament.

La importància que Debian dóna als detalls ens permet produir una distribució estable, ampliable i d'alta qualitat. Les instal·lacions poden ser fàcilment configurades per dur a terme diferents papers, des de muntar tallafocs pels centres de treball científics a servidors de xarxa d'alta qualitat.

Debian és especialment popular entre els usuaris avançats arran de les seves excel·lències tècniques i el compromís amb les necessitats i expectatives de la comunitat Linux. Debian també ha introduït moltes característiques al Linux que actualment són quotidianes.

Per exemple, Debian va ser la primera distribució de Linux que va incloure un sistema de gestió de paquets per facilitar la instal·lació i supressió de programari. També va ser la primera distribució de Linux que es podia actualitzar sense necessitar la reinstal·lació completa.

Debian continua sent un projecte líder en el desenvolupament de Linux. El seu procés de desenvolupament és un exemple de com pot arribar a funcionar un model de desenvolupament de programari lliure — fins i tot per a tasques complexes com generar i mantenir un sistema operatiu complet.

La característica que més diferencia Debian de les altres distribucions GNU/Linux és el seu sistema de manteniment de paquets. Aquestes utilitats donen a l'administrador d'un sistema Debian el control total sobre els paquets instal·lats en el sistema, incloent-hi la possibilitat d'instal·lar un únic paquet o d'actualitzar totalment el sistema operatiu. Els paquets individuals també es poden actualitzar. En el sistema de manteniment de paquets podeu establir quin programari us heu compilat i les dependències que té.

Per protegir el sistema contra "cavalls de Troia" i d'altre programari perjudicial, els servidors de Debian verifiquen que els paquets apujats procedeixin dels mantenidors de Debian registrats. Els empaquetadors de Debian també tenen cura de configurar els paquets de forma segura. Quan apareixen problemes de seguretat als paquets en circulació, les actualitzacions normalment estan disponibles en poc temps. Amb unes simples opcions d'actualització de Debian les actualitzacions de seguretat es poden descarregar i instal·lar automàticament a través d'Internet.

La millor forma d'obtenir ajuda per utilitzar el sistema Debian GNU/Linux i poder-vos comunicar amb els desenvolupadors de Debian és a través d'algunes llistes de correu mantingudes pel projecte Debian (en el moment que s'escrivia aquest document n'hi havia més de 317). La manera més fàcil per subscriure's a una o més llistes és visitant la Pàgina de subscripció a les llistes de correu de Debian i emplenar el formulari que hi trobareu.

#### 1.4 Què és l'instal·lador de Debian?

L'instal·lador de Debian, també conegut com "d-i", és el programari per instal·lar un sistema bàsic i funcional de Debian. Hi ha suport per a una àmplia gamma de maquinari, com ara dispositius encastats, portàtils, escriptoris i maquines de servidors, i s'ofereix un gran conjunt de programari lliure per a molts propòsits.

The installation is conducted by answering a basic set of questions. Also available are an expert mode that allows to control every aspect of the installation and an advanced feature to perform automated installations. The installed system can be used as is or further customized. The installation can be performed from a multitude of sources: USB, CD/DVD/Blu-Ray or the network. The installer supports localized installations in more than 80 languages.

The installer has its origin in the boot-floppies project, and it was first mentioned by Joey Hess in 2000. Since then the installation system has been continuously developed by volunteers improving and adding more features.

More information can be found on the Debian Installer page, on the Wiki and on the debian-boot mailing list.

#### 1.5 Obtenció de Debian

Per obtenir informació sobre com baixar Debian GNU/Linux d'Internet o a qui es poden comprar els CD oficials de Debian vegeu la pàgina web de distribució. La llista de rèpliques de Debian conté un conjunt complet de rèpliques oficials de Debian perquè pugueu trobar-hi fàcilment la més propera.

Debian es pot actualitzar fàcilment després de la instal·lació. El procés d'instal·lació us ajudarà a configurar el sistema de manera que pugueu fer aquestes actualitzacions, si són necessàries, un cop finalitzada la instal·lació.

#### 1.6 Obtenció de l'última versió d'aquest document

Aquest document es revisa constantment. Per trobar la informació d'última hora sobre el llançament 10 del sistema Debian GNU/Linux assegureu-vos de comprovar les pàgines de Debian 10. Les versions actualitzades d'aquest manual d'instal·lació estan disponibles a les pàgines oficials del manual d'instal·lació.

# 1.7 Organització d'aquest document

Aquest document està pensat per servir de manual per aquells que utilitzin Debian per primer cop. Intenta fer el mínim de suposicions possibles pel que fa al nivell dels coneixements. Tot i això, se suposen uns certs coneixements generals sobre com funciona el maquinari de l'ordinador.

Els usuaris experts també hi poden trobar informació de referència interessant, incloent-hi l'espai mínim per a la instal·lació, detalls sobre el maquinari suportat pel sistema d'instal·lació de Debian i d'altres coses. Encoratgem als usuaris experts a saltar d'una secció a l'altra d'aquest document.

En general, aquest manual s'ha organitzat de forma lineal, portant-vos a través del procés d'instal·lació des del principi fins al final. A continuació teniu els passos per a instal·lar Debian GNU/Linux, i les seccions d'aquest document que s'hi corresponen:

- 1. Determineu si el vostre maquinari reuneix els requisits per utilitzar el sistema d'instal·lació a Capítol 2.
- Feu una còpia de seguretat del vostre sistema, dueu a terme qualsevol planificació i configuració del maquinari previs a la instal·lació de Debian a Capítol 3. Si esteu preparant un sistema d'arrencada múltiple, potser necessitareu preveure espai al disc dur per fer-hi les particions que utilitzarà Debian.
- 3. A Capítol 4, obtindreu els fitxers d'instal·lació necessaris per al vostre mètode d'instal·lació.

- El proper Capítol 5 descriu l'arrencada del sistema d'instal·lació. Aquest capítol també discuteix els procediments de resolució de problemes en cas que en tingueu en aquest pas.
- 5. Realitzeu la instal·lació pròpiament dita segons Capítol 6. Implica la tria de l'idioma, la configuració dels mòduls controladors de dispositius, la configuració de la connexió de xarxa, de manera que la resta de fitxers de la instal·lació es puguin obtenir directament d'un servidor de Debian (si no esteu instal·lant a partir d'un CD/DVD), el mètode de partició de les vostres unitats de disc, la instal·lació del sistema base, i la selecció i instal·lació de tasques. (A Apèndix C trobareu alguna informació sobre com configurar les particions pel vostre sistema Debian).
- 6. Arrenqueu el nou sistema base instal·lat, a Capítol 7.

Un cop tingueu el vostre sistema instal·lat, podeu llegir Capítol 8. Aquest capítol explica on podeu cercar més informació sobre Unix i Debian i com reemplaçar el vostre nucli.

Finalment, podeu trobar informació sobre aquest document i com contribuir-hi a Apèndix E.

# 1.8 Sobre els drets d'autoria i les llicències del programari

Segur que ja heu llegit alguna cosa sobre les llicències que venen amb la majoria del programari comercial — normalment diuen que només podeu utilitzar una còpia del programari en un únic ordinador. La llicència del sistema Debian GNU/Linux no és del tot així. Us animem a posar una còpia de Debian GNU/Linux en cada ordinador de la vostra escola o lloc de treball. Deixeu el vostre mitjà d'instal·lació als vostres amics i ajudeu-los amb la instal·lació als seus ordinadors! Podeu fer centenars de còpies i *vendre-les* — encara que amb algunes restriccions. La vostra llibertat per instal·lar i utilitzar el sistema us la dóna directament Debian al basar-se en *programari lliure*.

Anomenar-se programari *lliure* no significa que el programari no tingui drets d'autor i no vol dir que els CD/DVD que contenen aquest programari hagin de ser distribuïts gratuïtament. Programari lliure, en part, significa que les llicències dels programes individuals no obliguen a pagar pel privilegi de distribuir o utilitzar-los. El programari lliure també comporta que no només qualsevol el pot ampliar, adaptar i modificar, sinó que també en pot distribuir el resultant dels canvis.

#### Nota

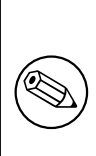

El projecte Debian, com a concessió pragmàtica cap els seus usuaris, permet que alguns paquets disponibles no compleixin els nostres criteris per a ser considerats lliures. Aquests paquets no formen part de la distribució oficial; tot i això, estan disponibles a les àrees contrib o non-free de les rèpliques de Debian o en la tercera part dels CD/DVD-ROM; per a més informació sobre la disposició i el contingut dels arxius, mireu les Debian PMF als "Arxius d'FTP de Debian".

Molts dels programes del sistema estan sota la llicència *Llicència Pública General* de *GNU*, sovint anomenada "la GPL". La GPL necessita que deixeu el *codi font* dels programes sempre disponible quan distribuïu una còpia binària del programa; amb aquesta condició de la llicència s'assegura que qualsevol usuari pugui modificar el programari. Arran d'aquesta condició, el codi font<sup>1</sup> de tots aquests programes estarà disponible al sistema Debian.

Hi ha algunes formes més de declaracions de drets d'autor i de llicències de programari utilitzades en els programes de Debian. Podeu trobar els drets d'autor i les llicències per a cada paquet instal·lat en el vostre sistema mirant el fitxer /usr/share/doc/nom-paquet/copyright un cop estigui instal·lat.

Per a més informació sobre les llicències i com es decideix si un programari compleix les característiques per ser inclòs en una distribució oficial de Debian, mireu els Principis del programari lliure de Debian.

El punt legal més important és que aquest programari *no té garanties*. Els programadors que han escrit aquest programari, ho fan per beneficiar a la comunitat. No es tenen garanties envers un ús concret del programari. Tot i això, com que el programari és lliure, teniu la possibilitat de modificar-lo per adaptar-lo a les vostres necessitats — i gaudir dels beneficis dels canvis fets per d'altres que han ampliat el programari a la seva manera.

<sup>&</sup>lt;sup>1</sup>Per a més informació de com trobar, desempaquetar i construir binaris des dels paquets font de Debian, mireu les Debian PMF, a "Informació bàsica sobre el sistema Debian de gestió de paquets".

# Capítol 2

# **Requisits del sistema**

Aquesta secció conté informació sobre quin maquinari necessitareu per començar amb Debian. També trobareu enllaços a més informació referent al maquinari suportat per GNU i Linux.

# 2.1 Maquinari suportat

Debian no imposa cap requeriment més enllà dels necessaris pel nucli Linux i el conjunt de ferramentes GNU. Per això, qualsevol arquitectura o plataforma per la qual s'haja portat el nucli Linux, les libc, **gcc**, etc. i per la qual s'haja portat Debian, es pot executar Debian. Visiteu la pàgina dels ports https://www.debian.org/ports/amd64/ per obtenir més detalls dels sistemes on l'arquitectura 64-bit PC s'ha comprovat amb Debian GNU/Linux.

Més que intentar descriure totes les configuracions diferents del maquinari que estan separades per 64-bit PC, aquesta secció conté informació general i apunts d'on trobar més informació.

#### 2.1.1 Arquitectures suportades

Debian GNU/Linux 10 suporta deu arquitectures principals i diverses variacions de cada arquitectura conegudes com "sabors".

| Arquitectura              | Nom a Debian | Subarquitectura      | Sabor         |
|---------------------------|--------------|----------------------|---------------|
|                           | i386         | màquines x86         | predeterminat |
| Basada en Intel x86       |              | predeterminades      |               |
|                           |              | Només dominis Xen PV | xen           |
| AMD64 & Intel 64          | amd64        |                      |               |
| ARM                       | armel        | Marvell Kirkwood i   | marvell       |
|                           |              | Orion                |               |
| ARM amb maquinari         | armhf        | multiplatform        | armmn         |
| FPU                       | amm          | multiplation         | ammp          |
| 64bit ARM                 | arm64        |                      |               |
| 32 hit MIPS (hig endian)  | mips         | MIPS Malta           | 4kc-malta     |
| 520it Will S (big chulan) |              | Cavium Octeon        | octeon        |
| 64bit MIDS (little        | mips64el     | MIPS Malta           | 5kc-malta     |
| odult MIPS (Inthe         |              | Cavium Octeon        | octeon        |
| endian)                   |              | Loongson 3           | loongson-3    |
| 22hit MIDS (little        | mipsel       | MIPS Malta           | 4kc-malta     |
| szolt MIPS (little        |              | Cavium Octeon        | octeon        |
| endian)                   |              | Loongson 3           | loongson-3    |
| Dower Systems             | ppc64el      | IBM POWER8 o més     |               |
| Power Systems             |              | actuals              |               |
| IDM \$/200 64 hits        | s390x        | IPL de VM-reader i   | aanària       |
| 1DIVI 5/390 04 DIIS       |              | DASD                 | generic       |

Aquest document cobreix la instal·lació per a l'arquitectura 64-bit PC fent servir el nucli Linux. Si busqueu informació per qualsevol altra arquitectura suportada per Debian, pegueu una ullada a les pàgines dels ports de Debian.

#### 2.1.2 Suport CPU

Estan suportats tant el processador AMD64 com el Intel 64.

#### 2.1.3 Ordinadors portàtils

Des del punt de vista tècnic, els portàtils son PC normals, i la informació sobre els PC també és aplicable als portàtils. Actualment, les instal·lacions en els portàtils funcionen sense més problemes incloent aspectes com la suspensió automàtica del sistema quan es tanca la tapa i botons específics dels portàtils com els que desactiven la wifi ("mode avió"). De vegades, els fabricants inclouen maquinari especialitzat o propietari per a algunes funcions específiques que poden no estar suportats. Per vore si el vostre ordinador portàtil funciona correctament amb GNU/Linux, visiteu les pàgines d'ordinadors portàtils amb Linux.

#### 2.1.4 Processadors múltiples

El suport de processadors múltiples — també anomenat "multiprocés simètric" o SMP — està disponible per aquesta arquitectura. La imatge del nucli estàndard de Debian 10 s'ha compilat amb suport *SMP-alternatives*. Açò vol dir que el nucli detecta el nombre de processadors (o nuclis de processador) i que automàticament desactivarà l'SMP a sistemes amb un processador.

Originàriament, tenir múltiples processadors en un ordinador era una característica només dels sistemes servidors d'alta gama, però s'ha tornat més freqüent en els darrers anys en totes les màquines amb la introducció dels anomenats processadors "multi-nuclis". Aquests tenen dues o més unitats de processadors, anomenats "nuclis" en cada xip físic.

#### 2.1.5 Targetes gràfiques suportades

El suport de les interfícies gràfiques a Debian ve determinat pel suport subjacent que es troba al sistema X11 de X.Org. La gestió bàsica dels gràfics està garantida amb el nucli, si l'entorn d'escriptori fa servir X11. Que es pugui fer servir les característiques de targetes gràfiques avançades com l'acceleració de maquinari 3D o vídeo accelerat per maquinari, depèn del maquinari emprat en el sistema i, en alguns casos, a la instal·lació addicional d'imatges de "microprogramari" («firmware») (mireu Secció 2.2).

Els PC moderns, tenen una pantalla independent de la caixa. En alguns casos (pocs) s'ha informat sobre maquinari on ha estat necessari instal·lar microprogramari («firmware») addicional per a la targeta gràfica, fins i tot per a cobrir les necessitats bàsiques, tot i què això ha estat una excepció rara. Per a la majoria de maquinari, l'acceleració 3D també funciona bé fora de la caixa, però encara hi ha alguna màquina que necessita de codi que no es fa públic («binary blobs») per a funcionar correctament.

Podeu trobar detalls del maquinari gràfic i dispositius senyaladors suportats a https://wiki.freedesktop. org/xorg/. Debian 10 ve amb la versió 7.7 de les X.Org.

#### 2.1.6 Maquinari per a la connexió de xarxes

Pràcticament qualsevol targeta de xarxa (NIC) suportada pel nucli Linux és també suportada pel sistema d'instal·lació; els controladors modulars s'haurien de carregar automàticament. Inclou la majoria de targetes PCI/PCI-Express i PCMCIA/Express a portàtils.

Es dona suport a ISDN però no en el procés d'instal·lació.

#### 2.1.6.1 Targetes de xarxa sense fils

La gestió de xarxes sense fils en general també funciona, i hi ha un nombre creixent d'adaptadors per a diverses targetes suportades oficialment al nucli Linux, tot i que moltes requereixen carregar microprogramari.

Si fes falta el microprogramari, l'instal·lador demanarà que el carregueu. Vegeu Secció 6.4 per a més informació de com carregar el microprogramari durant la instal·lació.

Els NIC sense fils que no estan suportats pel nucli Linux oficial poden funcionar correctament amb Debian GNU/-Linux, però no estan suportats en el procés d'instal·lació.

Si hi ha cap problema amb la xarxa sense fils i no hi ha cap altre NIC que pugueu fer servir durant la instal·lació, encara es possible instal·lar Debian GNU/Linux utilitzant la imatge completa d'un CD-ROM o DVD. Seleccioneu l'opció de no configurar la xarxa i instal·leu només aquells paquets que estiguin disponibles al CD/DVD. Podreu instal·lar el controlador i el microprogramari que necessiteu quan la instal·lació s'hagi completat (després de reiniciar) i configurar la xarxa manualment.

En alguns casos, el controlador que necessiteu no estarà disponible en un paquet Debian. Haureu de cercar si hi ha disponible el codi font a Internet i, si hi és, compilar-lo. Com fer-ho està fora de l'abast d'aquest manual. Si no hi ha disponible cap controlador per a Linux, l'últim recurs que teniu és utilitzar el paquet ndiswrapper, el qual us permet utilitzar-ne un de Windows.

#### 2.1.7 Pantalles Braille

El suport per a terminals braille està determinat pel suport facilitat per brltty. La majoria de pantalles funcionen sota brltty, connectades via qualsevol port serie, USB o bluetooth. Els detalls dels dispositius suportats es poden trobar al lloc web de brltty. Debian GNU/Linux 10 es distribueix amb brltty versió 5.6.

#### 2.1.8 Maquinari de síntesi de veu

El suport per a maquinari de síntesi de veu es proveït pel paquet speakup. speakup només suporta targetes integrades i dispositius externs connectats al port serie (adaptadors USB o serie-a-USB no estan suportats). Els detalls del maquinari suportat per síntesi de veu es pot trobar al lloc web de speakup. Debian GNU/Linux 10 es distribueix amb speakup versió 3.1.6.

#### 2.1.9 Perifèrics i altre maquinari

El Linux permet utilitzar una gran varietat de dispositius de maquinari com ara ratolins, impressores, escànners, PCM-CIA/CardBus/ExpressCard i dispositius USB. De tota manera, la major part d'aquests dispositius no són necessaris durant la instal·lació del sistema.

El maquinari USB generalment funciona correctament. En només alguns ordinadors antics, alguns teclats USB necessiten configuració addicional (consulteu Secció 3.6.5). En els ordinadors moderns, els teclats i punters USB funcionen sense precisar cap mena de configuració específica.

# 2.2 Dispositius que requereixen microprogramari

A part de la disponibilitat d'un controlador de dispositiu, algun maquinari també requereix carregar l'anomenat *firmware* o *microprogramari* al dispositiu abans de que esdevingui operatiu. Això és comú en targetes de xarxa (especialment NIC sense fils), però per exemple alguns dispositius USB o inclús algunes controladores de discs durs també requereixen microprogramari. Amb moltes targetes gràfiques, la funcionalitat bàsica és possible sense microprogramari addicional, però per a fer servir funcionalitat avançada cal un fitxer de microprogramari específic instal·lat en el sistema.

En bastants dispositius antics que necessiten microprogramari («firmware») per a funcionar, el fitxer de microprogramari està ubicat de forma permanent, de fàbrica, en un xip EEPROM/Flaix del dispositiu. Actualment, la majoria de dispositius ja no tenen el microprogramari ubicat d'aquesta manera, i el fitxer de microprogramari es pot descarregar en el dispositiu pel sistema operatiu cada vegada que el sistema arrenca.

En molts casos el microprogramari no és lliure d'acord amb el criteri emprat pel projecte Debian GNU/Linux i per tant no es pot incloure en la distribució principal ni en el sistema d'instal·lació. Si el controlador del dispositiu està inclòs en la distribució i Debian GNU/Linux pot distribuir legalment el microprogramari, aquest estarà normalment disponible com un paquet separat a la secció «non-free» del repositori de la distribució.

No obstant, això no vol dir que aquest maquinari no es pugui emprar durant la instal·lació. Començant amb Debian GNU/Linux 5.0, debian-installer suporta carregar fitxers de microprogramari i paquets contenint microprogramari d'un mitjà extraïble, com un disquet o un llapis USB. Vegeu Secció 6.4 per a informació detallada de com carregar fitxers de microprogramari o paquets durant la instal·lació.

Si el debian-installer requereix un fitxer de microprogramari i vostè no disposa del fitxer o bé no desitja instal·lar un fitxer de microprogramari que no sigui lliure en el seu sistema, podeu optar per continuar sense carregar el microprogramari. Hi ha diversos casos en què un dispositiu sol·licita microprogramari addicional degut a que pot ésser necessari en certes circumstàncies, però el dispositiu pot funcionar sense ell en molts sistemes (és el que passa amb algunes targetes de xarxa que fan servir el controlador tg3).

# 2.3 Compra de maquinari específic per a GNU/Linux

Hi ha diversos fabricants que venen sistemes amb Debian o altres distribucions de GNU/Linux preinstal·lades. Potser heu de pagar més per a aquest privilegi, però així compreu tranquilitat, ja que podeu estar segurs que el maquinari funciona bé a GNU/Linux.

Si heu de comprar una màquina amb Windows inclòs, llegiu amb cura la llicència de programari que ve amb el Windows; potser podeu rebutjar la llicència i obtenir un descompte del fabricant. Cercar "devolució de windows" a Internet us pot donar informació útil per ajudar-vos en això.

Tant si compreu un sistema amb Linux preinstal·lat com si no, o fins i tot si compreu un sistema de segona mà, és important que comproveu que el vostre maquinari funciona amb el nucli Linux. Comproveu si el vostre maquinari està llistat a les referències anteriors. Feu saber al vostre venedor que voleu comprar per a un sistema Linux. Recolzeu els fabricants de maquinari que funciona amb Linux.

### 2.3.1 Eviteu el maquinari propietari o tancat

Alguns fabricants de maquinari no ens diuen com escriure controladors per al seu maquinari. Altres no ens permeten l'accés a la documentació sense un acord de no divulgació que ens impediria alliberar el codi font del dispositiu, que és una pilar bàsic del programari lliure. Com què no hem tengut accés a documentació útil sobre aquests dispositius, no poden funcionar amb Linux.

En molts casos hi ha estàndards (o almenys alguns estàndards de fet) que descriuen com s'ha de comunicar el sistema operatiu i els controladors dels dispositius per a alguns dispositius. Tots els dispositius que s'ajusten a un estàndard (encara que sigui de fet) es poden fer servir amb un controlador genèric de dispositiu i no son necessaris controladors específics. Per a alguns tipus de maquinari (p. ex. "Dispositius d'interacció humana" USB, és a dir teclats, punter, etc, i dispositius d'emmagatzemament massiu com és ara disc USB i lectors de targetes de memòria) això funciona molt bé i pràcticament tots els dispositius en venta al mercat son compatibles amb l'estàndard.

Per a altres dispositius, com per exemple les impressores, desgraciadament no és així. Encara que hi ha moltes impressores que poden gestionar-se amb un petit conjunt de llenguatges de control estàndard (almenys de fet) i poden funcionar sense problemes en qualsevol sistema operatiu, hi ha alguns models que només fan servir les ordres de control del fabricant de les quals no hi ha documentació disponible que es pugui fer servir i per tant, o bé no es poden fer servir en absolut amb els sistemes operatius lliures o només si es fa servir el controlador facilitat pel fabricant sense el codi font.

Fins i tot amb un controlador facilitat pel fabricant (sense el codi font) del maquinari quan es compra el dispositiu, la vida útil del dispositiu està limitada a la disponibilitat del controlador. Actualment, els cicles de producció s'ha acurçat i no és estrany que poc després de finalitzar el cicle de producció, el fabricant no posi a disposició dels usuaris actualitzacions dels controladors. Si els antics controladors de codi tancat no funcionen després d'una actualització del sistema, un dispositiu en perfectes condicions es fa inutilitzable degut a que ja no hi ha suport del controlador i no hi ha cap opció possible en aquest cas. Per això és recomanable evitar la compra de maquinari amb controladors de codi tancat en primer lloc, a part del sistema operatiu amb el qual ho voleu fer servir.

Podeu ajudar a millorar aquesta situació demanant als fabricants que alliberin la documentació del maquinari amb controladors de codi tancat i d'altres recursos necessaris per a poder proporcionar controladors de codi lliure per aquest maquinari.

# 2.4 Mitjans d'instal·lació

Aquesta secció us ajudarà a determinar quins mitjans podeu utilitzar per instal·lar Debian. Hi ha un capítol complet dedicat als mitjans consagrats, Capítol 4, que llista els avantatges i desavantatges de cada un d'ells. Una vegada aplegueu a eixa secció, segurament voldreu tornar a aquesta pàgina.

### 2.4.1 CD-ROM/DVD-ROM/BD-ROM

#### Nota

Quan vegeu en aquest manual "CD-ROM", s'aplica a CD-ROM, DVD-ROM i BD-ROM, ja que aquestes tecnologies són en realitat la mateixa des del punt de vista del sistema operatiu.

La instal·lació basada en CD-ROM està suportada per algunes arquitectures.

En els PC, SATA, IDE/ATAPI, USB i SCSI CD-ROM son compatibles, així com els controladors FireWire compatibles amb els controladors ohci1394 i sbp2.

#### 2.4.2 Dispositiu de memòria USB

Els disc flaix USB, àlies memòries USB, s'ha convertit amb dispositius àmpliament utilitzats. Els ordinadors més moderns permeten iniciar el debian-installer des d'aquests dispositius. Molts ordinadors moderns, i particularment els portàtils i mini-portàtils, no tenen unitat de CD/DVD-ROM i arrencar des dels mitjans USB és el sistema estàndard per a instal·lar-hi els sistemes operatius.

#### 2.4.3 Xarxa

La xarxa es pot fer servir en la instal·lació per a aconseguir fitxers necessaris en la instal·lació. Que es faci servir la xarxa o no depèn del mètode seleccionat per a la instal·lació i de les vostres respostes a certes preguntes que se us faran durant la instal·lació. El sistema d'instal·lació admet diversos tipus de connexió a la xarxa (inclosa PPPoE però no ISDN o PPP), ja sigui via HTTP o FTP. Una vegada la instal·lació està completada, podeu configurar el vostre sistema per a fer servir ISDN i PPP.

També podeu *arrencar* el sistema d'instal·lació des de la xarxa sense tenir cap mitjà local del tipus CD/DVD o memòries USB. Si teniu la infraestructura necessària per arrencar des de la xarxa (p. ex. teniu en marxa serveis DHCP i TFTP en la vostra xarxa), llavors teniu un sistema molt ràpid per a la instal·lació a un gran nombre de màquines. Configurar adequadament la infraestructura necessària requereix un cert nivell d'experiència tècnica, per la qual cosa no és un mètode aconsellat als principiants.

La instal·lació sense disc, fent servir l'arrencada per xarxa des d'una xarxa d'àrea local i fent servir un sistema NFS com a sistema de fitxers local, és una altra opció.

#### 2.4.4 Disc Dur

Arrencar el sistema d'instal·lació directament des del disc dur és un altra opció per a moltes arquitectures. Açò requerirà un altre sistema operatiu per copiar l'instal·lador al disc dur. Aquest mètode només es recomana per als casos especials en què no hi ha una altra opció viable per a la instal·lació.

#### 2.4.5 Sistema Un\*x o GNU

Si esteu executant un altre sistema tipus Unix, podríeu utilitzar-lo per instal·lar Debian GNU/Linux sense utilitzar el debian-installer com es descriu a la resta del manual. Aquest tipus de instal·lació és prou normal per a usuaris amb maquinari no suportat o a màquines que no es poden permetre el temps d'apagada. Si esteu interessats en aquesta tècnica, passeu a Secció D.3. Aquest mètode es recomana només a usuaris experts quan no és possible fer-ho d'una altra forma.

#### 2.4.6 Sistemes d'emmagatzemament suportats

L'instal·lador Debian inclou un nucli compilat per maximitzar el nombre de sistemes en els quals pot funcionar.

Normalment, la instal·lació de Debian inclou el suport per a unitats IDE (també conegut com PATA), controladors i unitats SATA i SCSI, USB i FireWire. Els sistemes de fitxers suportats inclouen FAT, les extensions Win-32 FAT (VFAT), i NTFS.

# 2.5 Requeriments de memòria i espai de disc

Com a mínim hauríeu de tenir 550MB de memòria i 850MB d'espai disponible al disc dur per dur a terme una instal·lació normal. Fixeu-vos que aquestes xifres tiren més aviat a la baixa. Per a estimacions més realistes, vegeu Secció 3.4.

La instal·lació en sistemes amb poca memòria<sup>1</sup> o espai en disc disponible podria ser possible però tan sols és recomanable per a usuaris amb experiència.

<sup>&</sup>lt;sup>1</sup>Les imatges d'instal·lació que suporten l'instal·lador gràfic, necessiten més memòria que les imatges que tan sols suporten l'instal·lador en mode text i no s'haurien d'utilitzar en sistemes amb menys de 550MB de memòria. Si podeu triar entre arrencar l'instal·lador normal i el gràfic, el primer és el que hauríeu de triar.

# Capítol 3

# Abans d'instal·lar Debian GNU/Linux

Aquest capítol s'ocupa de la preparació per instal·lar Debian abans que arrenqueu l'instal·lador. Això inclou fer copies de seguretat de la vostres dades, recollir informació del vostre maquinari i localitzar qualsevol informació necessària.

#### 3.1 Resum del procés d'instal·lació

D'entrada, una nota sobre les reinstal·lacions. En Debian, és ben rar que es done la circumstància d'haver de tornar a fer una instal·lació completa del sistema; la fallada mecànica del disc dur potser siga la causa més comuna.

Nombrosos sistemes operatius d'ús generalitzat poden requerir una instal·lació completa quan es donen fallades crítiques o quan cal actualitzar-los. Fins i tot si no cal una instal·lació completament nova, sovint els programes que empreu s'hauran de tornar a instal·lar perquè funcionin correctament en el nou sistema operatiu.

Sota Debian GNU/Linux, quan les coses van malament és molt més probable que el sistema operatiu s'haja de reparar abans que reemplaçar-lo. Les actualitzacions mai no requereixen una instal·lació completa; sempre podeu actualitzar-hi al sistema estant. A més, els programes són gairebé sempre compatibles amb les noves versions del sistema operatiu. Si una nova versió d'un programa requereix programari nou addicional, el sistema de paquets de Debian garanteix la identificació i la instal·lació automàtiques del programari que cal. És a dir, s'ha posat molta cura a evitar la necessitat de tornar a instal·lar, per tant penseu-hi com a veritable últim recurs. L'instal·lador *no* s'ha dissenyat per tornar a fer instal·lacions sobre un sistema ja existent.

Aquí hi ha les instruccions amb els passos que es faran durant el procés d'instal·lació.

- 1. Feu una còpia de seguretat de totes les dades o documents que tingueu al disc dur on voleu fer la instal·lació.
- Recopileu informació sobre el vostre ordinador i sobre qualsevol documentació necessària abans de començar la instal·lació.
- Localitzeu i/o descarregueu el programari de l'instal·lador i els fitxers de qualsevol controlador o microprogramari que necessite la vostra màquina.
- Configureu els mitjans d'arrencada com CDs/DVDs/memòria USB o prepareu la infraestructura d'arrencada per xarxa des dels que es pugi iniciar l'instal·lador.
- 5. Arrenqueu el sistema d'instal·lació.
- Seleccioneu la llengua d'instal·lació.
- 7. Activeu la connexió ethernet de xarxa, si s'escau.
- 8. Si és necessari, redimensionau les particions existents en el disc dur per obtenir espai per a la instal·lació.
- 9. Construiu i munteu les particions en què s'instal·larà Debian.
- 10. Superviseu la descàrrega/instal·lació/configuració automàtiques del sistema base.
- 11. Seleccioneu i instal·leu programari addicional.
- 12. Instal·leu un carregador d'arrencada que puga iniciar Debian GNU/Linux i/o un altre sistema que tingueu.
- 13. Carregueu per primera vegada el sistema acabat d'instal·lar.

Per a 64-bit PC teniu l'opció d'emprar una versió gràfica del sistema d'instal·lació. Per a més informació referent a aquest instal·lador gràfic, vegeu Secció 5.1.8.

Si teniu problemes durant la instal·lació, és útil saber quins paquets s'han instal·lat i en quins passos. En el drama de la instal·lació, els actors principals són:

L'instal·lador, el debian-installer, és l'objecte principal d'aquest manual. Detecta el maquinari i carrega els controladors adients, fa servir el dhcp-client per establir la connexió de xarxa, executa debootstrap a fi d'instal·lar els paquets del sistema base i el tasksel amb l'objectiu de permetre-us instal·lar alguns programes addicionals. N'hi ha més d'actors que fan papers menors en aquest procés, però el debian-installer ha complert la seva feina quan carregueu el nou sistema per primera vegada.

Per tal d'adaptar el sistema a les vostres necessitats, tasksel us permetrà triar entre diferents conjunts de programes relacionats amb una mateixa finalitat, com ara servidor web o entorn d'escriptori.

Una decisió important en la instal·lació és si instal·lar o no un entorn gràfic d'escriptori, que inclou l'«X Window System» i un dels entorns gràfics d'escriptori disponibles. Si escolliu no seleccionar la tasca "Entorn d'escriptori", tan sols disposareu d'un sistema basat en línia d'ordres, relativament bàsic. La instal·lació de la tasca d'entorn d'escriptori és opcional ja que necessita d'una gran quantitat d'espai en disc i perquè alguns sistemes Debian GNU/Linux són servidors que realment no necessiten una interfície gràfica d'usuari per fer la seua tasca.

Per tant, tingueu en compte que l'«X Window System» està completament separat del debian-installer; de fet, és més complicat que aquest. Tant la instal·lació de l'«X Window System» com els problemes relacionats amb aquest estan fora de l'abast d'aquest manual.

# 3.2 Feu una còpia de seguretat de les vostres dades!

Before you start, make sure to back up every file that is now on your system. If this is the first time a non-native operating system is going to be installed on your computer, it is quite likely you will need to re-partition your disk to make room for Debian GNU/Linux. Anytime you partition your disk, you run a risk of losing everything on the disk, no matter what program you use to do it. The programs used in the installation of Debian GNU/Linux are quite reliable and most have seen years of use; but they are also quite powerful and a false move can cost you. Even after backing up, be careful and think about your answers and actions. Two minutes of thinking can save hours of unnecessary work.

Si esteu preparant un sistema multi-arrencada, assegureu-vos de tenir els mitjans de distribució de qualsevol altre sistema operatiu que tingueu a mà. Tot i que no és usual, podríeu trobar-vos en la situació d'haver de reinstal·lar el carregador del sistema operatiu per tornar a fer el sistema arrencable, o en el pitjor cas, el sistema operatiu complet i les còpies de seguretat prèvies.

### 3.3 Informació necessària

#### 3.3.1 Documentació

#### 3.3.1.1 Manual d'instal·lació

El document present, en format ASCII pla, HTML o PDF.

- install.ca.txt
- install.ca.html
- install.ca.pdf

#### 3.3.1.2 Documentació sobre el maquinari

Sol contenir informació d'utilitat per a la configuració i ús del maquinari.

• Pàgina sobre maquinari de la Wiki de Debian

#### 3.3.2 Fonts d'informació sobre el maquinari

En molts casos, l'instal·lador detectarà automàticament el maquinari. Però en qualsevol cas, és recomanable que us familiaritzeu amb el maquinari abans de la instal·lació.

La informació sobre el maquinari es pot obtenir de:

- Els manuals que acompanyen el dispositiu.
- La informació en pantalla del programa de configuració de la BIOS, a la que podeu accedir en iniciar l'ordinador prement una combinació de tecles que heu d'esbrinar consultant el manual. Sovint cal prémer la tecla **Delete** o **F2**, però alguns fabricants fan servir altres tecles o combinacions de tecles. Normalment, en arrencar l'ordinador es veu un missatge informant de quines són les tecles que cal fer servir.
- Les caixes i cobertes de cada peça de maquinari.
- La finestra Sistema del Tauler de Control del Windows.
- Ordres o eines de sistema d'un altre sistema operatiu, incloent-hi els gestors d'arxius, especialment útils com a font d'informació sobre la RAM i l'espai del disc dur.
- L'administrador del sistema o el proveïdor del servei d'internet (ISP). Aquestes fonts poden indicar-vos els ajusts que calen per configurar la xarxa i el correu electrònic.

| Maquinari        | Informació que us pot caldre                    |
|------------------|-------------------------------------------------|
|                  | Quants en teniu.                                |
|                  | Quin ordre tenen al sistema.                    |
| Discs durs       | Si són IDE (també coneguts com PATA), SATA o    |
|                  | SCSI.                                           |
|                  | Quant d'espai lliure hi ha.                     |
|                  | Particions                                      |
|                  | Particions on hi ha instal·lats altres sistemes |
|                  | operatius.                                      |
| Varya            | Model i fabricant de les interfícies de xarxa   |
| Xaixa            | disponibles.                                    |
| Impresora        | Model i fabricant.                              |
| Targeta de vídeo | Tipus/model i fabricant.                        |

Taula 3.1 Informació sobre el maquinari requerida per a la instal·lació

### 3.3.3 Compatibilitat del maquinari

Molts productes de marca funcionen en Linux sense cap problema. A més, el suport per a maquinari a Linux millora constantment. Tanmateix, el Linux encara no treballa amb tants tipus diferents de maquinari com altres sistemes operatius.

En molts casos, els controladors de Linux no s'escriuen per a determinats "productes" o "marques" d'un fabricant específic, s'escriuen per a un determinat maquinari/joc de xips («chipset»). Molts productes/marques aparentment distints es basen en el mateix disseny; no és estrany que els fabricants de xips proporcionin els anomenats "dissenys de referència" per a productes basats en els seus xips que son emprats per a diferents fabricants de dispositius i es comercialitzen amb diferents noms de productes o marques.

Això té avantatges i desavantatges. Una avantatge és que un controlador d'un joc de xips treballa amb un conjunt de productes de diferents fabricants, sempre que aquests es basin en el mateix joc de xips. L'inconvenient és que no és fàcil saber quin és realment el joc de xips que fa servir un producte/marca concreta. Malauradament, sovint els fabricants de dispositius canvien el maquinari base del seu producte sense canviar el nom o, almenys, el número de versió, i en el cas de tenir dos productes amb el mateix nom de producte/marca comprats en temps diferents, poden estar basats en jocs de xips diferents i fer servir dos controladors distints o pot ésser que no hi hagi un controlador per a totes les variants.

Per a dispositius USB i PCI/PCI-Express/ExpressCard, una manera per a saber en quin joc de xips es basen és mirar el número identificador. Tots els dispositius USB/PCI/PCI-Express/ExpressCard tenen l'identificador de "proveïdor" i "producte" i la seva combinació és la mateixa per a cada producte basat en els mateix joc de xips.

En els sistemes Linux, aquest codis d'identificació es poden llegir amb l'ordre **lsusb** per a dispositius USB i amb l'ordre **lspci -nn** per a dispositius PCI/PCI-Express/ExpressCard. El codi d'identificació de producte i fabricant consisteix en dos nombres hexadecimals, separats per dos punts, com per exemple "1d6b:0001".

Un exemple de resultat de l'ordre **lsusb** és: "Bus 001 Device 001: ID 1d6b:0002 Linux Foundation 2.0 root hub", on 1d6b és l'identificador del fabricant i 0002 l'identificador del producte.

Un exemple de resultat de l'ordre **lspci -nn** per a una targeta ethernet: "03:00.0 Ethernet controller [0200]: Realtek Semiconductor Co., Ltd. RTL8111/8168B PCI Express Gigabit Ethernet controller [10ec:8168] (rev 06)". Els identificadors estan dins dels claudàtors, p. ex. aquí 10ec és el fabricant i 8168 és l'identificador del producte.

Un altra exemple de resultat amb una targeta gràfica: "04:00.0 VGA compatible controller [0300]: Advanced Micro Devices [AMD] nee ATI RV710 [Radeon HD 4350] [1002:954f]".

En els sistemes Windows, els codis d'identificació dels dispositius es poden trobar en l'administrador de dispositius, en la secció "detalls", i el codi de fabricant té el prefixe «VEN\_» i el del producte «DEV\_». En els sistemes Windows 7, heu de seleccionar la propietat "ID del maquinari" en l'apartat detalls l'administrador de dispositius, degut a que no es mostren per defecte.

Cercant l'identificador del fabricant/producte a internet junt a "Linux" i "driver" com a paraules clau es pot trobar informació sobre el suport actual per a un cert joc de xips. Si la cerca no dona resultats útils, es pot cercar pel nom de codi del joc de xips, que també es pot aconseguir amb les ordres «lsusb» i «lspci» ("RTL8111"/"RTL8168B" a l'exemple de les targetes de xarxa i "RV710" en el de la targeta gràfica)

#### 3.3.3.1 Prova de la compatibilitat del maquinari amb el sistema en viu («Live-System»)

Debian GNU/Linux està disponible en el anomenat "live system" (sistema en viu) per a algunes arquitectures. El sistema en viu està pre-configurat com a sistema preparat per a fer servir en un format comprimit que pot ésser arrencat i usat amb un mitja només de lectura com un CD o DVD. Si es fa servir, la configuració predeterminada, no fa cap tipus de canvi en l'ordinador. Podeu canviar la configuració d'usuari i instal·lar programes addicionals des del sistema en viu, però aquests canvis només es fan a la memòria RAM de l'ordinador, es a dir, si apagau l'ordinador i tornau a arrencar el sistema en viu, tots els canvis realitzats s'hauran esborrat i es faran servir els valors predeterminats. Si voleu saber si el vostre maquinari és compatible amb Debian GNU/Linux, la manera més senzilla es executar Debian en viu i provar-ho.

El sistemes en viu tenen algunes limitacions. La primera és que tots els canvis realitzats es mantenen només a la RAM de l'ordinador, només funcionen en sistemes amb prou RAM com per poder fer-ho, i per això, la instal·lació de paquets addicionals de programari grans pot fallar degut a manca de capacitat de la RAM. Una altra limitació afecta a la comprovació de la compatibilitat del maquinari degut a que el sistema oficial en viu de Debian GNU/Linux només fa servir programari lliure, no inclou fitxers de microprogramari («firmware») privatiu. Els paquets de programari que no és lliure es poden instal·lar manualment en el sistema, però no s'inclou la detecció automàtica dels fitxers de microprogramari necessari com en el debian-installer, i la instal·lació dels components privatius s'ha de fer manualment.

Podeu obtenir més informació sobre les variants disponibles d'imatges en viu de Debian a Debian Live Images website.

#### 3.3.4 Configuració de la xarxa

Si el vostre ordinador està connectat a una xarxa fixa (una connexió ethernet o una connexió — equivalent però no amb una connexió d'accés telefònic/PPP) administrada per una altra persona, haureu de demanar-li la següent informació:

- El nom del vostre sistema (podríeu decidir-ho vosaltres mateixos).
- El nom del vostre domini.
- L'adreça IP del vostre ordinador.
- La màscara de xarxa que cal fer servir.
- L'adreça IP de la porta d'enllaç predeterminada per on conduir el tràfic, si es fa servir una porta d'enllaç.
- El sistema de la xarxa que es farà servir com a servidor de noms de domini o DNS.

Si la xarxa on estau connectats fa servir DHCP («Dynamic Host Configuration Protocol», protocol de configuració dinàmic d'amfitrió) per a configurar la xarxa, no necessitareu aquesta informació degut a què el servidor DHCP facilita directament aquesta informació al vostre ordinador en el procés d'instal·lació.

Si teniu accés a internet per DSL o un cable de mòdem (o sigui, mitjançant una xarxa de tv per cable) i teniu un encaminador (habitualment configurat pel vostre proveïdor de telefonia o servei de tv per cable) DHCP està disponible predeterminadament.

Com a regla general, si feu servir un sistema Windows a la xarxa de casa vostra i no heu hagut de configurar la xarxa manualment per tenir accés a internet, la connectivitat amb Debian GNU/Linux també es configurarà automàticament.

Si feu servir una xarxa WLAN/WiFi, també cal saber:

- L'ESSID ("nom de la xarxa") de la xarxa sense fils.
- La contrasenya WEP o WPA/WPA2 per accedir a la xarxa (si s'escau).

### 3.4 Satisfer els requisits mínims de maquinari

Un cop hàgiu recollit la informació necessària sobre el maquinari del vostre ordinador, comproveu que aquest us permet fer el tipus d'instal·lació que voleu.

Depenent de les vostres necessitats, podeu aconseguir-ho amb menys maquinari del que es recomana a la taula que trobareu a continuació. De tota manera, la majoria d'usuaris s'arrisquen a tenir frustracions si ignoren aquests suggeriments.

Un Pentium 4 a 1GHz és el mínim recomanat per a un sistema d'escriptori.

| Taula 3.2 Requisits mínims del sistema recomanats |             |                  |          |  |  |  |  |
|---------------------------------------------------|-------------|------------------|----------|--|--|--|--|
| Tipus d'instal·lació                              | RAM (mínim) | RAM (recomanada) | Disc dur |  |  |  |  |
| Sense escriptori                                  | 256 MiB     | 512 MiB          | 2 GiB    |  |  |  |  |
| Amb escriptori                                    | 512 MiB     | 2 GiB            | 10 GiB   |  |  |  |  |

The minimum value assumes that swap will be enabled.

The actual minimum memory requirements are a lot less than the numbers listed in this table. With swap enabled, it is possible to install Debian with as little as 170MB. The same goes for the disk space requirements, especially if you pick and choose which applications to install; see Secció D.2 for additional information on disk space requirements.

És possible executar un entorn gràfic d'escriptori a sistemes més vells o de gama baixa, però en aquest cas es recomana que instal·leu un gestor de finestres amb menys requeriments que GNOME o KDE Plasma; les alternatives passen per utilitzar xfce4, icewm i wmaker, però n'hi d'altres per escollir.

És quasi impossible donar els requeriments d'espai o memòria de forma general per a una instal·lació de servidor ja que depenen molt de l'ús que se li done.

Recordeu que aquestes mides no inclouen tota la resta de materials que s'acostumen a trobar, com ara fitxers d'usuaris, correu i dades. Sempre és millor ser generós quan s'està considerant l'espai per als propis fitxers i dades.

L'espai de disc que es necessita per a un funcionament suau de Debian GNU/Linux es té en compte en els requeriments recomanats del sistema. Notablement, la partició /var conté molta informació d'estat específica de Debian, a més del contingut habitual, com els fitxers de registre. Els fitxers de l'ordre **dpkg** (amb informació de tots els paquets instal·lats) fàcilment poden ocupar 40 MiB. A més, **apt** hi posa els paquets descarregats abans d'instal·lar-los. Hauríeu d'assignar com a mínim 200 MiB per a /var, i molt més si instal·leu un entorn gràfic d'escriptori.

# 3.5 Pre-particions per a sistemes d'arrencada múltiple

Quan es parla de fer les particions del vostre disc es refereix al fet de dividir el vostre disc en seccions. Cada secció és independent de les altres. És bastant similar a posar murs dins d'una casa; si afegiu mobles a una habitació, no afectarà a les altres habitacions.

Si ja teniu un sistema operatiu al vostre sistema (Windows 9x, Windows NT/2000/XP/2003/Vista/7, OS/2, MacOS, Solaris, FreeBSD, ...) i voleu afegir Debian al mateix disc, necessitareu refer les particions del disc. Debian necessita de les seves particions pròpies al disc. No es pot instal·lar a particions Windows o MacOS. Es poden compartir algunes particions amb altres sistemes Unix, però no es descriu ací. Com a mínim necessitareu una partició dedicada pel sistema de fitxers arrel de Debian.

Podeu trobar informació de la configuració de la vostra partició utilitzant una eina de fer particions pel vostre sistema operatiu, com l'administrador de disc a Windows o l'fdisk a DOS. Les eines de fer particions sempre donen un mecanisme per mostrar les particions existents sense fer canvis.

En general, canviar una partició que ja conté un sistema de fitxers, suposa esborrar tota la informació que hi tingui. Així, sempre hauríeu de fer copies de seguretat abans de tornar a fer particions. Utilitzant l'analogia de la casa, és millor si canvieu tots els mobles fora de la casa abans de moure una paret pel risc que hi ha de destruir-ho tot.

Molts sistemes operatius moderns poden moure i canviar la mida d'algunes particions sense destruir el seu contingut. D'aquest manera es pot obtenir espai addicional per a altres particions sense perdre dades anteriors. Tot i què aquesta remodelació funciona en la majoria de casos, canviar la mida de les particions d'un disc és una acció inevitablement perillosa i només s'ha de fer després d'haver fet una còpia de seguretat de totes les dades. Per a particions FAT/FAT32 i NTFS, fetes servir en sistemes DOS i Windows, l'habilitat de moure i canviar la mida sense pèrdues l'ofereixen tant el debian-installer com l'administrador integrat de disc del Windows 7. Per redimensionar, sense perdre dades, una partició FAT o NTFS amb el debian-installer, accediu a l'etapa de fer les particions, seleccioneu l'opció de partir manualment, seleccioneu la partició a redimensionar i especifiqueu la nova mida.

La generació i supressió de particions es pot fer amb el debian-installer o des d'un sistema operatiu ja instal·lat. Com a regla general, les particions es generen pel sistema amb el que es faran servir, es a dir, les particions que es faran servir per Debian GNU/Linux es generen amb el debian-installer i les particions que es faran servin amb altres sistemes operatius es generen amb aquests. El debian-installer es capaç de generar particions que no siguin Linux i les particions generades d'aquesta manera funcionen sense problemes amb altres sistemes operatius, tot i que hi ha alguns casos rars en què això genera problemes, de manera que si voleu estar segurs, feu servir les utilitats natives per a generar particions per a fer servir amb altres sistemes operatius.

Si aneu a instal·lar més d'un sistema operatiu a la mateixa màquina, hauríeu d'instal·lar tots els altres sistemes abans de fer la instal·lació de Debian. La instal·lació del Windows i altres SO destruirà l'arrencada del Debian, o us animarà a formatar les particions no natives.

Es pot recuperar el sistema després d'una d'aquestes accions, però si instal·leu primer el sistema nadiu, no patireu aquest problema.

# 3.6 Configuració del maquinari i del sistema operatiu prèvia a la instal·lació

Aquesta secció explica el procés de configuració prèvia a la instal·lació del maquinari, si s'escau, que cal fer abans d'instal·lar Debian. Normalment es tracta de fer comprovacions dels ajusts de la BIOS o del microprogramari del sistema, i de vegades de canviar-los. La BIOS i el "microprogramari" és el programari bàsic emprat pel maquinari; és absolutament necessari durant el procés d'arrencada (després d'arrencar l'ordinador).

#### 3.6.1 Accedir al menú de configuració de la BIOS

La BIOS proveeix les funcions bàsiques que es necessiten per arrencar la vostra màquina i permetre al vostre sistema operatiu accedir al maquinari. El vostre sistema probablement proveeix un menú de configuració que s'utilitza per configurar la BIOS. Per accedir al menú de configuració de la BIOS haureu de prémer una o vàries tecles després d'encendre l'ordinador. Sovint és la tecla **Suprimir** o **F2**, però alguns fabricants en fan servir d'altres. Normalment, en arrencar l'ordinador es veu un missatge informant de quines són les tecles que cal fer servir.

#### 3.6.2 Selecció del dispositiu d'arrencada

Des del menú de configuració de la BIOS, podeu seleccionar els dispositius i l'ordre de comprovació en iniciar el sistema. Les possibilitats a seleccionar inclouen els disc durs interns, el lector de CD/DVD-ROM i els dispositius d'emmagatzemament massiu com a memòries o disc externs USB. Els sistemes més moderns ofereixen la possibilitat d'activar l'arrencada per xarxa amb PXE.

Depenent dels mitjans d'instal·lació (CD/DVD ROM, memòria USB, inicia des de la xarxa) que heu triat heu d'habilitar els dispositius apropiats per arrencar si no estan ja habilitats.

La majoria de versions de la BIOS permeten accedir a un menú d'arrencada on és possible seleccionar el dispositiu d'arrencada de l'ordinador en la sessió actual. Si aquest opció està disponible, la BIOS mostra un missatge curt del tipus "press F12 for boot menu" quan el sistema arrenca. La tecla que es fa servir per a accedir en aquest menú canvia d'un sistema a l'altra; les més usades son F12, F11 i F8. Seleccionant el dispositiu des d'aquest menú no es canvia l'ordre d'arrencada predeterminat de la BIOS, de manera que podeu arrencar des d'una memòria USB tot i tenir seleccionat un disc dur intern com a dispositiu primari d'arrencada.

Si la vostra BIOS no facilita aquesta opció del menú d'inici per poder seleccionar a voluntat el dispositiu d'arrencada actual, haureu de canviar la configuració de la BIOS per a fer que el dispositiu des del qual arrencau el debian-installer sigui el dispositiu primari per arrencar.

Unfortunately some computers contain buggy BIOS versions. Booting debian-installer from a USB stick might not work even if there is an appropriate option in the BIOS setup menu and the stick is selected as the primary boot device. On some of these systems using a USB stick as boot medium is impossible; others can be tricked into booting from the stick by changing the device type in the BIOS setup from the default "USB harddisk" or "USB stick" to "USB ZIP" or "USB CDROM". In particular if you use an isohybrid CD/DVD image on a USB stick (see Secció 4.3.1), changing the device type to "USB CDROM" helps on some BIOSes which will not boot from a USB stick in USB harddisk mode. You may need to configure your BIOS to enable "USB legacy support".

Si no podeu manipular la BIOS per tal d'arrencar directament des d'una memòria USB teniu l'opció de fer servir una ISO copiada en una memòria USB. Arrencar el debian-installer fent servir Secció 4.4 i, després de revisar els disc cercant una imatge ISO, seleccionar el dispositiu USB i la imatge d'instal·lació.

#### 3.6.3 Sistemes amb microprogramari UEFI

UEFI ("Unified Extensible Firmware Interface") és un nou tipus de microprogramari que fan servir molts sistemes moderns i, entre d'altres usos, reemplaçarà la BIOS dels PC clàssics.

Actualment, la majoria de PC que fan servir UEFI també tenen l'anomenat "Compatibility Support Module" (CSM) en el microprogramari, que proporciona al sistema operatiu exactament les mateixes interfícies que el clàssic BIOS de PC, de manera que el programari escrit per les BIOS de PC funcionen sense canvis. No obstant això, UEFI està destinat a substituir completament l'antic BIOS sense ésser totalment compatible i ja hi ha molts sistemes amb UEFI però sense CSM.

En els sistemes amb UEFI hi ha una sèrie d'aspectes que cal tenir en compte a l'hora d'instal·lar un sistema operatiu. El mètode de càrrega del sistema operatiu per part del microprogramari és fonamentalment diferent entre el clàssic BIOS (o UEFI en mode CSM) i el UEFI nadiu. Una de les diferències més destacables es el mètode en què es fan les particions en el disc dur. Amb el clàssic BIOS i amb UEFI en mode CSM es fa servir una taula de particions DOS mentre que UEFI fa servir un esquema de particions diferent anomenat "GUID Partition Table" (GPT). En un sol disc, per a raons pràctiques només es pot fer servir un dels dos sistemes i en el cas d'arrencada múltiple amb diferents sistemes operatius en només un disc, tots ells han de fer servir el mateix tipus de taula de particions. L'arrencada des d'un disc amb GPT només és possible amb mode UEFI nadiu, però l'ús de GPT es fa cada vegada més comú així com augmenten les mides dels disc, degut a que la taula de particions clàssica DOS no pot indexar disc de més de 2 terabytes mentre que GPT admet disc de més capacitat. Una altra diferència important entre els dos sistemes és la ubicació del codi d'arrencada i el format en què es fa. Per això calen diferents carregadors d'arrencada per a cada sistema.

Aquesta darrera diferència és torna important per arrencar debian-installer en sistemes amb UEFI i CSM degut a què debian-installer comprova si s'arrenca en un sistema amb BIOS o UEFI nadiu i instal·la el carregador adequat. Normalment funciona correctament però i pot haver problemes en el cas de arrencades múltiples. En alguns sistemes UEFI amb CSM el mode predeterminat d'arrencada per a dispositius desmuntables és diferent del que es fa servir actualment amb els disc durs, de manera que quan s'arrenca l'instal·lador des d'una memòria USB d'una manera diferent en com s'arrenca un altra sistema operatiu instal·lat en el disc dur, podria passar que s'instal·li un carregador incorrecte i que el sistema no arranqui una vegada acabada la instal·lació. Quan s'elegeix el dispositiu d'arrencada des del menú d'arrencada del microprogramari, alguns sistemes ofereixen dues opcions separades per a cada dispositiu, de manera que l'usuari pot elegir si l'arrencada es farà en el mode CSM o UEFI nadiu.

Una altre aspecte lligat a UEFI és l'anomenat mecanisme d'"arrencada segura". L'arrencada segura és una funció d'UEFI amb la qual el microprogramari només carrega i executa codi signat criptogràficament amb determinades claus i bloquege qualsevol codi d'arrencada (potencialment perillós) que no estigui signat o signat amb claus desconegudes. A la pràctica, l'única clau acceptada de forma predeterminada en molts sistemes UEFI amb arrencada segura és la clau que Microsoft fa servir per al seu carregador d'arrencada. Com que el codi d'arrencada del debian-installer no està signada per Microsoft, arrencar l'instal·lador en aquests sistemes requereix la prèvia desactivació de l'arrencada segura. L'arrencada segura està habilitada per defecte en sistemes amb una preinstal·lació de la versió de 64 bits del Windows 8 i, malauradament, no hi ha cap mètode estàndard per desactivar-la en la configuració d'UEFI. En molts sistemes, l'opció per desactivar l'arrencada segura només és accessible quan la contrasenya de la BIOS ha estat establerta per l'usuari, de manera que si teniu un sistema amb l'arrencada segura activada, però no trobau una opció per desactivar-la, intentau establir la contrasenya de la BIOS, apagau i engegueu de nou la màquina i intentau trobar de nou l'opció adequada.

#### 3.6.4 Desactivar l'"arrencada ràpida" de Windows 8

Windows 8 ofereix l'anomenada "arrencada ràpida" per reduir el temps d'arrencada del sistema. Tècnicament, quan aquesta opció està activada, Windows 8 no s'atura realment ni arrenca de nou quan es torna a aturar, en canvi fa una cosa semblant a una suspensió al disc per a reduir el temps d'"arrencada". Mentre el Windows 8 sigui l'únic sistema operatiu a la màquina no hi ha cap problema, però sí n'hi pot haver i amb pèrdua de dades en el cas de l'arrencada dual si un altra sistema operatiu accedeix a un sistema de fitxers als quals accedeix el Windows 8. En aquest cas, l'estat real del sistema de fitxers pot ésser diferent a l'estat conservat per Windows 8 desprès de l'"arrencada ràpida" i pot ocasionar la corrupció del sistema d'arxius després de successius accessos d'escriptura. Per tant, en un sistema d'arrencada dual, per evitar la corrupció del sistema d'arxius, l'"arrencada ràpida" s'ha de desactivar a Windows.

També pot ésser necessari desactivar "l'arrencada ràpida" per poder accedir a la configuració de l'UEFI i poder arrencar un sistema operatiu diferent o debian-installer. En molts sistemes UEFI, el microprogramari redueix el temps d'"arrencada" deixant d'inicialitzar el controlador del teclat o els dispositius USB; en aquests casos, és necessari arrencar el Windows i desactivar aquesta funcionalitat per a poder canviar l'ordre d'arrencada.

### 3.6.5 Aspectes del maquinari que cal tenir en compte

**Funcionalitats USB de la BIOS i teclats** Si en lloc d'un teclat de tipus PS/2 teniu un model USB, potser haureu d'habilitar l'emulació antiga de teclats en la configuració de la BIOS por poder fer servir el teclat amb el menú del carregador d'arrencada, tot i què això no passa amb els ordinadors moderns. Si el vostre teclat no funciona amb el menú del carregador d'arrencada, consultau el manual de la placa base i cercau a la BIOS les opcions "Legacy keyboard emulation" o "USB keyboard support".

# **Capítol 4**

# Obtenir el suport d'instal·lació del sistema

### 4.1 Conjunt de CD-ROM oficials de Debian GNU/Linux

Sens dubte la manera més senzilla d'instal·lar Debian GNU/Linux és fent servir un lot de CD-ROM oficials de Debian. Podeu adquirir-ne un a un distribuïdor (vegeu la pàgina de venedors dels CD). També podeu descarregar les imatges dels CD-ROM allotjades a una rèplica de Debian i fer-vos el vostre lot propi, si teniu una connexió de xarxa ràpida i una gravadora de CD (vegeu la pàgina dels CD de Debian per a instruccions detallades). Si ja disposeu d'un lot de CD de Debian i podeu arrencar amb ells la vostra màquina, podeu anar a Capítol 5. S'ha tingut molta cura a assegurar que els fitxers més importants són als primers CD i DVD, tot i què la instal·lació bàsica d'escriptori es pot fer només amb el primer DVD o - en una extensió limitada - només amb el primer CD.

Com què els CD tenen una capacitat limitada pels estàndards actuals, no és possible instal·lar qualsevol entorn d'escriptori fent servir només el primer CD; per a alguns entorns d'escriptori la instal·lació amb CD necessita connexió de xarxa en el procés d'instal·lació per a aconseguir fitxers o CD addicionals.

Also, keep in mind: if the CDs/DVDs you are using don't contain some packages you need, you can always install those packages afterwards from your running new Debian system (after the installation has finished). If you need to know on which CD/DVD to find a specific package, visit https://cdimage-search.debian.org/.

Si el vostre ordinador no permet l'arrencada des de CD (només rellevant en sistemes molt antics), i en teniu un lot, podeu utilitzar una estratègia alternativa, com per exemple el disc dur, el llapis usb, l'arrencada en xarxa, o la càrrega manual del nucli des del CD per arrencar inicialment l'instal·lador del sistema. Els fitxers que calen per arrencar d'altres maneres són també al CD; l'estructura de l'arxiu en xarxa de Debian i la dels directoris dels CD és idèntica. Així, quan tot seguit s'indiquen els camins de fitxers específics que calen per arrencar, cerqueu-los als mateixos directoris i subdirectoris del CD.

Quan l'instal·lador s'haja arrencat, ja es podrà obtenir del CD la resta de fitxers necessaris.

Si no teniu cap lot de CD, haureu de descarregar els fitxers del sistema d'instal·lació i posar-los a el disc dur o al llapis usb o a un ordinador connectat perquè puguen emprar-se per a arrencar l'instal·lador.

### 4.2 Descarregar fitxers de les rèpliques de Debian

Per trobar la rèplica més pròxima (i possiblement la més ràpida), mireu la llista de rèpliques de Debian.

#### 4.2.1 On trobar imatges d'instal·lació

Les imatges d'instal·lació estan ubicades en cada rèplica de Debian al directori debian/dists/buster/main/installeramd64/current/images/ — el MANIFEST llista cada imatge i el seu propòsit.

### 4.3 Preparació dels fitxers per arrencar amb el llapis de memòria USB

Per preparar el llapis USB, necessitareu un sistema amb GNU/Linux que suporti dispositius USB. Els sistemes GNU/-Linux actuals normalment reconeixen automàticament els llapis USB així que es connecten. Si no és el cas, hauríeu de comprovar que s'ha carregat el mòdul «usb-storage» del nucli. Quan connecteu el llapis USB, aquest estarà representat per un dispositiu anomenat /dev/sdX, on la "X" és una lletra en minúscules (a-z). Hauríeu de poder veure de quin dispositiu es tracta més exactament executant l'ordre **dmesg** després de connectar-lo. Per escriure-hi, és possible que calgui desactivar la protecció d'escriptura del llapis USB. Avís

Aneu amb compte, tots els procediments que es descriuen en aquesta secció destruiran tot el que hi hagi al dispositiu. Assegureu-vos que esteu utilitzant el nom de dispositiu corresponent al llapis USB. Si utilitzeu un nom de dispositiu incorrecte podeu arribar a perdre les dades de, per exemple, el disc dur principal.

#### 4.3.1 Preparar una memòria USB fent servir una imatge híbrida CD o DVD

Les imatges en CD i DVD de Debina es poden escriure directament a una memòria USB, que resulta ésser un sistema molt senzill d'obtenir una memòria USB arrencable. Seleccioneu una imatge en CD o DVD (ja sigui la d'instal·lació per xarxa, «netinst», CD-1, DVD-1 o la d'arrencada per xarxa, «netboot») per a posar-la en la vostra memòria USB. Vegeu Secció 4.1 per a obtenir una imatge en CD o DVD.

Una altra opció, per a memòries USB molt petites, només d'alguns megabits de capacitat, és descarregar la imatge mini.iso des del directori netboot (a l'adreça citada a Secció 4.2.1).

The CD or DVD image you choose should be written directly to the USB stick, overwriting its current contents. For example, when using an existing GNU/Linux system, the CD or DVD image file can be written to a USB stick as follows, after having made sure that the stick is unmounted:

# cp debian.iso /dev/sdX
# sync

Information about how to do this on other operating systems can be found in the Debian CD FAQ.

#### Important

La imatge s'ha d'escriure en un disc sencer i no en una partició, p. ex. /dev/sdb and not /dev/sdb1. No faceu servir eines del tipus **unetbootin** que modifiquen la imatge.

#### Important

Escrivint la imatge CD o DVD en una memòria USB hauria d'ésser suficient per a la majoria d'usuaris. Les altres opcions descrites a continuació, són més complexes i van dirigides a aquelles persones amb exigències especials.

La imatge híbrida en una memòria USB no ocupa tota la capacitat disponible, de manera que pot valer la pena fer servir l'espai lliure per a fitxers de microprogramari («firmware») o paquets o altres fitxers de la vostra elecció. Vos pot ésser útil si només disposau d'una memòria USB o bé voleu fer servir la memòria per altres coses.

Generau una segona partició FAT en la memòria USB, monteu la partició i copiau o descomprimiu el microprogramari en ella. Per exemple:

```
# mount /dev/sdX2 /mnt
# cd /mnt
# tar zxvf adreça afirmware.tar.gz
# cd /
# umount /mnt
```

És possible que el mini.iso estigui escrit en la memòria USB. En aquest cas, la segona partició no s'ha de generar atès que ja estarà present. Desconnectant i tornant a connectar la memòria USB es podrà fer visibles les dues particions.

#### 4.3.2 Copiar manualment els fitxers en la memòria USB

Una possibilitat alternativa per a preparar la vostra memòria USB és copiant-hi els fitxers de l'instal·lador i també una imatge de CD. Fixeu-vos que el llapis USB ha de tenir una mida mínima de 1 GiB (és possible configurar un llapis amb menys capacitat com es descriu a la Secció 4.3.3).

Hi ha un fitxer complet hd-media/boot.img.gz que conté tots el fitxers de l'instal·lador (incloent el nucli) així com syslinux i el seu fitxer de configuració.

Fixeu-vos que, tot i semblar còmode, aquest mètode té un desavantatge: la mida lògica del dispositiu estarà limitada a 1 GiB, encara que la capacitat del llapis USB sigui superior. Si voleu utilitzar-lo per a altres propòsits haureu de tornar a partir el llapis USB i generar nous sistemes de fitxers per disposar de tota la seva capacitat.

Per utilitzar aquesta imatge heu d'extreure-la directament al llapis USB:

```
# zcat boot.img.gz > /dev/sdX
```

Després d'això, munteu el llapis de memòria USB (mount /dev/sdx /mnt), que ara tindrà un sistema de fitxers FAT, i copieu-hi una imatge Debian ISO («netinst» o un CD complet). Finalment, desmunteu el llapis (umount /mnt) i ja esteu preparats.

#### 4.3.3 Còpia dels fitxers — la manera flexible

Si voleu més flexibilitat o voleu saber que esteu fent, heu de seguir aquest mètode per posar els fitxers al vostre llapis. Un avantatge d'utilitzar aquest mètode és que, si el llapis USB té prou capacitat, podreu copiar-hi una imatge ISO, fins i tot una imatge DVD,

#### 4.3.3.1 Fer particions a un llapis USB

Mostrarem com configurar un llapis de memòria per utilitzar la primera partició d'aquest, en comptes del dispositiu complet.

#### Nota

La major part dels llapis USB venen preconfigurats amb una única partició FAT16, així que en general no serà necessari tornar a partir o tornar a formatar-lo. Si heu de fer-ho, utilitzeu el **cfdisk** o qualsevol altra eina per fer la partició FAT16*a*, i ales-hores generau el sistema de fitxers fent:

# install-mbr /dev/sdX

L'ordre **install-mbr** està en el paquet mbr de Debian. Per a generar el sistema de fitxers, feu servir:

```
# mkdosfs /dev/sdX1
```

Aneu amb compte d'utilitzar el nom del dispositiu correcte pel vostre llapis USB. L'ordre **mkdosfs** és al paquet Debian dosfstools.

aRecordeu-vos d'activar l'indicador de partició arrencable "bootable".

Per arrencar el nucli després d'arrencar des del llapis USB, posarem un carregador d'arrencada al llapis. Malgrat que hauria de funcionar qualsevol carregador (p.ex. LILO), és convenient utilitzar syslinux, ja que utilitza una partició FAT16 i pot reconfigurar-se editant tan sols un fitxer de text. Qualsevol sistema operatiu que suporti el sistema de fitxers FAT pot utilitzar-se per canviar la configuració del carregador d'arrencada.

Per posar el syslinux a la partició FAT16 del vostre llapis USB, instal·leu els paquets syslinux i mtools al vostre sistema i executeu:

# syslinux /dev/sdX1

Altra vegada, aneu amb compte i utilitzeu el nom correcte per al dispositiu. La partició no hauria d'estar muntada quan executeu l'ordre **syslinux**. Aquest procediment escriu un sector d'arrencada a la partició i genera el fitxer ldlinux. sys que conté el codi del carregador d'arrencada.

#### 4.3.3.2 Com afegir la imatge de l'instal·lador

Munteu la partició (mount /dev/sdx1 /mnt) i copieu els següents fitxers de la imatge de l'instal·lador al llapis:

- vmlinuz o linux (imatge del nucli)
- initrd.gz (imatge inicial del disc RAM)

Podeu escollir entre la versió normal de l'instal·lador o la seua versió gràfica. Podeu trobar la darrera al subdirectori gtk. Si voleu reanomenar els fitxers, tingueu en compte que syslinux només pot processar noms de fitxer de DOS (8.3).

A continuació heu de generar un fitxer de configuració syslinux.cfg que haurà de contenir com a mínim les dues línies següents (canvieu-hi el nom del nucli binari a "linux" si heu emprat una imatge netboot):

default vmlinuz initrd=initrd.gz

Per a emprar l'instal·lador gràfic heu d'afegir **vga=788** a la segona línia. Es poden afegir altres paràmetres si ho desitjau.

Per habilitat l'indicador d'arrencada per a permetre afegir paràmetres addicionals, afegiu la línia prompt 1.

Si heu emprat una imatge hd-media, ara heu de copiar una imatge ISO de Debian<sup>1</sup> al llapis. Quan hàgeu acabat, desmunteu el llapis de memòria USB (umount /mnt).

# 4.4 Preparació dels fitxers per arrencar des del disc dur

L'instal·lador es pot arrencar fent ús de fitxers que són a una partició d'un disc dur: o bé llançat des d'un altre sistema operatiu, o bé cridant directament un carregador des de la BIOS.

Es pot aconseguir una instal·lació completa amb "xarxa pura" utilitzant aquesta tècnica. Açò evita tota la confusió de mitjans extraïbles, com trobar i gravar imatges de CD o barallar-se amb nombrosos i poc fiables disquets.

#### 4.4.1 Arrencada de l'instal·lador des de disc dur fent ús de LILO o GRUB

Aquesta secció explica com afegir o com reemplaçar una instal·lació existent utilitzant LILO o GRUB.

Al moment d'arrencar, ambdós carregadors suporten carregar a memòria no tan sols el nucli, sinó també una imatge del disc. Aquest disc RAM pot ser utilitzat pel nucli com el sistema de fitxers arrel.

Copieu els fitxers següents des dels arxius de Debian a un lloc còmode al vostre disc dur (teniu en compte que LILO no pot arrencar des de fitxers a un sistema de fitxers NTFS), per exemple a /boot/newinstall/.

- vmlinuz (imatge del nucli)
- initrd.gz (imatge del disc RAM)

Finalment, per configurar el carregador continueu a Secció 5.1.5.

#### 4.4.2 Iniciar la instal·lació des del disc dur amb DOS fent servir loadlin

Aquesta secció explica com preparar el vostre disc dur per a iniciar la instal·lació des de DOS fent servir **loadlin**. Copia els següent directoris des de la imatge de Debian en CD a  $c: \$ .

- /install.amd (binari del nucli i imatge del disc de memòria)
- /tools (eina «loadlin»)

# 4.5 Preparació dels fitxers per a l'arrencada en xarxa TFTP

Si teniu una màquina connectada a una xarxa d'àrea local, podeu arrencar-la des d'una altra màquina de la xarxa fent servir TFTP. Si voleu arrencar el sistema d'instal·lació des d'una altra màquina, els fitxers d'arrencada hauran de col·locar-se a llocs específics d'aquesta, la qual ha de configurar-se a fi de permetre l'arrencada de la vostra. Heu d'instal·lar un servidor TFTP, i en nombroses màquines, cal també un servidor DHCP, o un servidor BOOTP.

<sup>&</sup>lt;sup>1</sup>Podeu emprar una imatge «netinst» o una de CD complet (vegeu Secció 4.1). Assegureu-vos d'emprar-ne una que hi càpiga. Adoneu-vos que la imatge "netboot mini.iso" no és vàlida per a aquest propòsit.

BOOTP és un protocol IP que indica a l'ordinador la seua pròpia adreça IP i el lloc de la xarxa on obtenir la imatge d'arrencada. El DHCP (Protocol de configuració dinàmica d'ordinadors centrals) és una extensió més flexible, i compatible, del BOOTP. Alguns sistemes només es poden configurar fent servir el DHCP.

El protocol de transferència trivial de fitxers (TFTP) s'empra per posar a disposició del client la imatge d'arrencada. En teoria, es pot usar qualsevol servidor de qualsevol plataforma que implemente aquests protocols. Els exemples d'aquesta secció ofereixen instruccions per al SunOS 4.x, el SunOS 5.x (àlies Solaris) i el GNU/Linux.

#### Nota

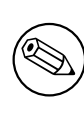

Per a un servidor Debian GNU/Linux es recomana tftpd-hpa. Ha estat escrit pel mateix autor del carregador d'arrencada syslinux i és per tant el que menys problemes hauria de donar. Una bona alternativa és atftpd.

#### 4.5.1 Configurar un servidor DHCP

Un servidor que és programari gratuït de DHCP és el **dhcpd** d'ISC. A Debian GNU/Linux, es recomana utilitzar el paquet isc-dhcp-server. Hi ha un fitxer d'exemple de configuració per utilitzar-lo (normalment /etc/dhcpd3/dhcpd.conf):

```
option domain-name "example.com";
option domain-name-servers ns1.example.com;
option subnet-mask 255.255.255.0;
default-lease-time 600;
max-lease-time 7200;
server-name "servername";
subnet 192.168.1.0 netmask 255.255.255.0 {
  range 192.168.1.200 192.168.1.253;
  option routers 192.168.1.1;
}
host clientname {
  filename "/tftpboot.img";
  server-name "servername";
  next-server servername;
  hardware ethernet 01:23:45:67:89:AB;
  fixed-address 192.168.1.90;
}
```

En aquest exemple, hi ha un servidor *servername* que fa tota la feina del servidor DHCP, servidor de TFTP i passarel·la de xarxa. És quaasi segur que necessitareu canviar les opcions «domain-name», i també el nom del servidor i l'adreça màquina del client. L'opció *filename* hauria de ser el nom del fitxer que es descarregarà per TFTP.

Després d'editar el fitxer de configuració del **dhcpd**, reengegueu-lo amb /etc/init.d/isc-dhcp-server restart.

#### 4.5.1.1 Habilitar l'arrencada amb PXE a la configuració del servidor de DHCP

Aquí teniu un altre exemple de dhcp.conf que fa servir el mètode Pre-boot Execution Environment (PXE) de TFTP.

```
option domain-name "example.com";
default-lease-time 600;
max-lease-time 7200;
allow booting;
allow bootp;
# El paràgraf següent necessita modificar per ajustar-lo al vostre cas
subnet 192.168.1.0 netmask 255.255.255.0 {
range 192.168.1.200 192.168.1.253;
```

```
option broadcast-address 192.168.1.255;
# la adreça de la passarel·la podria ser diferent
# (l'accés a Internet de exemple)
option routers 192.168.1.1;
# poseu el dns que utilitzeu
option domain-name-servers 192.168.1.3;
}
group {
next-server 192.168.1.3;
host tftpclient {
# adreça màquina del client tftp
hardware ethernet 00:10:DC:27:6C:15;
filename "pxelinux.0";
}
```

Adoneu-vos que en l'arrencada amb PXE, el fitxer client de nom pxelinux. 0 és el carregador de l'arrencada, no una imatge del nucli (vegeu Secció 4.5.4 més endavant). If your machine uses UEFI to boot, you will have to specify a boot loader appropriate for UEFI machines, for example

```
group {
  next-server 192.168.1.3;
  host tftpclient {
  # tftp client hardware address
  hardware ethernet 00:10:DC:27:6C:15;
  filename "debian-installer/amd64/bootnetx64.efi";
  }
}
```

#### 4.5.2 Configurar un servidor BOOTP

Hi ha dos servidors de BOOTP a GNU/Linux. El primér és el **bootpd** de CMU. L'altre és també un servidor de DHCP, el **dhcpd** de ISC. A Debian GNU/Linux són als paquets bootp i isc-dhcp-server respectivament.

Per fer servir el **bootpd** de CMU, elimineu el comentari (o bé afegiu) la línia important al /etc/inetd.conf. A Debian GNU/Linux, podeu executar **update-inetd --enable bootps**, i després **/etc/init.d/inetd reload** per aconseguir-ho. En el cas que el servidor BOOTP no utilitze Debian, la línia en qüestió seria com aquesta:

```
bootps dgram udp wait root /usr/sbin/bootpd bootpd -i -t 120
```

Ara, podeu generar un fitxer /etc/bootptab. Aquest té el mateix tipus de format críptic i familiar que els antics fitxers de BSD printcap, termcap, i disktab. Vegeu la pàgina de manual del bootptab per obtenir més informació. Pel **bootpd** de CMU, necessitareu saber l'adreça màquina (MAC) del client. A continuació teniu exemple de /etc/bootptab:

```
client:\
   hd=/tftpboot:\
   bf=tftpboot.img:\
   ip=192.168.1.90:\
   sm=255.255.255.0:\
   sa=192.168.1.1:\
   ha=0123456789AB:
```

Necessitareu canviar al menys l'opció "ha", que especifica l'adreça màquina del client. L'opció "bf" especifica quin fitxer hauria de descarregar un client via TFTP; per a més detalls, vegeu Secció 4.5.4.

Per altra banda, configurar el BOOTP amb el **dhcpd** d'ISC és molt fàcil, ja que considera els clients BOOTP com un cas un poc especial de clients de DHCP. A algunes arquitectures necessitareu d'una configuració complexa per arrencar els clients via BOOTP. Si aquest és el vostre cas, llegiu la secció Secció 4.5.1. Altrament, ho aconseguireu afegint la directiva **allow bootp** al bloc de configuració per la xarxa que conté el client al fitxer /etc/dhcp/ dhcpd.conf, i reiniciant el **dhcpd** amb /etc/init.d/isc-dhcp-server restart.

#### 4.5.3 Habilitació del servidor TFTP

Per a posar en marxa el servidor TFTP, assegureu-vos primer que teniu activat el tftpd.

En el cas de tftpd-hpa hi ha dues formes d'executar el servei. Pot ser iniciat sota demanda pel dimoni inetd del sistema o es pot configurar per a executar com un dimoni independent. El mètode a emprar és seleccionat en instal·lar el paquet i pot ser canviat reconfigurant aquest.

#### Nota

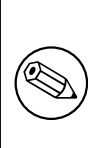

Històricament, els servidors TFTP utilitzen el directori /tftpboot per servir les imatges. Per altra banda, els paquets de Debian GNU/Linux poden utilitzar altres directoris per complir amb l'Estàndard de la Jerarquia del Sistema de Fitxers. Per exemple, el tftpd-hpa utilitza per defecte /srv/tftp. Es possible que hagueu d'ajustar els exemples de configuració d'aquesta secció en conseqüència.

Totes les alternatives de l'**in.tftpd** que hi ha a Debian per defecte haurien d'enregistrar les peticions TFTP al registre del sistema. Algunes d'elles suporten un paràmetre  $-\mathbf{v}$  per mostrar una sortida més detallada. Es recomana que comproveu aquests missatges registrats en el cas que patiu problemes d'arrencada com a punt d'inici al diagnòstic de la causa dels problemes.

#### 4.5.4 Posar les imatges del TFTP al seu lloc

Després, col·loqueu la imatge d'arrencada TFTP que us calga, i que figura a Secció 4.2.1, al directori d'imatges d'arrencada del **tftpd**. Haureu de fer un enllaç des d'aquest fitxer al fitxer que emprarà el **tftpd** per arrencar un client determinat. Malauradament, el nom del fitxer el determina el client TFTP i no hi existeix cap norma ben establerta.

For PXE booting, everything you should need is set up in the netboot/netboot.tar.gz tarball. Simply extract this tarball into the **tftpd** boot image directory. Make sure your dhcp server is configured to pass pxelinux. 0 to **tftpd** as the filename to boot. For UEFI machines, you will need to pass an appropriate EFI boot image name (such as /debian-installer/amd64/bootnetx64.efi).

# 4.6 Instal·lació automàtica

Si heu d'instal·lar a molts ordinadors, és possible fer instal·lacions completament automatitzades. Els paquets dels que es disposa a Debian per fer-ho són fai-quickstart (que pot utilitzar un servidor d'instal·lació) i el mateix instal·lador de Debian. Vegeu la pàgina de FAI per informació més detallada.

#### 4.6.1 Instal·lació automàtica utilitzant l'instal·lador de Debian

L'instal·lador de Debian suporta l'automatització de la instal·lació utilitzant fitxers de preconfiguració. Es pot carregar un fitxer de preconfiguració des de la xarxa o des d'un mitjà extraïble i es fa servir per escriure-hi les respostes a totes les preguntes fetes en el procés d'instal·lació.

Podeu trobar la documentació completa per a fer precarrega, incloent un exemple funcional que podeu editar, a Apèndix B.

# **Capítol 5**

# Arrencada del sistema d'instal·lació

### 5.1 Arrencada de l'instal·lador en l'arquitectura 64-bit PC

#### Avís

Si teniu altres sistemes operatius que voleu mantenir al sistema (configurats amb arrencada dual), hauríeu d'assegurar-vos que han estat aturats correctament *abans* d'arrencar l'instal·lador. Instal·lar un sistema operatiu mentre un altre està en hibernació (és a dir, ha estat suspès a disc) podria originar pèrdues o danys en l'estat del sistema operatiu suspès, que podria causar problemes en reiniciar.

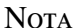

Per informar-se de com arrencar l'instal·lador gràfic, vegeu Secció 5.1.8.

#### 5.1.1 Arrencada des d'un llapis USB

Si el seu ordinador pot arrencar des d'un USB, probablement aquesta és la opció més fàcil per la instal·lació. Assumint que ho teniu tot preparat (Secció 3.6.2 i Secció 4.3), només heu de connectar la memòria USB en algun dels connectors lliures i reiniciar l'ordinador. El sistema arrencarà i, llevat que hageu fet servir un mètode distint per preparar el USB i que no estigui en condicions, se us presentarà el menú gràfic d'arrencada (en el maquinari que ho suporta). Ara podeu seleccionar diferents opcions d'instal·ació o només teclejar **Intro**.

#### 5.1.2 Arrencada des d'un CD-ROM

Si disposeu d'un conjunt de CD i el vostre ordinador permet arrencar directament des del CD, fantàstic! Heu de configurar el sistema perquè arrenqui des d'un CD tal i com es descriu a Secció 3.6.2, inserir el CD, reiniciar l'ordinador i podeu passar al següent capítol.

Recordeu que alguns dispositius de CD poden necessitar controladors especials i pot ser que aquests no siguin accessibles en els primers passos de la instal·lació. Si el mètode estàndard d'arrencada des d'un CD no us funciona al vostre ordinador, torneu a repassar el capítol i pareu atenció a la utilització de nuclis i mètodes d'instal·lació alternatius que probablement us funcionin.

Tot i que no pugueu arrencar des d'un CD, probablement podeu utilitzar-ho per instal·lar els components del sistema Debian i qualsevol paquet. Heu d'arrencar utilitzant un altre mitjà com podria ser un disc. A l'hora d'instal·lar el sistema operatiu, el sistema base i qualsevol paquet addicional, enllaceu el sistema d'instal·lació amb el dispositiu CD-ROM.

Si teniu problemes en l'arrencada, vegeu Secció 5.4.

#### 5.1.3 Com arrencar des de Windows

Per iniciar l'instal·lador des de Windows, podeu

- aconseguir un CD-ROM/DVD-ROM o un llapis de memòria USB tal com es descriu a Secció 4.1 respectiu a Secció 4.3 o
- descarregar l'arxiu executable Windows, disponible a tools/win32-loader/stable/win32-loader.exe en els miralls de Debian.

Si utilitzeu un CD o un DVD d'instal·lació, es llançarà un programa d'instal·lació automàticament quan inseriu el disc. Si el Windows no l'inicia automàticament, o si esteu utilitzant un llapis de memòria USB, podeu executar-ho manualment accedint al dispositiu i executant **setup.exe**.

Després d'iniciar el programa, us faran unes poques qüestions preliminars i el sistema estarà ja preparat per iniciar l'instal·lador de Debian GNU/Linux

#### 5.1.4 Arrencar des de DOS fent servir «loadlin»

Arrencada en DOS (no amb Windows). Per això, podeu arrencar des d'un disc de recuperació o de diagnosi. Si teniu accés al CD d'instal·lació, canviau l'unitat actual per l'unitat de CD-ROM, p. ex.

d:

a continuació assegurau-vos que teniu preparat el vostre disc dur així com s'explica a Secció 4.4.2 i canviau l'unitat actual per aquest si és necessari.

Introduïu el subdirectori per l'opció que desitgeu, p. ex.

 $cd \setminus install.amd$ 

Si preferiu fer servir l'instal·lador gràfic, introduïu el subdirectori gtk.

cd gtk

A continuació, executeu l'ordre install.bat. Es carregarà el nucli i arrencarà l'instal·lador del sistema.

#### 5.1.5 Arrencada des de Linux utilitzant el LILO o el GRUB

Per arrencar l'instal·lador des d'un disc dur, primer heu de baixar els fitxers necessaris tal i com es descriu a Secció 4.4. Si voleu utilitzar el disc dur únicament per a l'arrencada i voleu baixar-ho tot des de la xarxa, hauríeu de baixar el fit-

xer netboot/debian-installer/amd64/initrd.gz i el nucli corresponent netboot/debian-installer/ amd64/linux. Us permetrà tornar a partir el disc dur del qual heu arrencat l'instal·lador. Tot i això, ho hauríeu de fer amb molt de compte.

Si durant la instal·lació preteneu mantenir sense modificacions una partició existent al disc dur, podeu baixar el fitxer hd-media/initrd.gz i el nucli corresponent, i també copiar una imatge iso del CD o DVD al dispositiu (assegureu-vos que el nom del fitxer acaba amb .iso). En aquest cas l'instal·lador pot arrencar des del dispositiu i instal·lar des de la imatge del CD o DVD sense necessitar la xarxa.

Per utilitzar el LILO haureu de configurar dos punts essencials del fitxer /etc/lilo.conf:

- carregar l'instal·lador initrd.gz a l'arrencada;
- obligar al nucli vmlinuz a utilitzar un disc RAM com a partició arrel.

A continuació trobareu un exemple del fitxer /etc/lilo.conf:

```
image=/boot/newinstall/vmlinuz
    label=newinstall
    initrd=/boot/newinstall/initrd.gz
```

Per a més informació vegeu les pàgines del manual initrd(4) i lilo.conf(5). Ara executeu l'ordre lilo i reinicieu el sistema.

El procediment pel **GRUB1** és similar. Cerqueu el fitxer menu.lst al directori /boot/grub/ (en algunes ocasions /boot/boot/grub/) i afegiu-hi una entrada per a l'instal·lador, per exemple (assumint que /boot es troba a la primera partició del primer disc del sistema):
title New Install
root (hd0,0)
kernel /boot/newinstall/vmlinuz
initrd /boot/newinstall/initrd.gz

El procediment per a **GRUB2** és molt semblant. El nom del fitxer és grub.cfg en comptes de menu.lst. Un exmpele d'entrada per a l'instal·lador seria:

```
menuentry 'New Install' {
  insmod part_msdos
  insmod ext2
  set root='(hd0,msdos1)'
  linux /boot/newinstall/vmlinuz
  initrd /boot/newinstall/initrd.gz
}
```

A partir d'aquí no hi hauria d'haver cap diferència entre el GRUB i el LILO.

## 5.1.6 Arrencada amb el TFTP

Per arrencar des de la xarxa necessitareu una connexió i un servidor d'arrencada de xarxa TFTP ( i probablement un servidor DHCP, RARP o BOOTP per a la configuració automàtica de la xarxa).

El mètode d'instal·lació per suportar l'arrencada de la xarxa es descriu a Secció 4.5.

Hi ha diversos mètodes per a arrencar via TFTP en i386.

#### 5.1.6.1 Targeta de xarxa o placa mare que suporta PXE

És possible que la vostra targeta de xarxa o la placa mare proporcionin la possibilitat d'arrencada via PXE. Es tracta d'una reimplementació d'Intel<sup>TM</sup> de l'arrencada via TFTP. Si és el vostre cas, podeu configurar la BIOS perquè arrenqui via la xarxa.

#### 5.1.6.2 Targeta de xarxa («NIC») amb una ROM d'arrencada («BootROM») via xarxa

És possible que la vostra targeta de xarxa proporcioni la possibilitat d'arrencar via TFTP.

#### 5.1.6.3 Etherboot

El projecte etherboot proporciona disquets d'arrencada i fins hi tot roms d'arrencada que permeten l'arrencada via TFTP.

#### 5.1.7 Pantalla de benvinguda

Quan arrenqui l'instal·lador us apareixerà una pantalla gràfica amigable mostrant el logotip de Debian i un menú:

```
Debian GNU/Linux installer boot menu
```

```
Graphical install
Install
Advanced options >
Help
Install with speech synthesis
```

#### Nota

Aquesta pantalla gràfica pot tenir un aspecte bastant diferent dependent de com s'arrenca la vostra màquina (BIOS o UEFI), però hi haurà les mateixes opcions.

Depenent del mètode d'instal·lació que esteu utilitzant, la opció "Graphical install" podria no estar disponible.

Per a una instal·lació normal, seleccioneu "Install" o bé l'entrada "Graphical install" — utilitzant les tecles de desplaçament o escrivint la primera lletra (ressaltada) — i prement **Intro** a l'arrencada de l'instal·lador.

L'entrada "Advanced options" dóna accés a un segon menú que permet arrencar l'instal·lador en mode expert, en mode rescat i per instal·lacions automatitzades.

Si voleu o necessiteu afegir paràmetres d'arrencada a l'instal·lador o al nucli, premeu **Tab**. Açò mostrarà l'ordre predeterminat d'arrencada de l'entrada de menú que tingueu seleccionada i us permetrà afegir opcions addicionals. Tingueu en compte que la disposició del teclat en aquest punt encara és QWERTY. Les pantalles d'ajuda (vegeu més avall) us mostren les opcions possibles més habituals. Premeu **Intro** per arrencar l'instal·lador amb les vostres opcions; si premeu **Esc** tornareu al menú d'arrencada i es desfaran els canvis realitzats.

Si trieu l'entrada "Help" us mostrarà la primera pantalla d'ajuda que dona una visió general de totes les pantalles d'ajuda. Per a tornar al menú d'arrencada després de mostrar les pantalles d'ajuda, escriviu «menu» a l'indicador d'entrada i premeu **Intro**.. Totes les pantalles d'ajuda tenen un indicador d'arrencada on podeu escriure l'ordre d'arrencada:

Press F1 for the help index, or ENTER to boot:

En aquest punt podeu prémer **Intro** per arrencar l'instal·lador amb les opcions predeterminades, o bé introduir una ordre d'arrencada específica i, opcionalment, paràmetres d'arrencada addicionals. Podeu trobar alguns paràmetres d'arrencada prou comuns a les diferents pantalles d'ajuda. Si afegiu algun paràmetre a la línia d'ordres d'arrencada, recordeu escriure primer el mètode d'arrencada (per defecte és **install**) i un espai abans del primer paràmetre (p.ex, **install fb=false**).

#### Nota

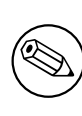

En aquest moment, el teclat predeterminat és l'anglès americà. Açò vol dir que si el vostre teclat té una disposició diferent (específica d'un idioma), els caràcters que apareixen a la pantalla poden ser diferents dels que esperàveu escriure. La Wikipedia té un esquema de teclat US que es pot utilitzar com a referència per trobar les tecles correctes.

#### Nota

Si utilitzeu un sistema que té la BIOS configurada per utilitzar la consola sèrie, podria passar que no poguéreu veure la pantalla inicial d'arrencada fins que no tingueu l'instal·lador arrencat; podria ser que no veiéreu ni el menú d'arrencada. El mateix pot passar quan esteu arrencant el sistema amb un dispositiu de gestió remota que done una interfície de text a la consola VGA. Alguns exemples d'aquests dispositius són la consola text de Compaq "integrated Lights Out" (iLO) i el "Integrated Remote Assistant" d'HP (IRA).

Per a saltar-vos la pantalla gràfica d'arrencada podeu prémer a cegues **Esc** per obtenir un indicador d'arrencada en mode text o (igualment a cegues) prémer "H" seguit de **Intro** per seleccionar l'opció d'ajuda descrita abans. Després d'això les pulsacions de tecles es mostraran a l'indicador. Per a deshabilitar el «framebuffer» per a la resta de la instal·lació, haureu d'afegir també **vga=normal fb=false** a l'indicador d'arrencada com descriu el text d'ajuda.

#### 5.1.8 L'instal·lador gràfic

La versió gràfica de l'instal·lador només està disponible per a un nombre limitat d'arquitectures, incloent 64-bit PC . La funcionalitat de l'instal·lador gràfic és essencialment la mateixa que la versió text de l'instal·lador, però amb un aspecte diferent; en el fons utilitza els mateixos programes.

Encara que la funcionalitat sigui idèntica, l'instal·lador gràfic té alguns avantatges significatius. La millora principal és que suporta més idiomes, concretament aquells que utilitzen jocs de caràcters que no es poden mostrar amb la interfície "newt". També incorpora certes millores relacionades amb la usabilitat com l'opció d'utilitzar el ratolí, i en alguns casos també es poden veure diverses preguntes alhora en una mateixa pantalla.

L'instal·lador gràfic està disponible en totes les imatges de CD i amb el mètode d'instal·lació amb mitjans físics. Per arrencar l'instal·lador gràfic seleccioneu l'opció rellevant al menú d'arrencada. El mode expert i de rescat de l'instal·lador gràfic es pot seleccionar des del menú "Advanced options". Els mètodes anteriors d'arrencada **installgui**, **expertgui** i **rescuegui** encara poden utilitzar-se des de l'indicador d'arrencada que es mostra després de seleccionar l'opció "Help" al menú d'arrencada.

Hi ha una imatge de l'instal·lador gràfic per arrencar per xarxa. També està disponible com a imatge ISO "mini" especial<sup>1</sup>, que és útil sobretot per a fer proves.

Tal i com passa en l'instal·lador de text, és possible afegir paràmetres d'arrencada quan s'inicia l'instal·lador gràfic.

#### Nota

L'instal·lador gràfic requereix més memòria que l'instal·lador de text: 800MB. Si no hi ha prou memòria, passarà a utilitzar la interfície "newt" automàticament com a alternativa.

Si la quantitat de memòria en el vostre sistema està per sota de 550MB, l'instal·lador gràfic podria fallar a l'arrencar mentre l'instal·lador de text encara hauria de funcionar. Es recomana la utilització de l'instal·lador de text en sistemes amb poca memòria.

# 5.2 Accessibilitat

Alguns usuaris necessiten funcions específiques degut a, per exemple, alguna discapacitat visual. Les pantalles braille USB són detectades automàticament, però la majoria de les altres funcions d'accessibilitat han de ser habilitades manualment. Als sistemes que ho admeten, el menú d'arrencada emet un xiulet quan està llest per a rebre pulsacions del teclat. Podeu aleshores afegir alguns paràmetres d'arrencada per a habilitar les funcions d'accessibilitat (vegeu també Secció 5.1.7). Adoneu-vos que a la majoria d'arquitectures, el carregador d'arrencada interpreta el vostre teclat com a QWERTY.

# 5.2.1 Instal·lar la interfície d'usuari («front-end»)

L'instal·lador Debian admet diverses interfícies d'usuari per a plantejar preguntes, amb les adaptacions necessàries per garantir l'accessibilitat: concretament, **text** fa servir text sense format mentre que **newt** fa servir quadres de diàleg basats en text. L'elecció es pot fer en l'indicador d'arrencada: llegiu la documentació per a **DEBIAN\_FRONTEND** a Secció 5.3.2.

# 5.2.2 Pantalles braille USB

Les pantalles braille USB haurien de ser detectades automàticament. S'emprarà automàticament una versió textual de l'instal·lador i també s'instal·laran automàticament al sistema de destinació els components necessaris per a emprar la pantalla braille. Per tant, podeu simplement prémer **Intro** al menú d'arrencada. Tan aviat com s'inicie el terminal brltty, podreu escollir una taula braille entrant al menú de preferències. La documentació sobre les assignacions de tecles per als dispositius braille es troba disponible al lloc web de brltty.

# 5.2.3 Pantalles braille sèrie

Les pantalles braille sèrie no poden ser detectades automàticament de forma segura (ja que algunes d'elles podrien resultar danyades). Per tant, haureu d'afegir el paràmetre d'arrencada **brltty=controlador, port, taula** per a indicar al terminal brltty quin controlador emprar. Cal que reemplaceu *controlador* pel codi de dues lletres corresponent al controlador del vostre terminal (vegeu la llista de codis de controlador). Cal que reemplaceu *port* pel nom del port sèrie on es troba connectada la pantalla; **ttySO** és el valor per defecte. *taula* és el nom de la taula braille a emprar (vegeu la llista de codis de taula); la taula anglesa és el valor predeterminat. Adoneu-vos que podeu canviar la taula més endavant entrant al menú de preferències. La documentació sobre les assignacions de tecles per als dispositius braille es troba disponible al lloc web de brltty.

<sup>&</sup>lt;sup>1</sup> La imatge ISO mini es pot descarregar des d'una de les rèpliques de Debian tal i com es descriu a Secció 4.2. Busqueu netboot/gtk/ mini.iso.

# 5.2.4 Síntesi de veu per maquinari

Support for software speech synthesis is available on all installer images which have the graphical installer, i.e. all netinst, CD and DVD images, and the netboot gtk variant. It can be activated by selecting it in the boot menu by typing **s** Intro. The textual version of the installer will then be automatically selected, and support for software speech synthesis will be automatically installed on the target system.

Si es detecten diverses targetes de so, se us demanarà que premeu **Intro** quan sentiu parlar per la targeta de so que desitgeu.

La primera pregunta (el idioma) està escrita en anglès i la resta de la instal·lació fa servir l'idioma seleccionat al principi (disponible a espeak).

The default speech rate is quite slow. To make it faster, press CapsLock-6. To make it slower, press CapsLock-5. The default volume should be medium. To make it louder, press CapsLock-2. To make it quieter, press CapsLock-1. To get more details on the browsing shortcuts, see the Speakup guide. To just accept the default answer for a question, simply press Enter at the prompt. To provide an empty answer for a question, type ! at the prompt. To get back to the previous question, type < at the prompt.

# 5.2.5 Maquinari de síntesi de veu

El suport de dispositius de síntesi de veu està disponible a totes les imatges instal·lables amb instal·lador gràfic, p. ex. totes les imatges instal·lables per xarxa, CD i DVD i la variant «gtk» d'instal·lació per xarxa. Només heu de seleccionar l'opció "Instal·lació gràfica" del menú d'arrencada.

Els dispositius de síntesi de veu no es detecten automàticament. Cal que afegiu el paràmetre d'arrencada **speakup**. **synth**=*dri* per establir speakup al dispositiu que fareu servir. *driver* es reemplaça pel codi del vostre dispositiu (llegiu driver code list). La versió text de l'instal·lador serà la seleccionada automàticament i s'instal·larà automàticament el controlador del dispositiu de síntesi de veu en el sistema instal·lat.

# 5.2.6 Dispositius de la placa

Alguns dispositius d'accessibilitat són de fet plaques que es connecten a dins la màquina i que llegeixen el text directament de la memòria de vídeo. Per a fer que funcionen cal que inhabiliteu el «framebuffer» emprant els paràmetres d'arrencada **vga=normal fb=false**. Tanmateix, açò reduirà el nombre de llengües disponibles.

Podeu activar una versió textual del carregador d'inici abans d'afegir els paràmetres d'arrencada escrivint h Intro.

# 5.2.7 Tema d'alt contrast

For users with low vision, the installer can use a high-contrast color theme that makes it more readable. To enable it, you can use the "Accessible high contrast" entry from the boot screen with the **c** shortcut, or append the **theme=dark** boot parameter.

# 5.2.8 Zoom

Per usuaris amb visió limitada, l'instal·lador gràfic disposa d'una funció d'amplificació bàsica: la combinació de tecles Control-+ i Control- incrementa o redueix el tamany de la lletra.

# 5.2.9 Instal·lació expert, mode de recuperació («Rescue»), instal·lació automatitzada («Automated»)

Les opcions d'instal·lació Expert, Recuperació («Rescue») i Automàtic («Automated») també estan disponibles amb el suport d'accesibilitat. Per accedir-hi, primer cal accedir al submenú "Opcions avançades" («Advanced options») des del menú d'arrencada pitjant **a**. Si feu servir un sistema BIOS (el menú d'arrencada haurà emès un so només una vegada), caldrà continuar amb **Intro** ; per a sistemes UEFI (el menú d'arrencada haurà emès un so dues vegades) això no s'ha de fer. A continuació, per activar el sintetitzador de veu, podeu prémer **s** (també seguit de **Intro** a sistemes amb BIOS, però no a sistemes amb UEFI). A partir d'aquest punt, es poden fer servir alguns accessos directes: **x** per a la instal·lació Expert, **r** pel mode de recuperació o **a** per la instal·lació automàtica. Un cop més, so feu servir un sistema BIOS, cal continuar prement **Intro**.

L'opció de instal·lació automàtica procedeix a instal·lar Debian de forma totalment automàtica fent servir la configuració prèvia, la informació de la qual cal introduir-la després d'haver activat les funcions d'accessibilitat. Aquesta possibilitat està documentada a la secció Apèndix B.

# 5.2.10 Accessibilitat del sistema instal·lat

La documentació sobre accessibilitat del sistema instal·lat està disponible a Pàgina wiki d'accessibilitat a Debian.

# 5.3 Paràmetres d'arrencada

Els paràmetres d'arrencada són paràmetres del nucli Linux que es fan servir per garantir que els dispositius perifèrics siguin tractats apropiadament. En la majoria de casos, el nucli recull informació dels perifèrics automàticament. Tot i així, en alguns casos caldrà que ajudeu una mica al nucli.

Si aquesta és la primera vegada que inicieu el sistema, seleccionau els paràmetres d'inici predeterminats (p. ex. no seleccioneu «definir paràmetres») i comprovau si tot funciona correctament. Probablement serà així. En cas contrari, podeu reiniciar a continuació i cercar els paràmetres específics que informaran al vostre sistema sobre el vostre maquinari.

La informació sobre molts dels paràmetres d'arrencada es pot consultar a Linux BootPrompt HOWTO, incloent informació sobre maquinari complicat. Aquesta secció només inclou un esbós dels paràmetres més importants. Alguns dels problemes més habituals s'inclouen a la secció Secció 5.4.

# 5.3.1 Terminal d'arrencada

Si esteu arrencant amb una terminal sèrie, generalment el nucli ho detecta automàticament. Si teniu una targeta de vídeo («framebuffer») i un teclat connectat a l'ordinador que voleu arrencar amb la terminal sèrie, heu de passar l'argument **console=***device* al nucli, on *device* és el vostre dispositiu sèrie, que sol ésser alguna cosa com ttyS0.

Haureu d'especificar els paràmetres del port sèrie, com la velocitat i la paritat, per exemple **console=ttyS0**, **9600n8**; altres velocitats típiques són 57600 o 115200. Assegurau-vos que escriviu aquesta opció després de "---", de manera que serà copiat a la configuració del carregador d'arrencada per al sistema instal·lat (sempre que sigui compatible amb el programa l'instal·lador del carregador d'arrencada).

Per tal d'assegurar que el terminal usat per l'instal·lador coincideix amb el vostre emulador de terminal, s'ha d'afegir el paràmetre **TERM=type**. Teniu present que l'instal·lador només admet els següents tipus de terminal: linux, bterm, ansi, vt102 i dumb. L'opció predeterminada per al terminal sèrie al debian-installer és **vt102**. Si feu servir una terminal IPMI o una eina de virtualització que no preveu la conversió en aquest tipus de terminal per sí mateix, p. ex. QEMU/KVM, pot iniciar-ho en una sessió **screen**. Que es faci efectivament la traducció en el tipus de terminal screen és molt semblant al tipus vt102.

# 5.3.2 Paràmetres de l'instal·lador Debian

El sistema d'instal·lació reconeix molts paràmetres d'arrencada addicionals<sup>2</sup> que poden ésser útils.

Alguns paràmetres tenen un "format curt" que ajuda a evitar les limitacions de les opcions de la línia d'ordres del nucli i facilita l'escriptura dels paràmetres. Si un paràmetre té un format curt, aquest es presenta llistat entre parèntesi després de l'opció (normal) llarga. Els exemples d'aquest manual fan servir, preferentment, la forma abreujada.

debconf/priority (priority) Aquest paràmetre definirà la prioritat més alta dels missatges a mostrar.

La instal·lació predeterminada utilitza **priority=high**. En aquest cas es mostraran els missatges amb prioritat alta («high») i crítica («critical»), però s'anul·laran els missatges amb prioritat mitjana («medium») i baixa («low»). Si l'instal·lador detecta algun problema, ajustarà la prioritat en funció de les necessitats que n'esdevinguin.

Si utilitzeu el paràmetre d'arrencada **priority=medium**, se us mostrarà el menú d'instal·lació i disposareu de més control sobre la instal·lació. Quan s'utilitza el paràmetre **priority=low** es mostraran tots els missatges (és equivalent al mètode d'arrencada *expert*). En el cas de **priority=critical**, el sistema d'instal·lació mostrarà únicament els missatges crítics i procurarà fer la feina correctament sense mostrar missatges.

**DEBIAN\_FRONTEND** Aquest paràmetre d'arrencada defineix el tipus d'interfície d'usuari utilitzat per l'instal·lador. Els possibles paràmetres de configuració actuals són:

- DEBIAN\_FRONTEND=noninteractive
- DEBIAN\_FRONTEND=text

<sup>&</sup>lt;sup>2</sup>Per als nuclis actuals ((2.6.9 o posterior) podeu fer servir 32 opcions d'ordres i 32 opcions d'entorns. Si es sobrepassen aquestes quantitats, el nucli pot fallar. També hi ha un límit de 256 caràcters per a tota la línia d'ordres del nucli, tot el que excedeixi aquest límit es pot truncar silenciosament.

• DEBIAN\_FRONTEND=newt

#### • DEBIAN\_FRONTEND=gtk

El tipus predeterminat és **DEBIAN\_FRONTEND=newt**. En el cas de les instal·lacions mitjançant de la consola sèrie s'acostuma a utilitzar **DEBIAN\_FRONTEND=text**. Alguns mitjans d'instal·lació especialitzats només disposen d'una selecció limitada d'interfícies, però **newt** i **text** estan disponibles en la majoria de mitjans d'instal·lació. En les arquitectures que ho admeten, l'instal·lador gràfic fa servir la interfície **gtk**.

- **BOOT\_DEBUG** Establint aquest paràmetre d'arrencada a 2 induirà el procés d'arrencada de l'instal·lador a mostrar més missatges. Establint-lo a 3 farà disponible en punts estratègics del procés d'arrencada intèrprets de depuració (sortiu dels intèrprets per a continuar amb el procés d'arrencada).
  - **BOOT\_DEBUG=0** És el valor predeterminat.

**BOOT\_DEBUG=1** Més missatges de l'habitual.

BOOT\_DEBUG=2 Molta informació de depuració.

- **BOOT\_DEBUG=3** Durant el procés d'arrencada s'executen diversos intèrprets d'ordres que permeten una depuració més detallada. Per continuar l'arrencada haureu de sortir de l'intèrpret d'ordres.
- **INSTALL\_MEDIA\_DEV** El valor del paràmetre correspon al camí al dispositiu des del qual carregar l'instal·lador de Debian. Per exemple, **INSTALL\_MEDIA\_DEV=/dev/floppy/0**

El disquet d'arrencada, que normalment analitza tots els disquets per trobar el disquet arrel, es pot substituir per aquest paràmetre per forçar que únicament busqui en aquest dispositiu.

- **log\_host, log\_port** Fa que l'instal·lador enviï missatges de registre a un sistema de registre de missatges remot d'un servidor i port específics o bé a un fitxer local. Si no s'especifica, el port predeterminat per al sistema de registre estàndard és 514.
- **lowmem** Es pot emprar per a forçar l'instal·lador a un nivell més gran de poca memòria del que l'instal·lador assigna per defecte basat en la memòria disponible. Els valors possibles són 1 i 2. Vegeu també Secció 6.3.1.1.
- **noshell** Evita que l'instal·lador òbriga intèrprets interactius als terminals 2 i 3. Açò és útil per a instal·lacions desateses on la seguretat física siga limitada.
- **debian-installer/«framebuffer» (fb)** Algunes arquitectures utilitzen el «framebuffer» del nucli per oferir la instal·lació en diferents idiomes. Si el «framebuffer» us provoca errors al sistema, podeu deshabilitar la característica utilitzant els paràmetres **vga=normal fb=false**. Els símptomes del problema són missatges d'error referents a «bterm» o «bogl», una pantalla en blanc o que es quedi congelat durant uns quants minuts després d'iniciar la instal·lació.
- **debian-installer/theme (theme)** El tema determina l'aparença de la interfície d'usuari (colors, icones, etc.). Els temes disponibles varien segons la interfície. Actualment ambdues interfícies, «newt» i «gtk», només tenen disponible el tema "dark", dissenyat per a usuaris amb visió limitada. Podeu establir el tema arrencant amb **theme=dark**.
- **netcfg/disable\_autoconfig** El debian-installer procura, per defecte, configurar la xarxa automàticament utilitzant el DHCP. Si la configuració es realitza correctament no podreu revisar-ne i modificar-ne els paràmetres obtinguts. L'accés a la configuració manual de la xarxa només es donarà quan falli la configuració per DHCP.

Si en la vostra xarxa local disposeu d'un servidor de DHCP però no el voleu utilitzar, perquè per exemple us retorna respostes incorrectes, podeu evitar-ho i introduir la informació manualment utilitzant el paràmetre **netfcg/disable\_autoconfig=true**.

- hw-detect/start\_pcmcia Si us causa problemes i per evitar que s'iniciïn els serveis PCMCIA trieu false. Aquest comportament s'ha detectat en alguns ordinadors portàtils.
- disk-detect/dmraid/enable (dmraid) Establiu-ho a true per habilitar el suport a l'instal·lador per a discs Serial ATA RAID (anomenats també ATA RAID, BIOS RAID o RAID falsos). Tingueu en compte, que de moment, aquest suport és experimental. Podeu trobar informació addicional al wiki de l'instal·lador de Debian.
- **preseed/url (url)** Especifica la URL que enllaça a un fitxer de preconfiguració a baixar i utilitzar per automatitzar la instal·lació. Per a més informació vegeu Secció 4.6.

- **preseed/file (file)** Especifica el camí que enllaça a un fitxer de preconfiguració a carregar per automatitzar la instal·lació. Per a més informació vegeu Secció 4.6.
- **preseed/interactive** Per mostrar les qüestions encara que estiguin preconfigurades, establiu el paràmetre a **true**. Pot ser útil per provar o depurar un fitxer de preconfiguració. Fixeu-vos que això no afectarà els paràmetres d'arrencada que hagueu passat, tot i que per a aquests podeu utilitzar una sintaxi especial. Per a més detalls, vegeu Secció B.5.2.
- **auto-install/enable (auto)** És possible retardar les qüestions que normalment es plantegen abans de la preconfiguració fins després de la configuració de la xarxa. Per a més informació quant a l'automatització d'instal·lacions, vegeu Secció B.2.3.
- finish-install/keep-consoles A instal·lacions des de la consola sèrie o de gestió, les consoles virtuals (VT1 a VT6) es deshabiliten normalment al fitxer /etc/inittab. Poseu-ho a **true** per evitar-ho.
- cdrom-detect/eject De manera predeterminada, abans de reiniciar, debian-installer expulsa automàticament els medis òptics emprats durant la instal·lació. Això pot ser innecessari si el sistema no arrenca automàticament del CD. En alguns casos pot ser, fins i tot, no desitjat per exemple, si la unitat òptica no pot reinserir el medi automàticament i l'usuari no està allà per a fer-ho manualment. Moltes unitats de tipus càrrega per ranura, línia fina o «caddy» no poden recarregar el medi automàticament.

Establiu-ho a **false** per a deshabilitar l'expulsió automàtica i tingueu present que pot ser que hàgiu d'assegurarvos que el sistema no arrenca automàticament de la unitat òptica després de la instal·lació inicial.

**base-installer/install-recommends** (recommends) Si establiu aquesta opció a **false**, es configurarà el sistema de gestió de paquets per a no instal·lar automàticament els paquets recomanats, tant durant la instal·lació com al propi sistema instal·lat. Vegeu també Secció 6.3.5.

Adoneu-vos que aquesta opció resulta en un sistema més lleuger, però també en la mancança de funcions que normalment esperaríeu que hi foren disponibles. Potser necessitareu instal·lar manualment alguns dels paquets recomanats per a obtenir tota la funcionalitat que desitgeu. Per tant, aquesta opció només hauria de ser emprada per usuaris molt experimentats.

- debian-installer/allow\_unauthenticated Per omissió, l'instal·lador requereix repositoris autenticats amb una clau gpg coneguda. Establiu el paràmetre a true per desactivar l'autenticació. Avís: aquesta opció és insegura i no es recomana utilitzar-la.
- **rescue/enable** Establiu-ho a **true** per entrar en mode de rescat en comptes de realitzar una instal·lació normal. Vegeu Secció 8.6.

# 5.3.3 Utilitzar els paràmetres de l'arrencada per respondre preguntes

És possible establir un valor en l'indicador de l'arrencada per a pràcticament qualsevol de les qüestions que es plategen durant el procés d'instal·lació, encara que això només és útil en casos determinats. Les instruccions generals per fer-ho les podeu trobar a Secció B.2.2. A continuació podeu veure alguns exemples concrets.

# debian-installer/language (language), debian-installer/country (country), debian-installer/locale (locale) Hi ha dues formes d'indicar l'idioma, país i usos locals a emprar per a la instal·lació i pel propi sistema instal·lat.

La primera i més fàcil és indicar només el paràmetre locale. L'idioma i el país es derivaran del seu valor. Per exemple, podeu emprar **locale=ca\_ES** per a escollir el català com a idioma i Espanya com a país (s'emprarà ca\_ES.UTF-8 com a «locale» predeterminada del sistema instal·lat). Aquesta forma té la limitació de que no permet especificar totes les combinacions d'idioma, país i usos locals.

La segona opció, més flexible, és especificar language (idioma) i country (país) per separat. En aquest cas podeu especificar un locale opcional que s'emprarà com a «locale» predeterminada al sistema instal·lat. Per exemple: language=ca country=AD locale=ca\_ES.UTF-8.

- anna/choose\_modules (modules) Es pot utilitzar per carregar automàticament components de l'instal·lador que no es carreguen per omissió. Alguns exemples de components opcionals que us poden ser útils són openssh-client-udeb (que us permetrà emprar l'ordre scp durant la instal·lació) i ppp-udeb (vegeu Secció D.5).
- **netcfg/disable\_autoconfig** Establiu-lo a **true** si voleu desactivar l'autoconfiguració IPv6 i DHCP i forçar la configuració de la xarxa utilitzant adreçament estàtic.

- **mirror/protocol (protocol)** Per omissió, l'instal·lador utilitzarà el protocol HTTP per descarregar fitxers de les rèpliques de Debian i no és possible canviar-ho a FTP durant les instal·lacions amb prioritat normal. Si establiu aquest paràmetre a **ftp**, forçareu que l'instal·lador utilitzi aquest protocol. Tingueu en compte que no podreu seleccionar una rèplica FTP de la llista, haureu d'introduir el nom del servidor manualment.
- tasksel:tasksel/first (tasks) Es pot utilitzar per seleccionar tasques que no estan disponibles des de la llista de tasques interactiva, com per exemple kde-desktop. Per a informació addicional, vegeu Secció 6.3.6.2.

# 5.3.4 Pas de paràmetres a mòduls del nucli

Si els controladors estan compilats al nucli, és possible passar paràmetres tal i com es descriu a la pròpia documentació del nucli. Tanmateix, si els controladors estan compilats com a mòduls, no és possible passar paràmetres de la forma habitual, ja que durant el procés d'instal·lació aquests no es carreguen igual que en un sistema ja instal·lat. Haureu d'utilitzar una sintaxi especial, reconeguda per l'instal·lador, que assegurarà que els paràmetres es desen als fitxers de configuració corresponents i per tant que els mòduls tindran disponible aquesta informació quan es carreguin. Els paràmetres també es propagaran automàticament a la configuració del sistema instal·lat.

Fixeu-vos que ara es força estrany haver de passar paràmetres als mòduls. En la majoria de casos el nucli podrà detectar el maquinari present al sistema i establir uns bons paràmetres predeterminats. Tanmateix, en algunes situacions encara pot ser necessari establir els paràmetres manualment.

La sintaxi utilitzada per establir els paràmetres dels mòduls és la següent:

nom\_del\_mòdul.nom\_del\_paràmetre=valor

Si necessiteu passar diversos paràmetres al mateix o a diferents mòduls, simplement repetiu això. Per exemple, per fer que una antiga targeta de xarxa 3Com utilitzi el connector BNC (coaxial) i l'IRQ 10, hauríeu de passar:

3c509.xcvr=3 3c509.irq=10

# 5.3.5 Afegir mòduls del nucli a la llista negra

De vegades pot ser necessari afegir un mòdul en una llista negra per evitar que el nucli i «udev» el carreguin automàticament. Per exemple, un motiu per voler fer això seria un mòdul en particular que causi problemes amb els components del vostre equip. El nucli de vegades també llista dos controladors diferents pel mateix dispositiu. Això pot provocar que el dispositiu no funcioni correctament si hi ha conflictes entre els controladors, o si es carrega primer el controlador que no toca.

Podeu afegir un mòdul a la llista negra emprant la sintaxi següent: *nom\_del\_mòdul.blacklist=yes*. D'aquesta manera s'afegirà el mòdul a /etc/modprobe.d/blacklist.local, tant durant la instal·lació com en el sistema instal·lat.

Tot i així, fixeu-vos que és possible que el sistema d'instal·lació carregui un d'aquests mòduls igualment. Podeu evitar-ho si executeu la instal·lació en mode expert i desseleccioneu el mòdul de la llista que es mostra durant les etapes de detecció de maquinari.

# 5.4 Resolució de problemes del procés d'instal·lació

# 5.4.1 Fiabilitat del CD-ROM

De vegades, especialment amb unitats de CD-ROM velles, l'instal·lador podria no arrencar des del CD-ROM. L'instal·lador podria — inclús després d'arrencar correctament des del CD-ROM — fallar en el reconeixement del CD-ROM i donar errors mentre l'està llegint durant la instal·lació.

Aquests problemes són deguts a diferents causes. Tan sols podem llistar alguns dels problemes coneguts i donar suggeriments de com podeu tractar-los. La resta és cosa vostra.

Hi ha dues coses molt senzilles que podeu provar.

- Si el CD-ROM no arrenca, comproveu que s'ha inserit correctament i que no està brut.
- Si l'instal·lador no reconeix el CD-ROM, proveu d'executar l'opció Detecta i munta el CD-ROM altra vegada. Alguns problemes de DMA associats a algunes unitats de CD-ROM velles es resolen d'aquesta manera.

Si no funciona, aleshores proveu els suggeriments que teniu a la subsecció de baix. Quasi tots, però no tots, els suggeriments discutits són vàlids tant pels CD-ROM com pels DVD, però utilitzarem el terme CD-ROM per simplicitat.

Si no podeu aconseguir que la instal·lació funcione des del CD-ROM, proveu un dels altres mètodes d'instal·lació que hi ha.

#### 5.4.1.1 Problemes usuals

- Algunes unitats de CD-ROM velles no suporten la lectura de discs que es van gravar a altes velocitats utilitzant una gravadora de CD moderna.
- Algunes unitats de CD-ROM velles no funcionen correctament si està activat l'"accés directe a memòria" (DMA).

#### 5.4.1.2 Com investigar i potser resoldre alguns problemes

Si el CD-ROM falla a l'arrencar, proveu els següents suggeriments.

- Comproveu que la vostra BIOS suporta l'arrencada des de CD-ROM (algunes no ho fan) i que la vostra unitat de CD-ROM suporta el mitjà que esteu utilitzant.
- Si heu descarregat una imatge iso, comproveu que l'md5sum d'aquesta imatge coincideix amb el que estigui al fitxer MD5SUMS de la imatge, que hauria d'estar al mateix lloc d'on vàreu descarregar la imatge.

```
$ md5sum debian-testing-i386-netinst.iso
a20391b12f7ff22ef705cee4059c6b92 debian-testing-i386-netinst.iso
```

A continuació, comproveu que l'md5sum del CD-ROM que heu gravat també coincideix. L'ordre següent hauria de funcionar. Utilitza la mida de la imatge per llegir el nombre correcte de bits des del CD-ROM.

```
$ dd if=/dev/cdrom | \
> head -c 'stat --format=%s debian-testing-i386-netinst.iso' | \
> md5sum
a20391b12f7ff22ef705cee4059c6b92 -
262668+0 records in
262668+0 records out
134486016 bytes (134 MB) copied, 97.474 seconds, 1.4 MB/s
```

Si després d'arrencar l'instal·lador correctament, el CD-ROM no és detectat, tornar a provar podria resoldre el problema. Si teniu més d'una unitat de CD-ROM, proveu de canviar el CD-ROM a una altra unitat. Si no funciona o si el CD-ROM es reconeix però dona errors quan està llegint-lo, proveu els suggeriments que teniu a continuació. Es necessita algun coneixement bàsic de Linux per fer-ho. Per executar qualsevol de les ordres, primer hauríeu de canviar a la segona consola virtual (VT2) i activar l'intèrpret d'ordres.

- Canvieu al VT4 o mireu els continguts del fitxer /var/log/syslog (utilitzeu el **nano** com a editor) per comprovar qualsevol missatge d'error específic. Després, comproveu la sortida del l'ordre **dmesg**.
- Mireu en la sortida de **dmesg** si s'ha reconegut la vostra unitat de CD-ROM. Hauríeu de veure alguna cosa semblant (les línies no han de estar obligatòriament de forma consecutiva):

```
ata1.00: ATAPI: MATSHITADVD-RAM UJ-822S, 1.61, max UDMA/33
ata1.00: configured for UDMA/33
scsi 0:0:0:0: CD-ROM MATSHITA DVD-RAM UJ-822S 1.61 PQ: 0 ANSI: 5
sr0: scsi3-mmc drive: 24x/24x writer dvd-ram cd/rw xa/form2 cdda tray
cdrom: Uniform CD-ROM driver Revision: 3.20
```

Si no veieu res de semblant, les opcions són que no es reconega o no estiga suportada la controladora a la que està connectat el vostre CD-ROM. Si sabeu quin controlador fa falta per a la controladora, podríeu provar de carregar-lo manualment amb l'ordre **modprobe**.

• Comproveu que hi ha un node de dispositiu per a la vostra unitat de CD-ROM a /dev/. En els exemples de baix, açò seria el /dev/sr0. Hauria d'estar també el /dev/cdrom.

• Utilitzeu l'ordre **mount** per comprovar si el CD-ROM ja està muntat; si no ho està, proveu de muntar-lo manualment:

\$ mount /dev/hdc /cdrom

Mireu si s'ha produït algun error després d'executar l'ordre.

• Comproveu si el DMA està activat:

```
$ cd /proc/ide/hdc
$ grep using_dma settings
using_dma 1 0 1 rw
```

Un "1" a la primera columna després de using\_dma vol dir que està activat. Si ho està, proveu de desactivarlo:

```
$ echo -n "using_dma:0" >settings
```

Comproveu que esteu en el directori del dispositiu que es correspon a la vostra unitat de CD-ROM.

• Si hi ha algun problema a la instal·lació, proveu de comprovar la integritat del CD-ROM fent ús de l'opció que hi ha casi al final del menú principal de l'instal·lador. Aquesta opció es pot utilitzar com una comprovació general de si el CD-ROM es pot llegir amb confiança.

# 5.4.2 Configuració de l'arrencada

Si teniu problemes i el nucli es penja durant l'arrencada, no reconeix els perifèrics o les unitats no es reconeixen com cal, primer de tot comprovau els paràmetres d'arrencada, tal com s'indica a Secció 5.3.

En molts casos, el funcionament incorrecte por ésser causat per què el dispositiu no disposa de microprogramari («firmware») (llegiu Secció 2.2 i Secció 6.4).

# 5.4.3 Síntesi de veu per maquinari

Si el programari de síntesi de veu no funciona, probablement és una errada de la targeta de so, habitualment degut a que el gestor de la targeta no està inclòs en l'instal·lador o bé perquè té uns noms de nivells del mesclador poc habituals que s'estableixen a «silenciat» per defecte. En aquest cas, enviau un informe d'error incloent la sortida de les ordres següents executats en la mateixa màquina des d'un sistema Linux que se sap que te el sistema de so funcional (p. ex. amb un CD en viu).

- dmesg
- lspci
- lsmod
- amixer

# 5.4.4 Problemes d'instal·lació usuals en 64-bit PC

Hi ha alguns problemes usuals en la instal·lació que es poden solucionar o evitar indicant certs paràmetres d'arrencada a l'instal·lador.

Si la pantalla comença a comportar-se de manera estranya mentre s'arrenca el nucli, per exemple es posa blanca, negra, o mostra un batibull de píxels colorejats, potser la targeta de vídeo és problemàtica i no fa com cal la commutació al «framebuffer». Podeu emprar el paràmetre d'arrencada **fb=false** per a deshabilitar la consola del «framebuffer». A causa de les limitacions de la funcionalitat de la consola, únicament hi haurà a l'abast un nombre reduït d'idiomes per a la instal·lació. Consulteu Secció **5.3** per als detalls.

#### 5.4.4.1 Bloqueig del sistema durant la configuració del PCMCIA

Alguns models de portàtil de Dell peten quan la detecció de dispositius PCMCIA tracta d'accedir a algunes adreces de maquinari. Altres portàtils tenen problemes semblants. Si teniu un problema com aquest i no us cal la funcionalitat PCMCIA durant la instal·lació, podeu deshabilitar-la amb el paràmetre d'arrencada hw-detect/start\_pcmcia=false. Podeu configurar-la després de la instal·lació i excloure el rang de recursos que causa problemes.

També podeu arrencar l'instal·lador en mode expert. Haureu d'introduir les opcions del rang de recursos que calen per al maquinari. Per exemple, si teniu un portàtil Dell dels esmentats abans, heu d'introduir **exclude port 0x800-0x8ff**. Hi ha una llista d'opcions usuals del rang de recursos a la secció Configuració dels recursos del sistema del COM ES FA el PCMCIA (en anglès). Tingueu en compte que s'han d'ometre les comes quan introduïu aquest valor a l'instal·lador.

#### 5.4.5 Com interpretar els missatges del nucli durant l'arrencada

Durant la sequència d'arrencada, podeu veure nombrosos missatges del tipus can't find *quelcom*, o *quelcom* not present, can't initialize *quelcom*, o fins i tot this driver release depends on *quelcom*. No us heu de preocupar per la majoria d'aquests missatges. Els veieu perquè el nucli del sistema d'instal·lació s'ha fet perquè funcione a ordinadors amb molts dispositius perifèrics diferents. Òbviament, cap ordinador té tots els dispositius possibles, per tant el sistema operatiu potser es queixarà en cercar perifèrics que no hi ha. Potser veureu també que el sistema fa una pausa momentània. Això ocorre quan s'espera la resposta d'un dispositiu i aquest no hi és. Si trobeu que hi triga massa, podeu fer-vos després un nucli a mida (vegeu Secció 8.5).

#### 5.4.6 Informar d'errors d'instal·lació

Si aconseguiu completar la fase inicial d'arrencada però no podeu completar la instal·lació, l'opció Desa els registres de depuració podria ser d'utilitat. Us permet emmagatzemar a un disquet els registres d'error del sistema i informació sobre la configuració de l'instal·lador, o bé descarregar-los utilitzant un navegador web. Aquesta informació pot proporcionar-vos pistes sobre què ha anat malament i com arreglar-ho. Si aneu a enviar un informe d'error, podeu afegir-hi aquesta informació.

Podeu trobar altres missatges d'instal·lació pertinents a /var/log/ durant la instal·lació, i a /var/log/ installer/ després que l'ordinador s'haja arrencat en el sistema ja instal·lat.

#### 5.4.7 Emissió d'informes d'error

Si encara teniu problemes, podeu enviar un informe d'instal·lació. Us animem a enviar també informes en cas que la instal·lació haja reeixit, per poder disposar de la major quantitat d'informació possible sobre el major nombre de configuracions de maquinari.

Fixeu-vos que el vostre informe d'instal·lació es publicarà al Sistema de seguiment d'errors de Debian (BTS) i s'enviarà a una llista de correu pública. Assegureu-vos d'utilitzar una adreça de correu que no us importe fer pública.

Si teniu un sistema Debian en funcionament, la manera més fàcil d'emetre un informe d'instal·lació és instal·lar els paquets installation-report i reportbug (apt-get installation-report reportbug) i configurar reportbug tal com s'explica a Secció 8.4.2, executant l'ordre reportbug installation-reports.

De forma alternativa, podeu utilitzar aquesta plantilla per als informes d'instal·lació i enviar-lo com un informe d'error al pseudopaquet installation-reports, enviant-lo a submit@bugs.debian.org (en anglès):

```
Package: installation-reports
```

```
Boot method: <How did you boot the installer? CD? floppy? network?>
Image version: <Full URL to image you downloaded is best>
Date: <Date and time of the install>
Machine: <Description of machine (eg, IBM Thinkpad R32)>
Processor:
Memory:
Partitions: <df -Tl will do; the raw partition table is preferred>
Output of lspci -knn (or lspci -nn):
Base System Installation Checklist:
[O] = OK, [E] = Error (please elaborate below), [] = didn't try it
```

```
Initial boot:
                   [ ]
Detect network card: [ ]
Configure network: [ ]
Detect CD:
                            [ ]
Load installer modules: [ ]
Detect hard drives: [ ]
Partition hard drives: [ ]
Install base system:
                            [ ]
Clock/timezone setup: []
Clock/timezent
User/password setup:
                            [ ]
Install tasks: []
Install boot loader: []
Comments/Problems:
< Aquí descriviu (en anglés) la instal·lació, amb totes les vostres impressions, \, \leftarrow \,
    comentaris
     i idees que heu tengut durant el procés d'instal·lació.>
```

En l'informe d'error, descriviu quin és el problema, incloent els darrers missatges visibles del nucli en el cas que el nucli s'hagi penjat. Descriviu cada una dels passos que heu fet fins arribar a la situació problemàtica.

# Capítol 6

# Utilització de l'instal·lador de Debian

# 6.1 Com funciona l'instal·lador

L'instal·lador de Debian és un conjunt d'elements amb objectius específics que realitzen cada una de les tasques de la instal·lació. Cada element executa la seva tasca, preguntant a l'usuari les qüestions necessàries per realitzarla. Les preguntes tenen assignades prioritats, i la prioritat de les preguntes que s'han de fer s'estableix quan s'inicia l'instal·lador.

Quan s'executa una instal·lació predeterminada només es fan les preguntes essencials (d'alta prioritat). En aquest cas és un procés d'instal·lació altament automatitzat amb poca interacció de l'usuari. Els elements s'executen automàticament en una seqüència, la selecció dels elements que s'executen depèn principalment del mètode d'instal·lació que utilitzeu i del vostre maquinari. L'instal·lador utilitzarà valors predeterminats per a les preguntes que no es facin.

Si hi hagués un problema, l'usuari veuria una pantalla d'error i potser es mostraria el menú d'instal·lació perquè seleccionés alguna acció alternativa. Si no hi ha problemes, l'usuari mai veurà el menú d'instal·lació, sinó que simplement haurà de contestar les preguntes de cada element. Les notificacions d'errors greus tenen una prioritat "critica" de manera que sempre es notifiqui a l'usuari.

Alguns dels valors predeterminats que utilitza l'instal·lador es poden canviar passant-li arguments d'arrencada quan s'inicia el debian-installer. Per exemple, si voleu forçar una configuració de xarxa estàtica (el DHCP s'utilitza de manera predeterminada si està disponible), podeu afegir el paràmetre d'arrencada **netcfg/disable\_autoconfig=true**. Podeu veure les opcions disponibles a Secció 5.3.2.

Els usuaris avançats es poden sentir més còmodes amb una interfície conduïda a través de menús, on l'usuari controla cada pas en comptes de deixar que l'instal·lador els realitzi automàticament en una seqüència. Per utilitzar l'instal·lador de forma manual, a través de menús, afegiu l'argument d'arrencada **priority=medium**.

Si el vostre maquinari necessita que passeu opcions als mòduls del nucli a mida que es van instal·lant, necessitareu iniciar l'instal·lador en mode "expert". Aquesta opció es pot activar utilitzant l'ordre **expert** per arrencar l'instal·lador o bé afegint l'argument d'arrencada **priority=low**. El mode expert us proporciona control total sobre el debian-installer

El ratolí no és funcional en l'entorn basat en caràcters. Aquí teniu les tecles que podeu utilitzar per navegar pels diversos diàlegs. El **Tab** o la tecla de cursor a la **dreta** mouen «endavant», i les Maj-Tab o el cursor a l'**esquerra** mouen «endarrere» entre els botons i seleccions que es mostren. Les tecles de cursor **amunt** i **avall** seleccionen diferents elements en una llista desplaçable, i també desplacen la mateixa llista. A més, en llistes llargues, podeu teclejar una lletra per fer que la llista es desplaci directament a la secció que tingui elements que comencin amb aquesta lletra i utilitzar **Re Pàg** i **Av Pàg** per desplaçar la llista per seccions. La **barra espaiadora** selecciona un objecte com un quadre de verificació. Utilitzeu la tecla **Intro** per activar les eleccions.

Alguns diàlegs ofereixen informació addicional d'ajuda. Açò s'indicarà mostrant a l'última línia de la pantalla que podeu accedir a la informació d'ajuda prement la tecla F1.

Els missatges d'error i els registres es redirigeixen a la quarta consola. Podeu accedir a aquesta consola prement Alt esquerra-F4 (manteniu premuda l'Alt esquerra mentre premeu la tecla de funció F4); torneu al procés principal de l'instal·lador amb Alt esquerra-F1.

També podeu trobar aquests missatges a /var/log/syslog. Després de la instal·lació, aquest registre es copia a /var/log/installer/syslog del nou sistema. Altres missatges de la instal·lació es poden trobar a /var/log/ durant la instal·lació i a /var/log/installer/ després que l'ordinador s'hagi iniciat amb el sistema instal·lat.

# 6.1.1 Utilitzar l'instal·lador gràfic

Tal i com ja s'ha dit anteriorment, l'instal·lador gràfic funciona ben bé de la mateixa manera que l'instal·lador de text, i per tant la resta del manual es igualment vàlid com a guia del procés d'instal·lació.

Si preferiu utilitzar el teclat en comptes del ratolí, hi ha un parell de coses que hauríeu de saber. Per expandir una llista (s'utilitza per exemple en la selecció de països dins dels continents), podeu utilitzar les tecles + i -. Per a preguntes en que hi ha més d'un element seleccionable (p. ex. la selecció de tasques), després de realitzar la selecció oportuna, haureu de tabular fins al botó Continua prémer la tecla de retorn directament no activarà Continua sinó que commutarà la selecció.

Si un diàleg ofereix informació addicional d'ajuda, es mostrarà un botó Ajuda. Podeu accedir a la informació d'ajuda prement bé el botó o bé la tecla F1.

Per canviar a una altra consola, també necessitareu utilitzar la tecla **Ctrl**, tal i com es fa al sistema de finestres X («X Window System»). Per exemple, per canviar a VT2 (el primer intèrpret d'ordres de depuració) haureu d'utilitzar: Ctrl-Alt Esquerra-F2. L'instal·lador gràfic s'executa a VT5, per tant podeu emprar Alt Esquerra-F5 per tornar-hi.

# 6.2 Introducció als elements

Aquí hi ha una llista dels elements de l'instal·lador amb una breu descripció de la tasca de cada element. Els detalls que podeu necessitar per saber com utilitzar un element en particular els podeu trobar a Secció 6.3.

**main-menu** Mostra la llista d'elements durant l'operació de l'instal·lador i inicia un element quan se selecciona. Les preguntes del menú principal tenen assignada una prioritat mitjana; si la vostra prioritat està definida a alta o crítica (alta és el valor predeterminat), no veureu el menú. D'altra banda, si hi hagués un error que requerís la vostra intervenció, la prioritat de les qüestions es pot baixar temporalment per permetre resoldre el problema i, en aquest cas, pot aparèixer el menú.

Podeu arribar al menú principal seleccionant el botó Vés enrere repetidament, per retrocedir tot el camí fet per l'element en execució.

**localechooser** Permet a l'usuari seleccionar les opcions de localització per a la instal·lació i el sistema instal·lat: idioma, país i usos locals («locales»). L'instal·lador mostrarà els missatges en l'idioma seleccionat, en el cas que la traducció per aquest idioma no sigui completa, alguns missatges pot ser que es mostrin en anglès.

console-setup Mostra una llista de teclats dels quals l'usuari tria el model que es correspon amb el seu.

- **hw-detect** Detecta automàticament la major part de maquinari del sistema, incloent targetes de xarxa, unitats de disc i PCMCIA.
- cdrom-detect Cerca i munta un CD d'instal·lació de Debian.
- netcfg Configura les connexions de xarxa de l'ordinador perquè es pugui comunicar a través d'Internet.
- iso-scan Cerca imatges ISO (fitxers .iso), que poden ésser a un disc dur.
- choose-mirror Presenta una llista de rèpliques de l'arxiu de Debian. L'usuari pot triar la font dels seus paquets d'instal·lació.
- cdrom-checker Comprova la integritat d'un CD-ROM. D'aquesta manera, l'usuari pot estar segur que el CD-ROM d'instal·lació no està corromput.
- lowmem El «lowmem» (poca memòria) intenta detectar sistemes amb poca memòria, en aquest cas realitza diversos trucs per treure parts innecessàries del debian-installer de la memòria (a canvi de perdre algunes funcions).
- anna «Anna's Not Nearly APT» (l'Anna quasi no és l'APT). Instal·la paquets que s'han obtingut de la rèplica o CD triat.
- user-setup Estableix la contrasenya de root, i afegeix un usuari normal.

clock-setup Actualitza el rellotge del sistema i determina si aquest està en UTC o no.

tzsetup Tria la zona horària, a partir de la ubicació seleccionada abans.

- **partman** Permet a l'usuari fer particions als discs adjunts al sistema, generar sistemes de fitxers a les particions seleccionades, i adjuntar-los als punts de muntatge. També s'inclouen funcions interessants com un mode completament automàtic i suport per LVM. Aquesta és l'eina de gestió de particions preferida a Debian.
- **partitioner** Permet a l'usuari fer particions als discs adjunts al sistema. S'elegeix un programa de particions apropiat per a l'arquitectura del vostre ordinador.
- **partconf** Visualitza una llista de particions i genera sistemes de fitxers a les particions seleccionades segons les instruccions de l'usuari.
- lvmcfg Ajuda a l'usuari a configurar el LVM («Logical Volume Manager», gestor de volums lògics).
- **mdcfg** Permet a l'usuari configurar el programari *RAID* («Redundant Array of Inexpensive Disks», matriu redundant de discs barats). Aquest programari RAID normalment és superior als barats controladors RAID IDE (pseudomaquinari) que es troben a les plaques bases més noves.
- **base-installer** Instal·la el conjunt de paquets més bàsics que permetin a l'ordinador funcionar sota Debian GNU/Linux quan es reiniciï.
- apt-setup Configura «apt», gairebé automàticament, a partir del mitjà d'instal·lació que s'estigui fent servir.
- pkgsel Utilitza tasksel per seleccionar i instal·lar programari addicional.
- **os-prober** Detecta els sistemes operatius instal·lats actualment a l'ordinador i passa aquesta informació a l'instal·lador del carregador d'arrencada («bootloader-installer»), que pot oferir la capacitat d'afegir els sistemes operatius detectats al menú d'inici del carregador d'arrencada. D'aquesta manera, l'usuari pot triar fàcilment, durant l'arrencada, quin sistema operatiu iniciar.
- **bootloader-installer** Cadascun dels instal·ladors de carregadors d'arrencada instal·la un programa al disc dur, que és necessari perquè l'ordinador pugui arrencar el Linux sense utilitzar un disquet o CD-ROM. Molts carregadors d'arrencada permeten a l'usuari triar un sistema operatiu alternatiu cada vegada que s'arrenca l'ordinador.
- shell Permet a l'usuari executar un intèrpret d'ordres des del menú o en una segona consola.
- **save-logs** Proporciona un mètode perquè l'usuari pugui registrar informació en disquet, xarxa, disc dur o altres medis quan es troba algun problema. Posteriorment i de forma acurada, pot informar als desenvolupadors de Debian dels problemes amb el programari d'instal·lació.

# 6.3 Utilització dels elements individualment

En aquesta secció descriurem detalladament cada element de l'instal·lador. Els elements s'han agrupat en fases que els usuaris haurien de reconèixer. Es presenten en l'ordre que apareixen durant la instal·lació. Recordeu que en cada instal·lació no s'utilitzaran tots els mòduls, els que realment s'utilitzen depenen del mètode d'instal·lació que s'utilitza i del maquinari.

# 6.3.1 Configuració de l'instal·lador de Debian i del maquinari

Suposem que l'instal·lador de Debian ha arrencat i que esteu davant la primera pantalla. En aquesta fase, les capacitats del debian-installer encara són bastant limitades. Desconeix la major part de característiques del maquinari, idioma preferit, o fins i tot quina tasca ha de realitzar. No us preocupeu, el debian-installer és bastant llest i pot enquestar automàticament el vostre maquinari, localitzar la resta dels seus elements i actualitzar-se a un sistema d'instal·lació capaç. Tot i això encara caldrà ajudar el debian-installer amb alguna informació que no pot determinar automàticament (com la selecció de l'idioma preferit, l'esquema del teclat o la rèplica de xarxa a utilitzar).

Notareu que en aquesta fase el debian-installer realitza la *detecció de maquinari* diverses vegades. El primer cop l'objectiu és, específicament, el maquinari necessari per carregar els elements de l'instal·lador (p. ex. el CD-ROM o la targeta de xarxa). Com que no tots els controladors estan disponibles en aquesta primera execució, és necessari repetir la detecció de maquinari posteriorment.

Durant la detecció de maquinari, el debian-installer comprova si algun dels dispositius del sistema necessita carregar algun microprogramari. Si es sol·licita un microprogramari que no està disponible, es mostrarà un diàleg que permet carregar el microprogramari des d'una unitat extraïble. Vegeu Secció 6.4 per a més detalls.

#### 6.3.1.1 Comprovació de la memòria disponible / mode poca memòria

Una de les primeres coses que fa el debian-installer és comprovar la memòria disponible. Si la memòria disponible és limitada, aquest component realitzarà algunes modificacions en el procés d'instal·lació que us haurien de permetre instal·lar Debian GNU/Linux al sistema.

La primera mesura que es pren per reduir el consum de memòria per part de l'instal·lador és inhabilitar les traduccions, de manera que el procés només es podrà seguir en anglès. Evidentment, encara podreu afegir la traducció al vostre idioma al sistema després que la instal·lació s'hagi completat.

Si això no és suficient, l'instal·lador encara reduirà més el consum de memòria carregant només els components essencials per completar la instal·lació bàsica. Això redueix la funcionalitat del sistema d'instal·lació. Tindreu l'oportunitat de carregar components addicionals manualment, però haureu d'anar amb compte perquè cada component que seleccioneu utilitzarà més memòria i, per tant, també hi haurà més possibilitats que el procés falli.

Si l'instal·lador funciona en mode *poca memòria*, és recomanable generar una partició d'intercanvi relativament gran (64–128 MiB). La partició d'intercanvi s'utilitzarà com a memòria virtual, incrementant així la quantitat de memòria disponible per al sistema. L'instal·lador activarà la partició d'intercanvi tan aviat com sigui possible en el procés d'instal·lació. Fixeu-vos que un ús excessiu de la memòria d'intercanvi pot reduir el rendiment del sistema i augmentar l'activitat del disc.

Malgrat totes aquestes mesures, encara és possible que el sistema es bloquegi, que es produeixin errors inesperats, o que el nucli mati processos si es queda sense memòria (fet que resultarà en missatges de "Out of memory" mostrats a VT4 i al registre del sistema).

Per exemple, s'ha pogut comprovar que la generació d'un sistema de fitxers ext3 gran falla en mode *poca memòria* quan no hi ha prou espai d'intercanvi. Si més memòria d'intercanvi no ajuda a solucionar-ho, podeu provar a generar el sistema de fitxers com a ext2 (que és un component essencial de l'instal·lador). És possible passar particions ext2 a ext3 després de la instal·lació.

Hi ha la possibilitat de forçar l'instal·lador a emprar un valor més gran de *poca memòria* al basat en la memòria disponible usant el paràmetre d'arrencada "lowmem" com es descriu a Secció 5.3.2.

#### 6.3.1.2 Selecció de les opcions de localització

En la majoria dels casos, les primeres qüestions que us apareixeran faran referència a les opcions de localització a utilitzar en la instal·lació i pel sistema instal·lat. Les opcions de localització consisteixen en l'idioma, la ubicació i els usos locals («locales»).

L'idioma seleccionat s'utilitzarà en la resta del procés d'instal·lació, a condició que existeixi una traducció dels diferents quadres de diàleg. En cas de no existir una traducció de l'idioma seleccionat, l'instal·lador utilitzarà la versió en l'anglès.

La ubicació geogràfica seleccionada (sovint un país) s'utilitzarà posteriorment en el procés d'instal·lació per seleccionar el fus horari correcte i una rèplica de Debian apropiada pel país indicat. L'idioma i el país s'utilitzaran per ajudar a determinar els usos locals («locale») predeterminats del sistema i definir la distribució correcta del teclat.

Primer se us demanarà que seleccioneu el vostre idioma preferit. Els noms dels idiomes estan llistats en anglès (banda esquerra) i en el propi idioma (banda dreta); els noms de la banda dreta es mostren utilitzant la tipografia pròpia de l'idioma. La llista està ordenada en funció dels noms en anglès. Al capdamunt de la llista hi ha una opció extra que permet seleccionar els usos locals («locale») "C" en comptes d'un idioma. Si seleccioneu els usos locals («locale») "C" la instal·lació es realitzarà en anglès; el sistema instal·lat no disposarà del suport per a la localització, ja que el paquet locales no estarà instal·lat.

A continuació se vos demanarà que escolliu una ubicació geogràfica. Si havíeu escollit un idioma reconegut com a oficial a més d'un país<sup>1</sup>, se us mostrarà una llista amb tan sols eixos països. Per seleccionar un país que no és a la llista, trieu l'opció altra (l'ultima opció). Us trobareu aleshores amb una llista de continents; seleccionat el continent, arribareu a una llista amb els països rellevants del continent.

Si l'idioma tan sols té un país associat amb ell, es mostrarà una llista de països del continent o regió on es troba el país, que estarà marcat per defecte. Empreu l'opció Enrere per a escollir un país d'un altre continent.

#### Nota

És important que escolliu el país on viviu o on vos trobeu perquè determina el fus horari que es configurarà al sistema instal·lat.

<sup>1</sup>En termes tècnics: en cas que hi hagi múltiples usos locals («locales») per l'idioma amb diferents codis de país.

Si heu escollit una combinació d'idioma i país per al qual no hi ha cap «locale» definit, i existeixen múltiples «locales» per a l'idioma, l'instal·lador vos permetrà escollir quin d'aquests «locales» preferiu com a «locale» predeterminat del sistema instal·lat<sup>2</sup>. A la resta dels casos s'escollirà un «locale» predeterminat basat en l'idioma i país escollits.

Tot «locale» predeterminat escollit com es descriu al paràgraf de dalt emprarà UTF-8 com a codificació de caràcters.

Si esteu instal·lant amb una prioritat baixa, se vos donarà l'opció d'escollir «locales» addicionals, incloent els anomenats «locales» "tradicionals" <sup>3</sup>, a generar per al sistema instal·lat. En aquest cas, se vos preguntarà quin dels «locales» escollits voleu que siga el «locale» predeterminat per al sistema instal·lat.

#### 6.3.1.3 Selecció d'un teclat

Els teclats acostumen a estar adaptats als caràcters utilitzats en un idioma. Seleccioneu un format idoni al teclat que esteu utilitzant o un de similar en cas de que no aparegui. Una vegada instal·lat el sistema podreu seleccionarne un entre un rang de possibilitats més gran (un cop finalitzada la instal·lació executeu l'ordre **dpkg-reconfigure keyboard-configuration** com a superusuari).

Moveu el ressaltat al teclat que voleu utilitzar i premeu **Intro**. Utilitzeu el cursor del teclat per moure el — ressaltat; tots els formats de teclat de tots els idiomes situen el cursor en la mateixa ubicació i, per tant, són independents a la configuració del teclat.

#### 6.3.1.4 Cerca de la imatge ISO de l'instal·lador de Debian

Quan instal·leu segons el mètode *hd-media*, hi haurà un moment en què necessitareu trobar i muntar la imatge ISO de l'instal·lador de Debian per tal d'obtenir la resta de fitxers de la instal·lació. Això és exactament el que fa el component **iso-scan**.

At first, **iso-scan** automatically mounts all block devices (e.g. partitions and logical volumes) which have some known filesystem on them and sequentially searches for filenames ending with .iso (or .ISO for that matter). Beware that the first attempt scans only files in the root directory and in the first level of subdirectories (i.e. it finds /whatever.iso,/data/whatever.iso,but not/data/tmp/whatever.iso). After an iso image has been found, **iso-scan** checks its content to determine if the image is a valid Debian iso image or not. In the former case we are done, in the latter **iso-scan** seeks for another image.

En el cas que l'intent previ per trobar una imatge iso de l'instal·lador falli, l'**iso-scan** us preguntarà si voleu realitzar una cerca més exhaustiva. En aquest cas, no es mira només els directoris superiors, sinó que es recorre el sistema de fitxers complet.

Si l'**iso-scan** no localitza la imatge iso de l'instal·lador, torneu a arrencar al vostre sistema operatiu original i comproveu si la imatge té un nom correcte (acabat en .iso), si es troba en un sistema de fitxers que el debian-installer pugui reconèixer, i si no és corrupte (verifiqueu la suma de comprovació). Els usuaris de Unix experimentats poden fer-ho des de la segona consola, sense tornar a arrencar.

Note that the partition (or disk) hosting the ISO image can't be reused during the installation process as it will be in use by the installer. To work-around this, and provided that you have enough system memory, the installer can copy the ISO image into RAM before mounting it. This is controlled by the low priority iso-scan/copy\_iso\_to\_ram debconf question (it is only asked if the memory requirement is met).

#### 6.3.1.5 Configuració de la xarxa

Quan entreu en aquest pas, si el sistema detecta que teniu més d'un dispositiu de xarxa, se us demanarà que elegiu quin dispositiu serà la vostra interfície de xarxa *primària*, és a dir, la que voleu utilitzar per a la instal·lació. Les altres interfícies no es configuraran en aquest moment. Podeu configurar les altres interfícies un cop hagi finalitzat la instal·lació; vegeu la pàgina de manual interfaces(5).

#### 6.3.1.5.1 Configuració automàtica de la xarxa

De manera predeterminada, el debian-installer intenta configurar la xarxa del vostre ordinador automàticament via DHCP. Si la prova té èxit, ja estareu. Si la prova falla es pot deure a molts factors, des d'un cable de xarxa desconnectat, fins a una mala configuració del DHCP. O potser no disposeu d'un servidor DHCP a la vostra xarxa local. Per a més explicacions comproveu els missatges d'error a la quarta consola. En qualsevol cas, se us preguntarà si ho voleu tornar a intentar, o si voleu realitzar una configuració manual. Els servidors DHCP de vegades són realment

<sup>&</sup>lt;sup>2</sup>Amb la prioritat mitjana i baixa sempre podreu escollir el vostre «locale» preferit entre aquells disponibles per a l'idioma escollit (si n'hi ha més d'un).

<sup>&</sup>lt;sup>3</sup>Els «locales» tradicionals són aquells que no empren UTF-8, sinó un dels estàndards més antics per a la codificació de caràcters com ISO 8859-1 (emprat pels idiomes de l'Europa occidental) o EUC-JP (emprat pel Japonés).

lents en les seves respostes; per tant, si esteu segurs que tot és correcte, intenteu-ho de nou. Si l'autoconfiguració falla repetidament, podeu provar a configurar la xarxa manualment.

#### 6.3.1.5.2 Configuració manual de la xarxa

La configuració manual de la xarxa us plantejarà algunes qüestions sobre la vostra xarxa, notablement l'adreça IP, la màscara de la subxarxa, la passarel·la, l'adreça del servidor de noms, i un nom per a l'ordinador. A més, si teniu una interfície de xarxa sense fils, se us demanarà que indiqueu el vostre Wireless ESSID i una clau WEP. Ompliu-ho amb les respostes de la Secció 3.3.

#### Nota

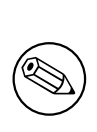

Alguns detalls tècnics que podeu, o no, trobar útils: el programa suposa que l'adreça IP de la xarxa és l'AND bit a bit de la IP del vostre sistema i la màscara. L'adreça de difusió es calcularà com l'OR bit a bit de l'adreça IP del vostre sistema amb la negació bit a bit de la màscara. També endevinarà la passarel·la. Si no podeu trobar alguna d'aquestes respostes, utilitzeu les propostes predeterminades — si és necessari, podeu canviar-les un cop el sistema s'hagi instal·lat editant el fitxer /etc/network/interfaces.

## 6.3.1.5.3 IPv4 i IPv6

Des de Debian GNU/Linux 7.0 ("Wheezy") i posteriors, debian-installer admet IPv6 a més de la "clàssica" IPv4. Totes les combinacions de IPv4 i IPv6 (només IPv4, només IPv6 i ambdues) són compatibles.

L'autoconfiguració per IPv4 es fa amb DHCP («Dynamic Host Configuration Protocol» protocol de configuració dinàmica de servidor). L'autoconfiguració de IPv6 admet la configuració dinàmica sense estat fent servir NDP («Neighbor Discovery Protocol», protocol de descobriment de veïns, incloent l'assignació recursiva del servidor DNS (RDNSS)), autoconfiguració amb estat mitjançant DHCPv6 i l'autoconfiguració mixta amb i sense estat (configuració d'adreces mitjançant NDP i paràmetres addicionals mitjançant DHCPv6).

# 6.3.2 Configuració d'usuaris i contrasenyes

Després d'instal·lar el sistema base, l'instal·lador us permetrà configurar el compte de superusuari "root" i/o un compte per al primer usuari. Altres usuaris es poden generar després que la instal·lació s'hagi acabat.

#### 6.3.2.1 Establir la contrasenya del Root

El compte *root*, també anomenat *super usuari*, és un accés que es bota totes les proteccions de seguretat al vostre sistema. El compte root tan sòls s'hauria d'utilitzar per administrar el sistema i el mínim temps possible.

Qualsevol contrasenya que creeu ha de contenir al menys 6 caràcters, i hauria de contenir majúscules i minúscules, així com signes de puntuació. Eviteu paraules de diccionari o utilitzar informació personal que es pugui endevinar.

Si algú us demana alguna vegada la vostra contrasenya de root, sigueu extremadament cautelosos. No hauríeu de donar mai la vostra contrasenya de root, a no ser que estigueu administrant una màquina amb més d'un administrador.

In case you do not specify a password for the "root" user here, this account will be disabled but the **sudo** package will be installed later to enable administrative tasks to be carried out on the new system. By default, the first user created on the system will be allowed to use the **sudo** command to become root.

#### 6.3.2.2 Crear un usuari normal

El sistema us demanarà si voleu generar un compte d'usuari normal en aquest punt. Aquest compte hauria de ser el vostra accés personal principal. *No* hauríeu d'utilitzar el compte de root per l'ús diari o pel vostre accés personal.

Per que no? Bé, una raó per evitar utilitzar els privilegis de root és que és molt fàcil fer desperfectes irreparables com a root. Un altra raó és que us podrien enganyar per executar un programa tipus *Cavall de Troia* — que és un programa que utilitza els poders de super usuari per comprometre la seguretat del vostre sistema sense que us en adoneu. Qualsevol bon llibre d'administració de sistemes Unix tractarà aquest assumpte amb més detall — considereu llegir algun d'aquests si açò és nou per a vosaltres.

Primer vos preguntarà pel nom complet de l'usuari. Aleshores us preguntarà pel nom del compte de l'usuari; normalment el vostre nom o quelcom paregut serà prou i serà el que de fet estarà per defecte. A l'últim pas, ús demanarà una contrasenya per a aquest compte.

Si en qualsevol punt després de la instal·lació voleu generar un altre compte, utilitzeu l'ordre adduser.

## 6.3.3 Configuració del rellotge i la zona horària

En primer lloc l'instal·lador intentarà connectar-se a un servidor d'hora d'Internet (utilitzant el protocol *NTP*) per tal de fitxar l'hora del sistema correctament. Si no ho aconsegueix, assumirà que l'hora i data obtingudes del rellotge del sistema en el moment d'arrencar l'instal·lador són correctes. No és possible establir l'hora del sistema manualment durant el procés d'instal·lació.

Depenent de la localització seleccionada anteriorment durant el procés d'instal·lació, pot ser que se us mostri una llista de zones horàries rellevants a aquesta localització. Si la vostra localització només en té una i esteu realitzant una instal·lació predeterminada, no se us preguntarà res i el sistema assumirà aquesta zona horària.

Al mode expert o quan instal·leu amb prioritat mitjana, tindreu l'opció addicional d'escollir el "Temps Universal Coordinat" (UTC) com a zona horària.

Si per algun motiu voleu establir una zona horària que *no* coincideixi amb la localització seleccionada, hi ha dues opcions.

- 1. L'opció més fàcil és seleccionar simplement un fus horari diferent una vegada s'ha completat la instal·lació i s'ha arrencat el nou sistema. L'ordre per fer-ho és:
  - # dpkg-reconfigure tzdata
- 2. Alternativament, la zona horària es pot establir al principi de la instal·lació passant el paràmetre time/zone=valor quan arrenqueu el sistema d'instal·lació. El valor hauria de ser un fus horari vàlid, per exemple Europe/London o UTC.

Per instal·lacions automatitzades, podeu establir el fus horari a qualsevol valor mitjançant una configuració prèvia.

#### 6.3.4 Realització de particions i selecció de punts de muntatge

En aquest instant, després de l'última execució de la detecció de maquinari, el debian-installer hauria d'estar a plena potència, adaptat a les necessitats de l'usuari i preparat per fer la feina real. Tal i com indica el títol d'aquesta secció, la tasca principal dels pròxims elements és fer les particions als vostres discs, generar els sistemes de fitxers, assignar els punts de muntatges i, opcionalment, configurar opcions estretament relacionades com dispositius RAID, LVM o xifrats.

Si no esteu convençuts de com fer particions o simplement voleu obtenir més informació, vegeu Apèndix C.

Primer podreu fer particions automàticament de la unitat sencera o l'espai lliure corresponent. Aquesta opció s'anomena fer particions de forma "guiada". Si no voleu fer particions de forma automàtica escolliu l'opció Manual del menú.

#### 6.3.4.1 Opcions per a la generació de particions

L'eina de partició emprada per debian-installer és bastant versàtil. Permet generar molts esquemes de partició diferents fent servir diverses taules de particions, sistemes de fitxers i dispositius de blocs avançats.

Les opcions disponibles, de fet, depenen principalment de l'arquitectura, però també d'altres factors. Per exemple, en sistemes amb una memòria interna limitada algunes opcions no estan disponibles. Els valors per defecte també varien. El tipus de taula de particions emprada per defecte pot diferir per exemple entre discs de gran capacitat i altres de més menuts. Algunes opcions només poden ser canviades en instal·lar amb un nivell mitjà o baix de prioritat del sistema de configuració de Debian («debconf») amb prioritats majors s'empraran valors per defecte adequats.

L'instal·lador ofereix diverses formes de generació avançada de particions i ús de dispositius d'emmagatzematge, que sovint poder ser combinats:

- Gestor de volums lògics (LVM)
- RAID per programari

S'admeten els nivells de RAID 0, 1, 4, 5, 6 i 10.

• Xifrat

• RAID d'ATA sèrie (emprant dmraid)

També anomenat "RAID fals" o "RAID de BIOS". De moment, la funció de RAID d'ATA sèrie només està disponible si s'habilita en arrencar l'instal·lador. Podeu trobar més informació al nostre wiki.

• *Multipath* (experimental)

Vegeu el nostre wiki per a més informació. De moment, la funció «multipath» només està disponible si s'habilita en arrencar l'instal·lador.

S'admeten els sistemes de fitxers següents:

• *ext2*, *ext3*, *ext4* 

El sistema de fitxers escollit per defecte en la majora dels casos és ext4; per a la partició /boot s'escollirà ext2 per defecte en generar les particions de forma guiada.

- *jfs* (no disponible en totes les arquitectures)
- *xfs* (no disponible en totes les arquitectures)
- *reiserfs* (opcional; no disponible en totes les arquitectures)

El sistema de fitxers Reiser ja no està disponible per defecte. Quan l'instal·lador funciona amb una prioritat mitjana o baixa del sistema de configuració Debian («debconf»), podeu habilitar-lo escollint el component partman-reiserfs. Només s'admet la versió 3 del protocol.

• qnx4

Se'n reconeixen les particions existents i és possible assignar-lis punts de muntatge. No es poden generar noves particions qnx4.

- FAT16, FAT32
- *NTFS* (només lectura)

Es pot canviar la mida de les particions NTFS existents i és possible assignar-lis punts de muntatge. No es poden generar noves particions NTFS.

#### 6.3.4.2 Fer particions de forma guiada

Si escolliu fer les particions de forma guiada podreu triar entre tres opcions: generar les particions al disc directament (mètode clàssic), generar-les mitjançant l'Administrador de Volums Lògics (LVM), o generar-les utilitzant LVM xifrat.<sup>4</sup>.

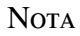

) L'opció d'utilitzar LVM (xifrat) pot no estar disponible a totes les arquitectures.

Quan s'utilitza LVM o LVM xifrat, l'instal·lador generarà la major part de les particions dins una gran partició; l'avantatge d'aquest mètode és que més endavant podreu canviar la mida de les particions que estan dins d'aquesta gran partició de forma relativament senzilla. En el cas d'LVM xifrat, no es podrà llegir la partició gran sense conèixer una frase clau especial, proporcionant així certa seguretat extra per a les vostres dades personals.

Quan s'utilitza LVM xifrat, l'instal·lador també esborra automàticament el disc escrivint-hi dades aleatòries. Això millora encara més la seguretat (ja que d'aquesta manera és impossible dir quines parts del disc s'estan utilitzant, i a més també s'esborren restes d'instal·lacions anteriors), però pot trigar temps segons la mida del disc dur.

<sup>&</sup>lt;sup>4</sup>L'instal·lador xifrarà el grup de volums LVM utilitzant una clau AES de 256 bits, i aprofitant el suport per a "dm-crypt" del nucli.

Si trieu fer particions de forma guiada amb LVM o LVM xifrat, s'hauran d'escriure alguns canvis a la taula de particions del disc seleccionat mentre es configura LVM. Aquests canvis esborraran efectivament tota informació que hi hagi al disc dur seleccionat, i no serà possible desfer-ho més endavant. Tanmateix, l'instal·lador us demanarà una confirmació dels canvis abans de fer-los efectius definitivament.

Si trieu fer particions de forma guiada (ja sigui en format clàssic o amb LVM, xifrat o no), per a un disc sencer, primer haureu de seleccionar el disc que voleu utilitzar. Comproveu que apareixen tots els discs i, si en teniu més d'un, assegureu-vos de seleccionar el correcte. L'ordre en què es llisten pot variar respecte el que esteu acostumats a veure. La mida dels discs pot ajudar a identificar-los.

Les dades que tingueu al disc seleccionat es perdran, però l'instal·lador sempre demanarà confirmació dels canvis proposats abans d'escriure res al disc. Si heu seleccionat el mètode de fer particions clàssic, podreu desfer els canvis fins al final; si utilitzeu LVM (xifrat), això no serà possible.

A continuació, podreu triar entre els esquemes llistats a la taula que hi ha a continuació. Tots els esquemes tenen els seus pros i contres, alguns dels quals podeu veure en detall a Apèndix C. Si no n'esteu segurs, escolliu la primera opció. Heu de tenir present que fer particions de forma guiada precisa d'un mínim d'espai lliure amb el qual treballar. Si no li assigneu un mínim d'1 GiB d'espai (en funció de l'esquema escollit), es produirà un error.

| Esquema de particions                            | Espai mínim | Particions generades   |
|--------------------------------------------------|-------------|------------------------|
| Tots els fitxers en una partició                 | 600MB       | /, swap                |
| Partició /home separada                          | 500MB       | /,/home,swap           |
| Particions separades /home, /usr,<br>/var i /tmp | 1GB         | /,/home,/var,/tmp,swap |

Si escolliu fer particions de forma guiada utilitzant LVM (xifrat), l'instal·lador també crearà una partició /boot separada. Les altres particions, inclosa la d'intercanvi (swap), es crearan dins la partició LVM.

Si escolliu fer particions de forma guiada en un sistema IA-64 hi haurà una partició addicional, formatada amb un sistema de fitxers arrencable FAT16, pel carregador d'arrencada EFI. També hi ha un opció addicional del menú de formatat per configurar manualment una partició com a partició d'arrencada EFI.

Després de la selecció d'un esquema, la pantalla següent mostrarà la nova taula de particions, on s'inclourà informació respecte a si es formataran, i com, les particions i on es muntaran.

La llista de particions hauria de ser similar a:

| SCSI1 | (0) | ,0,0) (sd | a) – 6  | .4 0 | GB WDC AC36400L |       |
|-------|-----|-----------|---------|------|-----------------|-------|
|       | #1  | primary   | 16.4    | MB   | B f ext2        | /boot |
|       | #2  | primary   | 551.0   | MB   | swap            | swap  |
|       | #3  | primary   | 5.8     | GB   | ntfs            |       |
|       |     | pri/log   | 8.2     | MB   | FREE SPACE      |       |
|       |     |           |         |      |                 |       |
| SCSI2 | (1  | ,0,0) (sd | b) - 80 | 0.0  | GB ST380021A    |       |
|       | #1  | primary   | 15.9    | MB   | ext3            |       |
|       | #2  | primary   | 996.0   | MB   | fat16           |       |
|       | #3  | primary   | 3.9     | GB   | xfs             | /home |
|       | #5  | logical   | 6.0     | GB   | f ext4          | /     |
|       | #6  | logical   | 1.0     | GB   | f ext3          | /var  |
|       | #7  | logical   | 498.8   | MB   | ext3            |       |

L'exemple mostra dos discs durs dividits en múltiples particions; el primer disc disposa d'espai lliure. Cada línia de partició disposa del número de partició, el tipus, mida, senyaladors opcionals, sistema de fitxers i punt de muntatge (si n'hi ha). Avís: aquesta configuració particular no es pot generar fent les particions de forma guiada però mostra les possibles variacions que es poden aconseguir fent les particions manualment.

En aquest punt finalitza la partició guiada. Si la taula de particions generada satisfà les vostres necessitats podeu escollir l'opció de menú Finalitza la partició i escriu els canvis al disc per desar la nova taula de particions (tal i com es descriu al final d'aquesta secció). Si no satisfà les vostres necessitats podeu escollir l'opció Desfés els canvis a les particions i executar el partit guiat altra vegada, o modificar els canvis proposats tal i com es descriu a continuació per fer les particions manualment.

#### 6.3.4.3 Fer particions de forma manual

En cas d'escollir de fer les particions de forma manual us apareixerà una pantalla similar a la mostrada anteriorment, exceptuant que es mostrarà la taula de particions actual i sense els punts de muntatges. El mètode per configurar manualment la taula de particions i la utilització de les particions per part de Debian es descriurà al llarg de la resta de la secció.

Si escolliu un disc nou sense particions o espai lliure, se us oferirà la possibilitat de generar una nova taula de particions (és necessària per generar noves particions). Posteriorment hauria d'aparèixer una nova línia sota el disc seleccionat amb el títol "ESPAI LLIURE".

Si seleccioneu l'espai lliure tindreu l'oportunitat de generar una nova partició. Haureu de contestar a una sèrie de qüestions ràpides referents a la mida, tipus (primària o lògica) i la ubicació (al principi o al final de l'espai lliure). Posteriorment se us presentarà la informació referent a la nova partició. El paràmetre principal és Utilitza-ho com a:, que determina si la partició tindrà un sistema de fitxers o si s'utilitzarà per a memòria d'intercanvi, RAID per software, LVM, un sistema de fitxers xifrat, o fins i tot deixar-la sense utilitzar. Altres opcions inclouen el punt de muntatge, opcions del muntatge, senyaladors d'arrencada o el mètode d'utilització. Podeu modificar lliurement els valors predeterminats en funció de les vostres necessitats. P. ex. seleccionant l'opció Utilitza-ho com a:, podeu seleccionar si utilitzar la partició per a swap, RAID per software, LVM o cap utilitat específica. Una altra característica interessant és la possibilitat de copiar les dades des de particions existents a la nova. Un cop la nova partició satisfaci les vostres necessitats seleccioneu l'opció S'ha finalitzat la configuració de la partició i retorneu a la pantalla principal del **partman**.

Si voleu modificar alguna característica de la partició seleccioneu-la i accedireu al menú de configuració de la partició. Com que és la mateixa pantalla que la utilitzada en la generació de noves particions, podreu modificar-ne les mateixes característiques. Una característica que probablement no sigui evident en un primer moment és la possibilitat de modificar la mida de la partició seleccionant l'element que mostra la mida de la partició. Els sistemes de fitxers que s'han comprovat que funcionen són, com a mínim, fat16, fat32, ext2, ext3 i swap. Aquest menú també us permet suprimir una partició.

Assegureu-vos de generar un mínim de dues particions: una pel sistema de fitxers *root* (que s'ha de muntar com a /) i una pel *swap*. Si us oblideu de muntar el sistema de fitxers root, el **partman** no us deixarà continuar fins que no solucioneu el problema.

Si us heu oblidat de seleccionar i formatar una partició d'arrencada EFI, el **partman** ho detectarà i no us deixarà continuar fins que no n'assigneu una.

Les possibilitats del **partman** es poden ampliar a través dels mòduls de l'instal·lador, però dependran de l'arquitectura del sistema. Si no teniu accés a totes les possibilitats que esperàveu comproveu que heu carregat tots els mòduls necessaris (p. ex. partman-ext3, partman-xfs, o partman-lvm).

Un cop la partició satisfaci les vostres necessitats, seleccioneu l'opció de partició Finalitza la partició i escriu els canvis al disc. Se us presentarà un resum dels canvis realitzats als disc i se us demanarà que confirmeu la generació dels sistemes de fitxers tal i com els heu sol·licitat.

#### 6.3.4.4 Configuració de dispositius de discs múltiples (RAID de programari)

Si teniu més d'un disc dur<sup>5</sup> en el vostre ordinador, podeu utilitzar el **mdcfg** per configurar els vostres discs per obtenir un millor rendiment i/o més seguretat en les vostres dades. El resultat s'anomena *dispositiu de discs múltiples* (MD) (o la seva variant més coneguda, *RAID de programari*).

Els MD són bàsicament un grapat de particions localitzades a diversos discs i que es combinen juntes per formar un dispositiu *lògic*. Aquest dispositiu es pot utilitzar llavors com una partició ordinària (p. ex. en el **partman** la podeu formatar, assignar-li un punt de muntatge, etc.).

Els beneficis que això aporta depèn del tipus de dispositiu MD que genereu. Actualment se suporten:

**RAID0** S'enfoca principalment al rendiment. El RAID0 reparteix totes les dades entrants en *bandes* i les distribueix de la mateixa manera sobre cada disc de la matriu. Això pot augmentar la velocitat de les operacions de lectura/escriptura, però quan un dels discs falla, ho perdreu *tot* (part de la informació encara és al disc/s sa, l'altra part *era* al disc que ha fallat).

L'ús típic del RAID0 és una partició per edició de vídeo.

RAID1 És adequat per a les configuracions on la fiabilitat és la primera preocupació. Consisteix en diverses (usualment dues) particions de la mateixa mida en les quals es desen les mateixes dades. Això significa essencialment tres coses. La primera, que si un dels discs falla, encara teniu les dades repetides en els discs restants. La segona, que només podeu utilitzar una fracció de la capacitat disponible (més precisament, la mida de la partició

<sup>&</sup>lt;sup>5</sup>Per ser honests, podeu construir un dispositiu de discs múltiples (MD) fins i tot a partir de particions en un mateix dispositiu físic, però això no us aportarà cap benefici.

més petita del RAID). La tercera, que les lectures als fitxers s'equilibren entre els discs, cosa que pot augmentar el rendiment en un servidor, com un servidor de fitxers, que tendeix a carregar-se amb més lectures que no pas escriptures.

Opcionalment podeu tenir un disc de recanvi en la matriu que agafaria el lloc del disc espatllat en cas de fallida.

**RAID5** És un bon compromís entre velocitat, rendiment i redundància de les dades. El RAID5 reparteix totes les dades entrants en bandes i les distribueix equitativament entre tots els discs excepte un (similar al RAID0). A diferència del RAID0, el RAID5 també calcula informació de *paritat*, que s'escriu en el disc restant. El disc de paritat no és estàtic (això seria l'anomenat RAID4), sinó que canvia periòdicament, de manera que la informació de paritat es distribueixi equitativament entre tots els discs. Quan un dels discs falla, la part d'informació que falta es pot calcular a partir de les dades restants i de la seva paritat. El RAID5 ha de consistir en almenys tres particions actives. Opcionalment podeu tenir un disc de recanvi en la matriu, el qual agafaria el lloc del disc espatllat en cas de fallida.

Com podeu veure, el RAID5 té un grau de rendiment similar al RAID1 però aconsegueix menys redundància. Per altra banda, pot resultar una mica més lent en les operacions d'escriptura que no pas el RAID0 degut al càlcul de la informació de paritat.

RAID6 És similar a RAID5 excepte pel fet que utilitza dos dispositius de paritat en comptes d'un.

Un RAID6 pot sobreviure fins a dues fallades de disc.

**RAID10** RAID10 combina la segmentació (com RAID0) i la rèplica (com RAID1). Genera *n* còpies de les dades d'entrada i les distribueix en diverses particions de forma que cap de les còpies es trobi al mateix dispositiu. El valor predeterminat de *n* és 2, però això es pot canviar en mode expert. El nombre de particions utilitzades ha de ser *n* com a mínim. RAID10 té diferents formats per distribuir les còpies. Per defecte farà còpies properes (*near*). Això vol dir que totes les còpies es troben aproximadament a la mateixa posició en tots els discs. Les còpies allunyades (*far*) disposen les còpies en diferents posicions. Les còpies desplaçades (*offset*) copien el segment, no fan les còpies individualment.

RAID10 es pot utilitzar per aconseguir fiabilitat i redundància sense l'inconvenient d'haver de calcular la paritat.

| Tipus  | Dispositius<br>mínims | Dispositiu de<br>recanvi | Sobreviu a una<br>fallida de disc? | Espai disponible                                                                                        |
|--------|-----------------------|--------------------------|------------------------------------|----------------------------------------------------------------------------------------------------|
| RAID0  | 2                     | no                       | no                                 | Mida de la partició<br>més petita<br>multiplicada pel<br>nombre de<br>dispositius en el<br>RAID         |
| RAID1  | 2                     | opcional                 | sí                                 | Mida de la partició<br>més petita en el<br>RAID                                                         |
| RAID5  | 3                     | opcional                 | sí                                 | Mida de la partició<br>més petita<br>multiplicada pel<br>nombre de<br>dispositius en el<br>RAID menys ú |
| RAID6  | 4                     | opcional                 | sí                                 | Mida de la partició<br>més petita<br>multiplicada pel<br>nombre de<br>dispositius en<br>RAID menys dos  |
| RAID10 | 2                     | opcional                 | sí                                 | El total de totes les<br>particions dividit<br>pel nombre de<br>còpies (per omissió<br>és dos)          |

Per resumir-ho:

Si voleu conèixer més sobre el RAID de programari, doneu un cop d'ull al COM ES FA del RAID de programari. Per generar un dispositiu MD, necessiteu tenir les particions de què desitgeu que consti marcades per a ser usades en un RAID. (Això és fa en el menú Paràmetres de la partició del **partman** on hauríeu de seleccionar Utilitza-ho com: → volum físic per a RAID).

#### Nota

Assegureu-vos que el sistema de fitxers es pot arrencar amb l'esquema de partició que esteu planejant. En general, si voleu fer servir RAID per al sistema de fitxers arrel (/), serà necessari generar un sistema de fitxers separat per a /boot. La majoria de gestors d'arrencada (incloent «lilo» i «grub») suporten RAID1 en mirall (no en bandes!), per tant, una opció és usar RAID5 per a / i RAID1 per a /boot.

A continuació, hauríeu d'escollir Configura el RAID de programari del menú principal del **partman**. (El menú tan sols apareixerà després de marcar als menús una partició per utilitzar-la com volum físic per al RAID.) A la primera pantalla del **mdcfg** seleccioneu Crea dispositius MD. Se us presentarà una llista dels tipus de dispositius MD suportats, dels quals n'haureu d'escollir un (p. ex. RAID1). El que segueixi dependrà del tipus de MD que seleccioneu.

- El RAIDO és senzill se us proporcionarà una llista de les particions RAID disponibles i la vostra única tasca serà seleccionar la partició que formarà el MD.
- El RAID1 és una mica més delicat. Primer, se us demanarà que introduïu el nombre de dispositius actius i el nombre de dispositius de recanvi que formaran el MD. A continuació, necessitareu seleccionar d'una llista de les particions RAID disponibles aquelles que seran actives i aquelles que serviran de recanvi. El compte de particions seleccionades ha de ser igual al nombre proporcionat prèviament. Però no us preocupeu. Si cometeu un error i seleccioneu un nombre diferent de particions, el debian-installer no us permetrà continuar fins que ho corregiu.
- El RAID5 té un procediment de configuració similar al RAID1 amb l'excepció que necessitareu utilitzar almenys tres particions actives.
- RAID6 també té un procediment de configuració similar a RAID1 amb l'excepció que necessitareu com a mínim *quatre* particions actives.
- RAID10 també és semblant excepte si ho feu en mode expert. En mode expert, el debian-installer sol·licitarà quina ha de ser la disposició de les còpies. El format té dues parts. La primera és el tipus: n (per còpies properes o *near*), f (per còpies allunyades o *far*), o o (per còpies desplaçades o *offset*). La segona part és el nombre de còpies de les dades que voleu fer. Caldrà que hi hagi com a mínim tants dispositius actius com còpies, de manera que totes les còpies puguin distribuir-se en discs diferents.

És perfectament possible tenir diversos tipus de MD a la vegada. Per exemple, si teniu tres discs durs de 200 GiB dedicats a MD, i cadascun conté dues particions de 100 GiB, podeu combinar les primeres particions dels tres discs en un RAID0 (partició ràpida de 300 GiB per a edició de vídeo) i utilitzar les altres tres particions (2 actives i 1 de recanvi) per a un RAID1 (una partició bastant fiable de 100 GiB pel /home).

Després que hàgiu configurat els dispositius MD al vostre gust, podeu seleccionar Finalitza el **mdcfg** per retornar al **partman** per generar els sistemes de fitxers en els nous dispositius MD i assignar-lis els atributs usuals com els punts de muntatge.

#### 6.3.4.5 Configurar el Gestor de Volums Lògics (LVM)

Si esteu utilitzant l'ordinador com a administrador de sistemes o usuari "avançat", segur que us heu trobat en la situació que alguna partició del disc (normalment la més important) ha exhaurit tot l'espai lliure, mentre que d'altres particions estan molt poc utilitzades i heu hagut de reconduir la situació movent continguts, creant enllaços simbòlics, etc.

Per evitar la situació descrita anteriorment podeu utilitzar el Gestor de Volums Lògics (LVM). Resumit d'una manera fàcil, amb LVM podeu combinar particions (anomenades *volums físics* en l'entorn de LVM) per formar un disc virtual (anomenat *grup de volums*), que es pot dividir en particions virtuals (*volums lògics*). La característica interessant és que els volums lògics (i per descomptat els grups de volums associats) es poden expandir a través de múltiples discs físics.

En cas d'adonar-vos que necessiteu més espai per a l'antiga partició / home de 160 GiB, podeu afegir un nou disc de 300 GiB i ajuntar-lo al grup de volums i seguidament redimensionar el volum lògic que disposa el sistema de fitxers

/home i per art de màgia — els usuaris disposaran de més espai en la seva nova partició de 460 GiB. Aquest exemple està un pèl massa simplificat. Llegiu el document LVM HOWTO si encara no ho heu fet.

La configuració d'LVM al debian-installer és prou senzilla i està completament suportada dins del **partman**. Primer, heu de marcar les particions que voleu utilitzar com volums físics per LVM. Açò es fa al menú Paràmetres de la partició on hauríeu de seleccionar Utilitza-ho com a:  $\rightarrow$  volum físic per a LVM.

#### Avís

Be aware: the new LVM setup will destroy all data on all partitions marked with an LVM type code. So, if you already have an LVM on some of your disks, and want to install Debian additionally to that machine, the old (already existing) LVM will be wiped out! The same counts for partitions, which are (for any reason) misleadingly marked with an LVM type code, but contain something different (like an encrypted volume). You need to remove such disks from the system, before performing a new LVM setup!

Quan torneu a la pantalla principal de **partman**, voreu una opció nova Configura el gestor de volums lògics. En seleccionar-la, primer se us demanarà que confirmeu els canvis pendents a la taula de particions (si n'hi ha) i després es mostrarà el menú de configuració d'LVM. A la part superior del menú es mostra un resum de la configuració d'LVM. El menú en sí mateix és sensible al context i tan sols mostra les accions vàlides. Les possibles accions són:

- Mostra els detalls de la configuració: mostra l'estructura del dispositiu LVM, noms i mides dels volums lògics i més
- Genera un grup de volums
- Genera volums lògics
- Suprimeix el grup de volums
- Suprimeix el volum lògic
- Estén grup de volums
- Redueix el grup de volums
- Finalitza: torna a la pantalla principal de **partman**

Utilitzeu les opcions d'aquest menú per generar primer un grup de volums i després generar volums lògics dins d'aquest.

Després de tornar a la pantalla principal de **partman**, qualsevol volum lògic es mostrarà de la mateixa forma que les particions normals (i les podreu tractar com a tals).

#### 6.3.4.6 Configuració de volums xifrats

El debian-installer permet preparar particions xifrades. Cada fitxer que escriviu a estes particions és immediatament desat al dispositiu de forma xifrada. L'accés a les dades xifrades és possible tan sols després d'introduir la *contrasenya* utilitzada quan la partició xifrada es va generar originalment. Aquesta característica és útil per protegir dades sensibles en el cas de que us roben el vostre portàtil o disc dur. El lladre podrà tenir accés físic al disc dur, però sense conèixer la contrasenya correcta, les dades al disc dur es mostraran com caràcters aleatoris.

Les dues particions més importants a xifrar són: la partició d'usuari (home), on són les vostres dades privades, i la partició d'intercanvi, on les dades sensibles es podrien emmagatzemar temporalment durant l'operació. Per suposat, res impedeix que xifreu qualsevol altra partició que tingueu interès. Per exemple /var on els servidors de base de dades, servidors de correu o servidors d'impressió emmagatzemen les seves dades, o /tmp que utilitzen alguns programes per emmagatzemar fitxers temporals interessants. Algunes persones voldran inclús xifrar tot el sistema complet. L'única excepció és la partició /boot que ha de ser no xifrada, ja que no hi ha forma de carregar un nucli des d'una partició xifrada.

Adoneu-vos que el rendiment de les particions xifrades serà menor que les no xifrades per la necessitat de xifrar i desxifrar les dades per a cada lectura o escriptura. L'impacte en el rendiment depèn de la velocitat de la vostra CPU, el xifrat escollit i la longitud de la clau.

Per utilitzar el xifrat, heu de generar una partició nova seleccionant algun espai lliure al menú principal de fer particions. Altra opció és escollir una partició existent (p. ex. una partició normal, un volum lògic LVM o un volum RAID). Al menú Paràmetres de fer particions, necessitareu seleccionar volum físic per a xifrar a l'opció Utilitzar com. Aleshores el menú canviarà per incloure algunes opcions de criptografia per a la partició.

El mètode de xifrat suportat pel debian-installer és *dm-crypt* (inclòs als nous nuclis Linux, capaços de contenir volums físics LVM).

Primer, mireu les opcions disponibles quan seleccioneu xifrar mitjançant **Device-mapper** (dm-crypt). Com sempre, quan dubteu, utilitzeu l'opció predeterminada, ja que es van escollir amb molta cura amb la seguretat en ment.

- Xifrat: aes Aquesta opció permet seleccionar l'algorisme de xifrat (*cipher*) que serà utilitzat per xifrar les dades a la partició. En aquest moment el debian-installer suporta els xifrats: *aes, blowfish, serpent* i *twofish*. Està més enllà de l'abast d'aquest document discutir les qualitats dels diferents algorismes, per altra banda, podria ajudar en la vostra decisió saber que al 2000, *AES* fou escollit pel Institut Nacional Americà d'estàndards i Tecnologia com l'algorisme de xifrat estàndard per protegir informació sensible al segle XXI.
- Mida de la Clau: 256 Ací podeu especificar la longitud de la clau de xifrat. Amb una mida de la clau gran, la força del xifrat augmenta generalment. Per altra banda, incrementar la mida de la clau normalment té un impacte negatiu pel que fa al rendiment. Les mides per la clau disponibles varien depenent del xifrat.
- Algorisme IV: xts-plain64 El Vector d'Inicialització o algorisme IV s'utilitza al xifratge per assegurar que l'aplicació del xifrat al mateix *text en clar* amb la mateixa clau sempre produeix un únic *text xifrat*. La idea és previndre l'atac de deduir informació de plantilles repetides a les dades xifrades.

De les alternatives proporcionades, la predeterminada **xts-plain64** és en aquest moment la menys vulnerable a atacs coneguts. Utilitzeu altres alternatives tan sols quan necessiteu assegurar la compatibilitat amb un sistema prèviament instal·lat que no pot utilitzar algorismes nous.

Clau de xifrat: Contrasenya Ací podeu escollir el tipus de clau de xifrat per a aquesta partició.

**Contrasenya** La clau de xifrat serà computada<sup>6</sup> en base a la contrasenya que us permetrà entrar després en el procés.

**Clau aleatòria** Es generarà una nova clau de xifrat des de dades aleatòries cada vegada que proveu d'accedir a la partició xifrada. En altres paraules: cada vegada que tanqueu, el contingut de la partició es perdrà ja que la clau s'esborra de la memòria. (Per suposat, podeu intentar de aconseguir la clau amb un atac de força bruta, però a no ser que l'algorisme de xifrat tinga una debilitat, no és pot aconseguir en tota la nostra vida completa.)

Les claus aleatòries són útils per a particions d'intercanvi ja que no necessiteu molestar-vos en recordar la contrasenya o esborrar informació sensible de la partició d'intercanvi abans d'apagar el vostre ordinador. Per altra banda, això significa també que *no* podreu utilitzar la funcionalitat "suspendre a disc" que donen els nous nuclis ja que serà impossible (a les arrencades següents) recuperar les dades suspeses escrites a la partició d'intercanvi.

**Esborrar dades: sí** Determina si el contingut d'aquesta partició ha de ser sobreescrit amb dades aleatòries abans de configurar el xifrat. Açò es recomana ja que d'altra manera seria possible per a un atacant diferenciar quines parts de la partició estan en ús i quines no. Addicionalment, açò farà més difícil recuperar qualsevol residu de dades d'instal·lacions prèvies<sup>7</sup>.

Després de seleccionar els paràmetres desitjats per les vostres particions xifrades, tornau al menú principal de fer particions. Allí hauríeu de trobar ara un nou element del menú que es diu Configurar volums xifrats. Després de

<sup>&</sup>lt;sup>6</sup>Utilitzar una contrasenya com a clau significa en aquest moment que la partició es prepararà utilitzant LUKS.

<sup>&</sup>lt;sup>7</sup>Es creu que els de les agències amb tres lletres poden recuperar les dades inclòs després de vàries reescriptures a mitjans magnetoòptics.

seleccionar-lo, se us preguntarà confirmació per esborrar les dades de les particions marcades per esborrar i possiblement altres accions com escriure una nova taula de particions. Per a grans particions, açò podria tardar un temps.

A continuació se us demanarà d'introduir una contrasenya per a particions configurades per utilitzar-la. Bones contrasenyes haurien de tenir més de 8 caràcters, mescla de lletres, nombres i altes caràcters i no hauria de contenir paraules comuns al diccionari o informació fàcilment associada amb tu (com aniversaris, aficions, noms de mascotes, noms de familiars o parents, etc.).

#### Avís

Abans d'introduir cap contrasenya, hauríeu d'assegurar-vos que el vostre teclat està correctament configurat i que genera els caràcters esperats. Si no esteu segurs, canvieu a una segona consola virtual i escriviu alguna cosa a l'indicador del sistema. Açò assegurarà que després no tindreu sorpreses, p. ex. escollint introduir una contrasenya utilitzant una disposició de teclat «qwerty» quan heu utilitzat una disposició «azerty» a la instal·lació. Aquesta situació pot tenir diverses causes. Pot ser vau canviar a un altra disposició de teclat al llarg de la instal·lació, o la disposició de teclat seleccionada no s'hauria configurat quan esteu introduint la contrasenya pel sistema de fitxers arrel.

Si trieu utilitzar altres mètodes apart d'una contrasenya per generar claus de xifrat, es generarà ara. Com que el nucli no ha recollit suficient entropia en aquest punt de la instal·lació, el procés pot ser molt llarg. Podeu accelerar el procés generant entropia: p. ex. prement tecles aleatòriament, o canviat a una segona consola virtual i generant algun tràfic de xarxa i tràfic de disc (descarregant fitxers, alimentant amb grans fitxers a /dev/null, etc.). Açò es repetirà per a cada partició per xifrar-se.

Després de tornar al menú principal de fer particions, voreu tots els volums xifrats com particions addicionals que es poden configurar de la mateixa forma que les particions normals. L'exemple següent mostra un volum xifrat amb «dm-crypt».

Encrypted volume (*sda2\_crypt*) - 115.1 GB Linux device-mapper #1 115.1 GB F ext3

Ara és el moment d'assignar punts de muntatge als volums i opcionalment canviar els tipus de sistema de fitxers si el tipus predeterminat no us convé.

Fixeu-vos en els identificadors entre parèntesis (*sda2\_crypt* en aquest cas) i els punts de muntatge que heu assignat a cada volum xifrat. Necessitareu aquesta informació després quan arrenqueu el nou sistema. Les diferències entre el procés d'arrencada normal i el d'arrencada amb xifrat es descriuen més endavant a la Secció 7.2.

Quant estigueu satisfets amb l'esquema de particions, continueu amb la instal·lació.

#### 6.3.5 Instal·lació del sistema base

Encara que aquesta fase és la menys problemàtica consumeix una part important del temps de la instal·lació, ja que es baixa, verifica i desempaqueta el sistema base complet. Si teniu un ordinador o una connexió de xarxa lents pot portar el seu temps.

Al llarg de la instal·lació del sistema base, els missatges del desempaquetat dels paquets i de la instal·lació es redirigeixen a **tty4**. Podeu accedir a aquesta terminal prement Alt esquerra-F4; torneu al procés principal de l'instal·lador amb Alt esquerra-F1.

Els missatges de desempaquetat i configuració que genera la instal·lació del sistema base es desen a /var/log/ syslog. Podeu comprovar-los allà, si la instal·lació es realitza a través d'una consola sèrie.

Com a part de la instal·lació, s'instal·larà un nucli del Linux. A la prioritat predeterminada, l'instal·lador elegirà aquell que es correspongui millor amb el maquinari. En modes de prioritat més baixa, podreu elegir a partir d'una llista dels nuclis disponibles.

Quan el sistema de gestió de paquets instal·le el programari, inclourà per defecte també els paquets recomanats per aquest. Els paquets recomanats no són estrictament necessaris per al funcionament essencial del programari escollit, però el milloren i normalment haurien, en l'opinió dels mantenidors dels seus paquets, de ser instal·lats amb aquests.

Per motius tècnics, la instal·lació dels paquets del sistema base no inclou la de llurs paquets "Recomanats". Les indicacions de dalt només s'aplicaran a partir d'aquest punt del procés d'instal·lació.

# 6.3.6 Instal·lació de programari addicionals

En aquest punt disposareu d'un sistema usable però limitat. La majoria d'usuaris prefereixen instal·lar programari addicional al sistema per tal d'adaptar-lo a les seves necessitats, i és possible fer-ho amb l'instal·lador. Aquest pas pot portar encara més temps que la instal·lació del sistema base si teniu una màquina o connexió de xarxa lenta.

#### 6.3.6.1 Configuració de l'apt

Una de les eines més utilitzades per a instal·lar paquets en sistemes Debian GNU/Linux és un programa anomenat **apt**, que forma part del paquet apt<sup>8</sup>. Altres entorns per a la gestió de paquets, com l'**aptitude** i el **synaptic** també s'utilitzen. Aquests entorns són més recomanables per a usuaris novells, ja que integren algunes característiques addicionals (cerca de paquets i comprovacions del seu estat) amb una interfície d'usuari més agradable. De fet, **aptitude** és ara la utilitat recomanada per a la gestió de paquets.

L'apt s'ha de configurar per saber d'on obtenir els paquets. El resultat d'aquesta configuració s'escriu al fitxer /etc/apt/sources.list. Podeu examinar-lo i editar-lo al vostre gust després de completar la instal·lació.

Si esteu instal·lant amb la prioritat predeterminada, l'instal·lador s'encarregarà de bona part de la configuració automàticament, depenent del mètode d'instal·lació i possiblement aprofitant les opcions indicades anteriorment durant la instal·lació. En la majoria de casos l'instal·lador afegirà una rèplica de seguretat i, si esteu instal·lant una distribució estable, una rèplica del servei d'actualitzacions ("stable-updates").

Si instal·leu amb una prioritat més baixa (p. ex. en mode expert), podreu prendre més decisions. Podreu triar si voleu utilitzar els serveis d'actualitzacions de seguretat i/o serveix d'actualitzacions estables («stable-updates»), o si voleu afegir paquets de les seccions "contrib" i "non-free" de l'arxiu.

#### 6.3.6.1.1 Instal·lar des de més d'un CD o DVD

Si esteu instal·lant des d'un CD o un DVD que és part d'un joc més complet, l'instal·lador us preguntarà si voleu afegir nous CD o DVD. Si teniu CD o DVD addicionals a mà, possiblement voldreu fer-ho per tal que l'instal·lador pugui utilitzar-ne els paquets continguts.

Si no teniu CD o DVD addicionals, això no és un problema: no es requereix la seua utilització. Si tampoc utilitzeu una rèplica de xarxa (com s'explica en la pròxima secció), això pot implicar que no tots els paquets que pertanyen a les tasques que seleccioneu al pròxim pas de la instal·lació podran instal·lar-se.

#### Nota

Els paquets estan inclosos en CD (i DVD) ordenats per la seua popularitat. Açò vol dir que per a la major part d'usos tan sols es necessiten els primers CD i que molt poca gent utilitza qualsevol dels paquets inclosos en els últims CD del joc.

Això també vol dir que comprar o descarregar i cremar un joc complet de CD és malbaratar els diners ja que mai els utilitzareu. En la major part dels casos la millor opció és descarregar només dels primers 3 a 8 CD i instal·lar la resta dels paquets que necessiteu d'Internet utilitzant una rèplica. El mateix és valid pels DVD: el primer DVD o potser els dos primers DVD cobreixen la majoria de les necessitats.

Si afegiu múltiples CD o DVD, l'instal·lador us demanarà intercanviar-los quan necessite paquets d'un CD/DVD diferent al que estigui actualment a la unitat de disc. Tingueu en compte que tan sols es poden utilitzar CD o DVD que

<sup>&</sup>lt;sup>8</sup>Fixeu-vos que el programa que realment instal·la els paquets és **dpkg**. Tanmateix, aquesta és una eina de més baix nivell. L'**apt** és una eina de més alt nivell que invoca **dpkg** com correspon. Permet obtenir paquets del CD, la xarxa, o qualsevol altre lloc. També facilita la instal·lació automàtica de les anomenades dependències, altres paquets que fan falta per a que el que estigueu instal·lant funcioni correctament.

corresponguin al mateix joc. L'ordre en què es processen no té importància, però fer-ho en ordre ascendent reduirà les possibilitats d'error.

#### 6.3.6.1.2 Utilitzar una rèplica de xarxa

Una pregunta que es farà en la majoria de les instal·lacions és si s'ha d'utilitzar o no una rèplica de xarxa com a origen dels paquets. La resposta predeterminada normalment serà correcta, però hi ha certes excepcions.

Si *no* esteu instal·lant des d'un CD o DVD complet o utilitzant una imatge de CD/DVD, hauríeu de fer servir una rèplica de xarxa; altrament acabareu amb un sistema molt mínim. Tanmateix, si teniu una connexió a Internet limitada, és millor que *no* seleccioneu la tasca escriptori en el següent pas de la instal·lació.

Si instal·leu des d'un CD o utilitzat una imatge de CD (no DVD), no és necessari utilitzar una rèplica de xarxa, però és molt recomanable ja que un sol CD només conté un nombre molt limitat de paquets. Si teniu una connexió d'Internet limitada, potser la millor opció és encara *no* triar una rèplica de xarxa ací, i acabar la instal·lació tan sols amb el que disposeu al CD i instal·lar de forma selectiva els paquets addicionals després de la instal·lació (és a dir, després d'haver reiniciat el nou sistema).

Si esteu instal·lant des de DVD o utilitzant una imatge de DVD, qualsevol paquet necessari per a la instal·lació hauria de trobar-se al primer DVD. El mateix és cert si heu afegit múltiples CD com s'ha explicat a la secció anterior. L'ús d'una rèplica de xarxa és opcional.

Un dels avantatges d'afegir una rèplica de xarxa és que les actualitzacions que s'hagen produït des de que es van generar els CD/DVD i que s'han inclòs en un nou llançament, també estaran disponibles per a la instal·lació; açò allarga la vida del vostre joc de CD/DVD sense comprometre la seguretat o la estabilitat del sistema instal·lat.

Resumint: seleccionar una rèplica de xarxa és normalment una molt bona idea, excepte si no teniu una bona connexió a Internet. Si la versió actual d'un paquet és als CD/DVD, l'instal·lador sempre la utilitzarà. La quantitat de dades que es descarregarà si seleccioneu una rèplica depèn de:

- 1. les tasques que seleccioneu en el pròxim pas de la instal·lació,
- 2. quins paquets fan falta per a eixes tasques,
- 3. quins d'eixos paquets estan presents als CD i DVD que heu afegit, i
- 4. si qualsevol versió dels paquets inclosos als CD o DVD estan a la rèplica (tant en una rèplica de paquets normals, en una rèplica de seguretat o a les actualitzacions estables («stable-updates»).

Tingueu en compte que l'últim punt vol dir que, encara que no trieu fer servir una rèplica de xarxa, alguns paquets encara es descarregaran des d'Internet si hi ha actualitzacions de seguretat o estables («stable-updates») disponibles i aquests serveis s'han configurat.

#### 6.3.6.1.3 Seleccionar una rèplica de xarxa

Si heu optat per fer servir una rèplica de xarxa en el procés d'instal·lació (opcional en la instal·lació amb CD/DVD i obligatori amb les imatges d'arrencada de xarxa), se vos presentarà una llista de rèpliques de xarxa geogràficament pròximes (i cal suposar que més ràpides) basada en la selecció de país feta durant la instal·lació. Seleccionar l'opció predeterminada sol ésser una bona opció.

La rèplica també es pot especificar manualment seleccionant "escriure la informació manualment". Heu d'especificar el nom del servidor de la rèplica i un codi de port opcional. Des de la versió Wheezy, cal que sigui una URL base, es a dir, cal especificar una adreça IPv6 a l'interior de claudàtors, per exemple "[2001:db8::1]".

Si el vostre ordinador forma part d'una xarxa que només fa servir IPv6 (que no és el més probable per a la majoria d'usuaris), fer servir el servidor predeterminat per al vostre país no funcionarà correctament. Totes les rèpliques de la llista són accessibles amb IPv4, però només algunes ho son mitjançant IPv6. Com que la connectivitat de cada rèplica canvia amb el temps, aquesta informació no està disponible per a l'instal·lador. En el cas que no sigui possible connectar mitjançant IPv6 amb la rèplica del vostre país, podeu seleccionar altres rèpliques o bé seleccionar l'opció "escriure la informació manualment". Podeu especificar "ftp.ipv6.debian.org" com a nom de la rèplica, que és àlies per una rèplica accessible mitjançant IPv6, tot i què probablement no és la més ràpida.

Una altra opció disponible si optau per escriure manualment la rèplica és fer servir "httpredir.debian.org" com a rèplica. "httpredir.debian.org" no és una rèplica física si no un servei de redireccionament de rèpliques que dirigeix automàticament el vostre sistema cap a una rèplica física pròxima a vós en termes de la topologia de la xarxa. El servei tendrà en compte el protocol amb el qual hi heu connectat, de manera que si heu fet servir el protocol IPv6, dirigirà el vostre sistema cap a una rèplica pròxima que també faci servir el protocol IPv6.

#### 6.3.6.2 Selecció i instal·lació de programari

Al llarg del procés d'instal·lació, tindreu l'oportunitat de seleccionar programari addicional per a instal·lar. En comptes d'escollir paquets de programari individualment d'entre els 85212 que hi ha disponibles, aquesta fase del procés d'instal·lació es centra en seleccionar i instal·lar col·leccions predefinides de programes per configurar de forma ràpida el vostre ordinador per fer tasques diverses.

Aquestes tasques representen de forma aproximada un nombre de feines o coses diferents que pot fer el vostre ordinador, com "Entorn d'escriptori", "Servidor Web" o "Servidor d'impressió"<sup>9</sup>. La Secció D.2 llista els requeriments d'espai de les tasques disponibles.

Algunes tasques poden estar preseleccionades basant-se en les característiques de l'ordinador on esteu instal·lant. Si no esteu d'acord amb aquestes seleccions, podeu desseleccionar les tasques. Fins i tot podeu optar per no instal·lar cap tasca en aquest punt.

#### SUGGERIMENT

En la interfície d'usuari estàndard de l'instal·lador, podeu emprar la barra espaiadora per a canviar l'estat de selecció d'una tasca.

#### Nota

િસ્ત્ર

L'opció "Entorn d'escriptori" instal·larà un entorn d'escriptori gràfic.

L'opció predeterminada per a debian-installer instal·la l'escriptori Gnome . És possible seleccionar una altra opció d'escriptori en el procés d'instal·lació. També podeu instal·lar més d'un entorn d'escriptori, però algunes opcions no es poden instal·lar simultàniament.

D'altra banda, tan sols funcionarà si els paquets que calen per a l'entorn d'escriptori desitjat estan disponibles. Si esteu fent la instal·lació utilitzant una imatge completa del CD, aleshores necessitareu descarregar-los des d'una rèplica, ja que la majoria dels paquets estan inclosos als últims CD; aquesta forma d'instal·lar el KDE, Xfce o LXDE funcionarà bé si utilitzeu una imatge de DVD o qualsevol altre mètode d'instal·lació.

Les diferents tasques de servidor instal·laran el programari més o menys d'aquesta manera. Servidor web: apache2; Servidor d'impressió: cups; Servidor SSH: openssh.

La tasca "Sistema estàndard" instal·larà tots els paquets que tinguen una prioritat "estàndard". Açò inclou moltes utilitats comunes que es solen trobar a qualsevol sistema Linux o Unix. Hauríeu de mantenir seleccionada aquesta tasca excepte si sabeu el que feu i voleu un sistema realment mínim.

Si durant la selecció d'idioma heu escollit una configuració d'usos locals («locale») predeterminat diferent de "C", **tasksel** comprovarà si hi ha tasques de localització definides per a aquests usos locals i provarà d'instal·lar automàticament els paquets de localització rellevants. Açò inclou, per exemple, els paquets que continguen llistes de paraules o tipus de lletra especials per al vostre idioma. Si heu seleccionat un entorn d'escriptori, també n'instal·larà els paquets de localització apropiats (si n'hi ha).

Una vegada seleccionades les tasques desitjades, premeu el botó Continua. En aquest punt, l'**apt** instal·larà els paquets necessaris per a les tasques seleccionades. Si algun programa en particular necessita més informació per part de l'usuari, aquesta es sol·licitarà durant el procés d'instal·lació.

Heu de ser conscients que, especialment, la tasca d'escriptori és molt gran. Sobretot si esteu instal·lant des d'un CD-ROM normal en combinació amb una rèplica pels paquets que no estan al CD-ROM, l'instal·lador podria descarregar molts paquets des de la xarxa. Si teniu una connexió a Internet relativament lenta, pot trigar molt de temps. No es podrà cancel·lar la instal·lació de paquets una vegada s'hagi començat.

Inclús quan els paquets estan inclosos al CD-ROM, l'instal·lador pot ser que encara els descarregue de la rèplica si la versió que hi ha disponible és més recent que la inclosa al CD-ROM. Si esteu instal·lant la distribució «stable»,

<sup>&</sup>lt;sup>9</sup>Hauríeu de saber que per mostrar aquesta llista, l'instal·lador tan sols executa el programa **tasksel**. Es pot executar en qualsevol moment després de la instal·lació per instal·lar (o esborrar) més paquets, o podeu utilitzar eines més acurades com l'**aptitude**. Si esteu buscant un paquet específic, executeu **aptitude install** *paquet*, on *paquet* és el nom del paquet que us interessa.

açò pot passar després del llançament d'una revisió (una actualització de la distribució estable); si esteu instal·lant la distribució «testing» açò passarà si esteu utilitzant una imatge vella.

# 6.3.7 Com fer el sistema arrencable

Si esteu instal·lant una estació de treball sense disc, arrencar des del disc local és, evidentment, una opció sense sentit i s'ometrà aquest pas.

## 6.3.7.1 Detecció d'altres sistemes operatius

Previ a la instal·lació del carregador d'arrencada l'instal·lador intentarà detectar d'altres sistemes operatius instal·lats a la màquina. Si detecta un sistema operatiu suportat se us informarà en el pas d'instal·lació del carregador d'arrencada i l'ordinador es configurarà per arrencar-lo addicionalment a Debian.

Recordeu que l'arrencada de múltiples sistemes operatius en una sola màquina continua sent una qüestió de màgia negra. El suport automàtic de detecció i configuració dels carregadors d'arrencada per arrencar d'altres sistemes operatius varia en funció de l'arquitectura i inclús subarquitectura. Si no us funciona hauríeu de cercar més informació a la documentació del gestor d'arrencada.

## 6.3.7.2 Instal·lació del carregador d'arrencada grub en un disc dur

El carregador d'arrencada principal de amd64 s'anomena "grub". El «grub» és un carregador d'arrencada robust i flexible i una bona opció per als usuaris nouvinguts o similars.

El «grub» s'instal·larà per defecte al registre d'arrencada mestre («Master Boot Record», MBR), on agafarà el control del procés d'arrencada. Si ho preferiu, el podeu instal·lar a un altre lloc. Per a més informació vegeu el manual del «grub».

Si no voleu instal·lar el «grub», utilitzeu el botó Vés enrere per tornar al menú principal i des d'allà seleccioneu el carregador d'arrencada que voleu utilitzar.

## 6.3.7.3 Instal·lació del carregador d'arrencada LILO a un disc dur

El segon carregador d'arrencada de amd64 s'anomena "LILO". És una programa antic i complex que ofereix moltes funcionalitats, inclosa la gestió d'arrencada del DOS, Windows i OS/2. Si teniu alguna necessitat especial llegiu atentament les instruccions del directori /usr/share/doc/lilo/; també podeu fer una ullada al LILO mini-HOWTO.

#### Nota

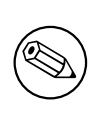

Actualment la instal·lació del LILO només crearà entrades de menú per a altres sistemes operatius si aquests poden ser *carregats en cadena*. Això significa que haureu d'afegir manualment una entrada de menú per a sistemes operatius com GNU/Linux i GNU/Hurd després de la instal·lació.

El debian-installer us dona tres opcions diferents on instal·lar el carregador d'arrencada LILO:

Master Boot Record (MBR) En aquest cas el LILO disposarà del control complet del procés d'arrencada.

una nova partició de Debian Escolliu aquesta opció si voleu utilitzar un altre gestor d'arrencada. El LILO s'instal·larà a l'inici de la nova partició de Debian i funcionarà com a carregador d'arrencada secundari.

Una altra opció És útil per a usuaris avançats que pretenen instal·lar el LILO en una altra ubicació. En aquest cas se us demanarà la nova ubicació. Podeu utilitzar els noms tradicionals com /dev/sda.

Si després d'aquest pas ja no podeu arrencar el Windows 9x (o DOS), per tornar a instal·lar el registre d'arrencada mestre haureu d'utilitzar un disc d'arrencada del Windows 9x (o DOS) i utilitzar l'ordre **fdisk** /mbr — recordeu que significarà que haureu de tornar a Debian d'una altra manera!

#### 6.3.7.4 Continuar sense el carregador d'arrencada

Aquesta opció es pot utilitzar per finalitzar la instal·lació tot i no instal·lar un carregador d'arrencada, ja sigui perquè l'arquitectura/subarquitectura no en proporciona cap, o perquè no us és necessari (p. ex. utilitzareu el carregador d'arrencada existent).

Si preteneu configurar manualment el carregador d'arrencada, hauríeu de comprovar el nom del nucli instal·lat a /target/boot. També hauríeu de comprovar si hi ha el fitxer *initrd* i, si és el cas, probablement indicar-li al carregador d'arrencada. Informació addicional que us farà falta correspon al disc i partició que heu seleccionat anteriorment pel sistema de fitxers / i, en el cas d'escollir instal·lar el /boot en una partició separada, el sistema de fitxers /boot.

## 6.3.8 Finalització de la instal·lació

Aquest és l'últim punt en el procés d'instal·lació durant el qual l'instal·lador farà tasques d'última hora. Principalment, netejar el que ha deixat el debian-installer

#### 6.3.8.1 Configuració del rellotge del sistema

L'instal·lador pot preguntar-vos si el rellotge està en UTC. Normalment aquesta pregunta s'evita si és possible i l'instal·lador intenta resoldre si el rellotge està en UTC basant-se en paràmetres com altres sistemes operatius instal·lats.

En mode expert sempre podreu escollir si el rellotge està en UTC o no. Els sistemes que (també) tenen Dos o Windows normalment estan configurats a hora local. Si voleu arrencada dual, seleccioneu hora local en comptes d'UTC.

En aquest punt el debian-installer també intentarà fixar l'hora actual al rellotge de l'ordinador. Això es farà utilitzant UTC o l'hora local, depenent de l'opció seleccionada.

#### 6.3.8.2 Arrencada del sistema

Se us indicarà que extragueu el mitjà d'instal·lació (CD, disquet, etc.) que heu fet servir per arrencar l'instal·lador. Després d'això el sistema arrencarà el nou sistema Debian.

#### 6.3.9 Solucionar problemes

Els components llistats en aquesta secció no estan normalment involucrats en el procès d'instal·lació, però esperen en segon pla per ajudar a l'usuari si es produeix algun error.

#### 6.3.9.1 Desar els registres de la instal·lació

Si la instal·lació resulta reeixida, els fitxers de registre creats durant el procés d'instal·lació es desaran automàticament a /var/log/installer/ en el nou sistema Debian.

Si elegiu Desa els registres de depuració des del menú principal, podreu desar els fitxers de registre en un disquet, xarxa, disc dur o altres medis. Això pot ser útil si trobeu problemes fatals durant la instal·lació i desitgeu estudiar els registres en un altre sistema, o adjuntar-los a un informe d'instal·lació.

#### 6.3.9.2 Utilització de l'intèrpret d'ordres i visualització dels fitxers de registre

Hi ha diversos mètodes que podeu utilitzar per obtenir un intèrpret d'ordres mentre executeu l'instal·lador. En la majoria de sistemes, i si no esteu instal·lant sobre consola sèrie, el més fàcil és canviar a la segona *consola virtual* prement Alt Esquerra-F2<sup>10</sup> (en un teclat Mac, Option-F2). Utilitzeu Alt Esquerra-F1 per tornar a l'instal·lador.

Per a l'instal·lador gràfic vegeu també Secció 6.1.1.

Si no podeu canviar de consola, també teniu l'opció Executa un intèrpret d'ordres al menú principal, que serveix precisament per a iniciar un intèrpret d'ordres. Podeu tornar al menú principal des de la major part dels quadres de diàleg emprant el botó Vés enrere una o més vegades. Introduïu **exit** per tancar l'intèrpret i tornar a l'instal·lador.

En aquest moment heu arrencat des del disc RAM, per tant el conjunt d'utilitats Linux que teniu disponibles és limitat. Podeu veure els programes a que hi ha amb l'ordre **ls /bin /sbin /usr/bin /usr/sbin** o bé teclejant **help**. L'intèrpret d'ordres és un clon de Bourne shell anomenat **ash** i disposa d'algunes característiques molt pràctiques, com l'autocompleció i l'historial.

<sup>&</sup>lt;sup>10</sup>És a dir: premeu la tecla **Alt** que hi ha a la part esquerra de la **barra espaiadora** i la tecla de funció **F2** al mateix temps.

Per editar i veure fitxers, utilitzeu l'editor de text **nano**. Podeu trobar els fitxers de registre del sistema d'instal·lació al directori /var/log.

#### Nota

Encara que des d'un intèrpret podeu fer pràcticament qualsevol cosa que les ordres us permetin, aquesta opció està disponible només per si alguna cosa surt malament o per a depuració.

Fer coses manualment des de l'intèrpret pot interferir en el procés d'instal·lació, i això pot produir errors o acabar en una instal·lació incompleta. En particular, hauríeu de deixar sempre que sigui l'instal·lador qui activi la partició d'intercanvi i no fer-ho vosaltres manualment.

# 6.3.10 Instal·lació a través de la xarxa

Un dels components més interessants és *network-console*. Permet realitzar una bona part de la instal·lació per xarxa, via SSH. L'ús de la xarxa implica que haureu de seguir els primers passos de la instal·lació des de la consola, almenys fins a tenir configurada la xarxa (tot i que podeu automatitzar també aquesta part, Secció 4.6).

Aquest component no es carrega al menú principal de la instal·lació predeterminada; s'ha de fer explícitament. Si esteu instal·lant des de CD, haureu d'arrencar amb prioritat mitjana o bé triar Carrega components de l'instal·lador des d'un CD al menú principal d'instal·lació, i seleccionar network-console: Continua la instal·lació remotament utilitzant SSH a la llista de components addicionals. Si la càrrega acaba correctament s'indicarà amb una nova entrada al menú amb el títol Continua la instal·lació remotament utilitzant SSH

Després de seleccionar aquesta nova entrada, haureu d'introduir una contrasenya nova, que s'utilitzarà per connectar al sistema d'instal·lació i per a la seva confirmació. Això és tot. A continuació veureu una pantalla d'entrada que us instruirà a entrar remotament com a usuari *installer* i la contrasenya que acabeu de proporcionar. Un altre detall important que s'ha de tenir en compte en aquest punt és l'empremta digital del sistema. Caldrà transferir-la de manera segura a la persona encarregada de continuar amb la instal·lació remota.

Si decidiu continuar la instal·lació localment, sempre podeu prémer **Intro**, que us tornarà al menú principal, on novament podreu seleccionar un altre component.

Tornem ara a l'altra banda del cable. En primer lloc, és necessari que configureu el vostre terminal per a UTF-8, ja que aquesta és la codificació que utilitza el sistema d'instal·lació. Si no ho feu, la instal·lació remota encara serà possible, però segurament certs diàlegs o caràcters no es visualitzaran correctament. Establir una connexió amb el sistema d'instal·lació és tan fàcil com teclejar:

#### \$ ssh -1 installer ordinador\_a\_instal.lar

On *ordinador\_a\_instal·lar* és el nom o l'adreça IP de l'ordinador que s'està instal·lant. Abans de fer l'entrada de debò, es mostrarà l'empremta digital del sistema remot, i haureu de confirmar que és correcta.

El servidor **ssh** de l'instal·lador no envia paquets "keep-alive" en la seva configuració predeterminada. En principi una connexió al sistema que s'està instal·lant hauria de mantenir-se oberta indefinidament. Tanmateix, en certes situacions depenent de la configuració de la xarxa local — és possible que es perdi la connexió després d'un cert període d'inactivitat. Un cas típic en què això pot passar és quan hi ha algun tipus de NAT ("Network Address Translation", traducció de l'adreça de xarxa) entre el client i el sistema que s'està instal·lant. Depenent del punt de la instal·lació en què es perdi la connexió, podreu continuar o no després de tornar a connectar.

Podeu evitar aquest tipus de desconnexions afegint l'opció -o ServerAliveInterval=valor quan comenceu la connexió ssh, o afegint la mateixa opció al fitxer de configuració de l'ssh. Fixeu-vos, però, que en alguns casos afegir aquesta opció també pot *causar* la pèrdua de la connexió (per exemple, si els paquets "keep-alive" s'envien durant un breu tall de la xarxa, del qual ssh s'hauria recuperat altrament), així que només s'hauria d'utilitzar quan sigui necessari.

#### Nota

Si instal·leu molts ordinadors alhora i, casualment tenen la mateixa adreça IP o el mateix nom, **ssh** rebutjarà la connexió. El problema és que hi haurà empremtes digitals diferents per a un mateix identificador, fet que normalment s'interpreta com un atac. Si esteu segurs que no és el cas, esborreu la línia corresponent del fitxer ~/.ssh/known\_hosts*a* i torneu a intentar-ho.

*a*L'ordre següent esborrarà una entrada existent corresponent a un ordinador: **ssh-keygen -R** <**nom**|*adreça IP*>.

Després d'entrar, veureu la pantalla inicial, des d'on teniu dues possibilitats anomenades Inicia el menú i Inicia un intèrpret d'ordres. La primera us durà al menú principal de l'instal·lador, on podreu continuar la instal·lació normalment. L'altra, iniciarà un intèrpret d'ordres des del que podreu examinar, i potser arreglar, el sistema remot. Només hauríeu de començar una sessió SSH per al menú d'instal·lació, però podeu iniciar més intèrprets d'ordres.

#### Avís

Després d'iniciar la instal·lació remotament sobre SSH, no hauríeu de tornar a la sessió que hi ha a la consola local. Podria corrompre's la base de dades que manté la configuració del nou sistema. Això pot provocar alhora problemes al sistema instal·lat, o fins i tot que la instal·lació no finalitzi correctament.

# 6.4 Carregar microprogramari no inclòs a l'instal·lador

Tal i com es descriu a Secció 2.2, alguns dispositius necessiten carregar un determinat microprogramari. En la majoria de casos el dispositiu no funcionarà si el microprogramari no està disponible; en altres, la funcionalitat bàsica no es veurà afectada i només serà necessari carregar el microprogramari per activar funcions addicionals.

Si un controlador de dispositiu sol·licita un microprogramari que no està disponible, el debian-installer mostrarà un diàleg que us oferirà la possibilitat de carregar-lo. Si seleccioneu aquesta opció, l'instal·lador analitzarà els dispositius disponibles buscant possibles fitxers o paquets de microprogramari. Si es troba el microprogramari, aquest es copiarà a la ubicació pertinent (/lib/firmware) i es tornarà a carregar el controlador de dispositiu corresponent.

Es podran analitzar uns dispositius i sistemes de fitxers o uns altres depenent de l'arquitectura, el mètode d'instal·lació i la fase en què us trobeu. És més fàcil carregar microprogramari des d'un disquet o llapis USB formatat amb FAT, especialment durant les etapes inicials de la instal·lació. En i386 i amd64 el microprogramari també es pot carregar des de targetes MMC o SD.

Tingueu en compte que és possible ometre aquest pas si sabeu que el dispositiu pot funcionar sense el microprogramari, o si el dispositiu no és necessari durant la instal·lació.

debian-installer només demana pel microprogramari («firmware») necessari pels mòduls del nucli carregats en el procès d'instal·lació. No estan inclosos tots els dispositius en el debian-installer, en particular les targetes i processadors gràfics («radeon»), la qual cosa implica que les capacitats d'alguns dispositius no siguin les mateixes al final i al principi de la instal·lació. Com a conseqüència, pot ésser que algun dispositiu no es faci servir al cent per cent de les seves possibilitats. Si pensau que això és el cas, o només per curiositat, no és una mala idea comprovar la sortida de l'ordre **dmesg** en un sistema arrencat per primera vegada i cercar la paraula «firmware».

# 6.4.1 Preparar un dispositiu

Les imatges en CD oficials no inclouen microprogramari que no sigui lliure. El mètode més freqüent per a carregar el microprogramari és des de mitjans extraïbles com una memòria USB. Com a alternativa, hi ha preparats CD no oficials que contenen microprogramari privatiu a https://cdimage.debian.org/cdimage/unofficial/ non-free/cd-including-firmware/. Per a preparar una memòria USB (o una altra tipus de mitjà com una partició a un disc dur o un disc flexible), els fitxers de microprogramari s'han d'ubicar o bé al directori arrel o bé en un directori anomenat /firmware dins el sistema de fitxers del dispositiu. El sistema de fitxers recomanat és FAT, ja que és més probable que funcioni durant les etapes inicials de la instal·lació.

Podeu trobar arxius tar i fitxers zip amb els paquets actuals per als microprogramaris més habituals a la URL següent:

• https://cdimage.debian.org/cdimage/unofficial/non-free/firmware/

Simplement descarregueu l'arxiu tar o el fitxer zip per a la versió corresponent i descomprimiu-lo al sistema de fitxers del dispositiu desitjat.

Si el microprogramari que us cal no està inclòs a l'arxiu tar, també podeu descarregar-vos paquets específics de l'arxiu (secció privativa, «non-free»). La llista que hi ha a continuació mostra la major part dels paquets de microprogramari, però no es garanteix que el seu funcionament sigui complet i a més pot contenir paquets que no siguin exclusivament de microprogramari:

• https://packages.debian.org/search?keywords=firmware

També és possible copiar els fitxers de microprogramari per separat directament al dispositiu. Aquests fitxers els podeu obtenir, per exemple, d'altres sistemes ja instal·lats o del fabricant del maquinari.

# 6.4.2 Microprogramari i el sistema ja instal·lat

Qualsevol microprogramari carregat durant el procés d'instal·lació serà copiat automàticament al sistema instal·lat. En la majoria de casos això assegurarà que aquells dispositius que requereixen el microprogramari també funcionin després de tornar a arrencar utilitzant el sistema que acabeu d'instal·lar. Tanmateix, si el sistema instal·lat utilitza una versió del nucli diferent a la de l'instal·lador, hi ha la possibilitat que el microprogramari no es pugui carregar per problemes de versions.

Si el microprogramari havia estat carregat utilitzant un paquet, el debian-installer també instal·larà aquest paquet al sistema i afegirà automàticament la secció «non-free» de l'arxiu de paquets al fitxer sources.list de l'APT. Això té l'avantatge que el microprogramari s'actualitzarà automàticament si hi ha disponible una nova versió.

Si ometeu la càrrega de microprogramari durant la instal·lació, el dispositiu afectat segurament no funcionarà fins que instal·leu manualment el microprogramari (o el seu paquet).

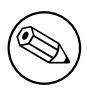

Si la càrrega del microprogramari es va dur a terme utilitzant fitxers, el microprogramari copiat *no* s'actualitzarà automàticament a menys que instal·leu el paquet de microprogramari corresponent (si està disponible) després de completar la instal·lació.
# Capítol 7

# Arrancada del nou sistema Debian

## 7.1 El moment de la veritat

La primera arrencada del vostre sistema pels seus propis mitjans és el que els enginyers electrònics anomenen la "prova de foc".

Si heu realitzat una instal·lació predeterminada, el primer que hauríeu de veure en arrencar el sistema és el menú del carregador de l'arrencada grub, o bé el lilo. Les primeres opcions al menú seran per al nou sistema Debian. Si es detecten altres sistemes operatius durant el procés d'instal·lació (com ara Windows), es llistaran en el menú a continuació de les entrades dedicades a Debian.

Si el sistema no s'inicialitza correctament, no us preocupeu. Si la instal·lació ha finalitzat amb èxit, és molt probable que només sigui un problema menor que estigui dificultant l'arrencada de Debian. En la majoria de casos, aquest tipus de problemes es poden solucionar sense repetir la instal·lació. Una opció per solucionar els problemes és utilitzar el mode rescat integrat en l'instal·lador (vegeu Secció 8.6).

Si sou nou a Debian i Linux, tal vegada necessiteu l'ajuda d'usuaris més experimentats. Per a ajuda en línia podeu provar els canals d'IRC #debian o #debian-boot a la xarxa OFTC. Alternativament podeu preguntar a la llista de correu debian-user. També podeu enviar un informe d'instal·lació tal i com es descriu a la Secció 5.4.7. Assegureu-vos de descriure clarament la situació i d'incloure tots els missatges mostrats que puguin ser d'ajuda als demés a l'hora de diagnosticar el problema.

Si teníeu altres sistemes operatius instal·lats a la màquina i no s'han detectat correctament, envieu també un informe d'instal·lació.

## 7.2 Muntar volums xifrats

Si heu generat volums xifrats a la instal·lació i els heu assignat punts de muntatge, se us preguntarà que introduïu la contrasenya per cada volum a l'arrencada.

A les particions xifrades amb «dm-crypt» se us mostrarà l'indicador següent a l'arrencada:

Arrancant els primers discs xifrats... *part\_*crypt (s'està començant) Introduïu la contrasenya LUKS:

A la primera línia de l'indicador, *part* és el nom de la partició subjacent, p. ex. sda2 o md0. Us preguntareu probablement *quin és el volum* pel qual esteu introduint ara la contrasenya. És la que es refereix al vostre /home? O a /var? Per suposat, si xifreu tan sols un volum, és fàcil tan sols donant la paraula de pas que heu utilitzat quan heu configurat el volum. Si heu configurat més d'un volum xifrat a la instal·lació, us seran útils les notes que heu escrit a l'últim pas de Secció 6.3.4.6. Si no vàreu fer una nota del mapatge dels *part\_crypt* i els punt de muntatge abans, encara podeu trobar-ho a /etc/crypttab i a /etc/fstab del vostre nou sistema.

L'indicador es pot mostrar diferent quan està muntat el sistema de fitxers arrel xifrat. Açò depèn de quin generador de «initramfs» es va utilitzar per generar el «initrd» utilitzat per arrencar el sistema. L'exemple de baix és per un «initrd» generat amb initramfs-tools:

```
Begin: Muntant el sistema de fitxers arrel... ...
Begin: Executant /scripts/local-top ...
Introduïu la contrasenya LUKS:
```

No es mostrarà cap caràcter (ni asteriscs) mentre introduïu la contrasenya. Si introduïu una contrasenya incorrecta, tindreu dos intents més per corregir-ho. Després del tercer intent, el procés d'arrencada obviarà aquest volum i continuarà per muntar el pròxim sistema de fitxers. Vegeu Secció 7.2.1 per obtenir més informació.

Després d'introduir totes les contrasenyes l'arrencada hauria de continuar de forma normal.

#### 7.2.1 Resolució de problemes

Si algun volum xifrat no s'ha pogut muntar degut a que s'ha introduït una contrasenya incorrecta, haureu de muntar-los manualment després de l'arrencada. Hi ha casos diferents.

- El primer cas fa referència a la partició arrel. Quan no es munta correctament, el procés d'arrencada s'aturarà i haureu de reiniciar l'ordinador per provar altra vegada.
- El cas més senzill és per volums xifrats que contenen dades com és /home o /srv. Podeu muntar-lo manualment després de l'arrencada.

Per «dm-crypt» açò és una mica més difícil. Primer necessitareu registrar els volums amb «device mapper» executant:

# /etc/init.d/cryptdisks start

Açò cercarà a tots els volums anomenats a /etc/crypttab i generarà els dispositius apropiats al directori /dev després d'introduir les contrasenyes correctes. (Als volums ja registrats no ho farà, així que podeu repetir aquesta ordre més vegades sense preocupar-vos). Després d'un registre correcte podeu muntar els volums de la forma habitual:

# mount /mount\_point

Si qualsevol volum que continga sistemes de fitxers no crítics no és muntat (/usro/var), el sistema encara
podria arrencar i hauríeu de ser capaços de muntar els volums manualment com al cas anterior. Però, necessitareu tornar a iniciar alguns serveis que s'executen al vostre nivell d'execució per defecte ja que és molt probable
que no s'haja iniciat. La forma més senzilla d'aconseguir-ho és reiniciant l'ordinador.

## 7.3 Iniciar sessió

Una vegada arrenqui el sistema, veureu un indicador d'inici de sessió («login»). Identificau-vos utilitzant el nom d'usuari personal i la contrasenya seleccionada durant el procés d'instal·lació. El vostre sistema ja està a punt per a ser utilitzat.

Si sou un usuari nou, tal vegada us interessi explorar la documentació que ja està instal·lada en el sistema quan comenceu a utilitzar-lo. Actualment hi ha diversos sistemes de documentació, i s'està treballant en integrar-los. A continuació teniu alguns punts de partida.

La documentació que acompanya als programes que teniu instal·lats és a /usr/share/doc/, sota un subdirectori que s'anomena com el programa (o, per ser més precisos, com el nom del paquet Debian que conté el programa). Tanmateix, sovint es pot trobar documentació mes àmplia empaquetada per separat en paquets especials que normalment no s'instal·len. Per exemple, la documentació sobre l'eina d'administració de paquets **apt** es pot trobar als paquets apt-doc o apt-howto.

Addicionalment, hi ha alguns directoris especials dins de la jerarquia de /usr/share/doc/. Els COM ES FA de Linux s'instal·len en format .gz (comprimits), a /usr/share/doc/HOWTO/en-txt/. Després d'instal·lar **dhelp**, trobareu un índex navegable de la documentació a /usr/share/doc/HTML/index.html.

Una manera senzilla de veure aquests documents utilitzant un navegador en mode text és introduir les ordres següents:

```
$ cd /usr/share/doc/
$ w3m .
```

El punt després de l'ordre **w3m** indica que es mostrin els continguts del directori actual.

Si teniu un entorn gràfic d'escriptori instal·lat, també podeu utilitzar el seu navegador web. Executeu el navegador des del menú d'aplicacions i introduïu /usr/share/doc/ a la barra d'adreces.

També podeu teclejar **info** ordre o man ordre per veure la documentació de la major part d'ordres disponibles a la línia d'ordres. Teclejant **help** es mostrarà l'ajuda sobre les ordres de l'intèrpret. I si es tecleja una ordre seguida de **--help** es visualitzarà normalment un resum curt de la forma d'ús del programa. Si el resultat d'una ordre es desplaça més enllà de la part superior de la pantalla, teclegeu | **more** després de l'ordre per fer que els resultats s'aturin abans de desplaçar-se fora de la pantalla. Per veure una llista de totes les ordres disponibles que comencen amb una certa lletra, teclegeu la lletra i després dos tabuladors.

# **Capítol 8**

# Següents passos i per on seguir

## 8.1 Aturar el sistema

Per aturar un sistema Debian GNU/Linux, ni heu de reiniciar prement el botó de reiniciar l'ordinador, ni heu de prémer el botó d'apagar. Per evitar que es perdin fitxers o es produeixin errors al disc hauríeu d'aturar-lo de manera controlada. Si utilitzeu un entorn d'escriptori, és comú tenir a l'abast l'opció "Surt" al menú que us permet apagar (o reiniciar) el sistema.

De forma opcional podeu utilitzar la combinació de tecles Ctrl-Alt-Del . Si la combinació de tecles no funciona, la darrera opció és entrar com a superusuari i escriure una de les ordres d'aturada. Feu servir l'ordre **reboot** per a reiniciar el sistema. **halt** per a aturar-ho sense apagar-ho<sup>1</sup>. Per a apagar el sistema, feu servir l'ordre **poweroff** o **shutdown -h now**. El sistema d'inici «systemd» aporta ordres addicionals per a les mateixes funcions: per exemple **systemctl reboot** o **systemctl poweroff**.

## 8.2 Orientar-vos a Debian

Debian és una mica diferent d'altres distribucions. Fins i tot si esteu familiaritzats amb altres distribucions Linux, hi ha coses que hauríeu de saber sobre Debian, i que us poden ajudar a mantenir el vostre sistema en bon estat i net. Aquest capítol conté material d'ajuda per orientar-vos; no pretén ser un tutorial sobre com usar Debian, sinó un breu cop d'ull al sistema per als més apressats.

#### 8.2.1 El sistema de paquets de Debian

El concepte més important que heu de comprendre és el sistema d'empaquetament de Debian. Essencialment, considereu que la major part del vostre sistema està sota el control del sistema de paquets. Això inclou:

- /usr(excloent/usr/local)
- /var (podeu generar /var/local sense risc)
- /bin
- /sbin
- /lib

Per exemple, si reemplaceu /usr/bin/perl, funcionarà, però si aleshores actualitzeu el vostre paquet perl, el fitxer que hi havia serà reemplaçat de nou. Els més experts ho podeu evitar posant els paquets a «hold» (mantenir) a l'**aptitude**.

One of the best installation methods is apt. You can use the command line version of **apt** as well as tools like aptitude or synaptic (which are just graphical frontends for **apt**). Note that apt will also let you merge main, contrib, and non-free so you can have restricted packages (strictly speaking not belonging to Debian) as well as packages from Debian GNU/Linux at the same time.

<sup>&</sup>lt;sup>1</sup>Amb el sistema d'inici «SysV», l'ordre **halt** obté el mateix resultat que l'ordre **poweroff**, però si el sistema d'inici és «systemd» (el predeterminat per a Jessie) el resultat és distint.

## 8.2.2 Programari addicional disponible per a Debian

Hi ha repositoris de programari oficials i no oficials que no estan disponibles predeterminadament a la instal·lació de Debian. Contenen programari que podeu considerar important i que esperau tenir. La informació sobre aquests repositoris addicionals està disponible a la pàgina de Debian The Software Available for Debian's Stable Release.

### 8.2.3 Gestió de versions de les aplicacions

Les versions alternatives de les aplicacions es gestionen mitjançant «update-alternatives». Si manteniu múltiples versions dels vostres programes, llegiu la pàgina del manual de «update-alternatives».

#### 8.2.4 Gestió de tasques amb «cron»

Qualsevol tasca sota la supervisió de l'administrador del sistema ha d'estar a /etc, on hi ha els fitxers de configuració. Si teniu una tasca «cron» com a «root», podeu posar-la a /etc/cron.{daily, weekly, monthly} segons si voleu que sigui diària, setmanal o mensual. Aquestes tasques seran invocades des de /etc/crontab, i executades per ordre alfabètic.

D'altra banda, si teniu una tasca que s'ha d'executar (a) com a un usuari en concret o (b) en un moment específic o amb una freqüència establerta, podeu usar /etc/crontab, o encara millor, /etc/cron.d/qualsevol\_ cosa. Aquests fitxers tenen un camp addicional que permet definir el compte d'usuari amb què s'executarà la tasca.

En qualsevol cas, simplement editeu els fitxers i cron se n'adonarà automàticament. No hi ha cap necessitat d'executar ordres especials. Per a més informació, consulteu cron(8), crontab(5), i /usr/share/doc/cron/ README.Debian.

# 8.3 Lectura i informació addicional

La pàgina web de Debian té una gran quantitat de documentació sobre Debian. A destacar, Debian GNU/Linux PMF i la referència de Debian. Hi ha disponible un índex de més documentació sobre Debian en el projecte de documentació de Debian. La comunitat de Debian és autosuficient; si us voleu subscriure a una o més llistes de correu, mireu la pàgina de subscripció a les llistes de correu. I per últim, però no menys important, els arxius de les llistes de correu de Debian contenen informació molt valuosa sobre Debian.

Si necessiteu informació sobre algun programa en concret, en primer lloc intenteu fer man programa, o bé info programa.

També hi ha molta documentació útil a /usr/share/doc. En concret, /usr/share/doc/HOWTOi/usr/ share/doc/FAQ contenen informació d'interès general. Per enviar informes d'errors, mireu /usr/share/ doc/debian/bug\*. Si voleu saber més sobre les característiques específiques dels programes a Debian, consulteu /usr/share/doc/(nom del paquet)/README.Debian.

Una bona font d'informació sobre GNU/Linux en general és el Projecte de documentació de Linux. Allà hi trobareu els COM ES FA i enllaços a d'altres llocs amb informació sobre les diferents parts d'un sistema GNU/Linux.

Linux is an implementation of Unix. The Linux Documentation Project (LDP) collects a number of HOWTOs and online books relating to Linux.

If you are new to Unix, you probably should go out and buy some books and do some reading. This list of Unix FAQs contains a number of UseNet documents which provide a nice historical reference.

## 8.4 Configuració del vostre sistema per utilitzar el correu electrònic

Avui en dia, el correu electrònic és una part important de la vida de la gent. Com que hi ha moltes formes de configurarlo, i que fer-ho és important per algunes utilitats de Debian, provarem de cobrir les parts més bàsiques en aquesta secció.

Un sistema de correu té tres components bàsics pel seu funcionament. En primer lloc tenim l'*Agent de correu d'usuari* (MUA) que s'utilitza per escriure i llegir els correus. Després tenim l'*agent de transferència de correu* (MTA) que s'encarrega de la transferència dels missatges des d'un ordinador a un altre. I per acabar tenim l'*agent de lliurament de correu* (MDA) que s'encarrega de lliurar el correu entrant a la safata d'entrada de l'usuari.

Aquestes tres funcions les poden dur a terme programes separats, però també es poden combinar en un o dos programes. També és possible tenir un tractament diferent d'aquestes funcions pels diferents tipus de correu.

A Linux i als sistemes Unix el **mutt** històricament ha estat un MUA molt conegut. Com la major part dels programes de Linux tradicionals, està basat en text. Sovint s'utilitza en combinació amb l'**exim** o el **sendmail** com a MTA i el **procmail** com a MDA.

With the increasing popularity of graphical desktop systems, the use of graphical e-mail programs like GNOME's **evolution**, KDE's **kmail** or Mozilla's **thunderbird** has becoming more popular. These programs combine the function of a MUA, MTA and MDA, but can — and often are — also be used in combination with the traditional Linux tools.

### 8.4.1 Configuració predeterminada del correu electrònic

Encara que esteu pensant d'utilitzar un programa gràfic pel correu, és important que també tingueu correctament instal·lat i configurat al vostre sistema un MTA/MDA tradicional. La raó és que algunes utilitats importants al sistema<sup>2</sup> poden enviar informacions importants per correu per informar a l'administrador del sistema de problemes (en potència) o de canvis.

Per aquest motiu els paquets exim4 i el mutt s'instal·laran per defecte (sempre que no elimineu la selecció de la tasca "standard" a la instal·lació). L'exim4 és una combinació de MTA/MDA que és relativament menuda i molt flexible. Per defecte tan sols es configurarà per que tracte amb el correu local del mateix sistema i els correus que van dirigits a l'administrador del sistema (al compte root) els lliurà al compte d'usuari que es va generar a la instal·lació<sup>3</sup>.

Quan els correus del sistema es reparteixen, s'afegeixen a un fitxer que és a /var/mail/nom\_del\_compte. Els correus es poden llegir utilitzant el **mutt**.

#### 8.4.2 Enviar correus fora del sistema

Com s'ha dit abans, l'instal·lador de Debian està configurat per tractar amb el correu local del sistema, no per enviar correu a altres ni per rebren d'altres.

Si preferiríeu que l'exim4 controle el correu extern, adreceu-vos a la subsecció següent per veure les opcions bàsiques de configuració que hi ha la vostre abast. Assegureu-vos de comprovar que el correu s'envia i es rep correctament.

Si esteu provant d'utilitzar un programa gràfic per al correu i utilitzeu el servidor de correu del vostre proveïdor de serveis Internet (ISP) o de la vostra empresa, no necessiteu configurar l'exim4 per a que es faci càrrec del correu electrònic. Tan sols configureu el vostre programa de correu gràfic favorit per que utilitze els servidors correctes i envie i reba el correu (el com fer-ho està fora de l'abast d'aquest manual).

Per altra banda, en eixe cas potser necessitaríeu configurar les utilitats de forma individual per enviar correus. Una d'aquestes utilitats és el **reportbug**, un programa que facilita l'enviament d'informes d'error contra els paquets de Debian. Per defecte espera poder utilitzar l'exim4 per enviar els informes d'error.

Per configurar correctament el **reportbug** per a que utilitze un servidor de correu extern, executeu l'ordre **reportbug --configure** i responeu "no" a la pregunta de si teniu un MTA a l'abast. Haureu de preguntar quin és el servidor SMTP que podeu utilitzar per enviar informes d'error.

### 8.4.3 Configuració de l'agent de transport de correu Exim4

Si voleu que el vostre sistema també es faça càrrec del correu extern, necessitareu reconfigurar el paquet exim4<sup>4</sup>:

```
# dpkg-reconfigure exim4-config
```

Després d'executar eixa ordre (com a «root»), haureu de respondre si voleu dividir la configuració en fitxers menuts. Si no esteu segurs, seleccioneu l'opció predeterminada.

A continuació es mostraran alguns escenaris comuns per al correu. Escolliu el que més s'aprope a les vostres necessitats.

- **lloc d'internet** El vostre sistema està connectat a una xarxa i el vostre correu s'envia i es rep directament amb SMTP. A les pantalles següents us faran unes poques preguntes, com el nom del correu de la vostra màquina, o una llista de dominis pels quals acceptar o reenviar correu.
- **correu enviat a través de l'smarthost** En aquest escenari el vostre correu sortint es reenvia a un altra màquina, que es diu un "smarthost", que mira d'enviar els missatges a la seva destinació. L'smarthost normalment també emmagatzema el correu entrant al vostre ordinador, de forma que no necessitareu estar permanentment en línia. Això vol dir també que haureu de descarregar el vostre correu des de l'smarthost amb programes del tipus fetchmail.

<sup>&</sup>lt;sup>2</sup>Alguns exemples són: cron, quota, logcheck, aide, ...

<sup>&</sup>lt;sup>3</sup>El reenviament de correu pel «root» a un dels comptes d'usuari s'ha configurat a l'/etc/aliases. Si no hi ha cap compte d'usuari normal preparat, aleshores el correu s'enviarà al compte del «root» mateix.

<sup>&</sup>lt;sup>4</sup>Per suposat, també podeu esborrar l'exim4 i reemplaçar-lo per qualsevol MTA/MDA alternatiu.

En moltes ocasions l'smarthost serà el servidor de correu del vostre ISP, que és una opció molt vàlida per a usuaris que fan ús del marcatge. També podria ser un servidor de correu d'empresa o inclús un altre sistema a la vostra xarxa.

enviament a través de l'smarthost; no hi ha correu local Aquesta opció és bàsicament la mateixa que l'anterior excepte que el sistema no es configurarà per a que gestione el correu per al domini de correu local. El correu del sistema mateix (p.ex. per l'administrador del sistema) encara es gestionarà.

només enviament local Aquesta és l'opció que està configurada per defecte al vostre sistema.

**no el configures ara mateix** Escolliu aquesta si esteu absolutament convençuts de que sabeu el que esteu fent. Açò deixarà el vostre sistema amb el correu sense configurar — fins que el configureu, no podreu enviar o rebre cap correu i estareu perdent alguns missatges importants de les utilitats del vostre sistema.

Si cap d'aquests escenaris s'ajusta a les vostres necessitats, o si necessiteu una configuració més acurada, haureu d'editar els fitxers de configuració que hi ha al directori /etc/exim4 després de completar la instal·lació. Podeu trobar més informació de l'exim4 a /usr/share/doc/exim4; el fitxer README.Debian.gz conté alguns detalls per a la configuració de l'exim4 i explica on trobar documentació addicional.

Adoneu-vos que enviar directament correu a Internet quan no disposeu d'un domini oficial, pot resultar en que el vostre correu sigui rebutjat com a mesura contra el correu brossa als servidors que el reben. És preferible fer ús del servidor de correu del vostre ISP. Si encara voleu enviar correu de forma directa, podriu utilitzar una adreça de correu diferent a la que es genera per defecte. Si utilitzeu com MTA l'exim4, açò és possible afegint una entrada a l'/etc/email-addresses.

# 8.5 Compilar un nou nucli

Why would someone want to compile a new kernel? It is most probably not necessary since the default kernel shipped with Debian handles almost all configurations.

If you want to compile your own kernel nevertheless, this is of course possible and we recommend the use of the "make deb-pkg" target. For more information read the Debian Linux Kernel Handbook.

# 8.6 Restauració d'un sistema amb errors

En alguns casos, les coses no acaben de funcionar correctament, i el sistema que curosament heu instal·lat no arrenca. Probablement el carregador d'arrencada no s'hagi executat correctament durant la comprovació d'un canvi, o potser el nucli instal·lat no s'arrenqui, o potser els raigs còsmics hagin afectat el disc i hagin alterat un bit del fitxer /sbin/ init. Independentment de l'origen de l'error, necessiteu un sistema per treballar mentre no solucioneu el problema; en aquesta situació el mode de rescat us pot ser útil.

Per accedir al mode de rescat, escriviu **rescue** a l'indicador boot : o arrenqueu amb el paràmetre d'arrencada **rescue/enable=true**. Us apareixeran les primeres pantalles de l'instal·lador amb una nota a la cantonada indicant que l'esteu executant en el mode de rescat i no realitzant una instal·lació completa. No us preocupeu, no se us sobreescriurà el sistema! El mode de rescat aprofita les facilitats de detecció de maquinari disponibles en l'instal·lador per assegurar que disposeu dels discs, dispositius de xarxa i similars durant la reparació del sistema.

En comptes de l'eina de fer particions, us hauria d'aparèixer una llista de particions del sistema i demanar-vos que n'escolliu una. En la majoria dels casos hauríeu de seleccionar la partició que contingui el sistema de fitxers arrel que voleu reparar. Us seria possible seleccionar les particions en els dispositius RAID i LVM i les creades directament als discs.

L'instal·lador intentarà donar-vos accés a l'indicador de l'intèrpret d'ordres del sistema de fitxers seleccionat amb el qual podeu reparar el sistema. Per exemple, si heu de tornar a instal·lar el carregador d'arrencada GRUB al registre d'arrencada del primer disc dur, podríeu utilitzar l'ordre **grub-install** ' (hd0)'.

Si l'instal·lador no pot executar un intèrpret d'ordres en el sistema de fitxers arrel que heu seleccionat, pot ser que el primer contingui errors, en aquest cas mostrarà un avís i us permetrà utilitzar un intèrpret d'ordres en l'entorn de l'instal·lador. En aquest entorn no disposareu de tantes eines, però segurament seran suficient per solucionar l'error del sistema. L'arrel del sistema de fitxers que heu seleccionat es muntarà al directori /target.

En qualsevol cas, un cop sortiu de la línia d'ordres el sistema es reiniciarà.

Com apunt final, recordeu que la reparació d'un sistema amb errors pot ser difícil, i que aquest manual no pretén endinsar-se en totes les possibles causes o solucions. Si teniu problemes, consulteu un expert.

# Apèndix A

# **Com Instal·lar**

Aquest document descriu com instal·lar Debian GNU/Linux buster per 64-bit PC ("amd64") amb el nou debian-installer. És un passeig ràpid pel procés d'instal·lació el qual hauria de contenir tota la informació que necessiteu per a la majoria d'instal·lacions. Quan sigui necessària mes informació us remetrem a explicacions més detallades a altres parts d'aquest document.

# A.1 Preliminars

Si trobeu errors al llarg de la instal·lació per favor dirigiu-vos a la Secció 5.4.7 per consultar la informació de com informar-ho. Si teniu preguntes les quals no estan respostes a aquest document, informeu a la llista de correu debian-boot (debian-boot@lists.debian.org) o pregunteu al IRC (#debian-boot a la xarxa de OFTC).

## A.2 Arrencada de l'instal·lador

L'equip de debian-cd construeix imatges dels CD que utilitzen el debian-installer a la pàgina de Debian CD. Si voleu trobar més informació d'on descarregar-se els CDs, mireu Secció 4.1.

Alguns mètodes d'instal·lació requereixen d'altres imatges a mes de les imatges dels CDs. A la Secció 4.2.1 s'explica com podeu trobar imatges a rèpliques de Debian

Les següents subseccions us donaran detalls de quines imatges necessiteu aconseguir per a cada mecanisme d'instal·lació.

### A.2.1 CDROM

La imatge CD d'instal·lació per xarxa («netinst») és una imatge popular per a instal·lar buster amb debian-installer. Aquesta imatge s'han fet amb la intenció d'arrencar des del CD i instal·lar els paquets addicionals fent ús d'una xarxa, d'aquí el nom «netinst». En aquesta imatge estan inclosos els components necessaris per executar l'instal·lador i els paquets bàsics per a tenir el sistema mínim de buster. Si voleu, podeu aconseguir una imatge completa del CD a la qual no necessiteu la xarxa per instal·lar. Tan sols necessiteu el primer CD del conjunt de CDs.

Descarregueu la que preferiu i graveu-la a un CD. Per arrencar el CD, necessiteu canviar la configuració de la vostra BIOS, com s'explica a la Secció 3.6.1.

#### A.2.2 Clau de memòria USB

També podeu instal·lar des d'una clau de memòria USB. Per exemple un clauer USB pot ser un mitjà d'instal·lació de Debian molt còmode per portar per tot arreu.

La manera més fàcil de preparar la vostra memòria USB és baixar les imatges de Debian en CD o DVD que voleu posar-hi i escriure-les directament en la memòria. Per suposat, les dades anteriors disponibles a la memòria es perdran. Això funciona degut a què les imatges en CD de Debian son imatges híbrides que poden arrencar des d'un dispositiu de CD o USB.

Hi ha formes més flexibles per preparar un llapis de memòria per fer ús del debian-installer, i també és possible que funcioni amb llapis de memòria mes petits. Per més detalls, podeu mirar Secció 4.3.

Algunes BIOS poden arrencar directament des de dispositius USB, i d'altres no. Pot ser que hagueu de configurar la vostra BIOS perquè arrenque des del "USB legacy support (suport antic USB)". El menú de selecció de dispositius

d'arrencada hauria de mostrar "disc extraïble" o de "USB-HDD" per fer que arrenque des del dispositiu USB. Podeu trobar ajudes i detalls a Secció 5.1.1.

#### A.2.3 Arrencada des de la xarxa

També és possible arrencar el debian-installer completament des de la xarxa. Hi ha diferents mètodes per arrencar per xarxa depenent de la vostra arquitectura i configuració d'arrencada de xarxa. Els fitxers que podeu trobar a netboot/ poden utilitzar-se per arrencar de la xarxa el debian-installer.

La manera més fàcil per configurar-ho és probablement l'arrencada amb PXE. Desempaqueteu amb el tar el fitxer netboot/pxeboot.tar.gza/srv/tftpoa un altre lloc al vostre servidor tftp. Configureu el vostre servidor DHCP per que envie als clients el fitxer pxelinux.0, i amb una mica de sort tot anirà be. Si voleu instruccions més detallades, mireu Secció 4.5.

#### A.2.4 Arrencada des del disc dur

Es possible arrencar l'instal·lador sense fer ús d'un dispositiu extraïble, tan sols tenint un disc dur, que pot contenir un sistema operatiu diferent. Descarregueu hd-media/initrd.gz, hd-media/vmlinuz, i la imatge d'un CD de Debian al directori principal del vostre disc dur. Assegureu-vos de que la imatge del CD tengui el nom acabat amb .iso. Ara tan sols us queda arrencar el linux amb el «initrd». A la Secció 5.1.5 s'explica com fer-ho.

## A.3 Instal·lació

Una vegada l'instal·lador ha començat, voreu la pantalla de benvinguda. Premeu **Intro** per arrencar, o llegiu les instruccions per seleccionar altres mètodes i paràmetres (vegeu la Secció 5.3).

Al cap d'una mica se us demanarà que seleccioneu el vostre idioma. Feu ús de les fletxes per seleccionar un idioma i premeu **Intro** per continuar. A continuació se us preguntarà el vostre país, amb les eleccions possibles s'inclourà una llista de països on es parla el vostre idioma. Si no es troba a la llista curta, també disposeu d'una llista amb tots els països del mon.

És possible que necessiteu confirmar el vostre tipus de teclat. Escolliu el valor per defecte a no ser que en conegueu un millor.

Ara seieu mentre el debian-installer detecta el vostre maquinari, i carrega la resta de components des del CD, disquet, USB, etc.

Després l'instal·lador intentarà detectar el vostre maquinari de xarxa i configurar la xarxa mitjançant DHCP. Si no esteu en xarxa o no disposeu de DHCP, aleshores podreu configurar manualment la xarxa.

Després de configurar la xarxa, es configuren els comptes d'usuari. Per omissió s'haurà d'indicar la contrasenya del compte "root" (administrador) i la informació necessària per generar un compte d'usuari normal. Si no especificau una contrasenya per al compte "root" aquest quedarà desactivat però més endavant s'instal·larà el paquet **sudo** per a permetre que es puguin dur a terme les tasques administratives en el nou sistema. Per omissió, es permetrà al primer usuari creat al sistema emprar l'ordre **sudo** per convertir-se en root.

El proper pas configura el rellotge i el fus horari. L'instal·lador intentarà connectar-se a un servidor d'hora d'Internet per assegurar que l'hora del rellotge és correcta. El fus horari dependrà del país seleccionat anteriorment i l'instal·lador només demanarà triar-ne un si el país té diverses zones.

Aquest és el moment de fer particions als vostres discs. Primer tindreu l'oportunitat de triar si fer particions automàticament al disc sencer, o a l'espai buit disponible (vegeu Secció 6.3.4.2). Es recomana aquesta darrera opció si sou nous usuaris o si teniu pressa. Si no voleu fer particions automàticament, trieu Manual des del menú.

Si teniu una partició amb DOS o Windows que voleu conservar, aneu amb molt de compte amb la partició automàtica. Si seleccioneu fer particions manualment, podeu fer ús de l'instal·lador per canviar el tamany d'una partició FAT o NTFS per fer espai per a la instal·lació de Debian: seleccioneu la partició i especifiqueu el nou tamany.

A la pròxima pantalla voreu la vostra taula de particions, com seran formatades les particions i on es muntaran. Seleccioneu una partició per modificar-la o esborrar-la. Si heu partit automàticament, tan sols podreu escollir Finalitza la partició i escriu els canvis al disc al menú, per utilitzar les opcions que heu triat. Recordeu d'assignar al menys una partició d'intercanvi i muntar una partició a /. Per a informació més detallada sobre com utilitzar el partidor, referiuvos a Secció 6.3.4; a l'appendix Apèndix C també hi trobareu informació general sobre el procés de partició.

Ara el debian-installer formata les vostres particions i comença a instal·lar el sistema base, la qual cosa tardarà una mica. Desprès s'instal·larà el nucli.

El sistema base que heu instal·lat ja es pot utilitzar, però encara és una instal·lació molt mínima. Per tenir un sistema més funcional, el següent pas us permetrà instal·lar paquets addicionals tot i seleccionant tasques. Abans de poder instal·lar paquets, s'ha de configurar l'apt, ja que és allà on es defineix d'on s'obtindran els paquets. La

tasca "Sistema estàndard" serà seleccionada per defecte i normalment s'hauria d'instal·lar. Seleccioneu també la tasca "Entorn d'escriptori" si voleu un escriptori gràfic després de completar el procés d'instal·lació. Vegeu Secció 6.3.6.2 per a informació addicional.

L'últim pas és la instal·lació del gestor d'arrencada. Si l'instal·lador detecta altres sistemes operatius al vostre ordinador, els afegirà al menú d'arrencada i ho farà saber. Per defecte, el GRUB s'instal·larà al sector d'arrencada del vostre primer disc dur, cosa que normalment serà una bona elecció. Podreu canviar-lo i instal·lar-lo a un altre lloc si ho desitgeu.

El debian-installer ús notificarà que la instal·lació s'ha finalitzat. Traieu el cdrom o qualsevol mitjà d'arrencada que hajau utilitzat i premeu **Intro** per arrencar de nou la màquina. Ara hauria d'iniciar-se el sistema acabat d'instal·lar, i us hauria de permetre l'entrada. Això s'explica en detall a Capítol 7.

Si necessiteu més informació del procés d'instal·lació, vegeu el Capítol 6.

# A.4 Envieu un informe de la instal·lació

Si heu fet la instal·lació amb èxit fent ús del debian-installer, preneu-vos una mica de temps per enviar-nos un informe. La manera més senzilla de fer-ho és instal·lant el paquet reportbug (**aptitude install reportbug**), configurar el reportbug com s'explica a Secció 8.4.2, i executar **reportbug installation-reports**.

Si no heu aconseguit completar la instal·lació o heu trobat algun altre problema, probablement heu trobat una errada al debian-installer. Per poder millorar l'instal·lador, és necessari que ens en assabentem, així que preneu-vos un temps per informar del problema. Podeu fer ús d'un informe d'instal·lació per informar-lo; si la instal·lació falla completament, mireu la Secció 5.4.6.

# A.5 I finalment...

Esperem que la vostra instal·lació de Debian sigui satisfactòria i que trobeu Debian d'utilitat. Ara és possible que vulgueu llegir Capítol 8.

# **Apèndix B**

# Automatització de la instal·lació fent servir una configuració prèvia

Aquest apèndix explica com preparar les respostes de la configuració prèvia a les preguntes del debian-installer per automatitzar la instal·lació.

Els fragments de configuració emprats a aquest apèndix també són a l'abast com a exemple de fitxer de configuració prèvia a .../example-preseed.txt.

## **B.1 Introducció**

La configuració prèvia proporciona una manera de respondre les preguntes de la instal·lació sense haver d'introduir manualment les respostes en el moment en que s'instal·la. Això fa possible l'automatització de la majoria de tipus d'instal·lació i fins i tot presenta algunes funcionalitats no disponibles durant les instal·lacions normals.

La configuració prèvia no és un requeriment. Si empreu un fitxer buit de configuració prèvia, l'instal·lador es comportarà de la mateixa manera que en una instal·lació manual normal. Cada pregunta que configureu prèviament modificarà (si ho feu correctament) la instal·lació d'alguna manera partint d'aquesta base.

### B.1.1 Mètodes de configuració prèvia

N'hi ha tres: *initrd*, *fitxer* i *xarxa*. El d'«initrd» funciona amb qualsevol mètode d'instal·lació i permet la configuració prèvia de més coses, però requereix la preparació més acurada. Els de fitxer i xarxa es poden fer servir amb diferents mètodes d'instal·lació.

La taula següent mostra els mètodes de configuració prèvia que es poden fer servir amb els diferents mètodes d'instal·lació.

| Mètode d'instal·lació                  | initrd | file | network         |
|----------------------------------------|--------|------|-----------------|
| CD/DVD                                 | SÍ     | SÍ   | sí <sup>1</sup> |
| netboot                                | SÍ     | no   | SÍ              |
| hd-media (incloent-hi<br>memòries USB) | sí     | sí   | sí <sup>1</sup> |

Una diferència important entre els mètodes de configuració prèvia és el punt en què es carrega i es processa el fitxer de configuració prèvia. En el cas de l'«initrd» això té lloc just al principi de la instal·lació, abans que ni tan sols es faça la primera pregunta. La configuració prèvia des de la línia d'ordres del nucli passa just després. Per tant, és possible anul·lar la configuració preestablerta a «initrd» editant la línia d'ordres del nucli (ja sigui en la configuració del gestor d'arrencada o manualment en el moment de l'arrencada per a carregadors d'arrencada que ho permetin). En el cas del fitxer, té lloc després que s'haja carregat el CD o la imatge del CD. En el cas de la xarxa, després que aquesta s'haja configurat.

<sup>&</sup>lt;sup>1</sup>però tan sols si teniu accés a la xarxa, i li doneu el valor apropiat a preseed/url

Important

Òbviament, qualsevol pregunta que haja estat processada abans de carregar la configuració prèvia no es pot incloure en aquesta (açò inclourà les preguntes que tan sols es mostren amb prioritat baixa o mitjana, com la detecció inicial del maquinari). Una manera no tan convenient d'evitar aquestes preguntes és la configuració prèvia mitjançant els paràmetres d'arrencada, com a descriu a Secció B.2.2.

Per evitar les preguntes que normalment apareixen abans de fer la configuració prèvia, podeu arrencar l'instal·lador en mode "auto". Açò endarrereix les preguntes que es farien massa d'hora per ser configurades prèviament (p. ex. idioma, país i selecció de teclat) fins que la xarxa estigui disponible, i és possible fer la configuració prèvia. També executa la instal·lació amb prioritat crítica, que evita moltes preguntes sense importància. Trobareu més detalls a Secció B.2.3.

## **B.1.2** Limitacions

Tot i que la majoria de preguntes emprades pel debian-installer poden configurar-se prèviament fent servir aquest mètode, hi algunes excepcions remarcables. Cal (tornar a) partir un disc sencer o emprar-ne l'espai lliure disponible; no es poden emprar particions ja existents.

## B.2 Utilització de la configuració prèvia

Primer de tot heu de preparar un fitxer de configuració prèvia i posar-lo al lloc des d'on voleu fer-lo servir. La preparació de fitxers de configuració prèvia es tractarà després. Col·locar-los correctament és fàcil en el cas de la configuració per xarxa o si voleu llegir el fitxer des d'un disquet o una memòria USB. Si voleu incloure el fitxer a un CD o un DVD, heu de reconfigurar la imatge ISO. El procediment per incloure el fitxer a l'«initrd» no s'explica aquí; consulteu la documentació per als desenvolupadors del debian-installer.

Teniu a l'abast un exemple de fitxer de configuració prèvia que podeu emprar com a base per al vostre a . . /example-presed.txt. Aquest fitxer es basa en els fragments de configuració inclosos en aquest apèndix.

### B.2.1 Càrrega del fitxer de configuració prèvia

Si esteu emprant una configuració prèvia de l'«initrd», només heu d'assegurar-vos que hi haja un fitxer presed.cfg inclòs al directori arrel de l'«initrd». L'instal·lador comprovarà automàticament si aquest fitxer és present i el carregarà.

En els altres mètodes de configuració prèvia heu de dir-li a l'instal·lador el fitxer que s'usarà quan l'arrenqueu. Això es fa normalment indicant al nucli un paràmetre d'arrencada, bé manualment en el moment d'arrencar o bé editant el fitxer de configuració del carregador (p. ex. syslinux.cfg) i afegint-hi el paràmetre al final de la (les) línia (línies) addicionals per al nucli.més opcions per la configuració prèvia

Si especifiqueu el fitxer a la configuració del carregador, podeu modificar la configuració prèvia per no haver de prémer enter per arrencar l'instal·lador. En el «syslinux» això vol dir ajustar el temps d'espera (timeout) a 1, a syslinux.cfg.

Per assegurar-vos que l'instal·lador obté el fitxer de configuració prèvia correcte, podeu especificar-ne una suma de verificació. Actualment ha de ser una «md5sum», i si l'especifiqueu ha de correspondre al fitxer de preconfiguració, altrament l'instal·lador no voldrà fer-la servir.

```
Parametres d'arrencada que cal especificar:
- si esteu arrencant en xarxa:
    preseed/url=http://host/path/to/preseed.cfg
    preseed/url/checksum=5da499872becccfeda2c4872f9171c3d
- o
    preseed/url=tftp://host/path/to/preseed.cfg
    preseed/url/checksum=5da499872becccfeda2c4872f9171c3d
- si esteu arrencant amb un CD reconfigurat:
    preseed/file=/cdrom/preseed.cfg
    preseed/file/checksum=5da499872becccfeda2c4872f9171c3d
```

```
- si esteu instal.lant des d'un dispositiu USB (poseu el
fitxer al directori principal de la memòria USB):
preseed/file=/hd-media/preseed.cfg
preseed/file/checksum=5da499872becccfeda2c4872f9171c3d
```

Adoneu-vos que preseed/url pot escurçar-se a tan sols url, preseed/file a file i preseed/file/ checksum a preseed-md5 quan són passats com a paràmetres d'arrencada.

## B.2.2 Utilització dels paràmetres d'arrencada per complementar la configuració prèvia

Si no es pot utilitzar un fitxer de preconfiguració per fer la configuració prèvia per alguns passos, la instal·lació encara es pot automatitzar completament, ja que podeu passar valors de la configuració prèvia a línia d'ordres quan està arrencant l'instal·lador.

També podeu utilitzar els paràmetres d'arrencada si no voleu utilitzar la configuració prèvia, però voleu donar una resposta a una pregunta específica. Hi ha alguns exemples on açò pot ser útil, documentats per tot arreu en aquest manual.

Per donar un valor que s'utilitze dins el debian-installer, passeu *ruta/a/la/variable=valor* per qualsevol de les variables que es poden configurar prèviament que són als exemples en aquest apèndix. Si un valor s'utilitza per configurar paquets al sistema destí, necessitareu afegir abans el *propietari*<sup>2</sup> de la variable com *propietari*: *ruta/a/la* Si no especifiqueu el propietari, el valor de la variable no es copiarà a la base de dades debconf en el sistema destí i no s'utilitzarà a la configuració del paquet rellevant.

Normalment, la preconfiguració d'una pregunta d'aquesta manera, implicarà que la pregunta no es farà. Per donar un valor específic per a una pregunta, però fer que encara es faça la pregunta, utilitzeu "?=" en comptes de "=" com a operador. Vegeu Secció B.5.2.

Adoneu-vos que algunes variables a les que es dona valors freqüentment a l'indicador de l'arrencada tenen una forma curta. Si hi ha una forma curta, s'utilitzarà en els exemples d'aquest apèndix en comptes de la variable completa. Per exemple, la variable preseed/url te com a forma curta url. Un altre exemple és la forma curta tasks, que es tradueix a tasksel:tasksel/first.

Un "---" a les opcions d'arrencada té un significat especial. Els paràmetres del nucli que apareixen després de l'últim "---" es poden copiar al carregador d'arrencada del sistema instal·lat (si ho suporta l'instal·lador del carregador d'arrencada). L'instal·lador automàticament filtrarà qualsevol opció (com les opcions preconfigurades) que reconegui.

#### Nota

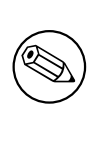

Els nuclis actuals (2.6.9 i posteriors) accepten un màxim de 32 opcions a la la línia d'ordres i 32 opcions d'entorn, que inclou qualsevol opció afegida per defecte per l'instal·lador. Si es superen aquestes quantitats, el nucli farà un «panic» (petarà). (Als nuclis anteriors, aquestes quantitats eren inferiors).

A quasi totes les instal·lacions es poden esborrar amb seguretat algunes de les opcions per defecte en el fitxer de configuració del carregador d'arrencada, com vga=normal, que us permetrà que afegiu més opcions per a la configuració prèvia.

#### Nota

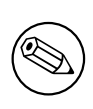

No sempre és possible passar valors amb espais als paràmetres d'arrencada, encara que els delimiteu amb cometes.

<sup>2</sup>Normalment, el propietari d'una variable «debconf» (o una plantilla) és el nom del paquet que conté la plantilla «debconf» que es correspon a la plantilla «debconf» corresponent. Per a les variables utilitzades en l'instal·lador en sí mateix, el propietari és "d-i". Les plantilles i variables poden tenir més d'un propietari que ajuden a determinar si es poden esborrar de la base de dades «debconf» quan el paquet s'esborre completament.

## B.2.3 Mode auto

Hi ha algunes característiques de l'instal·lador de Debian que combinen la simplicitat de la línia d'ordres de l'indicador d'arrencada per aconseguir unes instal·lacions automàtiques personalitzades arbitràriament complexes.

Això és possible fent servir l'opció d'arrencada Instal·lació automàtica, també anomenada auto per algunes arquitectures o mètodes d'arrencada. En aquesta secció, auto no és paràmetre, es refereix a seleccionar aquesta opció d'arrencada, i afegir els següents paràmetres d'arrencada en l'indicador d'arrencada. Vegeu Secció 5.1.7 per obtenir informació sobre com afegir un paràmetre d'arrencada.

Per il·lustrar-ho, ací teniu alguns exemples que es poden utilitzar a l'indicador de l'arrencada:

#### auto url=autoserver

Aquesta part dona per suposat que hi ha un servidor DHCP que posarà la màquina en un punt on el autoserver es pot resoldre per DNS, pot ser després d'afegir el domini local si s'ha proporcionat per DHCP. Si es fa a un lloc on el domini és exemple.com, i té una configuració ben pensada, podria donar com a resultat que el fitxer de configuració prèvia es trobe a http://autoserver.example.com/d-i/buster/./preseed.cfg.

L'última part de l'adreça (d-i/buster/./preseed.cfg) s'agafa d'auto-install/defaultroot. Per defecte açò inclou el directori buster per que permeti que les futures versions donen el seu nom codi propi i permeti que la gent migre d'una forma controlada. El /. / s'utilitza per indicar un origen al qual les rutes subsegüents es referiran (per utilitzar en «preseed/include» i «preseed/run»). Açò es pot utilitzar per construir uns guions més portables de forma que una estructura completa de guions es pugui moure a una nova localització sense trencar-la, per exemple copiant els fitxers a un llapis USB quan s'inicia des d'un servidor web. En aquest exemple, si el fitxer de configuració prèvia dona el valor /scripts/late\_command.sh a preseed/run aleshores el fitxer es descarregarà des de http://autoserver.example.com/d-i/buster/./scripts/late\_command.sh.

Si no hi ha cap servidor DHCP o infraestructura DNS, o si no voleu utilitzar la ruta per defecte a presed.cfg, encara podeu utilitzar una adreça explícita, i si no utilitzeu l'element / . / es referirà a l'inici de la ruta (es a dir, el tercer / a la URL). Ací hi ha un exemple que necessita d'un suport mínim de la infraestructura local de la xarxa:

auto url=http://192.168.1.2/ruta/al/fitxer.configuració.previa

Aquesta és la manera per a què funcioni:

- si la URL no conté un protocol, es suposa http,
- si la secció «hostname» no té períodes, té el domini derivat del DHCP afegit, i
- si no hi ha cap / després del «hostname», aleshores s'afegeix la ruta per defecte.

Addicionalment a especificar la url, podeu també donar els paràmetres que no afecten directament el comportament del debian-installer, però que es poden passar a traves dels guions donats utilitzant preseed/run al fitxer de configuració prèvia carregat. En aquest moment, l'únic exemple d'aquest és auto-install/classes, que té d'àlies classes. Açò es pot utilitzar així:

auto url=example.com classes=classe\_A;classe\_B

Les classes podrien per exemple indicar el tipus de sistema que s'instal·larà o la localització a utilitzar.

Per suposat, es pot estendre aquest concepte, i si ho feu, és raonable que s'utilitze l'espai de noms «auto-install» per fer-ho. Així que hauríeu de tenir quelcom de l'estil auto-install/style que s'utilitza aleshores als vostres guions. Si creieu que necessiteu fer-ho, digeu-ho a la llista de correu debian-boot@lists.debian.org de forma que ens sigui possible evitar conflictes a l'espai de noms, i pot ser afegir un àlies del paràmetre per a vosaltres.

L'etiqueta d'arrencada auto no està definida a tots els llocs. El mateix efecte es pot aconseguir afegint dos paràmetres auto=true priority=critical a la línia d'ordres del nucli. El paràmetre auto és un àlies d'auto-install/enable i establir-lo a true posposa les preguntes sobre la configuració local («locale») i del teclat fins que es tingui oportunitat de fer la configuració prèvia d'aquestes, mentre priority és un àlies per debconf/priority i donant-li el valor critical evita que es faci qualsevol pregunta amb una prioritat més baixa.

Les opcions addicionals que poden interessar mentre s'intenta automatitzar una instal·lació que faci ús de DHCP són: interface=auto netcfg/dhcp\_timeout=60 que fa que la màquina agafe el primer NIC i espere a aconseguir una resposta a la seva petició DHCP.

#### SUGGERIMENT

**I** 

Podeu trobar un exemple detallat de com utilitzar aquest entorn, incloent guions i classes d'exemple, a la pàgina del seu desenvolupador. Els exemples disponibles també mostren altres usos positius que es poden aconseguir mitjançant l'ús creatiu del sistema de preconfiguració.

## B.2.4 Àlies útils amb la configuració prèvia

Els àlies que hi ha a continuació poden ser útils quan s'utilitza la configuració prèvia (mode auto). Adoneu-vos que es tracta d'àlies curts per a noms de preguntes, i que sempre cal que especifiqueu també un valor: per exemple, auto=true o interface=eth0.

| priority    | debconf/priority                  |  |
|-------------|-----------------------------------|--|
| fb          | debian-installer/framebuffer      |  |
| language    | debian-installer/language         |  |
| country     | debian-installer/country          |  |
| locale      | debian-installer/locale           |  |
| theme       | debian-installer/theme            |  |
| auto        | auto-install/enable               |  |
| classes     | auto-install/classes              |  |
| file        | preseed/file                      |  |
| url         | preseed/url                       |  |
| domain      | netcfg/get_domain                 |  |
| hostname    | netcfg/get_hostname               |  |
| interface   | netcfg/choose_interface           |  |
| protocol    | mirror/protocol                   |  |
| suite       | mirror/suite                      |  |
| modules     | anna/choose_modules               |  |
| recommends  | base-installer/install-recommends |  |
| tasks       | tasksel:tasksel/first             |  |
| desktop     | tasksel:tasksel/desktop           |  |
| dmraid      | disk-detect/dmraid/enable         |  |
| keymap      | keyboard-configuration/xkb-keymap |  |
| preseed-md5 | preseed/file/checksum             |  |

## B.2.5 Utilitzar un servidor DHCP per especificar els fitxers de configuració prèvia

També és possible fer servir DHCP per especificar un fitxer de configuració prèvia i descarregar-lo des de la xarxa. DHCP permet especificar un nom de fitxer. Normalment s'indiquen fitxers per a arrencar la màquina per xarxa, però si es tracta d'una URL, aleshores els mitjans d'instal·lació que suporten configuracions prèvies per xarxa es descarregaran el fitxer i l'utilitzaran per a la configuració. A continuació teniu un exemple de com s'ha de configurar el fitxer «dhcpd.conf» per a la versió 3 del servidor DHCP del ISC (el paquet «isc-dhcp-server» a Debian).

```
if substring (option vendor-class-identifier, 0, 3) = "d-i" {
  filename "http://host/preseed.cfg";
}
```

Tingueu en compte que l'exemple anterior limita el fitxer a clients DHCP que s'identifiquin com "d-i", i per tant no afectarà a la resta de clients DHCP, només al instal·lador. També podeu indicar un text per a una màquina en particular de manera que no afecti a la resta d'instal·lacions de la vostra xarxa.

Una bona manera d'usar la configuració prèvia amb DHCP és fer-ho només per a valors específics de la xarxa, com el servidor rèplica que es vol utilitzar. Així totes les instal·lacions de la xarxa seleccionaran una rèplica adequada automàticament, però la resta de la instal·lació es podrà fer interactivament. Si voleu fer instal·lacions automatitzades completes de Debian fent servir configuracions prèvies i DHCP haureu d'anar amb més cura.

# **B.3** Preparar un fitxer de configuració prèvia

El fitxer de configuració prèvia és en el format emprat per l'ordre **debconf-set-selections**. El format general d'una línia a un fitxer de configuració prèvia és:

<propietari> <nom de la pregunta> <tipus de pregunta> <valor>

Cal que el fitxer comenci amb #\_presed\_V1

Hi ha algunes regles que s'han de tenir en compte quan s'escriu un fitxer de configuració prèvia.

- Poseu tan sols un espai o un tabulador entre tipus i valor: qualsevol espai addicional s'interpretarà que pertany al valor.
- Una línia es pot dividir en vàries afegint una barra invertida ("\") com a caràcter per continuar. Un bon lloc per dividir una línia és després del nom de la pregunta; un lloc dolent és entre un tipus i un valor.
- Les variables «debconf» (*templates* o plantilles) utilitzades pel mateix instal·lador haurien de tenir "d-i" com a propietari; per donar valor a les variables utilitzades en el sistema instal·lat, s'ha d'utilitzar el nom del paquet que conté la plantilla «debconf» corresponent. Tan sols les variables diferents de "d-i" es propagaran a la base de dades «debconf» del sistema instal·lat.
- La major part de les preguntes s'han d'omplir utilitzant els valors vàlids (en anglès) i no amb valors traduïts. Però, hi ha algunes preguntes (per exemple al partman) on s'han d'utilitzar valors traduïts.
- Algunes preguntes agafen un codi com a valor en comptes del text anglès que es mostra a la instal·lació.
- Començar amb #\_preseed\_V1

La manera més fàcil de preparar un fitxer de configuració prèvia és utilitzar el fitxer d'exemple enllaçat a Secció B.4 com a base i continuar la feina des d'allí.

Un mètode alternatiu és fer la instal·lació manual, i després, quan es reinicie, utilitzar l'ordre **debconf-get**selections del paquet debconf-utils per bolcar la base de dades de «debconf» i la base de dades «cdebconf» de l'instal·lador a un únic fitxer:

```
$ echo "#_preseed_V1" > file
$ debconf-get-selections --installer >> file
$ debconf-get-selections >> file
```

Per altra banda, un fitxer generat d'aquesta manera tindrà alguns elements que no es poden configurar prèviament, i el fitxer d'exemple és el millor lloc per on començar per la majoria d'usuaris.

#### Nota

Aquest mètode utilitza el fet de que, al final la instal·lació, la base de dades «cdebconf» de l'instal·lador es guarda al sistema instal·lat a /var/log/installer/ cdebconf. Però, com que la base de dades pot contenir informació sensible, aquests fitxers tan sols els pot llegir el superusuari.

El directori /var/log/installer i tots els seus fitxers s'esborraran del vostre sistema si purgueu el paquet installation-report.

Per comprovar els possibles valors per a les preguntes, podeu utilitzar l'ordre **nano** per examinar els fitxers /var/lib/cdebconf mentre la instal·lació s'està realitzant. Vegeu templates.dat per a les plantilles i questions.dat per als valors assignats a les variables.

Per comprovar si el format del vostre fitxer de configuració prèvia és vàlid abans de fer una instal·lació, podeu utilitzar l'ordre **debconf-set-selections -c** *preseed.cfg*.

## **B.4** Continguts del fitxer de configuració prèvia (per a buster)

Els fragments de configuració emprats a aquest apèndix també són a l'abast com a exemple de fitxer de configuració prèvia a .../example-presed.txt.

Tingueu en compte que aquest exemple es basa en una instal·lació per a una arquitectura Intel x86. Si l'arquitectura és diferent, alguns dels exemples (com la selecció del teclat i la instal·lació del carregador) poden no ser adients i hauran de substituir-se per paràmetres de configuració adequats a l'arquitectura en qüestió.

Els detalls del funcionament dels components de l'instal·lador Debian estan a la Secció 6.3.

### B.4.1 Localització

En una instal·lació normal, les preguntes sobre la localització es fan primer, de manera que aquestes valors només es poden configurar prèviament mitjançant les mètodes dels paràmetres d'arrencada d'«initrd» o del nucli. El mode automàtic (Secció B.2.3) inclou la configuració de auto-install/enable=true (normalment mitjançant l'àlies auto de la configuració prèvia). Això retarda la presentació de les preguntes sobre localització, de manera que es poden configurar prèviament mitjançant qualsevol mètode.

Es pot fer servir el «locale» per especificar tant la llengua com el país; pot estar format per qualsevol combinació d'una llengua disponible al debian-installer i un país reconegut. Si la combinació no és un «locale» vàlid, l'instal·lador seleccionarà automàticament un «locale» vàlid amb l'idioma triat. Per especificar el «locale» com un paràmetre d'arrencada, empreu locale=ca\_ES.

Tot i que aquest mètode és molt fàcil d'emprar, no permet la configuració prèvia de totes les combinacions possibles d'idioma, país i «locale»<sup>3</sup>. Per tant, podeu establir un configuració prèvia individual per a cada valor. També podeu especificar l'idioma i el país com a paràmetres d'arrencada.

```
# La configuració prèvia només del «locale» estableix idioma, país i «locale».
d-i debian-installer/locale string ca_ES
# També podeu configurar-los individualment per a major flexibilitat.
#d-i debian-installer/language string ca
#d-i debian-installer/country string ES
#d-i debian-installer/locale string ca_AD.UTF-8
# Podeu especificar altres «locales» a generar.
#d-i localechooser/supported-locales multiselect en_US.UTF-8, nl_NL.UTF-8
```

La configuració del teclat consisteix en la selecció del mapa de tecles i (per a teclats no llatins) una tecla per canviar entre el mapa de tecles no llati i el mapa de tecles US. Només les variants bàsiques estan disponibles en la instal·lació. Les variants avançades només estan disponibles en el sistema instal·lat, mitjançant l'ordre **dpkg-reconfigure keyboard-configuration**.

```
# Selecció del teclat.
d-i keyboard-configuration/xkb-keymap select es
# d-i keyboard-configuration/toggle select No toggling
```

Per a ometre la configuració prèvia del teclat, empreu keymap amb **skip-config**. Això farà que romanga actiu el mapa de teclat del nucli.

## B.4.2 Configuració de la xarxa

Sens dubte, la configuració prèvia de la xarxa no funcionarà si carregueu el fitxer de configuració des de la xarxa. Però va molt bé si esteu carregant-lo des d'un CD o una memòria USB. Si ho feu des de la xarxa, podeu indicar-li al nucli els paràmetres d'arrencada de configuració de la xarxa.

Si necessiteu seleccionar una interfície en concret per tal d'arrencar per xarxa abans de carregar un fitxer de configuració prèvia des de la xarxa, useu un paràmetre d'arrencada com **interface**=*eth1*.

Malgrat que normalment la configuració prèvia de la xarxa no es possible quan s'està utilitzant una configuració prèvia (utilitzant "preseed/url"), en aquest cas podeu utilitzar el procediment per evitar-ho, per exemple si voleu configurar una adreça estàtica per a la interfície de xarxa. Aquest procediment és per forçar que la configuració de xarxa s'execute altra vegada després de haver carregat el fitxer de preconfiguració escrivint un guió "preseed/run" amb les ordres següents:

kill-all-dhcp; netcfg

Les variables de «debconf» següents són rellevants per a configuracions de xarxa.

<sup>&</sup>lt;sup>3</sup>Per exemple, configurar prèviament locale a **ca\_ES** convertiria ca\_ES.UTF-8 en el «locale» per defecte del sistema instal·lat. Si per exemple preferiu ca\_AD.UTF-8 al seu lloc, haureu d'establir una configuració prèvia individual per a cada valor.

# Inhabilita completament la configuració de la xarxa. Açò és útil per a # instal·lacions de CD-ROM en dispositius sense connexió on les preguntes # sobre la xarxa, els avisos i els temps d'espera resulten molests. #d-i netcfg/enable boolean false # Si és possible, el netcfg escollirà una interfície que tinga un enllaç. # El següent evita que es mostre una llista si hi ha més d'una interfície. d-i netcfg/choose\_interface select auto # Si voleu seleccionar una interfície concreta: #d-i netcfg/choose\_interface select eth1 # Per establir un temps d'espera d'enllaç diferent (el valor predeterminat és 3 ↔ segons). # Els valors s'interpreten com a segons. #d-i netcfg/link\_wait\_timeout string 10 # Si teniu un servidor dhcp lent i l'instal·lador finalitza l'espera, això # us pot ser d'utilitat. #d-i netcfg/dhcp\_timeout string 60 #d-i netcfg/dhcpv6\_timeout string 60 # Si preferiu configurar la xarxa a mà, tragueu-li el comentari a aquesta # línia i la configuració de la xarxa estàtica que hi ha a continuació. #d-i netcfg/disable\_autoconfig boolean true # Si voleu que el fitxer de configuració prèvia funcioni en sistemes amb i # sense servidor dhcp, tragueu-li el comentari a aquestes línies i la # configuració de la xarxa estàtica que hi ha a continuació. #d-i netcfg/dhcp\_failed note #d-i netcfg/dhcp\_options select Configure network manually # Configuració de la xarxa estàtica. # IPv4 example #d-i netcfg/get\_ipaddress string 192.168.1.42 #d-i netcfg/get\_netmask string 255.255.255.0 #d-i netcfg/get\_gateway string 192.168.1.1 #d-i netcfg/get\_nameservers string 192.168.1.1 #d-i netcfg/confirm\_static boolean true # IPv6 example #d-i netcfg/get\_ipaddress string fc00::2 #d-i netcfg/get\_netmask string ffff:ffff:ffff:ffff: #d-i netcfg/get\_gateway string fc00::1 #d-i netcfg/get\_nameservers string fc00::1 #d-i netcfg/confirm\_static boolean true # Qualsevol nom d'ordinador principal i de domini assignats amb el dhcp tenen # preferència sobre els valors indicats aquí. Tanmateix, establir aquests # encara evitarà que es mostren qüestions fins i tot si els valors provenen # del dhcp. d-i netcfg/get\_hostname string unassigned-hostname d-i netcfg/get\_domain string unassigned-domain # Si voleu forçar un nom de màquina, independentment de qualsevol dels retornats # pel servidor DHCP o l'entrada DNS inversa per a la IP, tragueu-li el comentari # i ajustau la següent línia. #d-i netcfg/hostname string somehost # Per deshabilitar el molest diàleg sobre la clau WEP. d-i netcfg/wireless\_wep string

# El fastigós nom del servidor dhcp que alguns ISP empren com a contrasenya. #d-i netcfg/dhcp\_hostname string radish # Si necessiteu microprogramari no lliure (non-free) per fer funcionar la # xarxa o altres components, podeu configurar l'instal·lador perquè intenti # carregar-lo sempre, sense preguntar-ho. O es pot canviar a «false» per # desactivar la pregunta.

#d-i hw-detect/load\_firmware boolean true

Fixeu-vos que **netcfg** determinarà automàticament la màscara de la xarxa si no heu configurat netcfg/get\_netmask prèviament. En aquest cas, en instal·lacions automàtiques, s'ha de marcar la variable com a seen. De forma similar, **netcfg** triarà una adreça apropiada si no definiu netcfg/get\_gateway. Excepcionalment podeu definir netcfg/get\_gateway com a "none" per indicar que no s'hauria d'utilitzar cap passarel·la.

## B.4.3 La consola de xarxa

```
# Feu servir els paràmetres següents si voleu emprar el component «network- ↔
console»
# per a instal·lar remotament mitjançant SSH. Açò només té sentit si voleu
# continuar amb la instal·lació de forma manual.
#d-i anna/choose_modules string network-console
#d-i network-console/authorized_keys_url string http://10.0.0.1/openssh-key
#d-i network-console/password password r00tme
#d-i network-console/password-again password r00tme
```

## B.4.4 Configuració del servidor rèplica

Segons el mètode d'instal·lació, un servidor rèplica es pot emprar per a descarregar components addicionals de l'instal·lador, per instal·lar el sistema base, i per a configurar el fitxer /etc/apt/sources.list del sistema instal·lat.

El paràmetre mirror/suite determina el conjunt de programes del sistema.

El paràmetre mirror/udeb/suite determina el conjunt de components addicionals que emprarà l'instal·lador. Això només és útil si els components es descarreguen realment des de la xarxa i han de correspondre amb el conjunt d'eines emprat per construir l'«initrd» per al mètode d'instal·lació emprat en la instal·lació. Normalment l'instal·lador escollirà automàticament el valor correcte i no hauria de ser necessari establir aquest paràmetre.

```
# Si seleccioneu ftp, no cal definir la cadena mirror/country.
#d-i mirror/protocol string ftp
d-i mirror/country string manual
d-i mirror/http/hostname string ftp.es.debian.org
d-i mirror/http/directory string /debian
d-i mirror/http/proxy string
# Conjunt de programes que s'instal·larà.
#d-i mirror/suite string testing
# Conjunt de programes que s'emprarà per a carregar components de
# l'instal·lador (opcional).
#d-i mirror/udeb/suite string testing
```

### **B.4.5** Configuració de comptes

Es poden configurar prèviament el compte del superusuari i el nom i la contrasenya d'un usuari ordinari. Les contrasenyes es poden indicar bé de manera explícita o bé en forma de *resums* MD5.

#### Avís

Sigueu conscients que la configuració prèvia de contrasenyes no és completament segura ja que qualsevol persona amb accés al fitxer de configuració prèvia les podrà saber. L'emmagatzematge de contrasenyes amb una funció resum es considera segura a menys que es faci servir un algorisme feble com DES o MD5, que permeten atacs per força bruta. Els algorismes de funció resum recomanats son SHA-256 i SHA512.

```
# No generar el compte de superusuari (l'usuari normal haurà de ser capaç
# d'utilitzar «sudo»).
#d-i passwd/root-login boolean false
# De forma alternativa, per no generar el compte d'usuari normal.
#d-i passwd/make-user boolean false
# Contrasenya de superusuari, ben explícita
#d-i passwd/root-password password r00tme
#d-i passwd/root-password-again password r00tme
# o bé xifrada fent servir una funció resum crypt(3).
#d-i passwd/root-password-crypted password [crypt(3) hash]
# Per generar un compte d'usuari normal.
#d-i passwd/user-fullname string Usuari de Debian
#d-i passwd/username string debian
# Contrasenya de l'usuari normal, bé explícita
#d-i passwd/user-password password insecure
#d-i passwd/user-password-again password insecure
# o bé xifrada fent servir un capolament crypt(3).
#d-i passwd/user-password-crypted password [crypt(3) hash]
# Genera el primer usuari amb el UID donat en comptes del predeterminat.
#d-i passwd/user-uid string 1010
# El compte d'usuari s'afegirà a algun dels grups estàndard inicials. Per
# a substituir-ho, utilitzeu açò.
#d-i passwd/user-default-groups string audio cdrom video
```

Les variables passwd/root-password-crypted i passwd/user-password-crypted també es poden configurar prèviament posant "!" com a valor. En aquest cas, el compte corresponent es deshabilitarà. Això pot ser convenient per al compte de superusuari en cas que, evidentment, s'haja establert un altre mètode per permetre les tasques d'administració o per entrar com a superusuari (per exemple fent servir l'autenticació de la clau SSH o el **sudo**).

La següent ordre (disponible al paquet whois) es pot fer servir per generar una contrasenya SHA-512 basada en la funció resum «crypt(3)»:

mkpasswd -m sha-512

## B.4.6 Configuració del rellotge i del fus horari

```
# Controla si el rellotge està o no fixat a UTC.
d-i clock-setup/utc boolean true
# Podeu donar-li qualsevol valor vàlid per $TZ; vegeu el contingut de
# /usr/share/zoneinfo/ per als valors vàlids.
d-i time/zone string US/Eastern
# Controla si s'utilitza NTP per posar en hora el rellotge a la instal·lació.
d-i clock-setup/ntp boolean true
# Quin servidor d'NTP s'utilitzarà. El que hi ha per defecte quasi sempre és bo.
#d-i clock-setup/ntp-server string ntp.example.com
```

#### **B.4.7** Fer particions

La configuració prèvia per fer particions de discs durs està limitada per les possibilitats oferides pel partman-auto. Podeu o bé partir l'espai lliure existent al disc o bé el disc sencer. La distribució del disc es pot determinar fent servir una recepta definida prèviament, una de personalitzada procedent d'un fitxer recepta, o una inclosa dins els fitxers de configuració prèvia.

Es poden generar configuracions prèvies amb RAID, LVM i xifrat, però no amb tota la flexibilitat possible de creació de particions que ofereix una instal·lació no preconfigurada.

Els exemples de sota només proporcionen informació bàsica de l'ús de receptes. Per a una informació detallada consulteu els fitxers partman-auto-recipe.txt i partman-auto-raid-recipe.txt, inclosos al paquet debian-installer. Tots dos fitxers també es troben disponibles al repositori de fonts de debian-installer. Adoneu-vos que la funcionalitat disponible pot canviar d'una versió a una altra.

Avís

La identificació dels discs depèn de l'ordre en què es carreguen llurs controladors. Si el sistema té més d'un disc, assegureu-vos que se seleccione el correcte abans d'utilitzar la configuració prèvia.

#### **B.4.7.1** Exemple de particions

```
# If the system has free space you can choose to only partition that space.
# This is only honoured if partman-auto/method (below) is not set.
#d-i partman-auto/init_automatically_partition select biggest_free
# Alternatively, you may specify a disk to partition. If the system has only
# one disk the installer will default to using that, but otherwise the device
# name must be given in traditional, non-devfs format (so e.g. /dev/sda
# and not e.g. /dev/discs/disc0/disc).
# For example, to use the first SCSI/SATA hard disk:
#d-i partman-auto/disk string /dev/sda
# In addition, you'll need to specify the method to use.
# The presently available methods are:
# - regular: use the usual partition types for your architecture
# - lvm: use LVM to partition the disk
# - crypto: use LVM within an encrypted partition
d-i partman-auto/method string lvm
# You can define the amount of space that will be used for the LVM volume
# group. It can either be a size with its unit (eg. 20 GB), a percentage of
# free space or the 'max' keyword.
d-i partman-auto-lvm/guided_size string max
# If one of the disks that are going to be automatically partitioned
# contains an old LVM configuration, the user will normally receive a
# warning. This can be preseeded away...
d-i partman-lvm/device_remove_lvm boolean true
# The same applies to pre-existing software RAID array:
d-i partman-md/device_remove_md boolean true
# And the same goes for the confirmation to write the lvm partitions.
d-i partman-lvm/confirm boolean true
d-i partman-lvm/confirm_nooverwrite boolean true
# You can choose one of the three predefined partitioning recipes:
# - atomic: all files in one partition
# - home:
           separate /home partition
# - multi: separate /home, /var, and /tmp partitions
d-i partman-auto/choose_recipe select atomic
# Or provide a recipe of your own...
```

```
# If you have a way to get a recipe file into the d-i environment, you can
# just point at it.
#d-i partman-auto/expert_recipe_file string /hd-media/recipe
# If not, you can put an entire recipe into the preconfiguration file in one
# (logical) line. This example creates a small /boot partition, suitable
# swap, and uses the rest of the space for the root partition:
#d-i partman-auto/expert_recipe string
      boot-root ::
#
               40 50 100 ext3
                       $primary{ } $bootable{ }
#
                       method{ format } format{ }
#
                       use_filesystem{ } filesystem{ ext3 }
#
                       mountpoint{ /boot }
#
#
               500 10000 100000000 ext3
#
#
                       method{ format } format{ }
#
                       use_filesystem{ } filesystem{ ext3 }
#
                       mountpoint{ / }
#
                                                                #
               64 512 300% linux-swap
                                                                #
                       method{ swap } format{ }
#
# The full recipe format is documented in the file partman-auto-recipe.txt
# included in the 'debian-installer' package or available from D-I source
# repository. This also documents how to specify settings such as file
# system labels, volume group names and which physical devices to include
# in a volume group.
# This makes partman automatically partition without confirmation, provided
# that you told it what to do using one of the methods above.
d-i partman-partitioning/confirm_write_new_label boolean true
d-i partman/choose_partition select finish
d-i partman/confirm boolean true
d-i partman/confirm_nooverwrite boolean true
# When disk encryption is enabled, skip wiping the partitions beforehand.
#d-i partman-auto-crypto/erase_disks boolean false
```

#### **B.4.7.2** Fer particions amb RAID

També podeu utilitzar la configuració prèvia per configurar les particions a una matriu RAID per programari. Els nivells de RAID suportats són 0, 1, 5, 6 i 10, creant matrius degradades i especificant els dispositius de reemplaçament.

Si esteu fent ús de RAID 1, podeu fer la configuració prèvia de «grub» per instal·lar tots els dispositius que s'utilitzen a la matriu; vegeu Secció B.4.11.

#### Avís

És molt fàcil equivocar-se en aquest tipus de partició automatitzada. A més es tracta d'una funcionalitat que no rep molta atenció per part dels desenvolupadors del debian-installer. La responsabilitat d'aconseguir les receptes correctes (de forma que tinguin sentit i no entren en conflicte) recau en l'usuari. Comproveu el fitxer /var/log/syslog si teniu algun problema.

```
# A «method» se li hauria de donar el valor "raid".
#d-i partman-auto/method string raid
# Especifica quins discs s'han de partir. Tots acabaran amb la
# mateixa disposició, per tant tan sols funcionarà si els discs tenen
# la mateixa mida.
```

```
#d-i partman-auto/disk string /dev/sda /dev/sdb
# A continuació necessiteu especificar quines particions físiques
# s'utilitzaran.
#d-i partman-auto/expert_recipe string \
#
      multiraid ::
#
               1000 5000 4000 raid
#
                       $primary{ } method{ raid }
#
#
               64 512 300% raid
#
                       method{ raid }
#
               500 10000 100000000 raid
#
                       method{ raid }
#
#
# Per acabar necessiteu especificar com s'utilitzaran les particions
# prèviament definides a la configuració del RAID. Recordeu d'utilitzar
# els números de partició correctes per particions lògiques. S'admeten
# els nivells RAID 0, 1, 5, 6 i 10, separant-ne els dispositius amb «#».
# Els paràmetres són:
# <raidtype> <devcount> <sparecount> <fstype> <mountpoint> \
#
           <devices> <sparedevices>
#d-i partman-auto-raid/recipe string \
#
     1 2 0 ext3 /
#
          /dev/sda1#/dev/sdb1
#
                                      \
     1 2 0 swap -
#
          /dev/sda5#/dev/sdb5
#
#
     0 2 0 ext3 /home
#
                                      \
          /dev/sda6#/dev/sdb6
#
                                      \
#
# Per a més informació vegeu el fitxer «partman-auto-raid-recipe.txt»
# inclós al paquet «debian-installer» i disponible al repositori de fonts
# de l'instal·lador.
# Açò fa que el «partman» particioni automàticament sense demanar confirmació.
d-i partman-md/confirm boolean true
d-i partman-partitioning/confirm_write_new_label boolean true
d-i partman/choose_partition select finish
d-i partman/confirm boolean true
d-i partman/confirm_nooverwrite boolean true
```

#### B.4.7.3 Com controlar el muntatge de les particions

Normalment, els sistemes de fitxers es munten emprant un identificador universalment únic (UUID) com a clau, el que permet que siguen muntats correctament encara que canvien els seus noms de dispositiu. Els UUID són llargs i difícils de llegir, així que l'instal·lador vos permet muntar els sistemes de fitxers basant-se en noms de dispositiu tradicionals o en etiquetes que els assigneu. Si demaneu a l'instal·lador que munte per etiquetes, els sistemes de fitxers que no en tinguen seran muntats pel seu UUID.

Els dispositius amb noms estables, com els volums lògics LVM, continuaran emprant llurs noms tradicionals en lloc de l'UUID.

Avís

Els noms tradicionals de dispositiu poden canviar amb l'ordre en què el nucli descobreix els dispositius en arrencar, causant que es munte el sistema de fitxers que no toca. De forma similar, es possible que les etiquetes coincidesquen en connectar un disc nou o una unitat USB, i aleshores el comportament del vostre sistema en arrencar serà aleatori.

```
# Per defecte es munta per UUID, però també podeu escollir «traditional»
# per a emprar noms tradicionals de dispositiu, o «label» per a provar amb
# les etiquetes dels sistemes de fitxers abans de recórrer a llurs UUID.
#d-i partman/mount_style select uuid
```

#### B.4.8 Instal·lació del sistema base

No hi ha moltes coses que es puguin configurar prèviament en aquesta etapa de la instal·lació. Les úniques preguntes que hi ha fan referència a la instal·lació del nucli.

```
# Configura APT per a no instal.lar per defecte els paquets recomanats.
# L'ús d'aquesta opció pot resultar en un sistema incomplet i només ha de
# ser emprada per usuaris molt experimentats.
#d-i base-installer/install-recommends boolean false
# El (meta) paquet de la imatge del nucli a instal.lar; es pot utilitzar
# "none" si no es vol instal.lar cap nucli.
#d-i base-installer/kernel/image string linux-image-686
```

## B.4.9 Configuració de l'«apt»

La configuració del fitxer /etc/apt/sources.list i les opcions bàsiques de configuració estan completament automatitzades segons el mètode d'instal·lació emprat i les respostes a les preguntes prèvies. Opcionalment podeu afegir altres repositoris (locals).

```
# Podeu instal·lar programari de contribució («contrib») i no lliure («non-free») ↔
#d-i apt-setup/non-free boolean true
#d-i apt-setup/contrib boolean true
# Elimineu aquest comentari si no voleu utilitzar una rèplica.
#d-i apt-setup/use_mirror boolean false
# Trieu quins serveis d'actualització voleu utilitzar; definiu les rèpliques a
# utilitzar. Els valors mostrats baix són els valors predeterminats normals.
#d-i apt-setup/services-select multiselect security, updates
#d-i apt-setup/security_host string security.debian.org
# Repositoris addicionals, local[0-9] disponibles
#d-i apt-setup/local0/repository string \
       http://local.server/debian stable main
#
#d-i apt-setup/local0/comment string local server
# Habilita les línies deb-src
#d-i apt-setup/local0/source boolean true
# La URL de la clau pública del repositori local; heu de donar una clau o
# l'«apt» es queixarà del repositori no autenticat i la línia al «sources.list»
# es quedarà comentada.
#d-i apt-setup/local0/key string http://local.server/key
# Per defecte l'instal·lador requereix repositoris autenticats utilitzant
# una clau «gpg» coneguda. Aquesta opció es pot utilitzar per deshabilitar
```

```
# aquesta autenticació. Avís: És insegura, no es recomana.
#d-i debian-installer/allow_unauthenticated boolean true
# Elimineu aquest comentari per afegir la configuració multi-arquitectura per a ↔
i386
#d-i apt-setup/multiarch string i386
```

#### **B.4.10** Selecció de paquets

Podeu instal·lar qualsevol combinació de tasques que hi haja a l'abast. En aquest moment les tasques que hi ha són:

- **standard** (eines estàndard)
- **desktop** (escriptori gràfic)
- gnome-desktop (escriptori Gnome)
- **xfce-desktop** (escriptori XFCE)
- kde-desktop (escriptori KDE Plasma)
- cinnamon-desktop (escriptori Cinnamon)
- mate-desktop (escriptori MATE)
- **lxde-desktop** (escriptori LXDE)
- web-server (servidor web)
- print-server (servidor d'impressió)
- **ssh-server** (SSH server)

Podeu també no instal·lar cap tasca i forçar la instal·lació d'un conjunt de paquets d'alguna altra manera. És recomanable incloure sempre la tasca **standard**.

Si voleu instal·lar alguns paquets de forma individual a més a més dels instal·lats per tasques, podeu utilitzar el paràmetre pkgsel/include. El valor d'aquest paràmetre pot ser una llista de paquets separats o bé per comes o bé per espais, que el podeu utilitzar de forma senzilla a la línia d'ordres del nucli.

```
#tasksel tasksel/first multiselect standard, web-server, kde-desktop
# Paquets addicionals per instal.lar individualment
#d-i pkgsel/include string openssh-server build-essential
# Actualització dels paquets després del debootstrap.
# Valors permesos: none, safe-upgrade, full-upgrade
#d-i pkgsel/upgrade select none
# Algunes versions de l'instal.lador poden enviar informes del programari
# que heu instal.lat, i els programes que feu servir. Per defecte no
# s'envia res, però fer-ho ajuda al projecte a determinar quins programes
# són els més populars i incloure'ls en CD.
#popularity-contest popularity-contest/participate boolean false
```

## B.4.11 Instal·lació del carregador d'arrencada

```
# El Grub és el carregador predeterminat (per a x86). Si voleu instal·lar
# el «lilo», elimineu aquest comentari:
#d-i grub-installer/skip boolean true
# Si tampoc voleu instal·lar el «lilo», i no instal·lar cap carregador,
# elimineu també aquest comentari:
#d-i lilo-installer/skip boolean true
```

# Això, que és força segur de fer, fa que el «grub» s'instal·li automàticament # al MBR si no es detecta cap altre sistema operatiu a la màquina. d-i grub-installer/only\_debian boolean true # Aquesta fa que «grub-installer» instal·li al MBR si també troba algun altre # SO, és menys segur, ja que podria no ser capaç d'arrencar l'altre SO. d-i grub-installer/with\_other\_os boolean true # Donada la notable intencionalitat de les memòries USB, la localització del MBR ↔ no # es pot determinar amb seguretat en general, per això cal especificar el següent 🗠 #d-i grub-installer/bootdev string /dev/sda # Per instal·lar en el primer dispositiu (assumint que no és una memòria USB): #d-i grub-installer/bootdev string default # Com alternativa, si voleu instal·lar-lo a un lloc diferent de l'MBR, # elimineu el comentari i editeu aquestes línies: #d-i grub-installer/only\_debian boolean false #d-i grub-installer/with\_other\_os boolean false #d-i grub-installer/bootdev string (hd0,1) # Per instal·lar el «grub» a més d'un disc: #d-i grub-installer/bootdev string (hd0,1) (hd1,1) (hd2,1) # Contrasenya opcional pel «grub», en text pla #d-i grub-installer/password password r00tme #d-i grub-installer/password-again password r00tme # o utilitzant xifrat amb una funció resum MD5, vegeu «grub-md5-crypt(8)». #d-i grub-installer/password-crypted password [MD5 hash] # Empreu l'opció següent per a afegir paràmetres d'arrencada addicionals # per al sistema instal·lat (si l'instal·lador del carregador els admet). # Nota: s'hi afegiran automàticament les opcions passades a l'instal·lador. #d-i debian-installer/add-kernel-opts string nousb

Un resum MD5 per a una contrasenya de grub es pot generar utilitzant **grub-md5-crypt**, o utilitzant l'exemple que hi ha a Secció B.4.5.

#### B.4.12 Finalització de la instal·lació

```
# Durant la instal·lació des de consola sèrie, les consoles virtuals habituals
# (VT1-VT6) normalment queden inhabilitades a «/etc/inittab». Descomenteu la
# línia següent per evitar-ho.
#d-i finish-install/keep-consoles boolean true
# Evita el darrer missatge de la instal·lació que apareix indicant-ne l'estat
# complet.
d-i finish-install/reboot_in_progress note
# Això evita que l'instal·lador expulse el CD quan es torna a arrencar, la
# qual cosa és útil en algunes situacions.
#d-i cdrom-detect/eject boolean false
# Açò farà que l'instal·lador aturi la màquina quan acabe, però que no es
# reinicie al sistema instal·lat.
#d-i debian-installer/exit/halt boolean true
# Això apagarà la màquina del tot en comptes de només aturar-la.
#d-i debian-installer/exit/poweroff boolean true
```

## **B.4.13** Configuració prèvia d'altres paquets

```
# Segons el programari instal·lat, o si les coses van malament durant el
# procés d'instal·lació, és possible rebre preguntes sobre altres qüestions.
# També podeu fer-ne una configuració prèvia. Per obtenir una llista de
# totes les preguntes que es poden fer durant la instal·lació, feu una
# instal·lació, i després executeu aquestes ordres:
# debconf-get-selections --installer > file
# debconf-get-selections >> file
```

# **B.5** Opcions avançades

#### B.5.1 Execució d'ordres personalitzades a la instal·lació

Una opció molt potent i flexible oferta per les eines de preconfiguració és la possibilitat d'executar ordres o guions en alguns punts de la instal·lació.

Quan el sistema d'arxius del sistema objectiu està muntat, està disponible a /target. Si s'ha fet servir un CD d'instal·lació, quan està muntat està disponible a /cdrom.

```
# Necessàriament, la configuració prèvia de l'instal·lador del Debian no pot
# ser segura. No hi ha res que comprove els intents de sobreeiximent de
# memòria intermèdia o d'altres abusos sobre els valors d'un fitxer de
# configuració prèvia com el present. Feu servir només aquests fitxers si
# provenen de llocs de confiança! Per raons de control, i perquè és útil
# en general, aquí teniu una manera d'executar de forma automàtica
# qualsevol ordre de l'interpret que vulqueu dins l'instal·lador.
# Aquesta primera ordre s'executa tan prompte com es pot, tot just després
# de llegir el fitxer de configuració prèvia.
#d-i preseed/early_command string anna-install some-udeb
# Aquesta ordre s'executa just abans d'iniciar l'eina de fer particions.
# Pot ser útil per a aplicar dinàmicament una configuració prèvia de l'eina
# que depenga de l'estat dels discs (que potser no estiguen encara visibles
# en executar «preseed/early_command»).
#d-i partman/early_command \
       string debconf-set partman-auto/disk "$(list-devices disk | head -n1)"
#
# Aquesta s'executa just abans que finalitzi la instal·lació, però
# quan encara es pot usar un directori de destí «/target». Podeu fer «chroot»
# sobre «/target» i usar-lo directament, o fer servir les ordres «apt-install»
# i «in-target» per instal·lar paquets fàcilment i executar ordres al
# sistema de destinació.
#d-i preseed/late_command string apt-install zsh; in-target chsh -s /bin/zsh
```

### **B.5.2** Ús de la configuració prèvia per canviar els valors predeterminats

És pot utilitzar la configuració prèvia per canviar la resposta predeterminada a una pregunta, però que encara es faci la pregunta. Per fer açò l'indicador *seen* s'ha de posar a "false" després de donar-li el valor a una pregunta.

```
d-i foo/bar string value
d-i foo/bar seen false
```

Podeu assolir el mateix efecte per a *totes* les preguntes si establiu el paràmetre preseed/interactive=true a l'indicador d'arrencada. També pot ser útil per provar o depurar el vostre fitxer de preconfiguració.

Adoneu-vos que el propietari "d-i" només s'ha d'emprar per a variables a usar pel propi instal·lador. Per a variables corresponents als paquets instal·lats al sistema de destinació cal que empreu el nom del paquet. Vegeu la nota al peu de Secció B.2.2.

Si esteu preconfigurant mitjançant els paràmetres d'arrencada, podeu fer que l'instal·lador pregunti una qüestió en concret utilitzant l'operador "?=", p. ex. foo/bar?=valor (0 propietari:foo/bar?=valor). Tingueu en compte que això només afectarà els paràmetres corresponents a les preguntes que realment es mostren durant el procés d'instal·lació, i no als paràmetres "interns".

Per a més informació sobre la depuració, feu servir el paràmetre d'arrencada DEBCONF\_DEBUG=5. D'aquesta manera, debconf imprimirà més detalls sobre la configuració actual de cada variable i sobre el seu progrés mitjançant els guions d'instal·lació de cada paquet.

## B.5.3 Càrrega en cadena de fitxers de configuració prèvia

En un fitxer de configuració prèvia se'n poden incloure d'altres. Qualsevol paràmetre d'aquests fitxers prevaldrà sobre els dels fitxers carregats primer. Això fa possible, per exemple, indicar la configuració general de la xarxa a un fitxer i els paràmetres més específics a altres.

```
# Es pot incloure més d'un fitxer, separat per espais; es carregaran tots.
# Els fitxers inclosos poden tenir directrius de configuració prèvia pròpies
# o bé incloure fitxers amb d'altres. Tinqueu en compte que si els noms de
# fitxer són relatius, s'agafen del mateix directori que el del fitxer que
# els inclou.
#d-i preseed/include string x.cfg
# L'instal·lador pot comprovar sumes de verificació de fitxers de configuració
# prèvia abans de fer-los servir. Actualment sols es pot emprar «md5sums»,
# llistau els «md5sums» en el mateix ordre que la llista de fitxers que s'ha
# d'incloure.
#d-i preseed/include/checksum string 5da499872becccfeda2c4872f9171c3d
# Més flexible que això és el següent, que executa una ordre al intèrpret i,
# si s'obté algun nom de fitxer de configuració prèvia, s'hi inclou.
#d-i preseed/include_command \
       string if [ "'hostname'" = bob ]; then echo bob.cfg; fi
# El més flexible de tots, açò descarrega un programa i l'executa.
# El programa pot utilitzar ordres com «debconf-set» per manipular la base
# de dades «debconf». Es pot llistar més d'un quió, separat per espais.
# Adoneu-vos que els noms de fitxers són relatius, s'agafen
# del mateix directori que el fitxer de preconfiguració que els executa.
#d-i preseed/run string foo.sh
```

És possible l'encadenament des de l'«initrd» o de la fase de configuració prèvia amb fitxer, a una configuració prèvia en xarxa donant el valor a «preseed/url» en els fitxers anteriors. Açò farà que la configuració prèvia de la xarxa es realitze quan la xarxa s'aixeque. Necessiteu anar en compte quan ho feu, ja que hi ha dues formes diferents de fer la configuració prèvia, que vol dir per exemple que tindreu l'oportunitat d'executar l'ordre «preseed/early», la segona que es du a terme després d'aixecar la xarxa.

# Apèndix C

# Fer particions per a Debian

## C.1 Com decidir quines particions fer per a Debian i llurs mides

Com a mínim imprescindible, GNU/Linux necessita una partició pròpia. Podeu tenir una única partició que contingui tot el sistema operatiu, les aplicacions i els vostres fitxers personals. Molta gent pensa que també és necessària una altra partició per a l'intercanvi de memòria, però això no és cert del tot. La partició d'intercanvi o "swap" és un espai reservat per al sistema operatiu, i que permet utilitzar el disc com si es tractés de "memòria virtual". Si poseu l'espai d'intercanvi en una altra partició independent, Linux pot fer-ne un ús molt més eficient. Es pot fer servir un fitxer normal per a l'intercanvi, però no és recomanable.

Tanmateix, la majoria de la gent prefereix assignar a GNU/Linux més particions de les estrictament necessàries. Hi ha dos motius pels que us pot interessar dividir el sistema de fitxers en unes quantes particions més petites. El primer és per seguretat. Si passa res que malmeti el sistema de fitxers, generalment només afectarà una partició. D'aquesta manera només caldrà restaurar una part del sistema (a partir de les còpies de seguretat que aneu fent meticulosament). Almenys seria bo considerar tenir el que normalment es coneix com "partició arrel". Aquesta conté els components més essencials del sistema. Si qualsevol de les altres particions queda malmesa, encara podreu arrencar GNU/Linux per arreglar el sistema. Això us pot estalviar haver de reinstal·lar-ho tot de nou.

El segon motiu generalment és més important en un entorn professional, però en realitat dependrà de l'ús que feu de la màquina. Per exemple, un servidor que rep molt correu no desitjat pot omplir fàcilment una partició. Si teniu /var/mail en una partició separada al servidor de correu, la major part del sistema continuarà funcionant.

L'únic inconvenient real de fer servir més particions és que sovint és difícil saber d'entrada quines necessitats tindreu. Si feu una partició massa petita, llavors o reinstal·leu el sistema o no parareu de moure coses d'una banda a l'altra per fer lloc a la partició infradimensionada. D'altra banda, si feu la partició massa gran estareu malbaratant espai que es podria fer servir per a alguna altra cosa. És cert que l'espai de disc és barat avui en dia, però tot i així, per què llançar els diners?

## C.2 L'arbre de directoris

Debian GNU/Linux s'adhereix a la Filesystem Hierarchy Standard (Jerarquia estàndard del sistema de fitxers) per a anomenar directoris i fitxers. Aquest estàndard permet tant a usuaris com a programes predir la ubicació dels fitxers i directoris. El directori arrel es representa per una barra /. A partir de l'arrel, tots els sistemes Debian inclouen aquests directoris:

| Directori | Contingut                                         |  |
|-----------|---------------------------------------------------|--|
| bin       | Binaris d'ordres essencials                       |  |
| boot      | Fitxers estàtics del carregador d'arrencada       |  |
| dev       | Fitxers de dispositiu                             |  |
| etc       | Configuració del sistema específica de la màquina |  |
| home      | Directoris dels usuaris                           |  |
| lib       | Biblioteques compartides essencials i mòduls del  |  |
|           | nucli                                             |  |
| media     | Punts de muntatge per a dispositius extraïbles    |  |
| mnt       | Muntatge temporal de sistemes de fitxers          |  |
| proc      | Directori virtual per a informació del sistema    |  |
| root      | Directori principal de l'usuari root              |  |

| Directori | Contingut                                      |  |
|-----------|------------------------------------------------|--|
| run       | Dades variables en temps d'execució            |  |
| sbin      | Binaris essencials del sistema                 |  |
| sys       | Directori virtual per a informació del sistema |  |
| tmp       | Fitxers temporals                              |  |
| usr       | Jerarquia secundària                           |  |
| var       | Dades variables                                |  |
| srv       | Dades pels serveis facilitats pel sistema      |  |
| opt       | Aplicacions de programari addicionals          |  |

A continuació teniu una llista de consideracions importants pel que fa a directoris i particions. Tingueu en compte que l'ús del disc pot variar molt segons la configuració del sistema. Aquestes recomanacions són més aviat generals i proporcionen un bon punt de partida per a fer particions.

- La partició arrel / sempre ha de contenir físicament /etc, /bin, /sbin, /lib i /dev; si no, no podreu arrencar. Normalment calen 250–350 MiB per a la partició arrel.
- /usr: conté tots els programes d'usuari (/usr/bin), biblioteques (/usr/lib), documentació (/usr/share/doc), etc. Aquesta és la part del sistema de fitxers que generalment ocupa més. Li hauríeu de concedir com a mínim 500 MiB d'espai en disc. Aquesta mida s'ha d'incrementar depenent del nombre i el tipus de paquets que planegeu instal·lar. Una estació de treball potent o un servidor poden dedicar-li 4-6 GiB.
- Ara es recomana tenir /usr a la partició arrel /, d'altre manera podria ocasionar problemes en l'arrencada. Això significa que cal reservar almenys 600–750MB d'espai de disc per a la partició arrel incloent /usr, o 5–6GB per a una màquina de treball o una instal·lació de servidor.
- /var: les dades variables, com ara articles de grups de discussió, correus electrònics, pàgines web, bases de dades, la memòria cau del sistema de paquets, etc., aniran a parar a aquest directori. La seva mida dependrà en bona part de l'ús que doneu al sistema, però per a la majoria de gent, el que marcarà la mida serà la sobrecàrrega produïda pel sistema d'administració de paquets. Si penseu fer una instal·lació completa de gairebé tot allò que Debian pot oferir, tot en una sola sessió, n'hi hauria d'haver prou amb reservar 2 o 3 GiB d'espai per a /var. Si penseu fer la instal·lació per parts (és a dir, instal·lar els serveis i utilitats, després les eines de text, llavors X...), us en podeu sortir amb 300–500 MiB. Si aneu més justos de disc i no penseu fer actualitzacions importants, passareu amb només 30 o 40 MiB.
- /tmp: les dades temporals generades pels programes segurament aniran a parar a aquest directori. 40–100 MiB haurien de ser suficients. Algunes aplicacions, com ara eines de manipulació de fitxers, autoria de CD/DVD, o altre programari multimèdia, poden fer servir /tmp per emmagatzemar fitxers imatge. Si teniu intenció de fer servir aquest tipus d'aplicacions, és recomanable ajustar l'espai disponible a /tmp convenientment.
- /home: tot usuari deixa les seves dades en un subdirectori d'aquest directori. La seva mida dependrà del nombre d'usuaris que tingui el sistema, i dels fitxers que s'hi hagin d'emmagatzemar. Segons l'ús planejat per a la màquina s'haurien de reservar uns 100 MiB per a cada usuari, adaptant aquest valor a les vostres necessitats particulars. Reserveu molt més espai si teniu previst desar molts fitxers multimèdia (imatges, MP3, pel·lícules) als vostres directoris personals.

# C.3 Esquema de particions recomanat

Per a usuaris novells, màquines Debian personals, sistemes domèstics i altres instal·lacions monousuari, el més fàcil i probablement més simple serà fer una única partició / (més la d'intercanvi). Tanmateix, si la vostra partició ocupa més d'aproximadament 6 GiB és preferible que la feu de tipus ext3. Les particions ext2 necessiten comprovacions d'integritat periòdiques, fet que pot arribar a alentir l'arrencada quan la partició és gran.

En sistemes multiusuari amb molt espai de disc, és millor col·locar /var,/tmp, i /home cadascun a la seva pròpia partició, i separats de la partició /.

Podríeu necessitar una partició a part per /usr/local si penseu instal·lar molts programes que no formen part de la distribució Debian. Si la vostra màquina ha de ser un servidor de correu, potser caldria fer una partició a part per a /var/mail. Sovint també és una bona idea posar una partició per a /tmp tot sol, per exemple d'entre 20–50 MiB. D'altra banda, si esteu instal·lant un servidor amb molts comptes d'usuari, és bo tenir una partició gran independent per a /home. En general, l'esquema de particions varia d'una màquina a una altra, depenent de per a què es faci servir. Per a sistemes més complexos llegiu el Multi Disk HOWTO. Aquesta secció tracta més en profunditat aquest tema, pot interessar especialment a proveïdors d'internet i a persones que es dediquin a configurar servidors.

Pel que fa a la mida de la partició d'intercanvi, hi ha molts punts de vista diferents. Un heurisme que va prou bé és fer-la tan gran com la memòria del sistema. Però en la majoria de casos no hauria de ser inferior a 16 MiB. És clar que hi ha excepcions a la regla. Si proveu de resoldre 10000 equacions simultàniament en una màquina amb 256 MiB de memòria, podeu necessitar fins a 1 GiB (o més) d'espai d'intercanvi.

En algunes arquitectures de 32 bits (m68k i PowerPC), la mida màxima d'una partició d'intercanvi és de 2 GiB. Amb això n'hi hauria d'haver prou per gairebé qualsevol instal·lació. Tanmateix, si teniu requeriments més grans, probablement hauríeu de mirar de repartir l'espai d'intercanvi entre diferents discs (també anomenats "spindles" o «filoses») i, a ser possible, entre diferents canals SCSI o IDE. El nucli equilibrarà l'ús de l'espai d'intercanvi entre les múltiples particions i n'obtindrà un millor rendiment.

Com a exemple, una antiga màquina domèstica amb 32 MiB de RAM i un disc IDE de 1.7 GiB a /dev/sda. Podria tenir una partició de 500 MiB per a un altre sistema operatiu a /dev/sda1, una partició d'intercanvi de 32 MiB a /dev/sda3 i la resta, aproximadament 1.2 GiB a /dev/sda2, com a partició Linux.

Per tenir una idea de l'espai que ocupen altres paquets que us poden interessar una vegada la instal·lació del sistema ha estat completada, llegiu Secció D.2.

# C.4 Noms dels dispositius a Linux

Els noms dels discs i particions a Linux poden ser diferents que en altres sistemes operatius. Necessiteu saber els noms que utilitza Linux quan genereu i monteu particions. Aquest és l'esquema bàsic de noms:

- La primera disquetera es diu /dev/fd0.
- La segona disquetera es diu /dev/fd1.
- El primer disc dur s'anomena /dev/sda.
- El segon disc dur s'anomena /dev/sdb, i així successivament.
- El primer CD-ROM SCSI s'anomena /dev/scd0, també conegut com a /dev/sr0.

Les particions en cada disc es representen afegint un número decimal al nom del disc: sda1 i sda2 representen la primera i segona partició del primer disc SCSI del vostre sistema.

Ací teniu un exemple real. Assumim que teniu un sistema amb dos discs SCSI, un a l'adreça SCSI 2 i l'altre a l'adreça SCSI 4. El primer disc (a l'adreça 2) s'anomena sda, i el segon sdb. Si la unitat sda té tres particions, aquestes s'anomenaran sda1, sda2 i sda3. La mateixa lògica s'aplica també al disc sdb i les seues particions.

Teniu en compte que si teniu dos adaptadors de bus SCSI (és a dir, controladores), l'ordre de les unitats pot ser confús. La millor solució en aquest cas és estar atent als missatges d'arrencada, assumint que sabeu els models de les unitats i/o les seues capacitats.

Linux representa les particions primàries fent servir el nom del disc, més els números 1 al 4. Per exemple, la primera partició primària al primer disc és /dev/sda1. Les particions lògiques s'enumeren començant pel 5; així la primera partició lògica en aquest mateix disc és /dev/sda5. Recordeu que la partició estesa, que és la que integra les particions lògiques, no es pot utilitzar.

# C.5 Programes per fer particions de Debian

Els desenvolupadors de Debian han adaptat nombroses varietats de programes per fer particions a fi que funcionen en diversos tipus de discs durs i arquitectures d'ordinador. Tot seguit hi ha una llista dels programes adients per a la vostra arquitectura.

**partman** És l'eina de Debian recomanada per fer particions. Aquesta navalla suïssa també pot redimensionar particions, generar sistemes de fitxers ("formatar" en terminologia de Windows) i associar-los a punts de muntatge.

fdisk És el partidor de discs original del Linux, adequat per als experts.

Aneu amb compte si teniu particions de FreeBSD. Els nuclis d'instal·lació permeten l'ús d'aquestes particions, però la manera com l'**fdisk** els representa (o no) pot fer que els noms de dispositiu diferisquen. Vegeu el COM ES FA Linux+FreeBSD.

cfdisk És un partidor de discs d'ús senzill, apte per a tothom.

Tingueu en compte que el **cfdisk** no reconeix particions FreeBSD en absolut i que, novament, els noms de dispositiu poden diferir.

Un d'aquests programes s'executarà de manera predeterminada quan seleccioneu Parteix els dics (o paregut). Es podria utilitzar una eina de fer particions des de la línia d'ordres al VT2, malgrat que no es recomana.

Recordeu que heu de marcar la partició d'arrencada com a "Arrencable".

### C.5.1 Fer particions per a 64-bit PC

Si teniu instal·lat un altre sistema operatiu com el DOS o el Windows i el voleu conservar, potser hàgeu de redimensionarne la partició a fi d'alliberar espai per a la instal·lació de Debian. L'instal·lador pot redimensionar tant els sistemes de fitxers FAT com els NTFS; quan arribeu al moment de partir, escolliu l'opció Manual, seleccioneu una partició existent i li canvieu la mida.

Normalment, la BIOS del PC posa limitacions al fer particions del disc. El nombre de particions "primàries" i "lògiques" que pot contenir una unitat és limitat. A més a més, les BIOS anteriors a 1994–98 tenen límits quant al lloc de la unitat des del qual es pot arrencar. Hi ha més informació al Linux Partition HOWTO, però aquesta secció inclou també un breu resum, útil en la majoria de situacions.

Les particions "primàries" constitueixen l'esquema original de fer particions dels discs de PC. Tanmateix, només n'hi pot haver quatre. Per evitar això, es van inventar les particions "estesa" i "lògica". Si configureu una partició primària com a estesa, podeu subdividir-ne l'espai en particions lògiques. Es poden crear fins a 60 particions lògiques per partició estesa; amb tot, només podeu tenir una partició estesa per cada unitat física.

El Linux limita les particions per unitat física a 255 en discs SCSI (3 de primàries, 252 de lògiques), i a 63 en una unitat IDE (3 de primàries, 60 de lògiques). Tanmateix el sistema Debian GNU/Linux normal només proporciona 20 dispositius per a particions, de manera que no podreu instal·lar-ne més de 20 si abans no prepareu manualment dispositius per a elles.

Si teniu un disc IDE gran i no esteu fent servir ni l'adreçament LBA ni controladors superposats (de vegades proporcionats pels fabricants), aleshores la partició d'arrencada (la que conté la imatge del nucli) s'ha de col·locar dins els primers 1024 cilindres del disc (normalment uns 524 MiB, sense traducció de la BIOS).

Aquesta restricció no s'aplica si la BIOS és posterior a 1995–1998 (segons el fabricant) i conté l'"Especificació de funcionalitat millorada d'unitats de disc". Tant el Lilo, el carregador del Linux, com l'**mbr**, l'alternativa de Debian, han d'emprar la BIOS per traslladar el nucli del disc a la RAM. Si es troben a la BIOS les extensions int 0x13 d'accés a discs grans, s'empraran. Si no, es farà servir la interfície antiga d'accés al disc, i no es podrà emprar per adreçar-se a cap lloc del disc superior al cilindre 1023è. Una vegada s'ha arrencat el Linux, independentment de la BIOS de l'ordinador, aquestes restriccions ja no s'apliquen, car el Linux no fa servir la BIOS per accedir al disc.

Si teniu un disc gran, potser us caldrà emprar tècniques de traducció de cilindres, que podeu emprar des del programa de configuració de la BIOS, com ara l'LBA (Adreçament de blocs lògics) o el mode de traducció CHS ("Gran"). Trobareu més informació sobre discs grans al Large Disk HOWTO. Si esteu fent servir un esquema de traducció de cilindres i la BIOS no permet l'ús d'extensions d'accés a discs grans, aleshores la partició d'arrencada ha d'ajustar-se a la representació *traduïda* del cilindre 1024è.

La manera recomanada de fer això és generar una partició petita (25–50 MiB són prou) al principi del disc, a fi d'emprar-la com a partició d'arrencada, i després generar les particions que vulgueu a l'espai restant. Aquesta partició d'arrencada *s'ha de* muntar a /boot, car aquest és el directori d'emmagatzematge del(s) nucli(s) del Linux. Aquesta configuració funciona en qualsevol sistema, independentment de si es fa servir l'LBA o la traducció CHS de discs grans, i independentment també de si la BIOS permet l'ús d'extensions d'accés a discs grans.

# **Apèndix D**

# Informació variada

# D.1 Dispositius del Linux

En el Linux teniu diversos fitxers especials que podeu trobar al directori /dev. Aquests fitxers s'anomenen fitxers de dispositiu i no es comporten com fitxers normals. Els tipus més comuns de fitxers de dispositiu són els de bloc i els de caràcter. Aquests fitxers actuen d'interfície amb el controlador real (que forma part del nucli de Linux) que és el que accedeix al maquinari. Un altre tipus de fitxer de dispositiu menys habitual és el que s'anomena *pipe*. Podeu vore els fitxers de dispositiu més important a la taula de baix.

| fd0 | Disquetera primera |
|-----|--------------------|
| fd1 | Disquetera segona  |

| sda  | Disc dur al primer port (Mestre)     |  |
|------|--------------------------------------|--|
| sdb  | Segon disc dur                       |  |
| sda1 | Primera partició del primer disc dur |  |
| sdb7 | Setene partició del segon disc dur   |  |

| srO | Primer CD-ROM |
|-----|---------------|
| sr1 | Segon CD-ROM  |

| ttyS0    | Port sèrie 0, COM1 sota l'MS-DOS                    |  |
|----------|-----------------------------------------------------|--|
| ttyS1    | Port sèrie 1, COM2 sota l'MS-DOS                    |  |
| psaux    | dispositiu de ratolí PS/2                           |  |
| apmdata  | Pseudodispositiu, repetidor de dades procedents del |  |
| gpindaea | dimoni GPM (ratolí)                                 |  |

| cdrom | Enllaç simbòlic a la unitat de CD-ROM              |
|-------|----------------------------------------------------|
| mouse | Enllaç simbòlic al fitxer de dispositiu del ratolí |

| null | Qualsevol cosa escrita a aquest dispositiu desapareixerà |  |
|------|----------------------------------------------------------|--|
| zero | Aquest dispositiu produeix sempre zeros                  |  |

## D.1.1 Configuració del ratolí

El ratolí pot emprar-se tant a la consola del Linux (amb el «gpm») com a l'entorn de finestres X. Normalment, només cal instal·lar el gpm i el servidor X. Ambdós s'han de configurar per fer servir /dev/input/mice com al dispositiu de ratolí. El nom correcte del protocol del ratolí a «gpm» és **exps2**, i a X **ExplorerPS/2**. Els fitxers de configuració són /etc/gpm.conf i /etc/X11/xorg.conf, respectivament.

Cal carregar certs mòduls del nucli per a fer funcionar el ratolí. En alguns casos, es detecta automàticament els mòduls correctes, però no sempre per als antics ratolins sèrie i de tipus «bus»<sup>1</sup>, actualment només en ús en equips antics. A continuació es resum els mòduls del nucli Linux necessaris per a diferents tipus de ratolins:

| Mòdul    | Descripció                                           |  |
|----------|------------------------------------------------------|--|
| psmouse  | ratolí PS/2 (autodetectat)                           |  |
| usbhid   | ratolí USB (autodetectat)                            |  |
| sermouse | La majoria de ratolins sèrie                         |  |
| logibm   | Ratolí «bus» connectat amb una targeta Logitech      |  |
| inport   | Ratolí «bus» connectat a una targeta ATI o Microsoft |  |
|          | InPort                                               |  |

Per a carregar un mòdul controlador del ratolí, podeu fer servir l'ordre **modconf** (del paquet del mateix nom) i mirar en la categoria **kernel/drivers/input/mouse**.

# **D.2** Espai requerit per a les tasques

Una instal·lació estàndard per a l'arquitectura «amd64» amb el nucli 2.6, incloent-hi tots els paquets estàndard, requereix 933 MiB d'espai de disc. Una instal·lació bàsica mínima, amb la tasca "Sistema estàndard" no seleccionada, ocuparà 701 MiB.

#### Important

En els dos casos és l'espai en disc utilitzat *després* d'acabar la instal·lació i esborrar tots els fitxers temporals. Açò també te en compte les necessitats del sistema de fitxers, per exemple els fitxers de «journal». Açò vol dir que farà falta prou més espai al disc *durant* la instal·lació i per l'ús normal del sistema.

La següent taula enumera les mides indicades per l'«aptitude» que calen per a les tasques llistades en el «tasksel». Tingueu en compte que algunes d'aquestes comparteixen components, per tant la mida total de la instal·lació conjunta de dues d'elles pot resultar inferior al total de la suma indicat.

Per defecte s'instal·larà l'entorn d'escriptori GNOME, però podeu escollir un entorn d'escriptori alternatiu emprant una de les imatges de CD especials, o especificant l'entorn d'escriptori desitjat en iniciar l'instal·lador (vegeu Secció 6.3.6.2).

Tingueu en compte que cal afegir les mides de la taula a la de la instal·lació estàndard a l'hora de determinar la mida de les particions. La major part de la mida identificada com a "Mida de la instal·lació" la faran servir /usr i /lib; la mida identificada com a "Mida de la descàrrega" cal tenir-la a l'abast (temporalment) a /var.

| Tasca                | Mida de la instal·lació<br>(MiB) | Mida de la descàrrega<br>(MiB) | Espai requerit per a la<br>instal·lació (MiB) |
|----------------------|----------------------------------|--------------------------------|-----------------------------------------------|
| Entorn d'escriptori  |                                  |                                |                                               |
| • GNOME (per         | 2724                             | 785                            | 3500                                          |
| defecte)             |                                  | 785                            | 5509                                          |
| KDE Plasma           | 4244                             | 1280                           | 5524                                          |
| • Xfce               | 2342                             | 657                            | 2999                                          |
| • LXDE               | 2486                             | 707                            | 3193                                          |
| • MATE               | 2857                             | 757                            | 3614                                          |
| Cinnamon             | 3824                             | 1102                           | 4926                                          |
| Servidor web         | 44                               | 11                             | 55                                            |
| Servidor d'impressió | 440                              | 91                             | 531                                           |
| Servidor de SSH      | 2                                | 0                              | 2                                             |

Si la llengua emprada no és l'anglès, el **tasksel** potser instal·larà automàticament una *tasca de localització* si n'hi ha cap a l'abast per a la vostra llengua. Les necessitats d'espai canvien segons la llengua; heu de reservar uns 350 MiB en total per a la descàrrega i la instal·lació.

<sup>&</sup>lt;sup>1</sup>Els ratolins sèrie tenen un connector en D de 9 forats; els ratolins de «bus» tenen 8 agulles i son redons, cal no confondre'ls amb connector redó de 6 agulles del ratolí PS/2 o amb el connector redó de 4 agulles del ratolí ADB.

## D.3 Instal·lar Debian GNU/Linux des d'un sistema Unix/Linux

Aquesta secció explica com instal·lar Debian GNU/Linux des d'un Unix o Linux, sense utilitzar el sistema de menús de l'instal·lador com s'explica a tot aquest manual. Aquest COM ES FA d'"instal·lació creuada" l'han demanat usuaris de Red Hat, Mandriva i SuSE que migren a Debian GNU/Linux. En aquesta secció es pressuposa una certa familiaritat amb la introducció d'ordres «\*nix» i la navegació pel sistema de fitxers. En aquesta secció, \$ significa que l'ordre s'ha d'introduir al sistema actual de l'usuari, i # significa que l'ordre s'ha d'introduir al «chroot» de Debian.

Una vegada tingueu configurat el sistema Debian a la vostra mida, podreu migrar totes les dades existents (si n'hi ha alguna) i continuar treballant. Aquesta és, per tant una instal·lació Debian GNU/Linux amb "sense temps d'inactivitat". També és una manera intel·ligent de treballar amb maquinari que d'altra manera no funciona bé amb diferents arrencades o mitjans d'instal·lació.

#### Nota

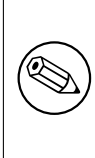

Ja que aquesta és principalment una tasca manual, heu de considerar que haureu de fer moltes configuracions bàsiques del sistema, que requeriran més coneixement en general sobre Debian i Linux que el necessari per a realitzar una instal·lació regular. No espereu que aquest procediment resulti en un sistema idèntic al que obtindríeu amb una instal·lació regular. També heu de tenir en compte que aquest procediment només descriu els passos bàsics per a configurar el sistema. Pot ser que siguin necessaris passos addicionals d'instal·lació i/o configuració.

## D.3.1 Començar

Amb les actuals eines «\*nix», es necessita tornar a partir el disc, preparant al menys un sistema de fitxers i una partició d'intercanvi. Necessitareu al menys 701 MiB d'espai per una instal·lació de consola, o bé al menys 2486 MiB si voleu instal·lar X (més si intenteu instal·lar algun entorn d'escriptori com el GNOME o el KDE Plasma).

A continuació, genereu sistemes de fitxers a les vostres particions. Per exemple, per generar un sistema de fitxers «ext3» a la partició /dev/sda6 (que és el nostre exemple per la partició arrel):

```
# mke2fs -j /dev/sda6
```

Si voleu generar un sistema de fitxers «ext2», ometeu -j.

Inicialitzeu i activeu l'intercanvi (substituïu el número de la partició per la vostra partició d'intercanvi de Debian):

```
# mkswap /dev/sda5
# sync
# swapon /dev/sda5
```

Munteu la partició a /mnt/debinst (el lloc d'instal·lació, per ser l'arrel (/) del sistema de fitxers del nou sistema). El punt de muntatge és arbitrari, i se'n farà ús després.

```
# mkdir /mnt/debinst
# mount /dev/sda6 /mnt/debinst
```

#### Nota

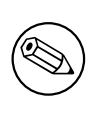

Si voleu tenir parts del vostre sistema de fitxers (p. ex. «/usr») muntats en particions separades, haureu de generar i muntar aquests directoris manualment abans de procedir amb la següent fase.

### D.3.2 Instal·lar debootstrap

L'eina que utilitza l'instal·lador de Debian, i que es reconeix oficialment com la manera d'instal·lar un sistema base de Debian, és **debootstrap**. Fa ús de **wget** i **ar**, i per altra part tan sols depèn de /bin/sh i eines Unix/Linux bàsiques<sup>2</sup>.

<sup>&</sup>lt;sup>2</sup>Això inclou les utilitats base de GNU i ordres com sed, grep, tar i gzip.

Instal leu wget i ar si no hi són ara al vostre sistema, i descarregueu i instal leu debootstrap.

Podeu també utilitzar el procediment següent per fer la instal·lació de forma manual. Genereu un directori de treball per extreure els «.deb» dins:

# mkdir work
# cd work

El binari de **debootstrap** el podeu trobar a l'arxiu de Debian (assegureu-vos de seleccionar l'arxiu correcte per la vostra arquitectura). Descarregueu el «.deb» **debootstrap** del repositori, copieu el paquet al directori i extraieu-ne els fitxers. Necessitareu tenir privilegis de «root» per instal·lar els fitxers.

```
# ar -x debootstrap_0.X.X_all.deb
# cd /
# zcat /full-path-to-work/work/data.tar.gz | tar xv
```

#### D.3.3 Executar debootstrap

Podeu descarregar els fitxers que necessiteu del **debootstrap** directament de l'arxiu quan l'executeu. Podeu substituir **ftp.es.debian** per qualsevol rèplica de l'arxiu a l'ordre de l'exemple de baix, preferiblement per un que estigui a prop vostre. Teniu una llista de les rèpliques a http://www.debian.org/mirror/list.

Si teniu un CD de Debian GNU/Linux buster muntat a /cdrom, podeu substituir l'adreça del http per: file:/cdrom/debian Substituïu una de les següents per ARCH a l'ordre debootstrap: amd64, arm64, arme1, armhf, i386, mips,

mipsel, powerpc, ppc64el o s390x.

```
# /usr/sbin/debootstrap --arch ARCH buster \
    /mnt/debinst http://ftp.es.debian.org/debian
```

#### D.3.4 Configurar el sistema base

Ara ja teniu un sistema Debian real al disc, això si, molt petit. Feu chroot:

# LANG=C.UTF-8 chroot /mnt/debinst /bin/bash

Si l'arquitectura de destí és diferent a la de l'hoste, primer haureu de copiar «qemu-user-static» al nou hoste:

```
# cp /usr/bin/qemu-ARCH-static /mnt/debinst/usr/bin
```

```
# LANG=C.UTF-8 chroot /mnt/debinst qemu-ARCH-static /bin/bash
```

Després d'entrar al «chroot» podríeu necessitar ajustar la definició del terminal per a que sigui compatible amb el sistema Debian base, per exemple:

# export TERM=xterm-color

Depenent del valor de «TERM», haureu d'instal·lar el paquet ncurses-term per a tenir suport per a ell. Si l'arquitectura objectiu és diferent de a la de l'hoste, necessitau acabar el procés multietapa d'arrencada:

/debootstrap/debootstrap --second-stage

#### D.3.4.1 Generar fitxers de dispositiu

En aquest punt /dev/ només conté fitxers de dispositiu molt bàsics. Per als següents passos de la instal·lació pot ser que es requereixin fitxers de dispositiu addicionals. Hi ha diferents maneres d'assolir això, i el mètode que hauríeu d'emprar depèn del sistema hoste que esteu usant per a fer la instal·lació, de si fareu servir o no un nucli modular, i de si penseu usar fitxers de dispositiu estàtics o dinàmics (p. ex. usant udev) per al nou sistema.

Algunes de les opcions disponibles són:

 instal·lar el paquet «makedev» i generar un conjunt de fitxers de dispositiu estàtic fent servir (abans de fer «chroot»)

```
# apt install makedev
# mount none /proc -t proc
# cd /dev
# MAKEDEV generic
```
- només generar manualment dispositius de fitxer fent servir MAKEDEV
- muntar vinculantment («bind mount») «/dev» des del vostre sistema hoste a sobre de «/dev» al sistema destí; tingueu en compte que els guions «postinst» d'alguns paquets poden intentar crear fitxers de dispositiu, per tant aquest opció s'ha d'utilitzar amb cura.

### D.3.4.2 Muntatge de les particions

Necessitareu generar el fitxer /etc/fstab.

# editor /etc/fstab

Aquest és un exemple que podeu modificar per a que s'ajuste a les vostres necessitats:

```
# /etc/fstab: informació estàtica del sistema de fitxers.
#
# s. fitxers
              punt muntatge tipus
                                       opcions
                                                                 dump passades
                      ext3 defaults
/dev/XXX
               /
                                                                 0
                                                                     1
/dev/XXX
                /boot
                             ext3 ro,nosuid,nodev
                                                                 0
                                                                      2
/dev/XXX
                                                                 0
                                                                      0
               none
                             swap sw
                             proc defaults
                                                                 0
                                                                      0
proc
                /proc
/dev/fd0 /media/floppy auto noauto,rw,sync,user,exec 0
/dev/cdrom /media/cdrom iso9660 noauto,ro,user,exec 0
                                                                      0
               /media/cdrom iso9660 noauto,ro,user,exec 0
                                                                      0
                                    ,...suid,nodev
rw,nosuid,nodev
rw,nodev
                                     rw,nosuid,nodev
/dev/XXX
                              ext3
                                                                 0
                                                                      2
                /tmp
/dev/XXX
                /var
                               ext3
                                                                 0
                                                                      2
                                                                 0
                                                                      2
/dev/XXX
                /usr
                               ext3
                         ext3 rw,nosuid,nodev
                                                                 0
                                                                      2
/dev/XXX
                /home
```

Utilitzeu mount -a per muntar tot el sistema de fitxers que heu especificat al vostre /etc/fstab, o bé munteu cada sistema de fitxers de forma individual:

# mount /path # ex.: mount /usr

Els sistemes Debian tenen punts de muntatge pels dispositius extraïbles a /media, però manté enllaços per raons de compatibilitat a /. Podeu generar aquests si els necessiteu, per exemple:

```
# cd /media
# mkdir cdrom0
# ln -s cdrom0 cdrom
# cd /
# ln -s media/cdrom
```

Podeu muntar el sistema de fitxers «proc» vàries vegades i a llocs arbitraris, però s'espera tenir el /proc. Si no utilitzeu mount -a, assegureu-vos de muntar «proc» abans de continuar:

# mount -t proc proc /proc

L'ordre **ls** /proc ha de mostrar ara un directori no buit. Si això fallés, podeu provar de muntar «proc» des de fora del «chroot»:

# mount -t proc proc /mnt/debinst/proc

#### D.3.4.3 Configurar la zona horària

Posant la tercera línia del fitxer /etc/adjtime a "UTC" o "LOCAL" determina si el sistema interpretarà que el rellotge intern està en UTC o en horari local. L'ordre següent permetrà configurar i triar la vostra zona horària.

```
# editor /etc/adjtime
```

Això és un exemple:

```
0.0 0 0.0
0
UTC
```

La següent ordre vos ajudarà a seleccionar la vostra franja horària.

# dpkg-reconfigure tzdata

#### D.3.4.4 Configurar la xarxa

Per configurar la xarxa, editeu /etc/network/interfaces, /etc/resolv.conf, /etc/hostname i /etc/hosts.

# editor /etc/network/interfaces

Ací teniu alguns exemples senzills de /usr/share/doc/ifupdown/examples:

```
******
# /etc/network/interfaces -- fitxer de configuració per ifup(8), ifdown(8)
# Llegiu la pàgina del manual de «interfaces(5)» per veure quines
# opcions teniu al vostre abast.
# # # # # #
# La interfície «loopback» ja no és realment necessària, però es pot emprar
# si és necessari.
#
# auto lo
# iface lo inet loopback
# Per utilitzar «dhcp»:
#
# auto eth0
# iface eth0 inet dhcp
# Un exemple de configuració amb IP estàtica («network», «broadcast» i
# «gateway» són opcionals):
#
# auto eth0
# iface eth0 inet static
#
    address 192.168.0.42
   network 192.168.0.0
#
   netmask 255.255.255.0
#
#
   broadcast 192.168.0.255
#
   gateway 192.168.0.1
```

Introduïu el nom del(s) vostre(s) servidor(s) de noms a /etc/resolv.conf:

# editor /etc/resolv.conf

Un exemple senzill de /etc/resolv.conf:

```
search example.com
nameserver 10.1.1.36
nameserver 192.168.9.100
```

Introduïu el nom del vostre sistema (de 2 a 63 caràcters):

```
# echo DebianHostName > /etc/hostname
```

I un fitxer /etc/hosts bàsic amb suport IPv6:

```
127.0.0.1 localhost
127.0.1.1 DebianHostName
# Les línies següents són les desitjables per a màquines amb suport IPv6
::1 ip6-localhost ip6-loopback
fe00::0 ip6-localnet
ff00::0 ip6-mcastprefix
ff02::1 ip6-allnodes
ff02::2 ip6-allnoters
ff02::3 ip6-allhosts
```

Si teniu vàries targetes de xarxa, ordeneu els noms dels mòduls dels controladors al fitxer /etc/modules amb l'ordre desitjat. A l'arrencada, cada targeta s'associarà amb el nom de la interfície («eth0», «eth1», etc.) que esperàveu.

### D.3.4.5 Configurar Apt

El «debootstrap» haurà generat un fitxer /etc/apt/sources.list molt bàsic que permetrà instal·lar paquets addicionals. Per altra banda, potser voldreu afegir alguns fonts addicionals, per exemple per al codi font dels paquets i les actualitzacions de seguretat:

```
deb-src http://ftp.es.debian.org/debian buster main
deb http://security.debian.org/ buster/updates main
deb-src http://security.debian.org/ buster/updates main
```

Recordeu d'executar apt update després de fer els canvis a la llista de fonts.

### D.3.4.6 Configurar el teclat i els paràmetres locals («locales»)

Per configurar els vostres paràmetres locals per utilitzar un idioma que no sigui l'anglès, instal·leu el paquet de suport locales i configureu-lo. En aquest moment es recomana utilitzar els «locales» amb UTF-8.

```
# aptitude install locales
# dpkg-reconfigure locales
```

Per configurar el vostre teclat (si fa falta):

```
# apt install console-setup
# dpkg-reconfigure keyboard-configuration
```

El canvi en la configuració del teclat no serà efectiu mentre esteu al «chroot», sinó que estarà configurat en reiniciar de nou.

### D.3.5 Instal·lar un nucli

Si intenteu arrencar aquest sistema, probablement voldreu un nucli Linux i un carregador d'arrencada. Identifiqueu si hi ha algun nucli pre-empaquetat amb:

```
# apt search linux-image
```

Ara instal·lau el paquet corresponent al nucli que desitjau fent servir el seu nom de paquet.

```
# apt install linux-image-arch-etc
```

### D.3.6 Configuració del carregador d'arrencada

Per aconseguir que el vostre sistema Debian GNU/Linux arrenqui, configureu el carregador d'arrencada per a que carregui el nucli instal·lat a la partició. Fixeu-vos que **debootstrap** no instal·la cap carregador d'arrencada, encara que podeu utilitzar l'**apt** dins el «chroot» per tal de fer-ho.

Comproveu la informació de **info grub** o**man lilo.conf** per saber com configurar el carregador d'arrencada. Si el vostre sistema era ja Debian, afegiu una entrada per a la instal·lació al vostre fitxer existent «grub2» grub.cfg o lilo.conf. Pel lilo.conf, podeu copiar-lo al nou sistema i editar-lo allí. Després d'editar-lo, executeu **lilo** (recordeu que utilitzarà el lilo.conf relatiu al sistema des d'on el crideu)..

Instal·lar i configurar el grub2 és tan fàcil com:

```
# apt install grub-pc
# grub-install /dev/sda
# undate much
```

# update-grub

La segona ordre instal·larà el **grub2** (en aquest cas al MBR de sda). L'última ordre prepararà un fitxer correcte i funcional a /boot/grub/grub.cfg.

Tingueu en compte que això assumeix que s'ha generat un fitxer de dispositiu /dev/sda. Hi ha mètodes alternatius per instal·lar **grub2**, però aquests estan fora l'abast d'aquest apèndix.

Ací teniu un exemple bàsic de /etc/lilo.conf:

```
boot=/dev/sda6
root=/dev/sda6
install=menu
delay=20
lba32
image=/vmlinuz
initrd=/initrd.img
label=Debian
```

### D.3.7 Accés remot: instal·lar SSH i configurar l'accés

Si podeu accedir al sistema des de la consola, podeu botar aquesta secció. Si el sistema ha d'ésser accessible des de la xarxa més endavant, és necessari instal·lar SSH i configurar l'accés.

```
# apt install ssh
```

La identificació com a administrador amb contrasenya està desactivada per defecte, de manera que la configuració de l'accés es pot fer establint una contrasenya i activant la identificació del compte d'administració amb contrasenya:

```
# passwd
# editor /etc/ssh/sshd_config
```

Aquesta opció està activada:

PermitRootLogin yes

També es pot configurar l'accés posant una contrasenya SSH al compte d'administració:

```
# mkdir /root/.ssh
# cat << EOF > /root/.ssh/authorized_keys
ssh-rsa ....
EOF
```

Finalment, l'accés es pot configurar donant d'alta un usuari i assignant-li una contrasenya:

```
# adduser joe
# passwd joe
```

### D.3.8 Retocs finals

Com ja s'ha dit abans, el sistema instal·lat serà molt bàsic. Si us agradaria tenir un sistema més madur, hi ha un mètode fàcil per instal·lar tots els paquets de prioritat "standard":

```
# tasksel install standard
```

Per suposat, podeu utilitzar l'apt per instal·lar paquets de forma individual.

Després de la instal·lació hi ha un munt de paquets descarregats a /var/cache/apt/archives/. Podeu alliberar espai al disc executant:

# apt clean

## D.4 Instal·lació de Debian GNU/Linux per «Parallel Line IP» (PLIP)

Aquesta secció explica com instal·lar Debian GNU/Linux en un ordinador sense una targeta Ethernet, però amb un ordinador passarel·la remot adjunt per mitjà d'un cable «Null-Modem» (també anomenat cable «Null-Printer»). És recomanable que l'ordinador passarel·la estigui connectat a una xarxa que tingui una rèplica de Debian (per exemple, a Internet).

En l'exemple d'aquest apèndix configurarem una connexió PLIP utilitzant una passarel·la connectada a Internet a través d'una connexió de marcatge directe (ppp0). Farem servir les adreces IP 192.168.0.1 i 192.168.0.2 per a les interfícies PLIP del sistema destí i origen respectivament (és recomanable que aquestes adreces no s'utilitzin dins l'espai d'adreces de la vostra xarxa).

La connexió PLIP configurada durant la instal·lació romandrà disponible després d'arrencar el sistema instal·lat (consulteu Capítol 7).

Abans de començar, necessitareu comprovar la configuració de la BIOS (adreces base IO i IRQ) per als ports paral·lels dels sistemes origen i destí. Els valors més habituals són io=0x378, irq=7.

### **D.4.1** Requeriments

- Un ordinador destí, anomenat destí, on s'instal·larà el sistema Debian.
- Suports d'instal·lació del sistema, consulteu Secció 2.4.
- Un altre ordinador connectat a Internet, anomenat origen, que farà de passarel·la.
- Un cable «Null-Modem DB-25». Consulteu el PLIP-Install-HOWTO per a més informació sobre aquest cable i instruccions de com elaborar-ne el vostre propi.

### D.4.2 Configuració de l'origen

La següent sequència d'intèrpret d'ordres és un exemple simple de com configurar l'ordinador origen com a passarel·la cap a Internet fent servir «ppp0».

#!/bin/sh

```
# Eliminem els mòduls que s'executen al nucli per evitar conflictes i per a
# tornar-los a configurar manualment.
modprobe -r lp parport_pc
modprobe parport_pc io=0x378 irq=7
modprobe plip
# Configurem la interfície PLIP (en aquest cas «plip0», vegeu «dmesg | grep plip» ↔
)
ifconfig plip0 192.168.0.2 pointopoint 192.168.0.1 netmask 255.255.255.255 up
# Configurem la passarel·la
modprobe iptable_nat
iptables -t nat -A POSTROUTING -o ppp0 -j MASQUERADE
echo 1 > /proc/sys/net/ipv4/ip_forward
```

### D.4.3 Instal·lació del destí

Arrenqueu el suport d'instal·lació. És necessari executar la instal·lació en mode expert; introduïu **expert** a l'indicador d'arrencada. Si necessiteu establir paràmetres per mòduls del nucli, ho necessitareu també a l'indicador d'ordres de l'arrencada. Per exemple, per arrencar l'instal·lador i establir els valors de les opcions "io" i "irq" del mòdul «parport\_pc», introduïu a l'indicador d'ordres de l'arrencada:

expert parport\_pc.io=0x378 parport\_pc.irq=7

A continuació hi ha les respostes recomanades de diverses fases de la instal·lació.

1. Carrega els components de l'instal·lador des del CD

Seleccioneu l'opció **plip-modules** de la llista; això farà disponibles els controladors de PLIP al sistema d'instal·lació.

- 2. Detecta el maquinari de xarxa
  - Si el destí *té* una targeta de xarxa, es mostrarà una llista dels controladors per a les targetes detectades. Si voleu imposar que el debian-installer utilitzi PLIP, heu de desseleccionar tots els mòduls llistats. Òbviament, si l'ordinador destí no té cap targeta de xarxa, l'instal·lador no mostrarà aquesta llista.
  - Com que anteriorment no s'ha detectat/seleccionat cap xarxa, l'instal·lador us demanarà que seleccioneu un controlador de xarxa d'una llista. Seleccioneu el mòdul plip.
- 3. Configuració de la xarxa

- Configuració automàtica de la xarxa amb DHCP: No
- Adreça IP: 192.168.0.1
- Adreça punt a punt: **192.168.0.2**
- Adreces dels servidors de noms: podeu introduir les mateixes adreces que les utilitzades a l'origen (vegeu /etc/resolv.conf)

# D.5 Instal·lació de Debian GNU/Linux utilitzant PPP sobre Ethernet (PP-PoE)

En alguns països el PPP sobre Ethernet (PPPoE) és un protocol comú per a les connexions de banda ampla (ADSL o cable) als proveïdors de serveis d'internet. La configuració de la connexió de xarxa utilitzant PPPoE no està suportada per defecte a l'instal·lador, però es pot fer funcionar de forma molt senzilla. Aquesta secció explica com fer-ho.

La connexió PPPoE feta a la instal·lació estarà també disponible després de reiniciar al sistema que heu instal·lat (vegeu Capítol 7).

Per tenir l'opció de configurar i utilitzar PPPoE a la instal·lació, necessitareu instal·lar utilitzant una de les imatges de CD-ROM/DVD de les que podeu disposar. No hi ha suport per altres mètodes d'instal·lació (com per exemple netboot).

Instal·lar amb PPPoE és casi el mateix que qualsevol altra instal·lació. Els passos següents mostren les diferències.

- Arrenqueu l'instal·lador utilitzant el paràmetre d'arrencada **modules=ppp-udeb**<sup>3</sup>. Açò assegurarà que el component responsable de la configuració del PPPoE (ppp-udeb) es carregarà i executarà automàticament.
- Seguiu els passos inicials normals de la instal·lació (selecció de la llengua, país i teclat i la càrrega de components addicionals<sup>4</sup>).
- El pas següent és la detecció del maquinari de xarxa, per poder identificar qualsevol targeta Ethernet present al sistema.
- Desprès d'açò s'iniciarà la configuració del PPPoE. L'instal·lador provarà tots els dispositius Ethernet detectats per poder trobar un concentrador PPPoE (un tipus de servidor que controla connexions de tipus PPPoE).

És possible que no es trobe el concentrador al primer intent. Açò pot passar de vegades a xarxes carregades o lentes o amb servidors defectuosos. En molts casos un segon intent per detectar el concentrador serà suficient; per tornar a intentar-ho, seleccioneu Configurar i iniciar una connexió PPPoE des del menú principal de l'instal·lador.

- Després de trobar un concentrador, es demanarà a l'usuari que escrigui la informació d'accés (l'usuari i la contrasenya del PPPoE).
- En aquest punt l'instal·lador utilitzarà la informació que es done per establir la connexió PPPoE. Si s'ha donat la informació correcta, la connexió PPPoE s'hauria de configurar i l'instal·lador hauria de ser capaç d'utilitzar la connexió a Internet i descarregar els paquets (si fa falta). Si la informació de connexió és incorrecta, o apareix algun error, l'instal·lador s'aturarà però la configuració es pot tornar a intentar seleccionant altra vegada l'entrada del menú Configurar i iniciar una connexió PPPoE.

<sup>&</sup>lt;sup>3</sup>Vegeu Secció 5.1.7 per a obtenir informació sobre com afegir un paràmetre d'arrencada.

<sup>&</sup>lt;sup>4</sup>El component ppp-udeb es carrega com qualsevol dels components addicionals en aquest pas. Si voleu instal·lar amb prioritat mitjana o baixa (mode expert), podeu seleccionar manualment el ppp-udeb en comptes d'introduir el paràmetre "modules" a l'indicador de l'arrencada.

# **Apèndix E**

# Sobre aquest document

### E.1 Quant a aquest document

Aquest manual de l'instal·lador de Debian Sarge està basat en el manual d'instal·lació de Debian Woody per a disquets, el qual, al seu torn, es basà en anteriors manuals d'instal·lació de Debian i en el manual de la distribució Progeny, que fou publicat sota la llicència GPL en 2003.

Aquest document està escrit en DocBook XML. Els formats finals els han generat diversos programes tot fent servir la informació dels paquets docbook-xml i docbook-xsl.

A fi de fer aquest document més fàcil de gestionar, s'han emprat un seguit de funcionalitats XML, tals com les entitats i els atributs de perfil. Aquests tenen un paper anàleg al de les variables i els condicionals dels llenguatges de programació. El fitxer font XML d'aquest document conté informació sobre cada arquitectura — els atributs de perfil s'han emprat per especificar certes parts del text com a pròpies de cada arquitectura.

Han contribuït en aquesta traducció Guillem Jover guillem@debian.org (2004-2008, 2010-2011, 2017), Joan Queralt (2004), Aleix Badia i Bosch a.badia@callusdigital.org (2004-2005), Miguel Gea Milvaques xerakko@debian.org (2004-2008), Jordà Polo jorda@ettin.org (2005-2008), Jordi Mallach jordi@debian.org > (2005), Albert Gasset Romo albert.gasset@gmail.com (2005), Joan Sanz joansanzrab@gmail.com (2005-2006), Juan Andres Gimeno Crespo juagicre@fiv.upv.es (2005), Miquel Oliete ktalanet@yahoo.es (2005), Orestes Mas orestes@tsc.upc.es (2005), Steve Langasek vorlon@debian.org (2006-2007), David Aguilera dvd1985@gmail.com (2007), Ivan Vilata i Balaguer ivan@selidor.net (2010), Hector Oron hector.oron@gmail.com (2010), Conxa Trallero ctrallero@ub.edu (2010), Innocent De Marchi tangram.peces@gmail.com (2017) i les persones que col·laboren a la llista de traducció al català.

## E.2 Contribucions a aquest document

Si teniu cap problema o suggeriment quant a aquest document, podeu enviar-los com un informe d'error del paquet installation-guide. Vegeu el paquet reportbug o llegiu la documentació en línia del sistema de seguiment d'errors de Debian. És convenient que comproveu els errors actuals de installation-guide per veure si ja s'ha informat del vostre problema. En aquest cas, podeu confirmar-lo o també aportar-hi més informació a *xxxx*@bugs.debian.org, on *xxxx* és el número de l'error ja notificat.

O millor encara, obteniu una còpia de la font DocBook del document i feu-ne pedaços de correcció. Trobareu la font al project installation-guide a salsa. Si no esteu familiaritzats amb DocBook, no us amoïneu: hi ha un document introductori breu al directori de manuals que us servirà per poder posar-vos a treballar. És com l'html, però s'empra per a indicar el significat del text, més que no pas la seua presentació visual. També podeu enviar pedaços a la llista de correu de debian-boot (vegeu abaix). Hi ha instruccions sobre com obtenir les fonts a través de git al README del directori arrel de les fonts.

*No* tracteu de posar-vos directament en contacte amb els autors d'aquest document. Hi ha una llista de correu de debian-installer, que inclou les discussions sobre el manual. La llista de correu és debian-boot@lists.debian.org. Les instruccions per subscriure-vos-hi són a la pàgina subscripció a les llistes de correu de Debian; també podeu examinar en línia els arxius de les llistes de correu de Debian.

## E.3 Contribucions més destacables

Aquest document fou escrit originalment per Bruce Perens, Sven Rudolph, Igor Grobman, James Treacy, i Adam Di Carlo. Sebastian Ley va escriure el COM ES FA d'instal·lació.

Miroslav Kuře ha escrit abundant documentació sobre les funcionalitats noves de l'instal·lador de Debian Sarge.

Molts i molts usuaris i desenvolupadors de Debian hi han contribuït. S'ha de fer menció especial de Michael Schmitz (suport del m68k), Frank Neumann (autor original del manual d'instal·lació d'Amiga), Arto Astala, Eric Delaunay/Ben Collins (informació sobre SPARC), Tapio Lehtonen, i Stéphane Bortzmeyer per llurs nombrosos textos i addicions. Hem d'agrair a Pascal Le Bail la informació sobre l'arrencada des de memòries USB.

Hi ha textos i informació excel·lents al COM ES FA de Jim Mintha sobre arrencada en xarxa (no hi ha cap URL a l'abast), a PMF de Debian, a PMF de Linux/m68k, a PMF de Linux per a processadors SPARC, i a PMF de Linux/Alpha, entre d'altres. Hem d'expressar el nostre reconeixement envers els responsables de totes aquestes fonts d'informació, per posar-les a disposició lliure i per llur qualitat.

La secció del manual sobre instal·lacions amb «chroot» (Secció D.3) procedeix, en part, de documents propietat de Karsten M. Self.

La secció del manual sobre instal·lacions de «plip» (Secció D.4) està basada en el PLIP-Install-HOWTO, a cura de Gilles Lamiral.

## **E.4** Nota sobre les marques comercials

Totes les marques comercials pertanyen a llurs propietaris comercials respectius.

# Apèndix F

# Llicència Pública General de GNU

### Nota

This is an unofficial translation of the GNU General Public License into Catalan. It was not published by the Free Software Foundation, and does not legally state the distribution terms for software that uses the GNU GPL — only the original English text of the GNU GPL does that. However, we hope that this translation will help Catalan speakers understand the GNU GPL better.

Ve't aquí una traducció no oficial al català de la llicència pública general (GPL) de GNU. No ha estat publicada per la Free Software Foundation (fundació per al programari lliure), i no defineix legalment els termes de distribució del programari que utilitza la GPL de GNU — només el text original en anglès ho fa. Tot i això, esperem que aquesta traducció ajudi els catalanoparlants a entendre millor la GPL de GNU.

Versió 2, Juny de 1991

```
Copyright (C) 1989, 1991 Free Software Foundation, Inc.
51 Franklin St, Fifth Floor, Boston, MA 02110-1301, USA.
```

Es permet que tothom faci còpies literals d'aquest document de llicència i les distribueixi, però no és permès modificar-lo.

## F.1 Preambul

Les llicències de la major part de programari estan pensades per prendre-us la llibertat de compartir-lo i modificarlo. Contràriament, la Llicència pública general de GNU pretén garantir-vos la llibertat de compartir i modificar el programari lliure — assegurar-se que el programari sigui lliure per a tots els seus usuaris i usuàries. Aquesta Llicència pública general de GNU afecta la majoria del programari de la Free Software Foundation (fundació pel programari lliure) i a qualsevol altre programa els autors o autores del qual decideixin usar-la (algun altre programari de la Free Software Foundation, en canvi, està protegit per la Llicència pública general per a biblioteques de GNU [N. de T.: aquesta llicència, la LGPL, és la que actualment la FSF anomena Llicència pública menys general]). També podeu aplicar-la als vostres programes.

Quan parlem de programari lliure («free software») ens referim a la llibertat, no al preu [N. de T.: en català no hi ha l'ambigüitat que hi ha en anglès]. Les nostres llicències públiques generals estan pensades per assegurar que tingueu la llibertat de distribuir còpies del programari lliure (i cobrar per aquest servei si així ho voleu), que rebeu el codi font o que el pugueu rebre si el voleu, que pugueu modificar el programari o fer-ne servir parts en programes lliures nous; i que sapigueu que podeu fer aquestes coses.

Per protegir els vostres drets, hem d'imposar restriccions que prohibeixin a tothom denegar-vos aquests drets o demanar-vos que hi renuncieu. Aquestes restriccions suposen algunes responsabilitats per a vós si distribuïu còpies del programari o si el modifiqueu.

Per exemple, si distribuïu còpies d'un d'aquests programes, tant si és de franc com per un preu, heu de donar als destinataris els mateixos drets que teniu vós. Us heu d'assegurar que també ells rebin o puguin obtenir el codi font. I els heu de fer saber aquests termes per tal que coneguin els seus drets.

Protegim els vostres drets en dos passos: (1) Ens reservem el copyright del programari, i (2) us oferim aquesta llicència que us dóna permís legal per copiar, distribuir i/o modificar el programari.

A més a més, per protegir-nos i protegir l'autor o autora, volem estar segurs que tothom entén que no hi ha cap garantia per a aquest programari lliure. Si algú modifica el programari i el passa, volem que els destinataris sàpiguen que el que tenen no és l'original, per tal que qualsevol problema que haguessin pogut introduir terceres persones no repercuteixi en la reputació de l'autor o autora original.

Finalment, qualsevol programa lliure està constantment amenaçat per les patents de programari. Volem evitar el perill de que els re-distribuïdors d'un programa lliure acabin obtenint llicències de patents, i de resultes el programa esdevingui propietat exclusiva d'algú. Per evitar-ho, he deixat clar que de qualsevol patent se n'han d'emetre llicències per a tothom o no emetre'n cap.

Les condicions exactes per a la còpia, distribució i modificació són les següents.

# F.2 LLICÈNCIA PUBLICA GENERAL DE GNU

### TERMES I CONDICIONS PER A LA CÒPIA, DISTRIBUCIÓ I MODIFICACIÓ

**0.** Aquesta llicència afecta a qualsevol programa o altra obra que contingui un avís del posseïdor del copyright que digui que es pot distribuir sota els termes d'aquesta llicència pública general. D'ara endavant, el "programa"es refereix a aquest programa o obra, i una "obra basada en el programa"voldrà dir el programa o qualsevol obra derivada segons la llei de copyright: és a dir una obra que contingui el programa o alguna part d'ell, ja sigui literalment o amb modificacions o bé traduït a altres llengües. (Per això mateix, les traduccions s'inclouen sense cap limitació en el terme "modificació"). Ens referim a Cada beneficiari de la llicència com a "vós".

Les activitats que no siguin còpia, distribució o modificació no estan contemplades en aquesta llicència, queden fora del seu àmbit. No es restringeix l'acte d'executar el programa, i la sortida del programa queda contemplada només si el seu contingut constitueix una obra basada en el programa (independentment de que s'hagi creat executant el programa). Que aquest sigui el cas o no depèn de què faci el programa.

1. Podeu copiar i distribuir còpies literals del codi font del programa tal i com el rebeu, en qualsevol mitjà, sempre i quan publiqueu en cada còpia, de manera adient i ben visible, una nota de copyright i una renúncia de garantia; manteniu intactes tots els avisos que fan referència a aquesta llicència i a l'absència de garanties de cap mena; i lliureu a qualsevol altre destinatari del programa una còpia d'aquesta llicència juntament amb el programa.

Podeu cobrar un preu per l'acte físic de trametre una còpia i podeu, si així ho voleu, oferir alguna garantia a canvi d'un preu.

2. Podeu modificar la còpia o còpies del programa o qualsevol tros, tot fornint una obra basada en el programa, i podeu copiar i distribuir aquestes modificacions o obres sota els termes de la Secció 1 anterior, sempre i quan també compliu les següents condicions:

- a. Heu de fer que els fitxers modificats portin indicacions ben visibles que diguin que heu modificat els fitxers i la data de la modificació.
- b. Heu d'atorgar gratuïtament a totes les terceres parts els termes d'aquesta mateixa llicència sobre la totalitat de qualsevol obra que distribuïu o publiqueu, que completament o en part contingui o sigui un derivat del programa o qualsevol part d'aquest.
- c. Si el programa modificat normalment llegeix instruccions interactivament quan s'executa, heu de fer que quan s'arrenqui per a aquest ús interactiu de la manera més habitual, imprimeixi o mostri un missatge que inclogui una nota de copyright adient i un avís de que no hi ha garantia (o, si de cas, que digui que la garantia l'oferiu vós mateix) i que els usuaris poden redistribuir el programa sota aquestes condicions, i que indiqui a l'usuari o usuària com veure una còpia d'aquesta llicència. (Excepció: si el mateix programa és interactiu però normalment no escriu un missatge d'aquesta mena, la vostra obra basada en el programa tampoc cal que l'escrigui).

Aquests requeriments afecten a l'obra modificada com un tot. Si hi ha parts identificables que no estan derivades del programa, i es poden considerar raonablement com a obres independents i separades en si mateixes, aleshores aquesta llicència i els seus termes no s'apliquen a aquelles parts quan les distribuïu com a obres separades. Però quan distribuïu aquestes mateixes parts integrades en un tot que sigui una obra basada en el programa, la distribució del tot s'ha de fer d'acord amb els termes d'aquesta llicència, i els permisos atorgats a altres beneficiaris abasten el tot sencer i, per tant, totes i cadascuna de les parts, independentment de qui les hagi escrites.

Així doncs, la intenció d'aquesta secció no és reclamar o disputar-vos cap dret a codi que hagueu escrit del tot vós mateix. La intenció és més aviat exercir el dret a controlar la distribució d'obres derivades o col·lectives basades en el programa.

A més a més, la simple agregació amb el programa (o amb una obra basada en el programa) d'altres obres no basades en el programa en un volum d'un mitjà d'emmagatzemament o de distribució no posa aquestes altres obres sota l'àmbit de la llicència.

**3.** Podeu copiar i distribuir el programa (o una obra basada en el programa, segons la secció 2) en forma executable o de codi objecte d'acord amb els termes de les Seccions 1 i 2 anteriors, sempre i quan també feu una de les coses següents:

- a. L'acompanyeu amb el codi font complet corresponent, capaç de ser llegit per un ordinador i en un mitjà utilitzat habitualment per a l'intercanvi de programari; o
- b. L'acompanyeu amb un oferiment per escrit, amb validesa com a mínim fins al cap de tres anys, de subministrar a tota tercera part, i per un preu no superior al que us costi físicament realitzar la distribució, el codi font complet corresponent, que es distribuirà d'acord amb els termes de les seccions 1 i 2 anteriors en un mitjà utilitzat habitualment per a l'intercanvi de programari; o,
- c. L'acompanyeu amb la informació que hagueu rebut de l'oferiment de distribuir el codi font corresponent (Aquesta alternativa només és permesa per a la distribució no comercial i només si heu rebut el programa en forma executable o de codi objecte amb aquest oferiment, d'acord amb la subsecció b anterior).

El codi font per a una obra vol dir la forma preferida de l'obra per tal de fer-hi modificacions. Per una obra executable, el codi font complet vol dir tot el codi font per tots els mòduls que conté, més tots els fitxers de definició d'interfícies associats si s'escau, més els scripts que es facin servir per controlar la compilació i la instal·lació de l'executable si s'escau. Tanmateix, fent una excepció especial, el codi font que es distribueixi no cal que inclogui res del que normalment es distribueixi (sia en forma binària o de codi font) amb els components principals (compilador, nucli o similars) del sistema operatiu en què s'executa el programa, tret que el component en qüestió acompanyi l'executable.

Si la distribució de l'executable consisteix en donar accés per copiar-lo d'un lloc determinat, aleshores serveix com a distribució del codi font el fet de donar un accés equivalent per copiar el codi font, encara que les terceres parts no estiguin obligades a copiar el codi font en copiar el codi objecte.

**4.** No podeu copiar, modificar, reemetre llicències, o distribuir el programa si no és de la forma expressa que atorga aquesta Llicència. Qualsevol altre intent de copiar, modificar, reemetre llicències, o distribuir el programa és il·lícit i finalitzarà automàticament els drets que hagueu obtingut d'aquesta llicència. Tanmateix, les parts que hagin rebut de vós còpies o drets d'acord amb aquesta llicència no veuran les seves llicències finalitzades mentre segueixin observant-les estrictament.

**5.** No esteu obligat a acceptar aquesta llicència, donat que no l'heu signada. Tanmateix, no hi ha cap altra opció que us doni permís per modificar o distribuir el programa o les seves obres derivades. Aquestes accions queden prohibides per la llei si no accepteu aquesta llicència. Així doncs, en modificar o distribuir el programa o les seves obres derivades, esteu indicant que accepteu aquesta llicència per fer-ho, i tots els seus termes i condicions per copiar, distribuir o modificar el programa o obres basades en ell.

**6.** Cada cop que distribuïu el programa (o qualsevol obra basada en el programa), el destinatari rep automàticament, de qui va emetre la llicència originàriament, una llicència per copiar, distribuir o modificar el programa sotmesa a aquests termes i condicions. No podeu imposar cap més restricció a l'exercici dels drets que aquí es confereixen. No sou responsable de fer complir aquesta llicència a terceres parts.

7. Si, a consequència d'una decisió judicial, una demanda per infracció d'una patent o per qualsevol altra raó (no exclusivament relacionada amb patents), se us imposen condicions (tant si és per ordre judicial, acord, o el que sigui) que contradiuen les condicions d'aquesta llicència, no quedeu excusat de les condicions d'aquesta llicència. Si no us és possible distribuir de manera que satisfeu alhora les obligacions que us imposa aquesta llicència i qualse-vol altra obligació pertinent, aleshores resulta que no podeu distribuir el programa en absolut. Per exemple, si una llicència de patent no permetés redistribuir gratuïtament el programa a aquells que hagin rebut còpies de vós directament o indirecta, aleshores la única manera en què podríeu satisfer tant això com aquesta llicència seria abstenir-vos completament de distribuir el programa.

Si qualsevol fragment d'aquesta secció quedés invalidat o no es pogués fer complir en qualsevol circumstància particular, la intenció és que s'apliqui el balanç de la secció, i que s'apliqui la secció en la seva totalitat en altres circumstàncies.

El propòsit d'aquesta secció no és induir-vos a infringir cap patent ni cap altre requeriment del dret a la propietat, o a discutir-ne la validesa; l'únic propòsit d'aquesta secció és protegir la integritat del sistema de distribució de programari lliure, que s'implementa amb pràctiques de llicència pública. Molta gent ha fet generoses contribucions a l'ampli ventall

de programari distribuït per aquest sistema refiant-se de l'aplicació consistent del sistema; li pertoca a l'autor, autora o donant decidir si vol distribuir programari per algun altre sistema, i un beneficiari de la llicència no pot imposar aquesta opció.

Aquesta secció pretén deixar del tot clar el que es considera una conseqüència de la resta de la llicència.

8. Si hi ha països que restringeixen la distribució o l'ús del programari, ja sigui per patents o per interfícies sota copyright, el posseïdor del copyright original que posi el programa sota aquesta llicència pot afegir limitacions geogràfiques explícites que excloguin aquests països, de manera que la distribució només quedi permesa dintre dels països no exclosos, o entre ells. En tal cas, aquesta llicència incorpora la limitació com si estigués escrita en el text de la llicència.

**9.** La Free Software Foundation (Fundació per al programari lliure) pot publicar versions revisades o noves de la llicència pública general de tant en tant. Aquestes versions noves seran semblants en esperit a la versió present, però poden diferir en detalls per tractar nous neguits o problemes. Cada versió rep un número de versió distintiu. Si el programa especifica un número de versió d'aquesta llicència que li és aplicable i "qualsevol versió posterior", teniu l'opció de seguir els termes i condicions de la versió especifica do de qualsevol versió publicada posteriorment per la Free Software Foundation. Si el programa no especifica un número de versió d'aquesta llicència, podeu triar qualsevol versió que hagi publicat la Free Software Foundation en qualsevol data.

**10.** Si voleu incorporar parts del programa en altres programes lliures les condicions de distribució dels quals són diferents, escriviu a l'autor per demanar-li permís. Per al programari que està sota copyright de la Free Software Foundation, escriviu a la Free Software Foundation; de vegades fem excepcions per permetre-ho. Prendrem la nostra decisió guiats pels dos objectius de mantenir la condició de lliure de tots els derivats del nostre programari lliure i de promoure la compartició i la reutilització del programari en general.

#### **ABSÈNCIA DE GARANTIES**

11. COM QUE LA LLICÈNCIA DEL PROGRAMA ÉS GRATUÏTA, NO HI HA GARANTIA PER AL PRO-GRAMA, EN LA MESURA QUE HO PERMETI LA LLEI APLICABLE. EXCEPTE EL QUE ALTRAMENT ES DIGUI PER ESCRIT, ELS POSSEÏDORS DEL COPYRIGHT I/O ALTRES PARTS SUBMINISTREN EL PROGRAMA «TAL QUAL» SENSE CAP MENA DE GARANTIA, NI EXPLÍCITA NI IMPLÍCITA, INCLO-SES, ENTRE ALTRES, LES GARANTIES IMPLÍCITES DE COMERCIALITZABILITAT I APTITUD PER A PROPÒSITS DETERMINATS. TOT EL RISC PEL QUE FA A LA QUALITAT I RENDIMENT DEL PROGRA-MA ÉS VOSTRE. EN CAS QUE EL PROGRAMA RESULTÉS DEFECTUÓS, VÓS ASSUMIU TOT EL COST D'ASSISTÈNCIA, REPARACIÓ O CORRECCIÓ.

12. EL POSSEÏDOR DEL COPYRIGHT, O QUALSEVOL ALTRA PART QUE PUGUI MODIFICAR O REDISTRIBUIR EL PROGRAMA TAL I COM ES PERMET MÉS AMUNT NO US HAURÀ DE RESPONDRE EN CAP CAS, TRET DEL QUE REQUEREIXI LA LLEI APLICABLE O ELS ACORDS PER ESCRIT, PER PERJUDICIS, INCLOSOS ELS INCIDENTALS, DERIVATS, ESPECIALS O GENERALS QUE ES DERIVIN DE L'ÚS O DE LA IMPOSSIBILITAT D'ÚS DEL PROGRAMA (INCLOSES ENTRE D'ALTRES LES PÈRDUES DE DADES, LES DADES QUE EL PROGRAMA HAGI MALMÈS, LES PÈRDUES QUE US HAGI PROVOCAT A VÓS O A TERCERS O LA IMPOSSIBILITAT DE QUE EL PROGRAMA FUNCIONI AMB QUALSEVOL ALTRE PROGRAMA), FINS I TOT SI AQUEST POSSEÏDOR O ALTRA PART HA ESTAT ADVERTIDA DE LA POSSIBILITAT D'AQUESTS PERJUDICIS.

FINAL DELS TERMES I CONDICIONS

## F.3 Com podeu aplicar aquests termes als vostres programes nous

Si desenvolupeu un programa nou, i voleu que tingui l'ús més gran possible per part del públic, la millor manera d'aconseguir-ho és fer-lo programari lliure que tothom podrà redistribuir i modificar d'acord amb aquests termes.

Per fer-ho, afegiu els avisos següents al programa. El més segur és posar-los al començament de cada fitxer font per transmetre de la manera més efectiva l'exclusió de garanties; i cada fitxer hauria de portar com a mínim la línia de çopyrightï un apuntador que indiqui on es pot trobar la nota sencera.

Una línia amb el nom del programa i una idea de què fa. Copyright (C) any i nom de l'autor o autora

Aquest programa és lliure; el podeu redistribuir i/o modificar d'acord amb els termes de la Llicència pública general de GNU tal i com la publica la Free Software Foundation; tant se val la versió 2 de la Llicència com (si ho preferiu) qualsevol versió posterior.

Aquest programa es distribueix amb l'esperança que serà útil, però SENSE CAP GARANTIA; ni tan sols amb la garantia de

COMERCIALITZABILITAT O APTITUD PER A PROPÒSITS DETERMINATS. Vegeu la Llicència general pública de GNU per a més detalls.

Hauríeu d'haver rebut una còpia de la llicència pública general de GNU amb aquest programa; si no, escriviu a la Free Software Foundation, Inc., 51 Franklin Street, Fifth Floor, Boston, MA 02110-1301, USA.

Poseu-hi la informació que calgui per contactar amb vós per correu electrònic i de paper. Si el programa és interactiu, feu-lo treure una breu nota com aquesta quan arrenca en mode interactiu:

```
Gnomovisió versió 69, Copyright (C) any i nom de l'autor o autora
El Gnomovisió va SENSE CAP MENA DE GARANTIA; premeu 'mostra w' per saber-ne els ↔
detalls.
Això és programari lliure, i se us convida a redistribuir-lo d'acord amb certes ↔
condicions;
piqueu 'mostra c' per saber-ne els detalls.
```

Les instruccions hipotètiques `mostra g' i `mostra c' haurien de mostrar les parts escaients de la llicència pública general. Naturalment, les instruccions poden tenir altres noms que no siguin `mostra g' i `mostra c' — fins i tot podrien ser pics amb el ratolí o opcions de menú, o el que li vagi bé al vostre programa.

També hauríeu d'aconseguir que l'empresari per qui treballeu (si treballeu de programador) o la vostra escola, si és el cas, signin una "renúncia de copyright" pel programa, si s'escau. Aquí teniu un exemple, canvieu-hi els noms:

```
Ioiodina, S.A., per la present renuncia a tot interès en el copyright
del programa 'Gnomovisió' (que fa l'aleta als compiladors) escrit
pel Jordi Pica Codi
signat per Mag Nat, 28 de
```

desembre de 1989 Mag Nat, Vici-President

Aquesta Llicència pública general no us permet incorporar el vostre programa en programes de propietat. Si el vostre programa és una biblioteca de subrutines, potser trobeu més útil permetre enllaçar (link) aplicacions de propietat amb la biblioteca. Si és això el que voleu, feu servir la Llicència pública general per a biblioteques de GNU per comptes d'aquesta llicència.